# cisco.

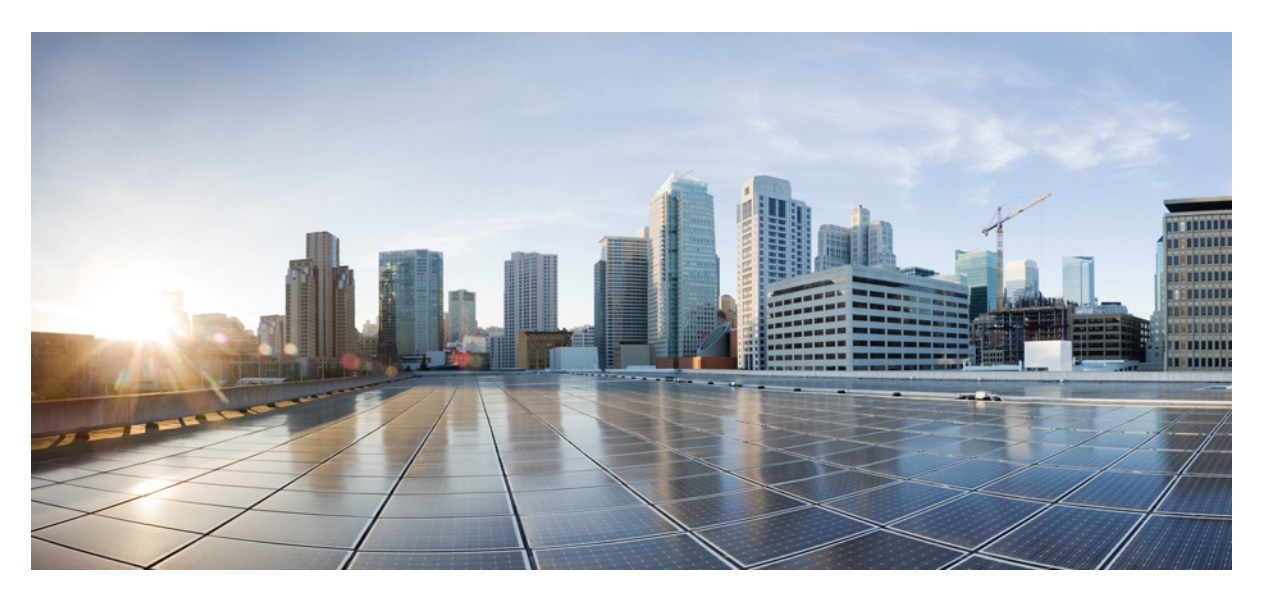

# Administrationsvejledning til Cisco trådløs IP-telefon 8821 og 8821-EX for Cisco Unified Communications Manager

Første gang udgivet: 2016-06-29

Senest ændret: 2020-09-24

#### **Americas Headquarters**

Cisco Systems, Inc. 170 West Tasman Drive San Jose, CA 95134-1706 USA http://www.cisco.com Tel: 408 526-4000 800 553-NETS (6387) Fax: 408 527-0883 SPECIFIKATIONERNE OG OPLYSNINGERNE OM PRODUKTERNE I DENNE MANUAL KAN ÆNDRES UDEN VARSEL. ALLE ERKLÆRINGER, OPLYSNINGER OG ANBEFALINGER I DENNE MANUAL MENES AT VÆRE KORREKTE, MEN ER ANGIVET UDEN GARANTI AF NOGEN ART, HVERKEN UDTRYKTE ELLER UNDERFORSTÅEDE. BRUGERNE HAR DET FULDE ANSVAR FOR ANVENDELSEN AF PRODUKTERNE.

SOFTWARELICENSEN OG DEN BEGRÆNSEDE GARANTI FOR DET MEDFØLGENDE PRODUKT ER ANFØRT I DEN INFORMATIONSPAKKE, DER FØLGER MED PRODUKTET, OG ER INDFØJET HERI MED DENNE REFERENCE. HVIS DU IKKE KAN FINDE SOFTWARELICENSEN ELLER DEN BEGRÆNSEDE GARANTI, SKAL DU KONTAKTE EN REPRÆSENTANT FRA CISCO FOR AT FÅ EN KOPI.

Følgende oplysninger er for FCC-overholdelse for Klasse A-enheder: Dette udstyr er blevet afprøvet og fundet i overensstemmelse med grænserne for en digital Klasse A-enhed i henhold til afsnit 15 i FCC-reglerne. Disse grænseværdier er bestemt, for at give en rimelig beskyttelse imod skadelig interferens, når udstyret betjenes i et kommercielt miljø. Dette udstyr opretter, bruger og kan udsende radiofrekvensenergi, og hvis det ikke er installeret og anvendt i overensstemmelse med instruktionshåndbogen, kan der opstå skadelig interferens for radiokommunikationen. Betjening af dette udstyr i et boligområde kan med stor sandsynlighed skabe skadelig interferens, og i så fald må brugerne udbedre problemet for egen regning.

Følgende oplysninger er for FCC-overholdelse for Klasse B-enheder: Dette udstyr er blevet afprøvet og fundet i overensstemmelse med grænserne for en digital Klasse B-enhed i henhold til afsnit 15 i FCC-reglerne. Disse grænser er beregnet til at give en rimelig beskyttelse mod skadelig interferens i en privat installation. Dette udstyr genererer, anvender og kan udsende radiofrekvensenergi, og hvis udstyret ikke er installeret og anvendes i overensstemmelse med brugervejledningen, kan det gribe forstyrrende ind i radiokommunikation. Der gælder dog ingen garanti for, at der ikke vil opstå interferens med en bestemt type installation. Hvis udstyret griber forstyrrende ind i radio- eller tv-modtagelse, hvilket kan kontrolleres ved at slukke og tænde udstyret, opfordres brugeren til at forsøge at udbedre forholdene på en af følgende måder:

- · Drej modtagerantennen, eller placer den et andet sted.
- · Sørg for større afstand mellem udstyret og modtageren.
- · Slut udstyret til en stikkontakt i et andet kredsløb, end det som modtageren er tilsluttet.
- · Kontakt en forhandler eller en kvalificeret radio-/tv-tekniker for at få hjælp.

Ændringer af dette produkt, som ikke er godkendt af Cisco, kunne annullere FCC-godkendelsen og ophæve din ret til at anvende produktet.

Cisco-implementering af TCP-headerkomprimering er en ændring af et program, der er udviklet af University of California, Berkeley (UCB) som en del af UCB's offentlige domæneversion af UNIX-operativsystemet. Alle rettigheder forbeholdes. Copyright © 1981, Regents of the University of California.

UAGTET EVENTUELLE ANDRE GARANTIER HERI LEVERES ALLE DOKUMENTER OG SOFTWAREN FRA DISSE LEVERANDØRER "SOM DE FORELIGGER" INKLUSIVE EVENTUELLE FEJL. CISCO OG OVENNÆVNTE LEVERANDØRER FRALÆGGER SIG ALLE GARANTIER, UDTRYKTE ELLER UNDERFORSTÅEDE, HERUNDER, MEN UDEN BEGRÆNSNING, GARANTIER FOR SALGBARHED, EGNETHED TIL BESTEMTE FORMÅL ELLER GARANTIER I FORBINDELSE MED KØB, BRUG ELLER HANDELSPRAKSIS.

CISCO ELLER DENNES LEVERANDØRER FRASKRIVER SIG ETHVERT ERSTATNINGSANSVAR FOR EVENTUELLE FØLGESKADER, DIREKTE ELLER INDIREKTE SKADER, HERUNDER, UDEN BEGRÆNSNING, TAB AF FORVENTEDE INDTÆGTER ELLER TABTE DATA SOM FØLGE AF BRUG ELLER MANGLENDE MULIGHED FOR AT BRUGE DENNE MANUAL, SELV I DE TILFÆLDE HVOR CISCO ELLER DENNES LEVERANDØRER ER BLEVET GJORT OPMÆRKSOM PÅ MULIGHEDEN FOR, AT SÅDANNE SKADER KAN OPSTÅ.

Eventuelle IP-adresser (Internet Protocol) og telefonnumre i nærværende dokument er ikke faktiske adresser og telefonnumre. Alle eksempler, skærmbilleder, netværkstopologidiagrammer og øvrige figurer, som er inkluderet i dette dokument, vises kun i illustrativt øjemed. Enhver brug af faktiske IP-adresser eller telefonnumre i det illustrative indhold er utilsigtet og tilfældigt.

Alle trykte kopier og identiske softwarekopier af dette dokument betragtes som ikke-kontrollerede. Se den aktuelle onlineversion for den seneste version.

Cisco har over 200 kontorer på verdensbasis. Adresser og telefonnumre står på Ciscos website på www.cisco.com/go/offices.

Cisco og Cisco-logoet er varemærker eller registrerede varemærker tilhørende Cisco og/eller dets associerede selskaber i USA og andre lande. Hvis du vil se en liste over Ciscos varemærker, skal du gå til denne URL-adresse: https://www.cisco.com/c/en/us/about/legal/trademarks.html. Nævnte tredjepartsvaremærker tilhører deres respektive ejere. Brugen af ordet partner er ikke udtryk for et partnerskab mellem Cisco og en anden virksomhed. (1721R)

© 2016–2020 Cisco Systems, Inc. Alle rettigheder forbeholdes.

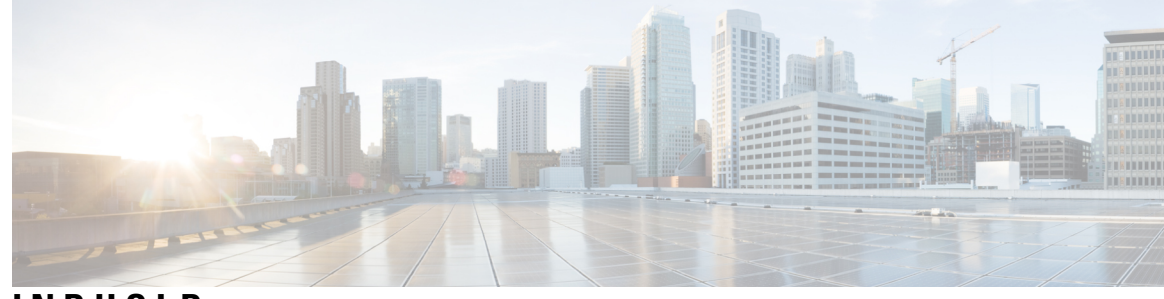

#### INDHOLD

#### KAPITEL 1

#### **Din telefon** 1

Cisco trådløs IP-telefon 8821 og 8821-EX 1 Taster og hardware 4 Startsekvens 8 Behandling af telefonen 8 Rengøring af telefon udvendigt 9 Hvis du taber din telefon i vand **10** Bedste fremgangsmåder for at spare på batteristrømmen 11 Nye og ændrede oplysninger 13 Nye og ændrede oplysninger til firmwareversion 11.0(6) 13 Nye og ændrede oplysninger for support til Cisco trådløs IP-telefon 8821-EX 14 Nye og ændrede oplysninger til firmwareversion 11.0(5)SR1 14 Nye og ændrede oplysninger til firmwareversion 11.0(5) **15** Nye og ændrede oplysninger til firmwareversion 11.0(4) **16** Nye og ændrede oplysninger til firmwareversion 11.0(3) 16 Nye og ændrede oplysninger til firmwareversion 11.0(3) **16** Telefonfirmware 17 Enhedspakker 17 Telefonkonfigurationsfiler 17 Relateret dokumentation 18 Dokumentation til Cisco trådløs IP-telefon 882x-serie 18 Cisco Unified Communications Manager Dokumentation 18 Cisco Unified Communications Manager Express Dokumentation 18 Cisco Business Edition 6000 Dokumentation 18 Brugersupport til Cisco IP-telefon 19

| KAPITEL 2 | VoIP-netværk 21                                                      |
|-----------|----------------------------------------------------------------------|
|           | Netværkskrav <b>21</b>                                               |
|           | Netværksprotokoller <b>21</b>                                        |
|           | Installationsvejledning til Cisco trådløs IP-telefon 882x 24         |
|           | Trådløst LAN 24                                                      |
|           | Wi-Fi-netværkskomponenter 25                                         |
|           | Relationer mellem adgangspunktskanal og -domæne 25                   |
|           | Adgangspunktsinteraktioner 26                                        |
|           | Tilknytning af adgangspunkt <b>26</b>                                |
|           | QoS i et trådløst netværk <b>26</b>                                  |
|           | Konfigurer fleksibel DSCP <b>28</b>                                  |
|           | 802.11-standarder for WLAN-kommunikation <b>28</b>                   |
|           | Verdenstilstand (802.11d) <b>30</b>                                  |
|           | Radiofrekvensområde 30                                               |
|           | Sikkerhed for kommunikation i WLAN'er <b>30</b>                      |
|           | Godkendelsesmetoder <b>30</b>                                        |
|           | Styring af godkendte nøgler <b>31</b>                                |
|           | Krypteringsmetoder 31                                                |
|           | Godkendelses- og krypteringsindstillinger for adgangspunkt <b>32</b> |
|           | Certifikater <b>33</b>                                               |
|           | WLAN'er og roaming <b>33</b>                                         |
|           | Interaktion med Cisco Unified Communications Manager 34              |
|           | Interaktion med telefonsvarersystem <b>34</b>                        |
| KAPITEL 3 | Konfiguration af telefon 37                                          |
|           | Installation af telefonhardware <b>37</b>                            |
|           | Installér Cisco trådløs IP-telefon 8821-batteriet <b>37</b>          |
|           | Installér Cisco trådløs IP-telefon 8821-EX-batteriet <b>42</b>       |
|           | Udskift Cisco trådløs IP-telefon 8821-batteriet <b>46</b>            |
|           | Udskift Cisco trådløs IP-telefon 8821-EX-batteriet 51                |
|           | Identifikation af beskadiget batteri 58                              |
|           | Opladning af telefonbatteri 60                                       |
|           | Opladning af ekstra batteri <b>60</b>                                |

68

| Klargør netadapteren <b>60</b>                                                         |
|----------------------------------------------------------------------------------------|
| Oplad batteriet med AC-strømforsyningen 61                                             |
| Oplad batteriet med USB-kablet og en USB-port på din computer 62                       |
| Konfigurationsopgaver på telefonen 63                                                  |
| _                                                                                      |
| Cisco Unified Communications Manager-telefonkonfiguration 65                           |
| Bestem telefonens MAC-adresse <b>65</b>                                                |
| Før du registrerer trådløse telefoner <b>66</b>                                        |
| Konfigurer en Wi-Fi-profil ved hjælp af Cisco Unified Communications Manager <b>66</b> |
| Konfigurer en Wi-Fi gruppe ved hjælp af Cisco Unified Communications Manager           |
| Konfigurer en SIP-profil for en trådløs telefon <b>69</b>                              |
| Telefonknapskabeloner 69                                                               |
| Telefonprogramtastskabeloner <b>70</b>                                                 |
| Værktøj til masseinstallation 70                                                       |
| Manuel telefonregistrering <b>71</b>                                                   |
| Tilføj en ny telefon <b>71</b>                                                         |
| Automatisk telefonregistrering 72                                                      |
| Konfiguration af telefonfunktioner <b>72</b>                                           |
| Konfigurer telefonfunktioner for alle telefoner <b>73</b>                              |
| Konfigurer telefonfunktioner for en gruppe telefoner <b>73</b>                         |
| Konfigurer telefonfunktioner for en enkelt telefon <b>74</b>                           |
| Felter til produktspecifik konfiguration 74                                            |
| Konfigurer tjenester 81                                                                |
| Problemrapporteringsværktøj 82                                                         |
| Konfigurer en URL-adresse til overførsel ved kundesupport 82                           |
| Ekstern oprettelse af problemrapport med XSI 83                                        |
| Opsætning af firmatelefonbog og personlig telefonbog <b>83</b>                         |
| Opsætning af firmatelefonbog 83                                                        |
| Opsætning af personlig telefonbog 84                                                   |
| Oversigt over selvbetjeningsportal <b>84</b>                                           |
| Konfigurer brugeradgang til selvbetjeningsportalen 85                                  |
| Tilpas visning af selvbetjeningsportal 85                                              |
| Tilpasset baggrund og ringetoner <b>86</b>                                             |
| Brugerdefinerede telefonringninger <b>86</b>                                           |

I

**KAPITEL 4** 

I

|           | Konfigurer brugerdefinerede telefonringninger <b>86</b>                                 |
|-----------|-----------------------------------------------------------------------------------------|
|           | Brugerdefinerede formater til ringningsfiler <b>86</b>                                  |
|           | Brugerdefinerede baggrundsbilleder <b>88</b>                                            |
|           | Konfigurer et brugerdefineret baggrundsbillede <b>88</b>                                |
|           | Brugerdefinerede formater til baggrundsfiler <b>89</b>                                  |
| KAPITEL 5 |                                                                                         |
|           | Konfigurer manuelt telefonnetværket i indstillingsmenuen 91                             |
|           | Åbn appen Indstillinger <b>92</b>                                                       |
|           | Tilføj telefonen til Wi-Fi-netværket <b>93</b>                                          |
|           | Opret forbindelse mellem telefonen og Cisco Unified Communications Manager. 95          |
|           | Administrationsside for Cisco IP-telefon 95                                             |
|           | Konfigurer administrationssiden for telefon 96                                          |
|           | Gå til websiden til telefonadministration 96                                            |
|           | Gå til websiden til telefonadministration 97                                            |
|           | Konfigurer indstillinger for sikkerhedskopiering fra telefonens administrationswebside  |
|           | Konfigurer telefonens dato og klokkeslæt manuelt 99                                     |
|           | Administration af lokale kontakter fra telefonens administrationsside 99                |
|           | Importer en brugers lokale kontakter <b>100</b>                                         |
|           | Eksporter en brugers lokale kontakter <b>102</b>                                        |
|           | Slet en brugers lokale kontakter <b>102</b>                                             |
|           | Sikkerhed på trådløst LAN 102                                                           |
|           | Installér et brugercertifikat fra websiden til telefonadministration 102                |
|           | Installér et godkendelsesservercertifikat fra websiden til telefonadministration 103    |
|           | Fjern manuelt et sikkerhedscertifikat fra websiden til telefonadministration <b>103</b> |
|           | Konfiguration af SCEP 104                                                               |
|           | Konfigurer parametrene for produktspecifikt konfigurationslayout for SCEP 104           |
|           | Understøttelse af SCEP-server (Simple Certificate Enrollment Protocol) 104              |
|           | Konfigurer en telefon med USB-dongle og bordoplader <b>105</b>                          |
| KAPITEL 6 | <br>Tilbehør 107                                                                        |

Understøttet tilbehør 107 Hovedtelefon 108 Standard-hovedtelefoner 108

| Bordopladere   | 109            |                |              |    |
|----------------|----------------|----------------|--------------|----|
| Konfigurer bo  | rdopladeren    | 109            |              |    |
| Oplad din tele | fon med bord   | opladeren      | 110          |    |
| Oplad dit ekst | ra batteri med | bordoplade     | ren 112      |    |
| Multiopladere  | 112            |                |              |    |
| Konfigurer m   | ultiopladeren  | 113            |              |    |
| Montering af   | vægmontering   | gssættet til m | nultioplader | en |
| Oplad din tele | fon med mult   | iopladeren     | 115          |    |
| Oplad dit ekst | ra batteri med | multioplade    | eren 116     |    |
|                | 1              | kaballåa 1     | 116          |    |

#### KAPITEL 7 Telefonstatistik 119

| Statistik, der er tilgængelig på telefonen <b>119</b>     |
|-----------------------------------------------------------|
| Vis telefonoplysninger <b>119</b>                         |
| Gå til Enhedsoplysninger 119                              |
| Gå til Modeloplysninger 124                               |
| Gå til firmwareversion 125                                |
| Telefonstatistik i menuen Administratorindstillinger 125  |
| Menuen Naboliste 125                                      |
| Åbn menuen Status <b>126</b>                              |
| Statistik, der er tilgængelig fra telefonens websider 128 |
| Gå til telefonens webside 128                             |
| Webside med enhedsoplysninger 129                         |
| Webside med netværksopsætning <b>130</b>                  |
| Netværkswebside 133                                       |
| Websiden Konsollogfiler 133                               |
| Websiden Kernedumps 133                                   |
| Websiden Statusmeddelelser 134                            |
| Websiden Fejlfindingsside 134                             |
| Webside med streamingstatistik 134                        |
|                                                           |

#### **KAPITEL 8**

Vedligeholdelse 137

Genstart telefonen 137

**KAPITEL 9** 

| Start telefonen til den alternative firmware 137                   |     |
|--------------------------------------------------------------------|-----|
| Genstart telefonen på administrationswebsiden 138                  |     |
| Nulstil telefon 138                                                |     |
| Nulstil telefonen til fabriksindstillingerne fra telefonmenuen     | 138 |
| Nulstil telefonen til fabriksindstillingerne fra telefontastaturet | 138 |
| Nulstil netværksindstillingerne 139                                |     |
| Nulstil sikkerhedsindstillingerne 139                              |     |
| Overvågning af talekvalitet 140                                    |     |
| Måletal for talekvalitet 140                                       |     |
| Fejlfindingstip til talekvalitet 141                               |     |
| Administrer kernedumps på administratorwebsiden 142                |     |
|                                                                    |     |
| Fejlfinding 143                                                    |     |

I

| Generelle fejlfindingsoplysninger 143                                                                             |
|----------------------------------------------------------------------------------------------------|
| Telefonen gennemgår ikke den normale startproces 145                                                              |
| Tilslutningsproblemer 146                                                                                         |
| Ingen tilknytning til trådløse adgangspunkter 146                                                                 |
| Mismatch mellem indstillinger for adgangspunkt 147                                                                |
| Godkendelse mislykkedes, intet adgangspunkt blev fundet 147                                                       |
| Meddelelse om EAP-godkendelse 148                                                                                 |
| Adgangspunktsfejl – kan ikke understøtte alle anmodede muligheder 148                                             |
| Telefonen registreres ikke med Cisco Unified Communications Manager. 148                                          |
| Telefon kan ikke oprette forbindelse til TFTP-server eller til Cisco Unified Communications<br>Manager <b>148</b> |
| Telefon kan ikke oprette forbindelse til TFTP-server 148                                                          |
| Telefon kan ikke oprette forbindelse til server 149                                                               |
| Telefon kan ikke oprette forbindelse med DNS <b>150</b>                                                           |
| Cisco Unified Communications Manager og TFTP-tjenester kører ikke 150                                             |
| Telefon er ikke korrekt i Cisco Unified Communications Manager. 150                                               |
| Beskadigelse af konfigurationsfil <b>151</b>                                                                      |
| Problemer ved nulstilling af problemer 151                                                                        |
| Telefon nulstilles pga. opsætning af adgangspunkt <b>151</b>                                                      |
| Telefon nulstilles pga. periodiske netværksnedbrud 151                                                            |
| Telefon nulstilles pga. fejl i DHCP-indstillinger <b>152</b>                                                      |
|                                                                                                    |

| Telefon nulstilles pga forkert statisk IP-adresse <b>152</b>                            |
|-----------------------------------------------------------------------------------------|
| Telefon nulstilles under kraftig brug af netværket <b>152</b>                           |
| Telefon nulstilles nga tilsigtet nulstilling <b>152</b>                                 |
| Telefon nulstilles nga DNS- eller andre forbindelsesproblemer <b>153</b>                |
| Lydproblemer 153                                                                        |
| Enveisradio eller ingen talesti <b>153</b>                                              |
| Lydstyrke af ringetone er for lav                                                       |
| Telefon ringer ikke 154                                                                 |
| Problemer med funktioner 155                                                            |
| Brugere rapporterer problemer med parkering af opkald <b>155</b>                        |
| Problemer med roaming og talekvalitet eller med mistet forbindelse <b>155</b>           |
| Talekvaliteten bliver ringere under roaming 155                                         |
| Forsinkelser under talesamtale under roaming <b>156</b>                                 |
| Telefoner mister forbindelse til Cisco Unified Communications Manager under roaming 156 |
| Telefon roamer ikke tilbage til det foretrukne bånd <b>157</b>                          |
| Feilfindingsprocedurer 157                                                              |
| Kontrollár TETP indetillinger 157                                                       |
| Rottem DNS eller forbindelsesproblemer 159                                              |
| Kontrollór DUCD indetillinger 150                                                       |
| Orret en ny telefenkenfiguretionefil 150                                                |
| Start timesta 150                                                                       |
| Start tjeneste 159                                                                      |
| Registrer telefonlogfiler 160                                                           |
| lag et skærmbillede 161                                                                 |
| Gå til telefondiagnostik 161                                                            |
| Udfør lyd-diagnosticering 161                                                           |
| Udfør WLAN-diagnosticering 162                                                          |
| Find listen over naboadgangspunkter <b>162</b>                                          |
| Opret en problemrapport fra telefonen 162                                               |
| Generer en problemrapport fra administratorwebsiden <b>163</b>                          |
| International brugaroupport 195                                                         |
| Unified Communications Manager Endpoints Locale Installer 195                           |
| Unified Communications Manager Endpoints Locale Instaner 105                            |

Understøttelse af logføring af internationale opkald 165 Sprogbegrænsning 166

**KAPITEL 10** 

I

| KAPITEL 11 | Tekniske specifikationer 167                                      |
|------------|-------------------------------------------------------------------|
|            | Fysisk og driftsmæssigt miljø <b>167</b>                          |
|            | Bluetooth-teknologi 168                                           |
|            | Brug af hovedtelefoner <b>169</b>                                 |
| KAPITEL 12 | Produktsikkerhed 171                                              |
|            | Oplysninger om sikkerhed og ydeevne 171                           |
|            | Retningslinjer for sikkerhed 172                                  |
|            | Sikkerhedsoplysninger for batteriet <b>172</b>                    |
|            | Farlige miljøer <b>174</b>                                        |
|            | Strømafbrydelse 174                                               |
|            | Regulatoriske domæner 174                                         |
|            | Sundhedsmiljøer 174                                               |
|            | Brug af eksterne enheder <b>174</b>                               |
|            | Telefonens virkemåde i tilfælde af netværksforsinkelse <b>175</b> |
|            | SAR 175                                                           |
|            | Produktetiket 175                                                 |
|            | Overensstemmelseserklæringer 176                                  |
|            | Overensstemmelseserklæringer for EU <b>176</b>                    |
|            | CE-mærkning 176                                                   |
|            | RF-eksponeringserklæring for EU 176                               |
|            | Overholdelseserklæringer for USA 176                              |
|            | SAR-erklæring 176                                                 |
|            | RF-eksponeringsoplysninger 176                                    |
|            | Generel overensstemmelse for RF-eksponering <b>178</b>            |
|            | Del 15 radioenhed 178                                             |
|            | Overensstemmelseserklæringer for Canada <b>178</b>                |
|            | Canadisk RF-eksponeringserklæring ( 178                           |
|            | Overensstemmelseserklæringer for New Zealand 179                  |
|            | Generel advarsel for PTC (Permit to Connect) <b>179</b>           |
|            | Anvendelse af IP-netværker med PSTN <b>179</b>                    |
|            | Anvendelse af stemmekompression via PSTN 180                      |
|            | Ekko-annullering <b>180</b>                                       |

Overholdelseserklæringer for Taiwan 180 DGT – advarselssætning 180 Overholdelseserklæringer for Argentina 181 Overensstemmelseserklæringer for Brasilien 181 Overholdelseserklæringer for Singapore 181 Oversigt over sikkerhed for Cisco-produkter 182 Vigtige onlineoplysninger 182

Indhold

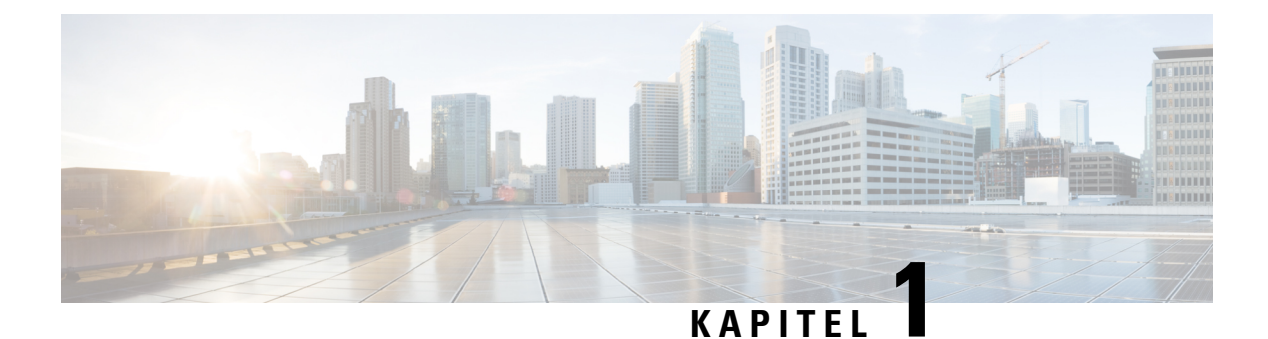

# Din telefon

- Cisco trådløs IP-telefon 8821 og 8821-EX, på side 1
- Nye og ændrede oplysninger, på side 13
- Telefonfirmware, på side 17
- Relateret dokumentation, på side 18
- Brugersupport til Cisco IP-telefon, på side 19

# Cisco trådløs IP-telefon 8821 og 8821-EX

Cisco trådløs IP-telefon 8821 og 8821-EX er 802.11 trådløse dobbeltbåndsenheder, der leverer omfattende stemmekommunikation sammen med Cisco Unified Communications Manager og Cisco Aironet og Cisco Meraki-adgangspunkter (AP'er) i et privat forretningskommunikationsnetværk.

Telefonerne leverer stemmekommunikation over det samme trådløse LAN, som din computer anvender, hvilket giver dig mulighed for at foretage og modtage telefonopkald, sætte opkald på hold, omstille opkald, foretage konferenceopkald osv.

Cisco trådløs IP-telefon 8821-EX er certificeret for potentielt eksplosivt atmosfære ATEX zone 2 IP54 (afventer) og Nordamerika klasse I division 2/zone 2. Telefonen er certificeret til brug i potentielt eksplosive (farlige) miljøer, hvor der kan forekomme brændbare gasser, dampe eller væsker i et kort tidsrum eller under unormale forhold. Telefonen har et gult design i industristandard, der er hurtig at genkende i nødsituationer.

Følgende figur viser Cisco trådløs IP-telefon 8821 til venstre og Cisco trådløs IP-telefon 8821-EX til højre.

#### Figur 1: Cisco trådløs IP-telefon 8821 og 8821-EX

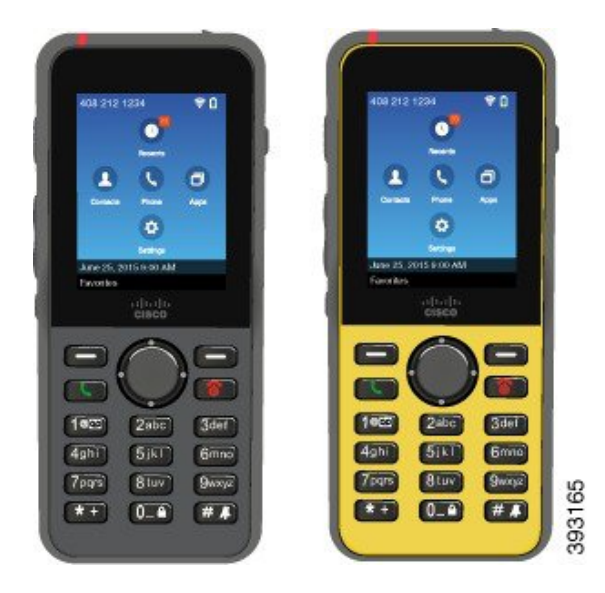

Disse telefoner skal som andet netværksudstyr konfigureres og administreres. Telefonerne understøtter G.711a. G.711u-, G.722-, G.729a-, G.729ab-, iLBC-, iSAC- og OPUS-codecs. Telefonerne understøtter også ukomprimeret bredbåndslyd (16 bit, 16 kHz).

Telefonerne er HAC (Hearing Aid Compatible) men har ingen TTY-funktioner. De har kanter på siderne af tasten 5, der er en berøringsidentifikator.

De fysiske karakteristika omfatter:

- · Modstandsdygtig over for skader ved tab af telefonen
- · Tolerance over for antibakterielle og alkoholbaserede aftørringer
- · Latex- og blyfri
- · Stød- og vibrationssikker
- USB On-the-Go (OTG) 2.0 interface
- Cisco trådløs IP-telefon 8821IP54-beskyttelse, der angiver støvtæt udstyr, som er beskyttet mod vand (se herunder)
- Cisco trådløs IP-telefon 8821-EX kun:
  - IP67-beskyttelse på almindelige steder
  - Certificeret for brug i potentielt eksplosive atmosfærer:
    - ATEX-zone 2 IP54 (afventer)
    - METLABS-certificeret til klasse I og II, division 2 og klasse III, division 1 og 2, gruppe A, B, C og D
  - Gult design i industristandard er hurtig at genkende i nødsituationer.
- Opladning med en bordoplader for en enkelt telefon eller en multioplader til op til 6 telefoner. Hvis du ønsker yderligere oplysninger, kan du se Understøttet tilbehør, på side 107.

Ud over grundlæggende opkaldshåndteringsfunktioner kan telefonen levere funktioner til forbedret produktivitet, der forøger opkaldshåndteringen.

Afhængigt af konfigurationen understøtter din telefon:

- · Brug af trådløs Bluetooth-hovedtelefon, herunder visse funktioner til håndfri opkald.
- Trådløs adgang til dit telefonnummer og firmatelefonbog.
- Adgang til netværksdata, XML-programmer og webbaserede tjenester.
- · Onlinetilpasning af telefonfunktioner og tjenester fra din selvbetjeningsportal.
- Oprettelse af placeringsrapport, første gang den registreres. Den rapporterer dens placering, når placeringen ændres. Når du f.eks. går rundt om bygningen. Den trådløse telefon rapporterer også hver 24. time, hvis den ikke bevæger sig.

Få flere oplysninger i dokumentationen til Cisco Unified Communications Manager.

Sådan forebygges beskadigelse af enhed:

- Undlad at bade eller svømme med telefonen.
- Udsæt ikke telefonen for vand under tryk eller højhastighedsvand, f.eks. når du er i brusebad, vasker dig eller ved brug af håndvask.
- Brug ikke telefonen i en sauna eller et damplokale.
- Undgå at nedsænke telefon i vand.
- Undgå at bruge telefonen uden for de foreslåede temperaturintervaller eller under ekstremt fugtige, varme eller kolde forhold.
- Undgå at opbevare telefoner, batterier og tilbehør uden for de foreslåede temperaturintervaller eller under ekstremt fugtige, varme eller kolde forhold.
- Tab ikke telefonen, og udsæt den ikke for andre slagpåvirkninger.
- Undlad at adskille telefonen. Fjern ikke skruer.
- Brug ikke kraftige rengøringsmidler, som f.eks. blegemiddel og andre kemikalier, for at rense telefonens udvendige side
- Undgå at bruge en ødelagt batterilåge eller en batterilåge med en brudt forsegling.

Minimer din telefons eksponering til sæbe, rengøringsmidler, syrer eller syrnede levnedsmidler samt eventuelle væsker, f.eks. saltvand, sæbevand, poolvand, parfume, insektmidler, lotions, solbeskyttelsescreme, olie, klæbende fjernelsesmiddel, hår, læskedrikke og opløsningsmidler. Hvis du ønsker yderligere oplysninger, kan du se Behandling af telefonen, på side 8.

#### IP54 og IP67

Cisco trådløs IP-telefon 8821 og 8821-EX Er testet under kontrollerede laboratorie betingelser i IEC-standarden 60529. Cisco trådløs IP-telefon 8821 har en klassifikationen IP54, og Cisco trådløs IP-telefon 8821-EX har en klassifikationen IP67 på almindelige placeringer. IP54 (Ingress Protection 54) og IP67 (Ingress Protection 67) angiver støvtæt udstyr, der er beskyttet mod vand. Bestandighed mod stænk, vand og støv er ikke en permanent tilstand, og modstandsevnen kan blive forringet som et resultat af den normale slitage. Brugere

forventes at tage sig af telefonen og bør ikke bevidst udsætte enheden for et skadeligt miljø med støv, stænk eller nedsækning i vand.

### **Taster og hardware**

Din trådløse telefon har mange knap- og hardwarefunktioner, som du vil bruge regelmæssigt. Brug følgende figur og tabel til at identificere de vigtige knap- og hardwarefunktioner. Følgende figur viser Cisco trådløs IP-telefon 8821, men Cisco trådløs IP-telefon 8821-EX har et lignende udseende.

Figur 2: Cisco trådløs IP-telefon 8821 Taster og hardware

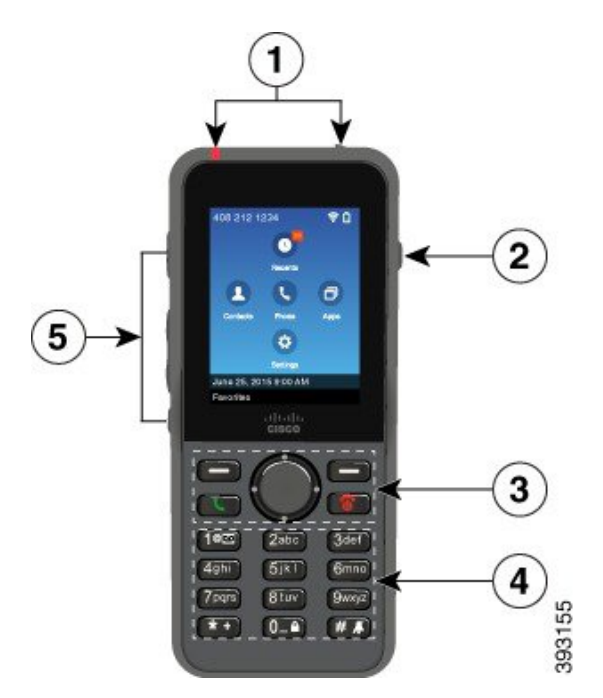

Følgende tabel beskriver funktionerne for telefonernes taster.

| Benert | Navn eller gruppering | Beskrivelse                                                                                                    |
|--------|-----------------------|----------------------------------------------------------------------------------------------------|
| 1      | Indikatorlys (LED)    | Indikatorlys – brug lyset til at identificere tilstandene:                                                                                                    |
|        | Hovedsætport          | • Konstant rød – telefonen er sluttet til strømkilden, og batteriet oplader.                                                                                                    |
|        |                       | <ul> <li>Konstant grøn – telefonen er sluttet til strømkilden, og batteriet er fuldt<br/>opladt.</li> </ul>                                                                                |
|        |                       | <ul> <li>Hurtigt blinkende gul – der er et indgående opkald. Telefonen kan blive<br/>opladt eller være fuldt opladt.</li> </ul>                                                            |
|        |                       | <ul> <li>Hurtigt blinkende grøn – der er en talemeddelelse. Når telefonen er<br/>sluttet til strømkilden, vises det grønne lys længere, end når der kun<br/>anvendes batterier.</li> </ul> |
|        |                       | • Langsomt blinkende grøn (hvert 2. sekund): Telefonen bruger kun<br>batteristrøm. Telefonen er registreret i det trådløse netværk og er inden<br>for servicens dækningsområde.            |
|        |                       | Hovedtelefonport med dæksel Fjern det beskyttende etui, og tilslut et headset eller ørepropper.                                                                                            |
| 2      | Tasten Højttaler      | Højttaler 🔍 Slå højttalertilstand til eller fra for telefonen.                                                                                                    |

| Benert | Navn eller gruppering                                               | Beskrivelse                                                                                                    |
|--------|---------------------------------------------------------------------|----------------------------------------------------------------------------------------------------|
| 3      | Programtaster<br>Navigationsklynge<br>Knapper til<br>opkaldskontrol | <ul> <li>Programtaster </li> <li>Programtasten Flere </li> <li>giver adgang til en liste over menuer eller funktioner.</li> <li>Programtasten aktiverer den valgmulighed, der vises på skærmen.</li> </ul>    |
|        |                                                                     | Navigationsklynge Navigationsring og knappen <b>Vælg</b><br>Navigationsring (ydre ring):<br>• Flyt op, ned, til venstre eller højre i programvisningen for at vælge disse                                     |
|        |                                                                     | • Seneste                                                                                                    |
|        |                                                                     | Kontakter                                                                                                    |
|        |                                                                     | • Indstillinger <sup>3</sup>                                                                                                    |
|        |                                                                     | • Menuer til at rulle op og ned og fremhæve valgmuligheder og til at flytte til venstre og højre via telefonnumre og tekstposter.                                                                             |
|        |                                                                     | <ul> <li>Tryk venstre på navigationsringen for at gå til programvisningen i<br/>linjevisningen.</li> </ul>                                                                                                    |
|        |                                                                     | Knappen <b>Vælg</b> (midt i tastaturet):                                                                                                    |
|        |                                                                     | • Foretag et opkald fra hovedskærmen                                                                                                    |
|        |                                                                     | • Vælg et menupunkt, en programtast, et opkald eller en handling.                                                                                                    |
|        |                                                                     | <b>Besvar/Send</b> Besvar en opringning, eller foretag et opkald efter indtastning af nummeret.                                                                                                    |
|        |                                                                     | <b>Tænd/Afslut opkald</b> Sluk eller tænd telefonen, eller afslut et forbundet opkald. Når du anvender menuer, eller når du er i en app, fungerer tasten som en genvej til at vende tilbage til hovedskærmen. |

| Benert | Navn eller gruppering  | Beskrivelse                                                                                                    |
|--------|------------------------|----------------------------------------------------------------------------------------------------|
| 4      | Tastatur               | Indtast tal og bogstaver, og vælg menupunkter efter nummer.                                                                                                    |
|        |                        | Et (1) 100                                                                                                    |
|        |                        | • Indtast "1", når du taster et nummer.                                                                                                    |
|        |                        | • Få adgang til voicemail. Tryk på og hold nede for automatisk at ringe til voicemail-systemet.                                                                                                    |
|        |                        | • Indtast disse specialteksttegn: / . @ : ; = ? & %                                                                                                    |
|        |                        | Asterisk (*) * +                                                                                                    |
|        |                        | <ul> <li>Før du indtaster et internationalt telefonnummer, skal du trykke på<br/>denne tast og holde den nede i nogle få sekunder for at tilføje<br/>plussymbolet (+) til telefonnummeret.</li> </ul> |
|        |                        | • Indtast disse specialteksttegn: + * ~` <>                                                                                                    |
|        |                        | Nul (0) 0-4                                                                                                    |
|        |                        | • Indtast "0", når du taster et nummer.                                                                                                    |
|        |                        | • Lås tastaturet.                                                                                                    |
|        |                        | • Indtast et mellemrum eller disse specialteksttegn: 0, ! ^ ' ''                                                                                                    |
|        |                        | Nummertegn (#) # A                                                                                                    |
|        |                        | • Tryk på denne tast for at afbryde telefonens ringetone. Hvis telefonen er konfigureret, vibrerer den i stedet.                                                                                      |
|        |                        | • Indtast disse specialteksttegn:: # \$ £ ¤() { } [ ]                                                                                                    |
| 5      | Knapper i venstre side | <b>Program</b> Brug sammen med XML-programmer som f.eks. Tryk for at tale.                                                                                                    |
|        |                        | Lydstyrke –                                                                                                    |
|        |                        | • Skift ringelydstyrke, eller sluk for ringetonen, når telefonen er inaktiv.                                                                                                    |
|        |                        | <ul> <li>Når du får et indgående (ringende) opkald, skal du trykke én gang på<br/>knappen for at afbryde ringetonen.</li> </ul>                                                                       |
|        |                        | <ul> <li>Styrer højttalerens lydstyrke for det aktive håndsæt, headset eller<br/>højttaler under et opkald.</li> </ul>                                                                                |
|        |                        | <ul> <li>Styrer lydstyrken for opladerens højttaler, når telefonen er i<br/>bordopladeren.</li> </ul>                                                                                                 |
|        |                        | Slå lyd fra 🕙 Slå lyd fra-funktionen til eller fra.                                                                                                    |

#### Startsekvens

Når en trådløs telefon starter, er startsekvensen følgende:

- 1. Den røde LED lyser.
- 2. Telefonen indlæser det firmwarebillede, der er gemt i den permanente hukommelse.
- 3. Skærmen tændes.
- 4. Telefonen scanner efter et adgangspunkt.
- 5. Telefonen godkender adgangspunktet.
- 6. Telefoner opretter forbindelse til Cisco Unified Communications Manager. Hvis det er nødvendigt, henter telefonen en opdateret firmware- og konfigurationsfil.

### **Behandling af telefonen**

Du kan rengøre telefonen. Sørg for at følge vores rengøringsinstruktioner.

Rengør telefonen med det samme, hvis den kommer i kontakt med noget, der kan forårsage pletter eller anden skade. Det kunne f.eks. være snavs eller sand, blæk, makeup, sæbe, rengøringsmiddel, styre, sure fødevarer eller lotions.

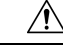

Advarsel

Undgå at blæse eller bruge trykluft (f.eks. spraydåser, luftdysere med lavt eller højt tryk) for at rengøre åbningerne i telefonen.

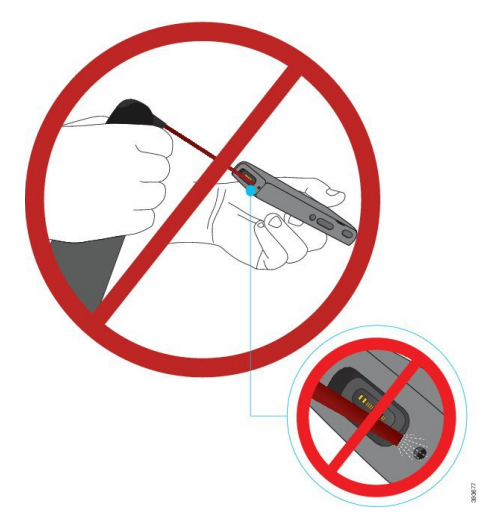

Brug ikke en støvsuger eller anden sugeanordning til at rengøre åbningerne i telefonen.

Brug ikke stifter eller andre objekter til at rengøre åbningerne i telefonen.

Brug af luft, sugning eller mekaniske objekter til at rengøre åbningerne kan beskadige telefonen og ugyldiggøre garantien.

Hvis du taber telefonen i vand, eller der kommer stænk på den, skal du følge vores i anvisninger i, hvordan du får telefonen tørret. Se Hvis du taber din telefon i vand, på side 10.

#### Rengøring af telefon udvendigt

Du kan rengøre telefonen udvendigt med en tør fnugfri klud. Vi anbefaler, at du anvender Caviwipes<sup>™</sup> og Saniwipes<sup>™</sup> til at rengøre telefonen grundigt i sundhedsmiljøer. Caviwipes og Saniwipes indeholder op til 17 % isopropanol.

Enhver rengøringsopløsning, der indeholder en højere mængde isopropanol, herunder ren isopropanol, eller en alternativ alkoholbaseret væske, kan potentielt beskadige telefonen. Undlad at rengøre telefonen med blegemiddel eller andre kaustiske produkter.

Overforbrug af Caviwipes og Saniwipes mere end 3 gange om dagen vil beskadige telefonens overfladebelægning og ændre dens udseende.

Rengør telefonen med det samme, hvis den kommer i kontakt med noget, der kan forårsage pletter eller anden skade. Det kunne f.eks. være snavs eller sand, blæk, makeup, sæbe, rengøringsmiddel, styre, sure fødevarer eller lotions.

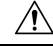

Advarsel

Undgå at blæse eller bruge trykluft (f.eks. spraydåser, luftdysere med lavt eller højt tryk) for at rengøre åbningerne i telefonen.

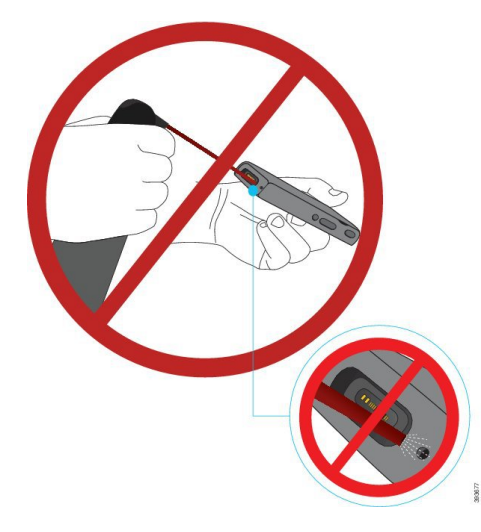

Brug ikke en støvsuger eller anden sugeanordning til at rengøre åbningerne i telefonen.

Brug ikke stifter eller andre objekter til at rengøre åbningerne i telefonen.

Brug af luft, sugning eller mekaniske objekter til at rengøre åbningerne kan beskadige telefonen og ugyldiggøre garantien.

Undgå at nedsænke telefonen i væske.

Brug ikke en kraftigt mættet klud.

#### Fremgangsmåde

- Trin 1 Fjern telefonen fra opladeren, eller træk opladningskablet ud af den.
- Trin 2 Hvis telefonen er i et beskyttende etui, skal du fjerne telefonen fra etuiet.
- Trin 3 Aftør telefonen og skærmen med en fugtig, blød og fnugfri klud.

**Trin 4** Hvis der er andre objekter (f.eks. fin sand) i en åbning i telefonen, kan du presse telefonen op mod din hånd for at frigøre objekter.

#### Hvis du taber din telefon i vand

Hvis du taber din telefon i vand, skal du gøre følgende:

- Ryst forsigtigt vandet af telefonen.
- Tør telefonen med en blød, tør og fnugfri klud.
- Efterlad din telefon i et tørt område med en vis luftgennemstrømning; f.eks. en ventilator, der blæser kølig luft, kan dirigeres over på telefonhøjttalerens rist for at være med til at tørre telefonen. Du skal bare ikke placere blæseren tæt på telefonen.

Følgende ting må du ikke gøre:

- Åbn ikke batteriets låge, mens telefonen er våd.
- Brug ikke trykluft til at blæse vandet væk.
- Brug ikke en hårtørrer til at tørre telefonen.
- Sæt ikke en vatpind, et stykke køkkenrulle eller klud ind i jackstikket til hovedtelefonen eller indvendigt i batterirummet.
- · Bank ikke telefonen mod en hård overflade.
- Oplad ikke en våd telefon vha. opladningskablet. Du skal vente, indtil telefonen er helt tør.
- Anbring ikke en våd telefon i bordopladeren eller multiopladeren. Du skal vente, indtil telefonen er helt tør.

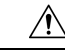

Advarsel

Undgå at blæse eller bruge trykluft (f.eks. spraydåser, luftdysere med lavt eller højt tryk) for at rengøre åbningerne i telefonen.

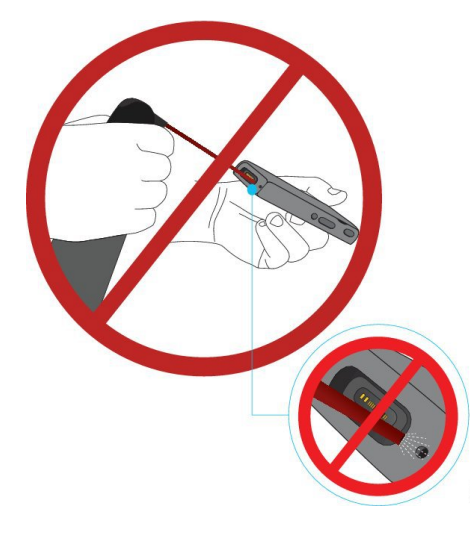

Brug ikke en støvsuger eller anden sugeanordning til at rengøre åbningerne i telefonen.

Brug ikke stifter eller andre objekter til at rengøre åbningerne i telefonen.

Brug af luft, sugning eller mekaniske objekter til at rengøre åbningerne kan beskadige telefonen og ugyldiggøre garantien.

Ŵ

Advarsel

sel Kontrollér, at batterirummet er lukket tæt til for at sikre, at der ikke trænger vand ind i telefonens batterirum. Se Installér Cisco trådløs IP-telefon 8821-batteriet, på side 37.

Hvis lyden er dæmpet, når du har tørret telefonen, kan der stadig være vand i mikrofon- eller højttalerrummet. Anbring din telefon med højttalersiden nedad på en tør, fnugfri klud for at se, om der drypper vand ud. Hvis der stadig er vand i telefonen, skal du lade telefonen tørre, før du bruger den.

#### Bedste fremgangsmåder for at spare på batteristrømmen

Cisco trådløs IP-telefon 8821 og 8821-EX har et intelligent 2060 mAh batteri. Batterikapaciteten reduceres til 80 % efter 500 fulde opladningscyklus (opladning fra tom til fuld). Batteriets levetid afhænger også af telefonens tilstand, hyppigheden og konfiguration af søgning efter adgangspunkter.

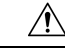

Advarsel

Den forventede livscyklus for et batteri er to år. Baseret på gennemsnitlig brug svarer dette til cirka 500 opladninger. Du kan kontrollere den dato, der er trykt på batteriet, for at beregne batteriets alder. Vi anbefaler, at du udskifter batteriet, når det når enden af dets levetid.

| Opkaldstilstand | Scanningstilstand | Forventet batterilevetid |
|-----------------|-------------------|--------------------------|
| Til-Opkald      | Fortløbende       | Op til 9,5 timer         |
|                 | Auto              | Op til 9,5 timer         |
| Ledig           | Fortløbende       | Op til 45 timer          |
|                 | Auto              | Op til 145 timer         |

#### Tabel 1: Batterilevetid

Hvis du ønsker yderligere oplysninger om batterier, kan du se:

- Vejledning til tilbehør til Cisco trådløs IP-telefon 882x-serien
- Installationsvejledning til Cisco trådløs IP-telefon 8821 og 8821-EX trådløst LAN
- Ydeevnen for batteri til Cisco trådløs IP-telefon 8821

Følg disse bedste fremgangsmåder for at sikre, at telefonen bevarer batteristrøm.

#### Brugerhandlinger

Mind din brugere om, at batteriets levetid reduceres, når telefonen er tændt. Opkald, meddelelser, programbrug, brug af Bluetooth og handlinger som menunavigering bruger strøm.

Brugere skal sørge for, at telefonen forbliver i et godt RF-dækningsområde, og at telefonen kan opretholde en konstant forbindelse til Cisco Unified Communications Manager. Hvis telefonen kommer uden for rækkevidde og forbliver uden for rækkevidde i en længere tid, kan batterilevetiden reduceres.

Se Installationsvejledning til Cisco trådløs IP-telefon 882x, på side 24 for at få yderligere oplysninger om RF-dækning.

#### Konfiguration af telefon

Konfigurer feltet Scanningstilstand i Cisco Unified Communications Manager, så det passer til din virksomhed. Telefonen understøtter kontinuerlig, automatisk og enkelt scanning efter et adgangspunkt, hvor kontinuerlig er standard. Den konfigurerede scanningstilstand bestemmer batteriets levetids basis.

- Kontinuerlig scanningstilstand er designet til telefonbrugere, der konstant er på farten, og for hvem der hyppigt forekommer roaminghændelser. Denne tilstand maksimerer ydelsen og forbindelsen, men på bekostning af batteristrøm.
- Automatisk scanningstilstand er designet til telefonbrugere, der kun lejlighedsvis har brug for roamning, som kræver mere inaktiv batterilevetid, end det er muligt med kontinuerlig scanningstilstand.
- En enkelt scanningstilstand efter adgangspunkt er designet til telefonbrugere, der ikke er globale, og som kræver maksimal inaktiv batterilevetid.

#### Konfiguration af adgangspunkt

 Vi anbefaler, at du bruger et adgangspunkt, der understøtter CCX-proxy- ARP-funktionen (Cisco Compatible Extensions), for at få optimal inaktiv batterilevetid. CCX-proxy-ARP giver mulighed for, at telefonen kan forblive i pausetilstand i stedet for at vågne i hver DTIM-periode. Dette reducerer energiforbruget. Ciscos lette adgangspunkter og Cisco selvstyrende adgangspunkter understøtter CCX-proxy-ARP, men det gør Cisco Meraki-adgangspunkter ikke.

For Ciscos lette adgangspunkter er CCX-proxy-ARP aktiveret som standard og kan ikke konfigureres. For Ciscos selvstyrende adgangspunkter er CCX-proxy-ARP deaktiveret som standard, men kan aktiveres med tilvalgskommandoen **dot11** arp-cache.

Hvis adgangspunktet ikke understøtter CCX-proxy-ARP, skal telefonen vågne op for hver DTIM-periode. Hyppige vækninger kan reducere den ledige batterilevetid med op til 50 %.

- Vi anbefaler, at du bruger et adgangspunkt, der understøtter CCX-funktionen (Cisco Compatible Extensions) DTCP (Dynamic transmission Power Control). Når DTPC er aktiveret, meddeler adgangspunktet sin afsendelsesstyrke til alle klienter. Telefonen justerer afsendelsesstyrken til det mindste niveau, der er nødvendigt for kunne at kommunikere med adgangspunktet. En lavere afsendelsesstyrke reducerer unødvendig støj på andre områder.
- Begræns brugen af multicast. Hvis telefonen abonnerer på en multicast-stream, aktiveres den i hver DTIM-periode for at modtage multicast-frames. Hyppige vækningsopkald medfører, at energiforbruget øges.
- Vælg et adgangspunkt, der understøtter U-APSD. Denne protokol til energibesparelse bruges under opkald og ved inaktivitet.
  - Feltet for strømbesparelse under opkald under Wi-Fi-profilen skal forblive aktiveret, så telefonen kan bruge U-APSD.
  - Feltet for strømbesparelse under opkald er deaktiveret, bruger telefonen aktiv tilstand ved opkald, men U-APSD, når tilstanden er inaktiv.

Deaktiver kun strømbesparelse under opkald med henblik på fejlfinding.

# Nye og ændrede oplysninger

### Nye og ændrede oplysninger til firmwareversion 11.0(6)

Følgende tabel beskriver ændringer af denne bog, så den understøtter firmwareversion 11.0(6).

| Funktionsnavn                                                       | Opdateringer                                                                                        |
|---------------------------------------------------------------------|----------------------------------------------------------------------------------------------------|
| Programanmodningstimer                                              | Felt Programanmodningstimer er tilføjet til Felter til produktspecifik konfiguration, på side 74.   |
| Konfigurerbar venstre programtast                                   | Feltet Venstre programtast er føjet til Felter til produktspecifik konfiguration, på side 74.       |
| Forøg maksimumlængde for udtrækning af adgangskode til certifikater | Opdateringer til Installér et brugercertifikat fra websiden til telefonadministration, på side 102. |
| Tilføj yderligere oplysninger om feltet<br>Webadgang                | Felter til produktspecifik konfiguration, på side 74                                                |
| Lokalitetsrapportering                                              | Cisco trådløs IP-telefon 8821 og 8821-EX, på side 1                                                 |

| Funktionsnavn | Opdateringer                       |
|---------------|------------------------------------|
| Silikoneetui  | Understøttet tilbehør, på side 107 |

### Nye og ændrede oplysninger for support til Cisco trådløs IP-telefon 8821-EX

Følgende opdateringer er foretaget i dokumentet.

| Funktion                                 | Beskrivelse                                                          |
|------------------------------------------|----------------------------------------------------------------------|
| Cisco trådløs IP-telefon 8821-EX Support | Cisco trådløs IP-telefon 8821 og 8821-EX, på side<br>1               |
|                                          | Installér Cisco trådløs IP-telefon 8821-EX-batteriet, på side 42     |
|                                          | Udskift Cisco trådløs IP-telefon 8821-EX-batteriet,<br>på side 51    |
|                                          | Understøttet tilbehør, på side 107                                   |
|                                          | Bordopladere, på side 109                                            |
|                                          | Multiopladere, på side 112                                           |
| Opdatering af batterioplysninger         | Identifikation af beskadiget batteri, på side 58                     |
|                                          | Bedste fremgangsmåder for at spare på<br>batteristrømmen, på side 11 |
|                                          | Udskift Cisco trådløs IP-telefon 8821-batteriet, på<br>side 46       |
|                                          | Udskift Cisco trådløs IP-telefon 8821-EX-batteriet,<br>på side 51    |

### Nye og ændrede oplysninger til firmwareversion 11.0(5)SR1

Følgende opdateringer er foretaget i dokumentet.

| Funktion                             | Beskrivelse                                                                                         |
|--------------------------------------|----------------------------------------------------------------------------------------------------|
| Rettelser i Wi-Fi-godkendelsesmetode | Netværksprotokoller, på side 21                                                                     |
|                                      | Konfigurer en Wi-Fi-profil ved hjælp af Cisco Unified<br>Communications Manager, på side 66         |
|                                      | Værktøj til masseinstallation, på side 70                                                           |
|                                      | Godkendelse mislykkedes, intet adgangspunkt blev<br>fundet, på side 147                             |
|                                      | Telefoner mister forbindelse til Cisco Unified<br>Communications Manager under roaming, på side 156 |

### Nye og ændrede oplysninger til firmwareversion 11.0(5)

Følgende tabel beskriver ændringer af denne bog, så den understøtter firmwareversion 11.0(5).

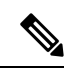

Bemærk

Cisco trådløs IP-telefon 8821 firmwareversion 11.0(5) er blevet udskudt. Funktionerne fra versionen er tilgængelige i de efterfølgende firmwareversioner.

| Funktionsnavn                                                                                     | Opdateringer                                                                                                    |
|---------------------------------------------------------------------------------------------------|----------------------------------------------------------------------------------------------------|
| Konfigurationsoprydning                                                                           | Flere felter fjernet i Felter til produktspecifik konfiguration, på side 74                                                                                       |
| Nye opladere til Cisco trådløs IP-telefon 8821                                                    | Understøttet tilbehør, på side 107                                                                                                    |
|                                                                                                   | Bordopladere, på side 109                                                                                                    |
|                                                                                                   | Multiopladere, på side 112                                                                                                    |
| Sikkerhedsforbedringer                                                                            | Nyt felt <b>Deaktiver TLS 1.0 og TLS 1.1 for internetadgang</b> føjet til Felter til produktspecifik konfiguration, på side 74                                    |
|                                                                                                   | CDP (Cisco Discovery Protocol) føjet til<br>Netværksprotokoller, på side 21                                                                                       |
| Forbedringer i servicemuligheder                                                                  | • Nyt felt <b>Upload-URL til kundesupport</b> føjet til Felter til produktspecifik konfiguration, på side 74                                                      |
|                                                                                                   | Problemrapporteringsværktøj, på side 82                                                                                                    |
|                                                                                                   | • Administrer kernedumps på administratorwebsiden, på side 142                                                                                                    |
|                                                                                                   | • Udfør lyd-diagnosticering, på side 161                                                                                                    |
|                                                                                                   | • Generer en problemrapport fra administratorwebsiden,<br>på side 163                                                                                             |
| Forbedringer af brugergrænseflade                                                                 | Nye felter <b>Indirger alertopkaldCall</b> og <b>Tillad</b><br><b>Vibrater-URI under opkald</b> føjet til Felter til<br>produktspecifik konfiguration, på side 74 |
|                                                                                                   | Alle referencer til IPv6 er fjernet.                                                                                                    |
|                                                                                                   | Gå til Enhedsoplysninger, på side 119                                                                                                    |
|                                                                                                   | Webside med enhedsoplysninger, på side 129                                                                                                    |
| Som resultat af de seneste ændringer af                                                           | Cisco trådløs IP-telefon 8821 og 8821-EX, på side 1                                                                                                    |
| hardwaren er Cisco trådløs IP-telefon 8821 nu<br>certificeret til IP54 (Ingress protection 54) og | Installér Cisco trådløs IP-telefon 8821-batteriet, på side 37                                                                                                    |
| er ikke længere certificeret til IP67 (Ingress                                                    | Udskift Cisco trådløs IP-telefon 8821-batteriet, på side 46                                                                                                    |
|                                                                                                   | Fysisk og driftsmæssigt miljø, på side 167                                                                                                    |

### Nye og ændrede oplysninger til firmwareversion 11.0(4)

Følgende tabel beskriver ændringer af denne bog, så den understøtter firmwareversion 11.0(4).

| Funktionsnavn                     | Opdateringer                                                                                                   |  |
|-----------------------------------|----------------------------------------------------------------------------------------------------|--|
| Konfigurerbar startskærm          | Taster og hardware, på side 4                                                                                  |  |
|                                   | Felter til produktspecifik konfiguration, på side 74                                                           |  |
|                                   | Desuden er henvisninger til startskærmen opdateret for<br>startskærme for programmer og linjevisninger.        |  |
| Lokale kontakter                  | Administration af lokale kontakter fra telefonens<br>administrationsside, på side 99                           |  |
| Problemrapporteringsværktøj       | Problemrapporteringsværktøj                                                                                    |  |
|                                   | Opret en problemrapport fra telefonen, på side 162                                                             |  |
| Tilpasset størrelse på baggrunde  | Brugerdefinerede baggrundsbilleder, på side 88 og dens<br>under afsnit                                         |  |
| Forbedringer af brugergrænseflade | WMM-UP-statistikker føjet til Opkaldsstatistik, på side 127<br>og Webside med streamingstatistik, på side 134. |  |
| Generelle ændringer               | Telefonstatistik i menuen Administratorindstillinger, på side<br>125                                           |  |
|                                   | Start telefonen til den alternative firmware, på side 137                                                      |  |
|                                   | Nulstil telefonen til fabriksindstillingerne fra telefontastaturet, på side 138                                |  |
|                                   | Gå til telefondiagnostik                                                                                       |  |
|                                   | Find listen over naboadgangspunkter, på side 162                                                               |  |
|                                   | Bedste fremgangsmåder for at spare på batteristrømmen, på side 11                                              |  |

### Nye og ændrede oplysninger til firmwareversion 11.0(3)

Følgende tabel indeholder de oplysninger, der er tilføjet eller ændret i denne bog for denne firmwareversion.

| Funktion                      | Opdateringer                              |
|-------------------------------|-------------------------------------------|
| Værktøj til masseinstallation | Værktøj til masseinstallation, på side 70 |

### Nye og ændrede oplysninger til firmwareversion 11.0(3)

Følgende tabel indeholder de oplysninger, der er tilføjet eller ændret i denne bog for denne firmwareversion.

| Funktion                              | Opdateringer                                                         |
|---------------------------------------|----------------------------------------------------------------------|
| Understøttelse af FIPS 140-2 niveau 1 | Funktion fjernet i 11.0 (5).                                         |
| Forbedringer i energibesparelse       | Bedste fremgangsmåder for at spare på<br>batteristrømmen, på side 11 |

# Telefonfirmware

Fabrikken installerer en version af telefonens firmware på telefonen under produktion. Men firmwaren er muligvis ikke den nyeste firmwareversion.

Din Cisco Unified Communications Manager gemmer firmwareindlæsningerne. Hvis versionen af firmwaren på telefonen ikke er den nyeste version, sender Cisco Unified Communications Manager den opdaterede firmwareindlæsning til telefonen.

### Enhedspakker

Cisco Unified Communication Manager-enhedspakken indeholder funktioner til konfiguration af enheder for telefonerne. Mange telefonfunktioner kræver, at den nyeste enhedspakke er installeret på Cisco Unified Communications Manager. Hvis du ikke installerer enhedspakken, fungerer de nye telefonfunktioner ikke.

En enhedspakke introducerer nye telefontyper til Cisco Unified Communication Manager. Pakken installerer firmwaren og de konfigurationsfiler, der kræves for at aktivere funktioner på din telefon. Nye funktioner kan være deaktiveret som standard, og de har attributter eller indstillinger, der skal konfigureres.

Du kan finde ud af, hvilke enhedspakker der er tilgængelige til din Cisco Unified Communications Manager-version og -telefon ved at gå til http://www.cisco.com/c/en/us/td/docs/voice\_ip\_comm/cucm/compat/ devpack\_comp\_mtx.html

### Telefonkonfigurationsfiler

Konfigurationsfiler for en telefon er gemt på TFTP-serveren og definerer parametrene for at oprette forbindelse til Cisco Unified Communications Manager. Generelt er det sådan, at hver gang du foretager en ændring i Cisco Unified Communications Manager, der kræver, at telefonen skal nulstilles, foretages der automatisk en ændring af telefonkonfigurationsfilen.

Konfigurationsfiler indeholder også oplysninger om, hvilken afbildningsindlæsning telefonen skal køre. Hvis denne afbildningsindlæsning afviger fra den, der er indlæst på en telefon, kontakter telefonen TFTP-serveren for at anmode om de krævede indlæsningsfiler.

Hvis du konfigurerer sikkerhedsmæssige indstillinger i Cisco Unified Communications Manager Administration, indeholder telefonkonfigurationsfilen følsomme oplysninger. For at sikre fortroligheden af en konfigurationsfil skal du konfigurere den til kryptering. Få flere oplysninger i dokumentationen til din specifikke version af Cisco Unified Communications Manager. En telefon anmoder om en konfigurationsfil, når den nulstilles og registreres i Cisco Unified Communications Manager.

En telefon har adgang til en standardkonfigurationsfil, der hedder XmlDefault.cnf.xml, på TFTP-serveren, når følgende betingelser er opfyldt:

• Du har aktiveret automatisk registrering i Cisco Unified Communications Manager

- Telefonen ikke er blevet føjet til Cisco Unified Communications Manager-databasen
- Telefonen bliver registreret for første gang

### **Relateret dokumentation**

Du kan bruge følgende afsnit til at finde relaterede oplysninger.

#### Dokumentation til Cisco trådløs IP-telefon 882x-serie

Se de publikationer, der er specifikke for dit sprog, din telefonmodel og dit opkaldskontrolsystem. Du kan starte med følgende URL til dokumentation:

https://www.cisco.com/c/en/us/support/collaboration-endpoints/unified-ip-phone-8800-series/tsd-products-support-series-home.html

Implementeringsvejledningen findes på følgende URL-adresse:

https://www.cisco.com/c/en/us/support/collaboration-endpoints/unified-ip-phone-8800-series/products-implementation-design-guides-list.html

#### **Cisco Unified Communications Manager Dokumentation**

Se *Cisco Unified Communications Manager-dokumentationsvejledningen* og andre publikationer, der er specifikke for din version af Cisco Unified Communications Manager. Du kan starte med følgende URL til dokumentation:

https://www.cisco.com/c/en/us/support/unified-communications/unified-communications-manager-callmanager/tsd-products-support-series-home.html

#### **Cisco Unified Communications Manager Express Dokumentation**

Se de publikationer, der er specifikke for dit sprog, din telefonmodel og version af Cisco Unified Communications Manager Express. Du kan starte med følgende URL til dokumentation:

https://www.cisco.com/c/en/us/support/unified-communications/unified-communications-manager-express/tsd-products-support-series-home.html

### **Cisco Business Edition 6000 Dokumentation**

Se *Cisco Business Edition 6000-dokumentationsvejledningen* og andre publikationer, der er specifikke for din version af Cisco Business Edition 6000. Du kan starte med følgende URL:

https://www.cisco.com/c/en/us/support/unified-communications/business-edition-6000/ tsd-products-support-series-home.html L

## **Brugersupport til Cisco IP-telefon**

Hvis du er en systemadministrator, er du sandsynligvis brugernes primære kilde til oplysninger vedrørende Cisco IP-telefon i dit netværk eller firma. Det er vigtigt at angive aktuelle og grundige oplysninger til slutbrugere.

Hvis du vil være i stand til at bruge nogle af funktionerne på Cisco IP-telefon (herunder valgmuligheder for tjenester og voicemail), skal brugerne modtage oplysninger fra dig eller dit netværksteam eller være i stand til at kontakte dig, hvis de har brug for hjælp. Sørg for at give brugerne kontaktoplysninger på personer, der kan kontaktes ved brug for hjælp, og med instruktioner i, hvordan disse personer kontaktes.

Vi anbefaler, at du opretter en webside på dit interne supportwebsted, der giver slutbrugerne vigtige oplysninger om deres Cisco IP-telefon.

Overvej at medtage følgende typer oplysninger på dette websted:

- Brugervejledninger til alle de Cisco IP-telefon-modeller, du understøtter
- Oplysninger, om hvordan man får adgang til selvbetjeningsportalen til Cisco Unified Communications
- · Liste over understøttede funktioner
- · Brugervejledning eller opslagsværk til dit voicemail-system

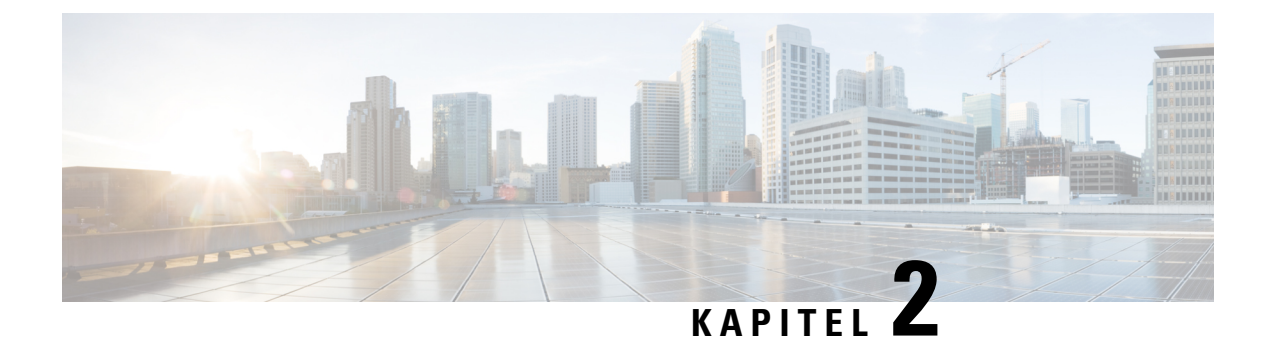

# **VoIP-netværk**

- Netværkskrav, på side 21
- Trådløst LAN, på side 24
- Wi-Fi-netværkskomponenter, på side 25
- 802.11-standarder for WLAN-kommunikation, på side 28
- Sikkerhed for kommunikation i WLAN'er, på side 30
- WLAN'er og roaming, på side 33
- Interaktion med Cisco Unified Communications Manager, på side 34
- Interaktion med telefonsvarersystem, på side 34

### Netværkskrav

Hvis telefonen skal kunne fungere som et slutpunkt i dit netværk, skal dit netværk overholde følgende krav.

- VoIP-netværk
  - VoIP er konfigureret på dine Cisco-routere og gateways.
  - Cisco Unified Communications Manager er installeret på dit netværk og konfigureret til at kunne håndtere behandling af opkald.
- IP-netværk, der understøtter DHCP, eller manuel tildeling af IP-adresse, gateway og undernetvaske

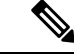

Bemærk Tel

Telefonen viser datoen og klokkeslættet fra Cisco Unified Communications Manager. Hvis brugeren deaktiverer **Automatisk dato og kl.** i programmet indstillinger, er der risiko for, at tiden ikke vil være synkroniseret med servertiden.

#### Netværksprotokoller

Cisco trådløs IP-telefon 8821 og 8821-EX understøtter adskillige branchestandarder og Cisco-netværksprotokoller, der kræves til talekommunikation. Følgende tabel indeholder en oversigt over netværksprotokoller, som telefonerne understøtter.

#### Tabel 2: Understøttede netværksprotokoller

| Netværksprotokol                                       | Formål                                                                                                    | Forbrugsnoter                                                                                                    |
|--------------------------------------------------------|----------------------------------------------------------------------------------------------------|----------------------------------------------------------------------------------------------------|
| Bluetooth                                              | Bluetooth er en trådløs WPAN-protokol (wireless<br>personal area network), der angiver, hvordan enheder<br>kommunikerer over korte afstande.                                                                                                    | Telefonerne understøtter Bluetooth 4.0.                                                                                                    |
| BootP (Bootstrap<br>Protocol)                          | BootP gør det muligt for en netværksenhed, f.eks.<br>Cisco IP-telefon, at opdage bestemte startoplysninger<br>som f.eks. IP-adressen.                                                                                                    | Ingen                                                                                                    |
| Cisco Audio Session<br>Tunnel (CAST)                   | CAST-protokollen giver Cisco IP-telefon og<br>tilknyttede programmer mulighed for at registrere<br>og kommunikere med eksterne IP-telefon uden at<br>kræve ændringer af de traditionelle<br>signalkomponenter som f.eks. Cisco Unified<br>Communications Manager (CM) og gateways. | Telefonerne bruger CAST som en grænseflade<br>mellem CUVA og Cisco Unified Communications<br>Manager ved at bruge Cisco IP-telefon som en<br>SIP-proxy.                                                                                                    |
| CDP (Cisco Discovery<br>Protocol)                      | CDP er en protokol til registrering af enheder, der<br>kører alt udstyr, som Cisco har fremstillet.<br>En enhed kan bruge CDP til at give meddelelse om<br>sin eksistens til andre enheder og modtage<br>oplysninger om andre enheder på netværket.                                | Telefonerne bruger CDP til at kommunikere<br>oplysninger som f.eks. ekstra VLAN-ID, oplysninger<br>om strømstyring pr. port og oplysninger om<br>konfigurationen af servicekvaliteten ved hjælp af<br>Cisco Catalyst-switchen.                                                                                                    |
| CPPDP (Cisco<br>Peer-to-Peer Distribution<br>Protocol) | CPPDP er en Cisco-beskyttet protokol, der bruges<br>til at danne et peer to peer-hierarki af enheder. Dette<br>hierarki bruges til at distribuere firmwarefiler fra<br>peer-enheder til deres naboenheder.                                                                         | CPPDP bruges af funktionen til peer-firmwaredeling.                                                                                                    |
| DHCP (Dynamic Host<br>Configuration Protocol)          | DHCP allokerer og tildeler dynamisk en IP-adresse<br>til netværksenheder.<br>DHCP gør det muligt at forbinde en IP-telefon med<br>netværket og få telefonen til at virke uden manuelt<br>at skulle tildele en IP-adresse eller konfigurere ekstra<br>netværksparametre.            | <ul> <li>DHCP er aktiveret som standard. Hvis indstillingen er deaktiveret, skal du manuelt konfigurere</li> <li>IP-adressen, undernetmasken, gatewayen og en TFTP-server lokalt på hver telefon.</li> <li>Vi anbefaler, at du bruger brugerdefineret</li> <li>DHCP-indstilling 150. Med denne metode kan du konfigurere TFTP-server-IP-adressen som indstillingsværdien. Få flere oplysninger i dokumentationen til din specifikke version af Cisco Unified Communications Manager.</li> <li>Bemærk Hvis du ikke kan bruge 150-indstilling, kan du prøve at bruge DHCP-indstilling 66.</li> </ul> |
| HTTP (Hypertext<br>Transfer Protocol)                  | HTTP er standardmåden til at overføre oplysninger og flytte dokumenter på tværs af internettet på.                                                                                                    | Telefonen anvender HTTP til XML-tjenester og til fejlfindingsformål.                                                                                                    |
| HTTPS (Hypertext<br>Transfer Protocol Secure)          | HTTPS (Hypertext Transfer Protocol Secure) er en<br>kombination af Hypertext Transfer Protocol og<br>SSL/TLS-protokollen, der sikrer kryptering og sikker<br>serveridentifikation.                                                                                                 | Webprogrammer med understøttelse af både HTTP<br>og HTTPS har to URL-adresser konfigureret.<br>Telefoner, der understøtter HTTPS, vælger HTTPS<br>URL-adressen.                                                                                                    |

| Netværksprotokol                      | Formål                                                                                                    | Forbrugsnoter                                                                                                    |
|---------------------------------------|----------------------------------------------------------------------------------------------------|----------------------------------------------------------------------------------------------------|
| IEEE 802.1X                           | EEE 802.1X-standarden definerer en<br>klient-server-baseret adgangskontrol og<br>godkendelsesprotokol, der begrænser uautoriserede<br>klienter i at oprette forbindelse til et LAN via<br>offentligt tilgængelige porte.<br>Indtil klienten er godkendt, tillader<br>802.1x-adgangskontrol kun EAPOL (Extensible<br>Authentication Protocol) over LAN-trafik gennem<br>den port, som klienten er tilsluttet. Når godkendelsen<br>er lykkedes, kan normal trafik passere gennem<br>porten. | Telefonerne implementerer IEEE 802.1X-standarden<br>ved at understøtte følgende godkendelsesmetoder:<br>• EAP-FAST<br>• EAP-TLS<br>• PEAP-GTC<br>• PEAP-MSCHAPV2                                                                                                    |
| IEEE 802.11n/802.11ac                 | IEEE 802.11-standarden angiver, hvordan enheder<br>kommunikerer via et WLAN (wireless local area<br>network).                                                                                                    | 802.11n fungerer på 2,4 GHz og 5 GHz båndet.<br>802.11ac fungerer på 5 GHz båndet.                                                                                                    |
| IP (Internet Protocol)                | IP er en beskedprotokol, der håndterer og sender<br>pakker på tværs af netværket.                                                                                                    | For at kommunikere med IP skal netværksenheder<br>have en tildelt IP-adresse, undernet og gateway.<br>IP-adresser, undernet og gateway tildeles automatisk,<br>hvis du bruger telefonen med DHCP (Dynamic Host<br>Configuration Protocol). Hvis du ikke bruger DHCP,<br>skal du manuelt tildele disse egenskaber til hver<br>telefon lokalt.<br>Telefonerne understøtter ikke IPv6. |
| RP (Real-Time Transport<br>Protocol)  | RTP er en standardprotokol for transport af<br>realtidsdata som f.eks. interaktiv tale over<br>datanetværk.                                                                                                    | Telefonerne anvender RTP-protokollen til at sende<br>og modtage taletrafik i realtid fra andre telefoner og<br>gateways.                                                                                                    |
| RTCP (Real-Time<br>Control Protocol)  | RTCP virker sammen med RTP for at levere<br>QoS-data (f.eks. forvrængning, forsinkelse og<br>forsinkelse for rundtur) på RTP-streams.                                                                                                    | RTCP er aktiveret som standard.                                                                                                    |
| SDP (Session<br>Description Protocol) | SDP er del af SIP-protokollen, der bestemmer, hvilke<br>parametre der er tilgængelige under en forbindelse<br>mellem to slutpunkter. Konferencer oprettes ved kun<br>at bruge de SDP-funktioner, som alle slutpunkter i<br>konferencen understøtter.                                                                                                    | SDP-funktioner såsom codec-typer,<br>DTMF-registrering og komfortstøj konfigureres<br>normalt globalt af Cisco Unified Communications<br>Manager eller Media Gateway i drift. Nogle<br>SIP-slutpunkter tillade konfigurationen af<br>parametrene på selve slutpunktet.                                                                                                    |
| SIP (Session Initiation<br>Protocol)  | SIP er IETF-standarden (Internet Engineering Task<br>Force) for multimediekonferencer over IP. SIP er<br>en ASCII-baseret kontrolprotokol for programlag<br>(defineret i RFC 3261), der kan bruges til at etablere,<br>opretholde og afslutte opkald mellem to eller flere<br>slutpunkter.                                                                                                    | Lige som andre VoIP-protokoller håndterer SIP<br>funktioner for signal- og sessionsadministration på<br>et pakketelefoninetværk. Signaler gør det muligt at<br>transportere opkaldsoplysninger på tværs af<br>netværksgrænser. Sessionsadministration giver<br>muligheden for at styre attributterne for et<br>end-to-end-opkald.                                                   |

| Netværksprotokol                         | Formål                                                                                                    | Forbrugsnoter                                                                                                    |
|------------------------------------------|----------------------------------------------------------------------------------------------------|----------------------------------------------------------------------------------------------------|
| TCP (Transmission<br>Control Protocol)   | TCP er en forbindelsesorienteret transportprotokol.                                                                                                    | Telefonerne anvender TCP til at oprette forbindelse<br>til Cisco Unified Communications Manager og til<br>at få adgang til XML-tjenester.                                                                                                    |
| TLS (Transport Layer<br>Security)        | TLS er en standardprotokol til sikring og<br>godkendelse af kommunikation.                                                                                           | Når sikkerhed er implementeret, anvender<br>telefonerne TLS-protokollen, når de registreres<br>sikkert med Cisco Unified Communications<br>Manager.                                                                                                    |
| TFTP (Trivial File<br>Transfer Protocol) | TFTP gør det muligt at overføre filer over netværket.<br>På Cisco IP-telefon gør TFTP det muligt at hente en<br>konfigurationsfil, der er specifik for telefontypen. | TFTP kræver en TFTP-server på dit netværk, som<br>DHCP-serveren automatisk kan identificere. Hvis<br>du ønsker, at en telefon skal anvende en anden<br>TFTP-server end den, der er angivet af<br>DHCP-serveren, skal du manuelt tildele<br>TFTP-serverens IP-adresse ved at bruge menuen<br>Netværkskonfiguration på telefonen.<br>Få flere oplysninger i dokumentationen til din<br>specifikke version af Cisco Unified Communications<br>Manager. |
| UDP (User Datagram<br>Protocol)          | UDP er en forbindelsesløs beskedprotokol til levering af datapakker.                                                                                                 | UDP bruges af telefonerne til signalering.                                                                                                    |

#### Lignende emner

Konfigurer manuelt telefonnetværket i indstillingsmenuen , på side 91 Interaktion med Cisco Unified Communications Manager, på side 34 802.11-standarder for WLAN-kommunikation, på side 28 Startsekvens, på side 8

### Installationsvejledning til Cisco trådløs IP-telefon 882x

*Installationsvejledningen til Cisco trådløs IP-telefon 882x* indeholder nyttige oplysninger om den trådløse telefon i Wi-Fi-miljøet. Du kan finde installationsvejledningen på denne placering:

https://www.cisco.com/c/en/us/support/collaboration-endpoints/unified-ip-phone-8800-series/products-implementation-design-guides-list.html

# Trådløst LAN

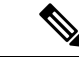

Bemærk

Se detaljerede instruktioner i Cisco trådløs IP-telefon 8821 og 8821-EX-installation og -konfiguration under *Brugsanvisning til Cisco trådløs IP-telefon 8821-serien*.

Enheder med trådløs funktionalitet kan levere talekommunikation inden for firmaets WLAN. Enheden afhænger af og interagerer med trådløse adgangspunkter (AP) og vigtige Cisco IP-telefonikomponenter, herunder Cisco Unified Communications Manager-administration, for at levere trådløs talekommunikation.
Trådløse telefoner udviser Wi-Fi-funktioner, der kan bruge 802.11a-, 802.11b-, 802.11g- og 802.11n-Wi-Fi. Følgende figur viser en typisk WLAN-topologi, der muliggør trådløs overførsel af tale til trådløs IP-telefoni. *Figur 3: Typisk WLAN-topologi* 

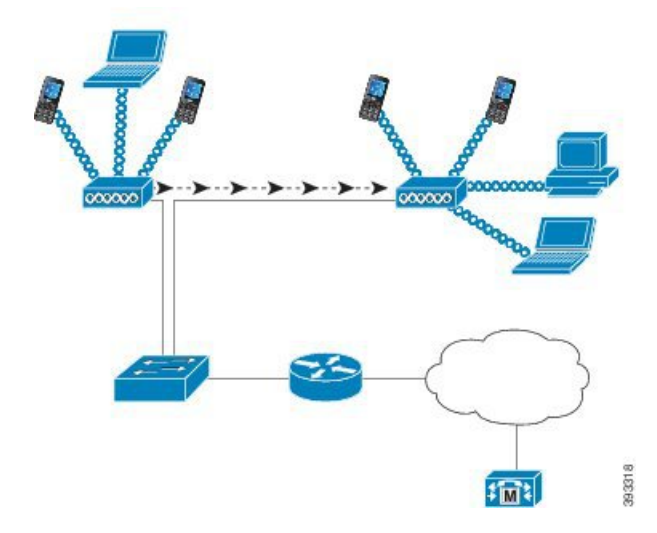

Når en telefon tændes, søger den efter og tilknytter et adgangspunkt, hvis den trådløse adgang til enheden er indstillet til aktiveret. Hvis de netværk, der huskes, ikke er inden for rækkevidde, kan du vælge et udsendt netværk eller manuelt tilføje et netværk.

Adgangspunktet bruger forbindelsen til det traditionelle netværk til at overføre data og talepakker til og fra switches og routere. Talesignaler sendes til opkaldskontrolserveren til opkaldsbehandling og -distribution.

Adgangspunkter er vigtige komponenter på et WLAN, da de leverer de trådløse forbindelser eller hotspots til netværket. I nogle WLAN har hvert adgangspunkt en kabelforbundet forbindelse til en Ethernet-switch, som f.eks. Cisco Catalyst 3750, der er konfigureret på et LAN. Switchen giver adgang til gateways og opkaldskontrolserveren for at understøtte trådløs IP-telefoni.

Nogle netværk indeholder traditionelle komponenter, der understøtter trådløse komponenter. De kabelforbundne komponenter kan bestå af switches, routere og broer med specialmoduler, der gør det muligt at aktivere trådløs funktionalitet.

Se https://www.cisco.com/c/en/us/products/wireless/index.html for at få yderligere oplysninger om Cisco Unified trådløse netværk.

# Wi-Fi-netværkskomponenter

Telefonen skal interagere med flere netværkskomponenter på WLAN for at kunne foretage og modtage opkald.

# Relationer mellem adgangspunktskanal og -domæne

Adgangspunkter sender og modtager RF-signaler over kanaler inden for 2,4 GHz eller 5 GHz frekvensbåndet. Hvis du vil sikre et stabilt trådløst miljø og reducere kanalinterferens, skal du angive kanaler for hvert AP, der ikke overlapper hinanden.

Hvis du ønsker flere oplysninger om relationer mellem adgangspunktskanal og -domæne, kan du se under afsnittet "Design af trådløst LAN for tale" i *Brugsanvisning til Cisco trådløs IP-telefon 8821-serien*.

# Adgangspunktsinteraktioner

Trådløse telefoner bruger de samme adgangspunkter som trådløse dataenheder. Taletrafikken på et WLAN kræver imidlertid forskellige udstyrskonfigurationer og -layout end et WLAN, der udelukkende bruges til datatrafik. Dataoverførsel kan tolerere et højere niveau af RF-støj, pakketab og kanalkonflikt end taleoverførsel. Pakketab under taleoverførsel kan forårsage uroligt eller beskadiget lyd og kan gøre opkaldet svært at høre. Pakkefejl kan også forårsage blokket eller frosset video.

Trådløse telefoner er mobile og roamer ofte på tværs af et campus eller mellem etager i bygning, mens der er forbindelse til et opkald. I modsætning hertil forbliver databrugere på ét sted eller går lejlighedsvis til en anden placering. Muligheden for at roame, samtidig med at et opkald bevares, er en af fordelene ved trådløs tale, så RF-dækning skal omfatte tappeopgange, elevatorer, stille hjørner uden for mødelokaler og gange.

For at sikre god talekvalitet og optimal RF-signal dækning skal du undersøge stedet. Undersøgelsen af stedet bestemmer de indstillinger, der er egnede til trådløs tale, og hjælper med designet og layoutet af WLAN. Det kan f.eks. være placering af adgangspunkt, styrkeniveauer og kanaltildelinger.

Når trådløs tale er installeret og i brug, skal du fortsætte med undersøge stedet efter installationen. Når du tilføjer en gruppe af nye brugere, installerer mere udstyr eller stabler store mængder på lager, ændrer du det trådløse miljø. En undersøgelse efter installationen bekræfter, at adgangspunktets dækning stadig er tilstrækkelig til optimal talekommunikation.

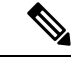

**Bemærk** Pakketab forekommer under roaming, men sikkerhedstilstanden og tilstedeværelsen af hurtig roaming bestemmer, hvor mange pakker der går tabt under overførslen. Cisco anbefaler implementering af CCKM (Cisco Centralized Key Management) for at sikre hurtig roaming.

Hvis du ønsker yderligere oplysninger om Voice QoS i et trådløst netværk, kan du se *Brugsanvisning til Cisco trådløs IP-telefon 8821-serien*.

# Tilknytning af adgangspunkt

Ved opstart scanner telefonen efter adgangspunkter med SSID'er og krypteringstyper, som den genkender. Telefonen opretter og vedligeholder en liste over privilegerede adgangspunkter og vælger det bedste adgangspunkt baseret på den aktuelle konfiguration.

# QoS i et trådløst netværk

Tale- og videotrafik på det trådløse LAN, som f.eks. datatrafik, kan blive udsat for forsinkelse, forvrængning og pakketab. Disse problemer påvirker ikke dataslutbrugeren, men kan alvorligt påvirke et tale- eller videoopkald. For at sikre, at tale- og videotrafikken får rettidig og pålidelig behandling med lav forsinkelse og lav forvrængning, skal du bruge QoS (Quality of Service).

Ved at adskille enhederne i et tale-VLAN og markere talepakker med højere QoS kan du sikre, at taletrafikken får prioritetsbehandling i forhold til datatrafik, hvilket resulterer i en lavere pakkeforsinkelse og færre mistede pakker.

I modsætning til kabelforbundne netværk med dedikerede båndbredder tager trådløse LAN trafikretningen i betragtning, når QoS implementeres. Trafikken er klassificeret som upstream eller downstream i forhold til adgangspunkt som vist i følgende figur.

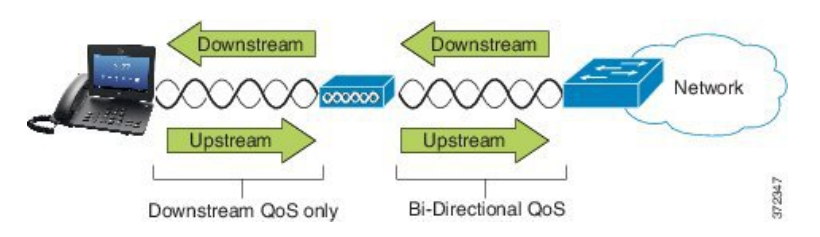

EDCF-typen (Enhanced Distributed Coordination Function) af QoS har op til otte køer for downstream (mod 802.11b/g-klienter) QoS. Du kan allokere køerne på basis af disse indstillinger:

- Indstillinger for QoS eller DSCP (Differentiated Services Code Point)
- Lag 2- eller lag 3-adgangslister
- VLAN'er for specifik trafik
- · Dynamisk registrering af enheder

Selvom der kan konfigureres op til otte køer på adgangspunktet, skal du kun bruge tre køer til tale-, videoog signaltrafik for at sikre den bedst mulige QoS. Placer tale i talekøen (UP6), video i videokøen (UP5), signaleringstrafik (SIP) i videokøen (UP4), og placer datatrafik i en kø med bedste indsats (UP0). Selvom 802.11 b/g EDCF ikke garanterer, at taletrafikken er beskyttet mod datatrafik, bør du få de bedste statistiske resultater ved at bruge denne kømodel.

Køerne er:

- Bedste indsats (BE) 0, 3
- Baggrund (BK) 1, 2
- Video (VI) 4, 5
- Tale (VO) 6, 7

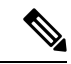

Bemærk

k Enheden markerer SIP-signaleringspakkerne med en DSCP-værdi på 24 (CS3) og RTP-pakker med DSCP-værdi på 46 (EF).

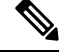

Bemærk

Opkaldsstyring (SIP) sendes som UP4 (VI). Video sendes som UP5 (VI), når ACM (Admission Control Mandatory) er deaktiveret for video (trafikspecifikationen [TSpec] deaktiveret). Tale sendes som UP6 (VO), når ACM er deaktiveret for tale (TSpec deaktiveret).

Følgende tabel indeholder en QoS-profil for det adgangspunkt, der giver prioritet til tale-, video- og opkaldskontroltrafik (SIP).

Tabel 3: Indstillinger for QoS-profil og -grænseflade

| Trafiktype       | DSCP      | 802.1p | WMM UP | Portområde      |
|------------------|-----------|--------|--------|-----------------|
| Stemme           | EF (46)   | 5      | 6      | UDP-16384-32767 |
| Interaktiv video | AF41 (34) | 4      | 5      | UDP-16384-32767 |

| Trafiktype      | DSCP     | 802.1p | WMM UP | Portområde    |
|-----------------|----------|--------|--------|---------------|
| Opkalds-styring | CS3 (24) | 3      | 4      | TCP 5060-5061 |

For at forbedre pålideligheden af taleoverførsler i et ikke-deterministisk miljø understøtter enheden IEEE 802.11e-branchestandarden og er WMM-kompatibel (Wi-Fi Multimedia). WMM giver mulighed for at bruge forskellige tjenester til tale, video, bedste indsats-data og anden trafik. For at disse differentierede tjenester kan levere tilstrækkelig QoS til talepakker kan kun en bestemt mængde talebåndbredde serviceres eller tildeles på en kanal på én gang. Hvis netværket kan håndtere "N" taleopkald med reserveret båndbredde, når mængden af taletrafik øges ud over denne grænse (til N + 1 opkald), lider kvaliteten af alle opkald.

For at afhjælpe problemer med opkaldskvalitet kræves der et indledende CAC-skema (Call Admission Control). Når SIP CAC er aktiveret på WLAN, vedligeholdes QoS i et netværksoverbelastningsscenarie ved at begrænse antallet af aktive taleopkald, så det ikke overskrider de konfigurerede grænser på AP. Når der sker overbelastning af netværket, opretholder systemet en mindre båndbreddereserve, så trådløse enhedsklienter kan roame i et naboadgangspunkt, selvom når adgangspunktet er ved "fuld kapacitet." Når grænsen for talebåndbredde er nået, er det næste opkald belastningsjusteret i forhold til et naboadgangspunkt, så det ikke påvirker kvaliteten af de eksisterende opkald på kanalen.

Telefonerne bruger TCP til SIP-kommunikation, og registreringer via opkaldskontrolsystemet kan muligvis gå tabt, hvis et adgangspunkt er ved fuld kapacitet. Frames til eller fra en klient, der ikke er "godkendt" via CAC, kan blive fjernet, hvilket fører til afregistrering af opkaldskontrolsystem. Vi anbefaler derfor, at du deaktiverer SIP CAC.

## Konfigurer fleksibel DSCP

| _ |     |     |     |    | •    |  |
|---|-----|-----|-----|----|------|--|
|   | rom | nua | nna | em | onc. |  |
|   | CII | Iua | шu  | ып | auc  |  |
|   |     |     |     | -  |      |  |

| Trin 1 | Gå til System > Serviceparametre i Cisco Unified Communications Manager Administration.                                                    |
|--------|----------------------------------------------------------------------------------------------------|
| Trin 2 | I klyngeparametre (system – placering og område) skal du indstille Brug videobåndbreddepulje til fordybende videoopkald til <b>Falsk</b> . |
| Trin 3 | I klyngeparametre (opkaldsadgangskontrol) skal du indstille politik for QoS-markering af videoopkald til Gør fordybende.                   |
| Trin 4 | Gem dine ændringer.                                                                                                    |

# 802.11-standarder for WLAN-kommunikation

Trådløst LAN skal følge IEEE 802.11-standarderne (Institute of Electrical and Electronics Engineers), der definerer de protokoller, der styrer al Ethernet-baseret trådløs trafik. De trådløse telefoner understøtter følgende standarder:

- 802.11a: bruger 5 GHz bånd, der tilbyder flere kanaler og forbedrede datahastigheder ved brug af OFDM-teknologi. DFS (Dynamic Frequency Selection) og TPC (Transmit Power Control) understøtter denne standard.
- 802.11b: angiver radiofrekvensen (RF) på 2,4 GHz for både overførsel og modtagelse af data ved lavere datahastigheder (1;, 2; 5,5; 11 Mbps).

- 802.11d: giver adgangspunkter mulighed for at meddele deres aktuelt understøttede radiokanaler og effektniveauer i forhold til overførsel. Den 802.11d-aktiverede klient bruger derefter disse oplysninger til at bestemme de kanaler og den effekt, der skal bruges. Telefonen kræver verdenstilstanden (802.11d) for at afgøre, hvilke kanaler der er tilladt lovligt for et givet land. Se følgende tabel for understøttede kanaler. Sørg for, at 802.11d er konfigureret korrekt på Cisco IOS-adgangspunkterne eller Cisco Unified Wireless LAN Controlle.
- 802.11e: definerer et sæt af QoS-forbedringer (Quality of Service) for trådløse LAN-programmer.
- 802.11 g: bruger samme ikke-licenserede 2,4 GHz bånd som 802.11b, men udvider datahastigheden for at give øge effektiviteten ved brug af OFDM-teknologi (Orthogonal Frequency Division Multiplexing).
   OFDM er en kodningsteknologi (fysisk lag) til overførsel af signaler ved brug af RF.
- 802.11h: understøtter 5 GHz spektret og styring af afsendelseseffekt. Leverer DFS og TPC til 802.11a MAC (Media Access Control).
- 802.11i: angiver sikkerhedsmekanismer for trådløse netværk.
- 802.11n: anvender radiofrekvensen på 2,4 GHz eller 5 GHz for både overførsel og modtagelse af data med hastigheder op til 150 Mbps og forbedrer dataoverførslen ved brug af MIMO-teknologi (multiple input, multiple output), kanalbinding og dataoptimering.

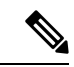

### Bemærk

 De trådløse telefoner har en enkelt antenne og bruger SISO-systemet (Single Input Single Output), som kun understøtter MCS 0 til MCS
 7-datahastigheder (72 Mbps med 20 MHz kanaler og 150 Mbps 40 MHz kanaler). Du kan også aktivere MCS 8 til MCS 15, hvis 802.11n-klienter bruger MIMO-teknologi, der kan udnytte disse højere datahastigheder.

- 802.11r: angiver krav til hurtig roaming på en sikker måde.
- 802.11ac: anvender radiofrekvensen på 5 GHz for både overførsel og modtagelse af data med hastigheder på op til 433 Mbps.

| Båndområde         | Tilgængelige<br>kanaler | Kanalindstilling        | Kanalbredde    |
|--------------------|-------------------------|-------------------------|----------------|
| 2,412 – 2,472 GHz  | 13                      | 1 - 13                  | 20 MHz         |
| 5,180 – 5,240 GHz  | 4                       | 36, 40, 44, 48          | 20, 40, 80 MHz |
| 5,260 – 5,320 GHz  | 4                       | 52, 56, 60, 64          | 20, 40, 80 MHz |
| 5. 500 – 5,700 GHz | 11                      | 100 - 140               | 20, 40, 80 MHz |
| 5.745 - 5.825 GHz  | 5                       | 149, 153, 157, 161, 165 | 20, 40, 80 MHz |

#### Tabel 4: Understøttede kanaler

# Bemærk

Kanal 120, 124, 128 understøttes ikke i USA, Europa eller Japan, men kan være det i andre områder i verden.

Du kan få oplysninger om understøttede datahastigheder, afsendelsesstyrke og modtagelsesfølsomhed for WLAN i *Brugsanvisning til Cisco trådløs IP-telefon 8821-serien*.

# Verdenstilstand (802.11d)

De trådløse telefoner bruger 802.11d til at bestemme de kanaler og overførselsstyrkeniveauer, der skal bruges. Telefonen får sin klientkonfiguration fra det tilknyttede adgangspunkt. Aktivér verdenstilstand (802.11d) på adgangspunkt for at bruge telefonen i verdenstilstand.

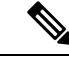

```
Bemærk
```

Det er muligvis ikke nødvendigt at aktivere verdenstilstanden (802.11d), hvis frekvensen er 2,4 GHz, og det aktuelle adgangspunkt sender på en kanal fra 1 til 11.

Da alle lande understøtter disse frekvenser, kan du forsøge at scanne disse kanaler uafhængigt af understøttelse af verdenstilstanden (802.11d).

Du kan finde flere oplysninger om aktivering af understøttelse af verdenstilstanden og 2,4 GHz under Brugsanvisning til Cisco trådløs IP-telefon 8821-serien.

Aktivér verdenstilstand (802.11d) for det tilsvarende land, hvor adgangspunktet er placeret. Verdenstilstand er automatisk aktiveret for Cisco Unified trådløs LAN-controller.

# Radiofrekvensområde

WLAN-kommunikation bruger følgende radiofrekvensområde (RF):

- 2,4 GHz mange enheder, der bruger 2,4 GHz, kan muligvis forstyrre 802.11b/g-forbindelsen. Interferens kan resultere i et DoS-scenarie (denial of Service), som kan forhindre vellykkede 802.11-afsendelser.
- 5 GHz dette område er opdelt i flere områder, der kaldes UNII-bånd (Unlicensed National Information Infrastructure), der hver især har fire kanaler. Kanalerne ligger i en afstand på 20 MHz for at sikre ikke-overlappende kanaler og flere kanaler, end 2,4 GHz giver.

# Sikkerhed for kommunikation i WLAN'er

Da alle WLAN-enheder, der er inden for rækkevidde, kan modtage alle andres WLAN-trafik, er beskyttelse af talekommunikation vigtigt i WLAN. For at sikre, at folk med uautoriseret adgang ikke opfanger taletrafikken, understøtter Cisco SAFE Security Architecture trådløse telefoner og Cisco Aironet-adgangspunkter. Hvis du ønsker yderligere oplysninger om sikkerhed i netværk, kan du se under https://www.cisco.com/c/en/us/solutions/ enterprise/design-zone-security/index.html.

# Godkendelsesmetoder

Ciscos løsning med trådløs IP-telefoni giver beskyttelse af trådløs netværk, der forhindrer uautoriserede logons og kompromitteret kommunikation via brugen af følgende godkendelsesmetoder, som trådløse telefoner understøtter:

- WLAN-godkendelse
  - WPA (802.1x-godkendelse + TKIP- eller AES-kryptering)

- WPA2 (802.1x-godkendelse + AES- og TKIP-kryptering)
- WPA-PSK (forhåndsdelt nøgle + TKIP-kryptering)
- WPA2-PSK (forhåndsdelt nøgle + AES-kryptering)
- EAP-FAST (Extensible Authentication Protocol Flexible Authentication via Secure Tunneling)
- EAP-TLS (Extensible Authentication Protocol Transport Layer Security)
- PEAP (Protected Extensible Authentication Protocol) MS-CHAPv2 og GTC
- CCKM (Cisco Centralized Key Management)
- Åben (ingen)
- WLAN-kryptering
  - AES (Advanced Encryption Scheme)
  - TKIP/MIC (Temporal Key Integrity Protocol/Message Integrity Check)
  - WEP (Wired Equivalent Protocol) 40/64 og 104/128 bit

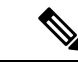

Bemærk Dynamisk WEP med 802.1x-godkendelse og godkendelse via delt nøgle understøttes ikke.

Du kan finde flere oplysninger om godkendelsesmetoder i afsnittet "Trådløs sikkerhed" i *Brugsanvisning til* Cisco trådløs IP-telefon 8821-serien.

## Styring af godkendte nøgler

Følgende godkendelsesmetode bruger RADIUS-serveren til at administrere godkendelsesnøgler:

- WPA/WPA2: Bruger RADIUS-serveroplysninger til at generere entydige nøgler til godkendelse. Da disse nøgler genereres på den centrale RADIUS-server, giver WPA/WPA2 mere sikkerhed end forhåndsdelte WPA-nøgler, der er gemt på AP'en og enheden.
- CCKM (Centralized Key Management): Bruger oplysninger om RADIUS-server og en trådløs domæneserver (WDS) for at administrere og godkende nøgler. WDS opretter en cache med sikkerhedsmæssige legitimationsoplysninger for CCKM-aktiverede klientenheder for at få en hurtig og sikker fornyelse af godkendelse.

Med WPA WPA2/og CCKM angives krypteringsnøgler ikke på enheden, men afledes automatisk mellem AP'en og enheden. Men det EAP-brugernavn og den adgangskode, der bruges til godkendelse, skal angives på hver enkelt enhed.

## **Krypteringsmetoder**

For at sørge for, at taletrafikken er sikker, understøtter de trådløse telefoner WEP TKIP og AES (Advanced Encryption Standards) for kryptering. Når disse mekanismer bruges til kryptering, krypteres RTP-talepakker (Real-Time Transport Protocol) mellem adgangspunktet og Cisco IP-telefonen.

#### WEP

Når WEP bruges i det trådløse netværk, sker godkendelse på adgangspunktet ved at bruge åben godkendelse eller godkendelse med delt nøgle. Den WEP-nøgle, der er konfigureret på telefonen, skal matche den WEP-nøgle, der er konfigureret på AP'en, for at forbindelserne kan oprettes. Telefonerne understøtter WEP-nøgler, der bruger 40-bit kryptering eller en 128-bit kryptering og forbliver statiske på enheden og adgangspunktet.

#### TKIP

WPA og CCKM bruger TKIP-kryptering, der er bedre på flere områder i forhold til WEP. TKIP giver nøglekryptering med pr. pakke og længere initialiseringsvektorer, der styrker kryptering. Desuden sikrer et MIC (message integrity check), at krypterede pakker ikke ændres. TKIP fjerner forudsigeligheden ved WEP, der hjælper personer med uautoriseret adgang med at tyde WEP-nøglen.

#### AES

En krypteringsmetode, der bruges til WPA2-godkendelse. Denne nationale standard for kryptering bruger en symmetrisk algoritme, der har den samme nøgle til kryptering og dekryptering.

Du kan finde flere oplysninger om krypteringsmetoder i afsnittet "Trådløs sikkerhed" i *Brugsanvisning til* Cisco trådløs IP-telefon 8821-serien.

## Godkendelses- og krypteringsindstillinger for adgangspunkt

Godkendelses- og krypteringsmetoder konfigureres inden for det trådløse LAN. VLAN'er konfigureres i netværket og på AP'er og angiver forskellige kombinationer af godkendelse og kryptering. Et SSID er knyttet til et VLAN og det specifikke godkendelses- og krypteringsmetode. For at trådløse telefoner med trådløs forbindelse kan godkendes, skal du konfigurere de samme SSID'er med deres godkendelses- og krypteringsmetoder på adgangspunkterne og på Cisco IP-telefonen.

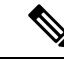

### Bemærk

- Når du bruger forhåndsdelt WPA-nøgle eller forhåndsdelt WPA2-nøgle, skal den forhåndsdelte nøgle være indstillet statisk på telefonen. Disse nøgler skal matche de nøgler, der er i AP'en.
- De trådløse telefoner understøtter ikke automatisk EAP-forhandling. Hvis du vil bruge EAP-FAST-tilstand, skal du angive den.

Følgende tabel indeholder en liste over godkendelses- og krypteringsmetoder, der er konfigureret på Cisco Aironet AP'er, og som telefonerne understøtter. Tabellen viser netværkskonfigurationsindstillingen for den enhed, der svarer til konfigurationen af AP.

| Cisco WLAN-konfiguration |                                 |                       | Konfiguration af telefon |
|--------------------------|---------------------------------|-----------------------|--------------------------|
| Authenticering           | Taststyring                     | Almindelig kryptering | Authenticering           |
| Åbn                      | Ingen                           | Ingen                 | Ingen                    |
| Statisk WEP              | Ingen                           | WEP                   | WEP                      |
| EAP-FAST                 | WPA eller WPA2 med valgfri CCKM | TKIP eller AES        | 802.1x EAP > EAP-FAST    |

#### Tabel 5: Godkendelses- og krypteringsmetoder

| Cisco WLAN-konfigura | tion                               |                | Konfiguration af telefon         |
|----------------------|------------------------------------|----------------|----------------------------------|
| PEAP-MSCHAPv2        | WPA eller WPA2 med<br>valgfri CCKM | TKIP eller AES | 802.1 x EAP > PEAP ><br>MSCHAPV2 |
| PEAP-GTC             | WPA eller WPA2 med valgfri CCKM    | TKIP eller AES | 802.1x EAP > PEAP ><br>GTC       |
| EAP-TLS              | WPA eller WPA2 med valgfri CCKM    | TKIP eller AES | 802.1x EAP > TLS                 |
| WPA/WPA2-PSK         | WPA-PSK eller<br>WPA2-PSK          | TKIP eller AES | WPA/WPA2-PSK                     |

Du kan få yderligere oplysninger i Brugsanvisning til Cisco trådløs IP-telefon 8821-serien.

## Certifikater

Telefonerne understøtter følgende certifikater.

- X.509 digitalt certifikat til EAP-TLS eller til at aktivere PEAP + servervalidering til WLAN-autentificering
- SCEP (Simple Certificate Enrollment Protocol) til certifikatregistrering og automatisk fornyelse
- 1024, 2048, 4096 bit nøgler
- SHA-1 og SHA-256 signaturtyper
- DER og Base-64 (PEM) krypteringstyper
- Brugerinstalleret certifikat i PKCS nr. 12 format (filtypenavn .p12 eller .pfx), som også indeholder den private nøgle
- Server- (rod CA) certifikat med filtypenavn .crt eller .cer

Du installerer certifikater på telefonerne på én af følgende måder:

- Brug administrationswebsiden. Hvis du ønsker yderligere oplysninger, kan du se Administrationsside for Cisco IP-telefon, på side 95.
- Anvend en SCEP-server til at administrere og installere certifikaterne. Hvis du ønsker yderligere oplysninger, kan du se under Konfiguration af SCEP, på side 104

Hvis dine brugere selv konfigurerer deres telefoner, og deres telefoner skal bruge certifikater, skal du give dem certifikattypen, når du give dem de andre konfigurationsindstillinger. Hvis du ikke bruger SCEP til installation af certifikater, skal du selv installere certifikaterne.

# WLAN'er og roaming

De trådløse telefoner understøtter Cisco Unified Key Management (CCKM), en centraliseret nøgleadministrationsprotokol, der har en cache med sessionslegitimationsoplysninger på den trådløse domæneserver (WDS).

Du kan få flere oplysninger om CCKM i Cisco Fast Secure Roaming Application Note på:

http://www.cisco.com/en/US/products/hw/wireless/ps4570/prod\_technical\_reference09186a00801c5223.html

Telefonerne understøtter også 802.11r. Du kan få yderligere oplysninger i *Brugsanvisning til Cisco trådløs IP-telefon 8821-serien*.

# Interaktion med Cisco Unified Communications Manager

Cisco Unified Communications Manager er et åbent system til behandling af opkald og en industristandard. Cisco Unified Communications Manager-software konfigurerer og opdeler opkald mellem telefoner og integrerer traditionelle PBX-funktioner med firmaets IP-netværk. Cisco Unified Communications Manager administrerer komponenterne i IP-telefonisystemet som f.eks. de telefoner, adgangsgateways og ressourcer, der kræves til funktioner som f.eks. brug af opkaldskonference og ruteplanlægning. Cisco Unified Communications Manager har også:

- Firmware til telefoner
- CTL- (Certificate Trust List) og ITL-filer (Identity Trust List), der bruges i forbindelse med TFTP- og HTTP-tjenester
- Telefonregistrering
- Bevarelse af opkald, så mediesessionen fortsætter, selvom signalet mellem den primære kommunikationsstyring og en telefon går afbrydes

Få oplysninger om, hvordan du konfigurerer Cisco Unified Communications Manager til at virke sammen med de IP-telefoner, der er beskrevet i dette kapitel, ved at se dokumentationen til din specifikke version af Cisco Unified Communications Manager.

Bemærk

Hvis den telefonmodel, du vil konfigurere, ikke vises på rullelisten over telefontyper i Cisco Unified Communications Manager Administration, skal du installere den seneste enhedspakke til din version af Cisco Unified Communications Manager fra Cisco.com.

# Interaktion med telefonsvarersystem

Cisco Unified Communications Manager gør det muligt at integrere med andre telefonsvarersystemer, herunder Cisco Unity Connection-telefonsvarersystemet. Da du kan integrere med forskellige systemer, skal du give brugerne oplysninger om, hvordan dit specifikke system skal bruges.

Hvis du vil aktivere muligheden for, at en bruger kan viderestille til voicemail, skal du konfigurere et \* xxxxx-opkaldsmønster og konfigurere det som viderestil alle opkald til voicemail. Få flere oplysninger i dokumentationen til Cisco Unified Communications Manager.

Angiv følgende oplysninger for hver bruger:

- Hvordan du får adgang til kontoen til telefonsvarersystemet.
- Indledende adgangskode for at få adgang til telefonsvarersystemet.

Konfigurer en standardadgangskode til voicemail-systemet for alle brugere.

• Hvordan telefonen angiver, at der venter beskeder på telefonsvarer.

Brug Cisco Unified Communications Manager til at konfigurere en MWI-metode (message waiting indicator).

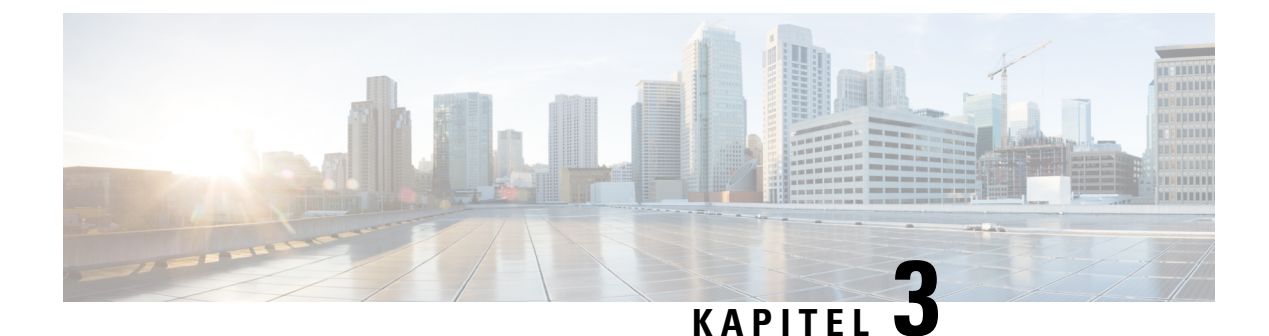

# Konfiguration af telefon

- Installation af telefonhardware, på side 37
- Konfigurationsopgaver på telefonen, på side 63

# Installation af telefonhardware

Før du kan bruge din telefon, skal du installere og oplade batteriet. Batteriet kan allerede være installeret i din telefon, eller du skal selv installere det.

Du skal læse sikkerhedsoplysningerne i Produktsikkerhed, på side 171, før du anvender, installerer eller oplader telefonen.

Batteriet kan allerede været opladet ved hjælp af en af de understøttede opladningsmetoder. Hvis batteriet ikke er opladet, skal du oplade det, før du kan konfigurere telefonen.

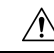

Advarsel Cisco trådløs IP-telefon 8821Og Cisco trådløs IP-telefon 8821-EX har forskellige måder at låse batterirummet på. Brug de rigtige procedurer til din telefon.

- Cisco trådløs IP-telefon 8821
  - Installér Cisco trådløs IP-telefon 8821-batteriet, på side 37
  - Udskift Cisco trådløs IP-telefon 8821-batteriet, på side 46
- Cisco trådløs IP-telefon 8821-EX
  - Installér Cisco trådløs IP-telefon 8821-EX-batteriet, på side 42
  - Udskift Cisco trådløs IP-telefon 8821-EX-batteriet, på side 51

# Installér Cisco trådløs IP-telefon 8821-batteriet

Brug kun denne opgave til Cisco trådløs IP-telefon 8821. I forbindelse med Cisco trådløs IP-telefon 8821-EX, skal du se Installér Cisco trådløs IP-telefon 8821-EX-batteriet, på side 42.

IP54-certificering betyder, at telefonen er beskyttet mod støv og vand. Når telefonen forlader fabrikken, er den helt forseglet.

Hvis du har brug for at åbne batterikammeret, må du ikke gøre det i et støvet eller vådt miljø.

Du skal sørge for, at batteridækslet er lukket, for at sikre, at støv og vand ikke kan komme ind i batterirummet.

 Image: Normal state in the image: Normal state in the image: Normal st

- Batteridækslet er ikke lukket korrekt.
- Gummipakningen på batteridækslet er dårligt vedligeholdt.
- Gummipakningen på batteridækslet er beskadiget.
- Telefonen tabes på en hård overflade med jævne mellemrum.

#### Fremgangsmåde

### **Trin 1** Tag dækslet af batterirummet.

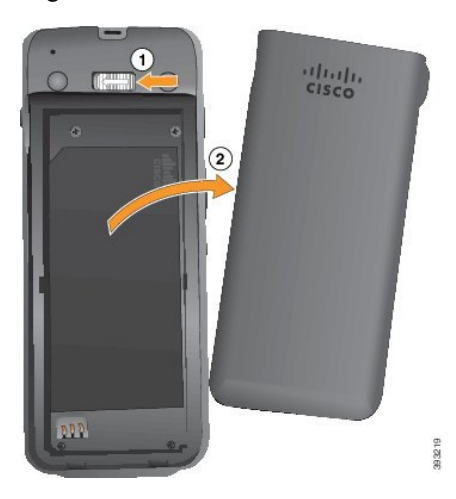

- a) Skub og hold låsepalen til venstre for at løsne dækslet.
- b) Brug tapperne på siderne af dækslet til at løfte toppen af dækslet, og løft dækslet op for at oplåse de nederste tapper.

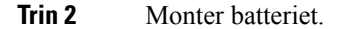

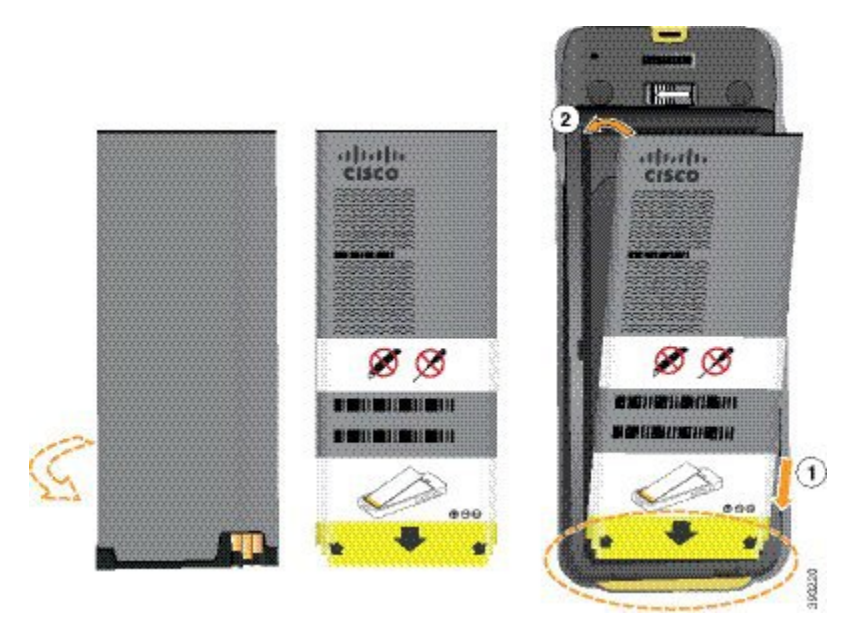

Advarsel Hvis du monteret batteriet forkert i batterikammeret, bliver batteriet og batterikammeret beskadiget.

Batteriet har metalkontakter, der skal sluttes til kontakterne i batterikammeret. Batteriet har også en pil nederst og Cisco-logoet øverst.

Når batteriet er indsat korrekt, kan du se logoet og pilen. Pilen peger mod stikket på telefonens grunddel, og logoet er tæt på låseklinken.

Batterikammeret har små dupper i de nederste hjørner. Batteriet skal glide under disse dupper. Følgende grafik viser batterikammeret uden og med batteriet monteret korrekt.

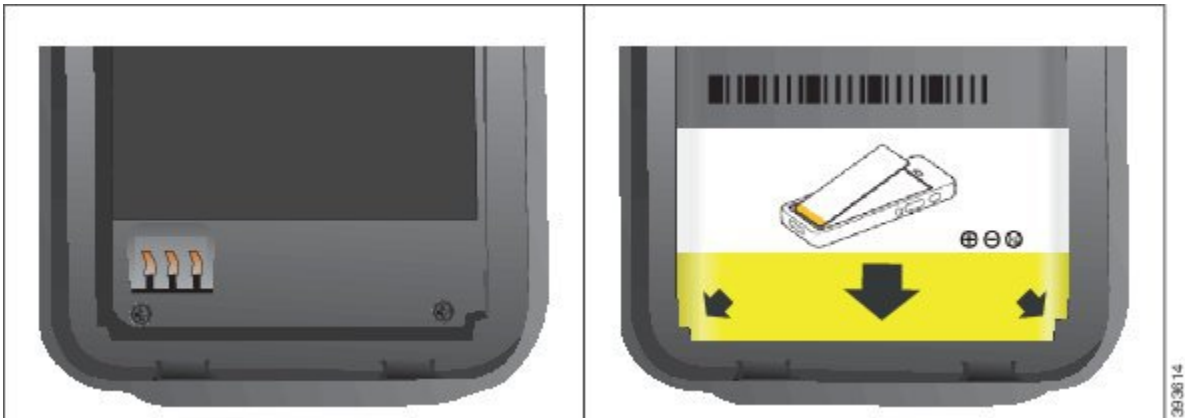

a) Hold batteriet, så den nederste kant er tæt på bunden af kammeret. Sørg for, at metalkontakterne på telefonen og batteriet vender mod hinanden. På batteriet skal Cisco-logoet være tæt på låseklinken, og pilen skal pege på telefonens grunddel.

Advarsel Du må ikke tvinge batteriet ind i kammeret, ellers kan du beskadige kammeret og batteriet.

- b) Skub den nederste del af batteriet under dupperne i bunden af batterikammeret.
- c) Tryk batteriet ind i batterirummet, indtil det ligger fladt i rummet.

39

Følgende grafik viser et korrekt monteret batteri.

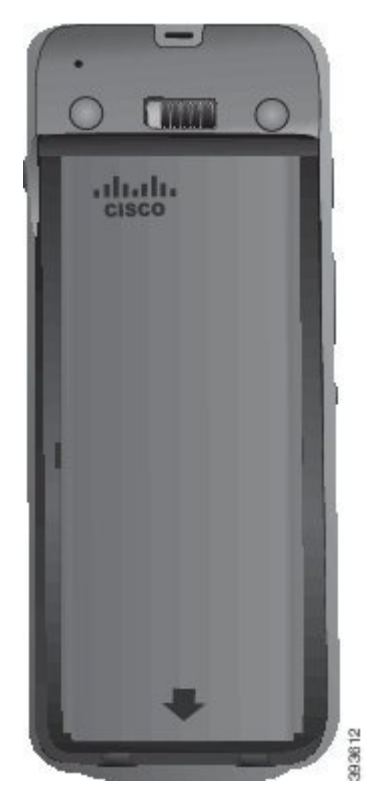

- d) Hvis batteriet har en let plastiktræktap, skal du folde tappen hen over batteriet.
- **Trin 3** Efterse pakningen på indersiden af batterirummets dæksel, og rengør den om nødvendigt med en klud, der er fugtet med vand.
  - Advarsel Anvend ikke olie- eller spritbaserede rengøringsmidler på pakningen. Disse rengøringsmidler vil beskadige pakningen og ugyldiggøre garantien.
- Trin 4 Udskift dækslet til batterirummet.

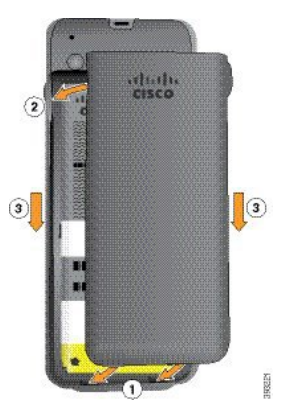

- Advarsel Når du lukker batteridækslet, skal du sørge for, at det er fuldstændigt lukket. I modsat fald kan der trænge støv og vand ind i batterirummet.
- a) Juster fligene i bunden af dækslet ind i udskæringerne på telefonen.

L

Dupperne glider ind i telefonen.

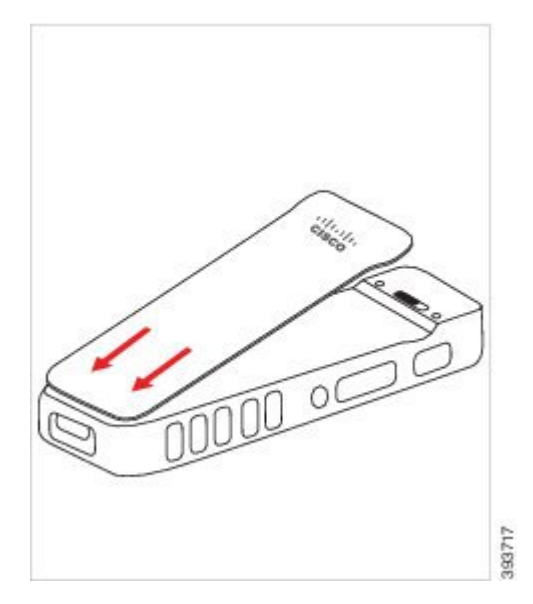

b) Tryk dækslet godt ned mod telefonen, indtil det klikker på plads. Tryk i toppen, midten og bunden af dækslet på hver side.

Tryk godt ned på dækslet.

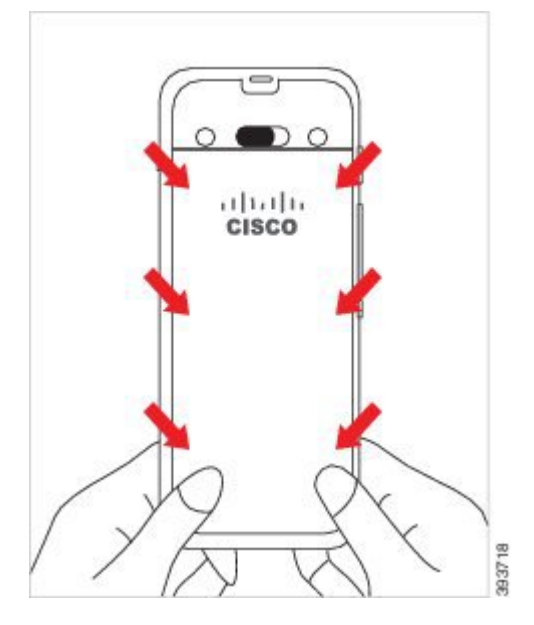

- Advarsel Undgå at tvinge dækslet. Hvis det ikke er nemt at klikke på plads, skal du fjerne dækslet og kontrollere, at batteriet er indsat korrekt.
- c) Kontrollér, at dækslet flugter med telefonen langs alle fire sider af dækslet, og skub derefter låsen mod højre for at låse dækslet på plads.

Bemærk Hvis dækslet ikke flugter øverst, skal du trykke på dækslet mellem klinken og Cisco-logoet.

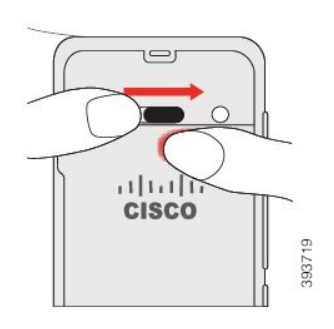

#### Lignende emner

Identifikation af beskadiget batteri, på side 58

# Installér Cisco trådløs IP-telefon 8821-EX-batteriet

Brug kun denne opgave til Cisco trådløs IP-telefon 8821-EX. I forbindelse med Cisco trådløs IP-telefon 8821, skal du se Installér Cisco trådløs IP-telefon 8821-batteriet, på side 37.

IP67-certificering betyder, at telefonen er beskyttet mod støv og vand. Når telefonen forlader fabrikken, er den helt forseglet.

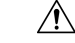

Advarsel Hvis du har brug for at åbne batterikammeret, må du ikke gøre det i et støvet eller vådt miljø eller på et farligt sted.

Åbn ikke kammeret, hvis temperaturen er 0 °C eller mindre.

Du skal sørge for, at batteridækslet er lukket, for at sikre, at støv og vand ikke kan komme ind i batterirummet.

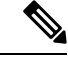

**Bemærk** Snavs, olie eller andre produkter kan beskadige pakningen på batterirummets dæksel og resultere i en dårlig beskyttelse. Efterse pakningen for skader, hver gang du skifter batteri. Hvis pakningen er beskadiget, kan du bestille et reservedæksel.

Æ

Advarsel Brug ikke værktøjer til at lirke dækslet op.

L

 Advarsel
 Telefonens levetid og funktionalitet kan blive forringet under følgende forhold:

 • Batteriet er ikke monteret korrekt.
 • Batteridækslet er ikke lukket korrekt.

 • Gummipakningen på batteridækslet er dårligt vedligeholdt.

 • Gummipakningen på batteridækslet er beskadiget.

• Telefonen tabes på en hård overflade med jævne mellemrum.

### Fremgangsmåde

Trin 1 Brug en mønt til at skrue batteridækslet af, og fjern det fra batterirummet.

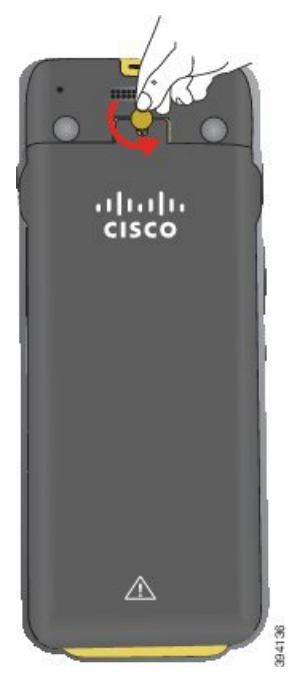

- Advarsel Undgå at bruge et skarpt objekt til at skrue batterikammerats låge ud eller til at lirke den af en telefon.
- a) Brug en mønt til at dreje skruen, og lås batterikammeret op. Skruen forbliver i dækslet.
- b) Løft, og fjern dækslet fra batteridækslet med fingrene, ét hjørne ad gangen.
- Trin 2 Monter batteriet.
  - Advarsel Hvis du monteret batteriet forkert i batterikammeret, bliver batteriet og batterikammeret beskadiget.

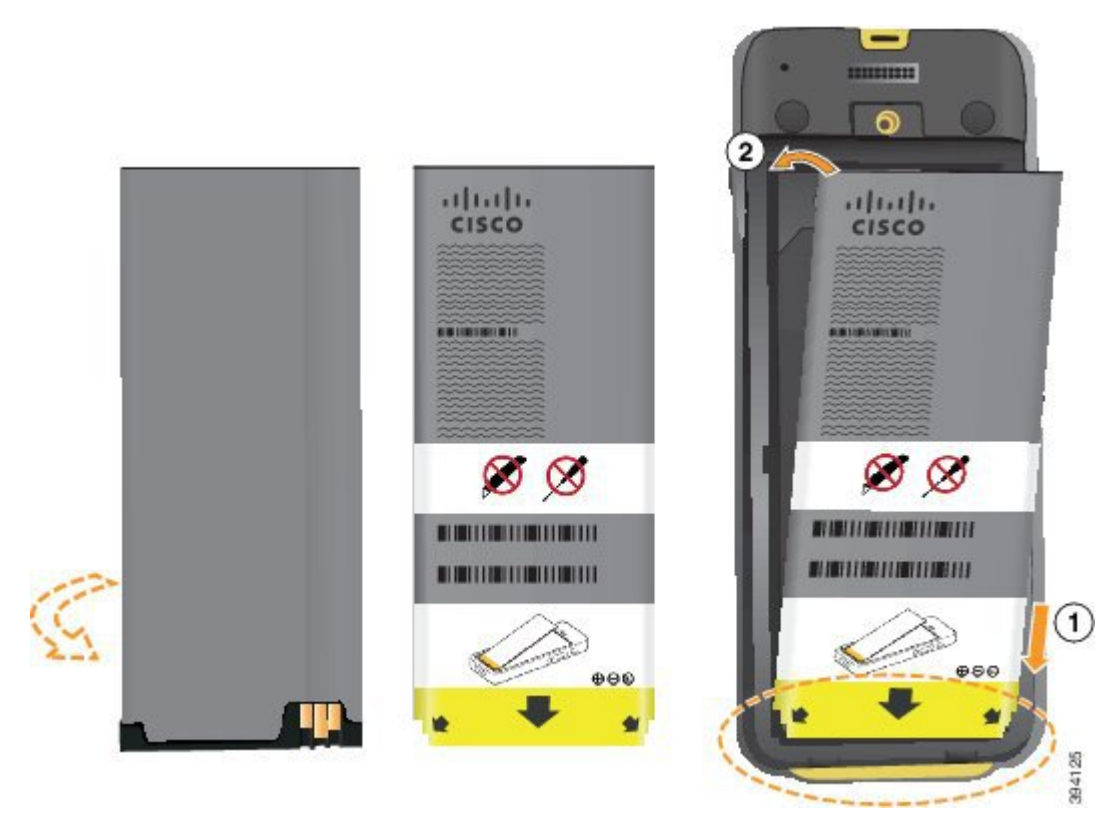

Batteriet har metalkontakter, der skal sluttes til kontakterne i batterikammeret. Batteriet har også en pil nederst og Cisco-logoet øverst.

Når batteriet er indsat korrekt, kan du se logoet og pilen. Pilen peger mod stikket på telefonens grunddel, og logoet er tæt på låseklinken.

Batterikammeret har små dupper i de nederste hjørner. Batteriet skal glide under disse dupper. Følgende grafik viser batterikammeret uden og med batteriet monteret korrekt.

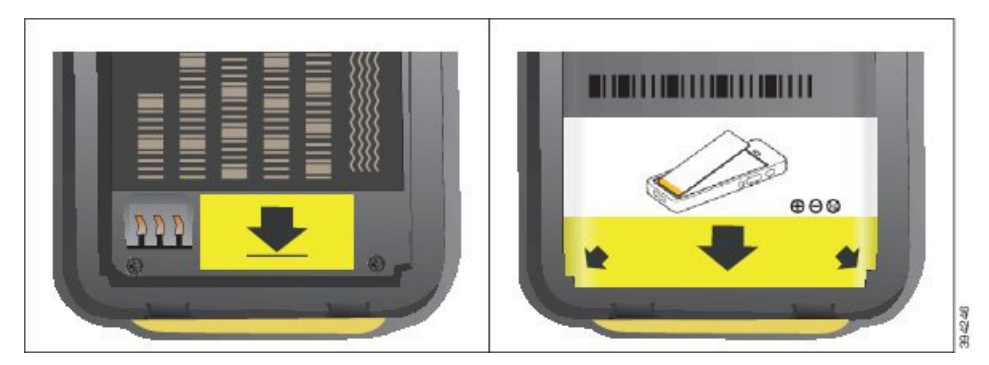

 a) Hold batteriet, så den nederste kant er tæt på bunden af kammeret. Sørg for, at metalkontakterne på telefonen og batteriet vender mod hinanden. På batteriet skal Cisco-logoet være tæt på låseklinken, og pilen skal pege på telefonens grunddel.

Advarsel Du må ikke tvinge batteriet ind i kammeret, ellers kan du beskadige kammeret og batteriet.

b) Skub den nederste del af batteriet under dupperne i bunden af batterikammeret.

- c) Tryk batteriet ind i batterirummet, indtil det låses på plads. Sørg for, at det ligger fladt i rummet.
- d) Hvis batteriet har en let plastiktræktap, skal du folde tappen hen over batteriet.
- **Trin 3** Efterse pakningen på indersiden af batterirummets dæksel, og rengør den om nødvendigt med en klud, der er fugtet med vand.
  - Advarsel Anvend ikke olie- eller spritbaserede rengøringsmidler på pakningen. Disse rengøringsmidler vil beskadige pakningen og ugyldiggøre garantien.
- Trin 4 Udskift dækslet til batterirummet.

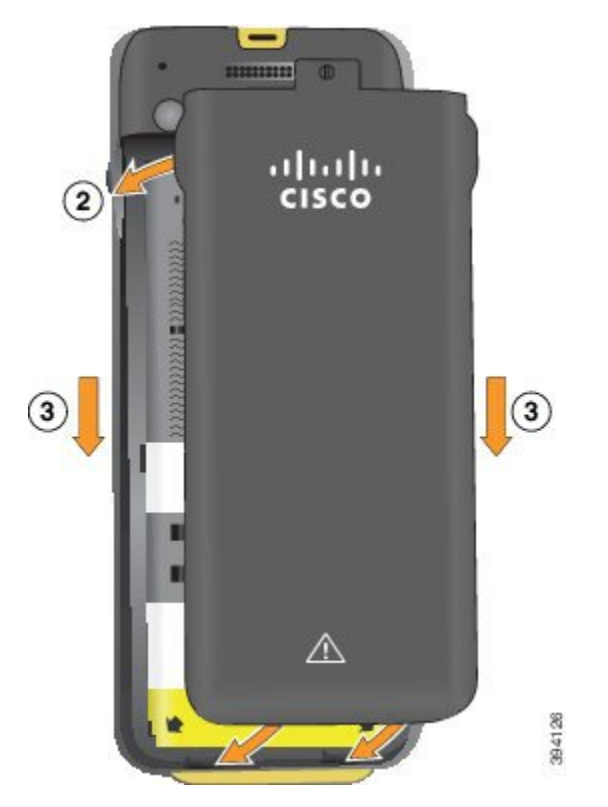

- Advarsel Når du lukker batteridækslet, skal du sørge for, at det er fuldstændigt lukket. I modsat fald kan der trænge støv og vand ind i batterirummet.
- a) Juster fligene i bunden af dækslet ind i udskæringerne på telefonen.

Dupperne glider ind i telefonen.

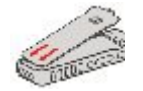

b) Tryk dækslet godt ned mod telefonen, indtil det klikker på plads.

Tryk i toppen, midten og bunden af dækslet på hver side.

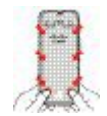

- Advarsel Undgå at tvinge dækslet ned. Hvis det ikke er nemt at klikke på plads, skal du fjerne dækslet og kontrollere, at batteriet er indsat korrekt.
- c) Kontrollér, at dækslet flugter med telefonen, og brug derefter en mønt til at skrue dækslet på plads. Skruen skal være strammet ordentligt til. Stram den ikke for hårdt.

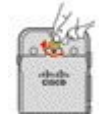

### Lignende emner

Identifikation af beskadiget batteri, på side 58

# Udskift Cisco trådløs IP-telefon 8821-batteriet

Brug kun denne opgave til Cisco trådløs IP-telefon 8821. I forbindelse med Cisco trådløs IP-telefon 8821-EX, skal du se Udskift Cisco trådløs IP-telefon 8821-EX-batteriet, på side 51.

Hvis du har et ekstra batteri, kan du udskifte et udtømt batteri med et opladt batteri.

IP54-certificering betyder, at telefonen er beskyttet mod støv og vand. Når telefonen forlader fabrikken, er den helt forseglet.

Hvis du har brug for at åbne batterikammeret, må du ikke gøre det i et støvet eller vådt miljø.

Du skal sørge for, at batteridækslet er lukket, for at sikre, at støv og vand ikke kan komme ind i batterirummet.

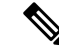

#### Bemærk

Snavs, olie eller andre produkter kan beskadige pakningen på batterirummets dæksel og resultere i en dårlig beskyttelse. Efterse pakningen for skader, hver gang du skifter batteri. Hvis pakningen er beskadiget, kan du bestille et reservedæksel.

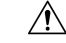

Advarsel

Brug ikke værktøjer til lirke dækslet op eller lirke batteriet ud.

## Â

Advarsel

el Telefonens levetid og funktionalitet kan blive forringet under følgende forhold:

- Batteriet er ikke monteret korrekt.
- Batteridækslet er ikke lukket korrekt.
- Gummipakningen på batteridækslet er dårligt vedligeholdt.
- Gummipakningen på batteridækslet er beskadiget.
- Telefonen tabes på en hård overflade med jævne mellemrum.

L

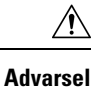

Den forventede livscyklus for et batteri er to år. Baseret på gennemsnitlig brug svarer dette til cirka 500 opladninger. Du kan kontrollere den dato, der er trykt på batteriet, for at beregne batteriets alder. Vi anbefaler, at du udskifter batteriet, når det når enden af dets levetid.

### Fremgangsmåde

### **Trin 1** Tag dækslet af batterirummet.

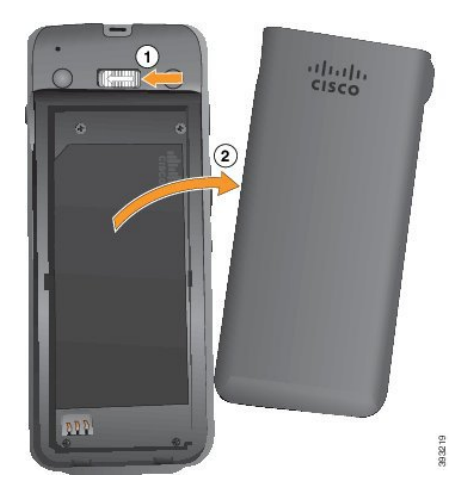

- a) Skub og hold låsepalen til venstre for at løsne dækslet.
- b) Brug tapperne på siderne af dækslet til at løfte toppen af dækslet, og løft dækslet op for at oplåse de nederste tapper.

### Trin 2 Udfør en af disse handlinger:

- Hvis batteriet har en træktap, skal du trække tappen væk fra telefonen.
- Hvis batteriet ikke har en træktap, skal du holde telefonen med den ene hånd, så skærmen vender ind mod håndfladen. Hold din anden hold tæt på telefonens grunddel. Ryst telefonen for at få batteriet til at falde på plads.

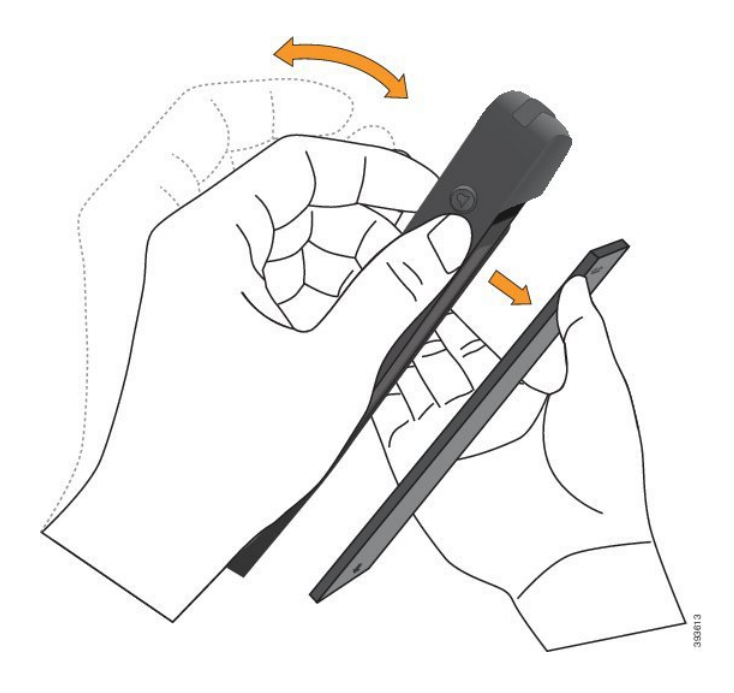

### Trin 3 Monter batteriet.

Advarsel Hvis du monteret batteriet forkert i batterikammeret, bliver batteriet og batterikammeret beskadiget.

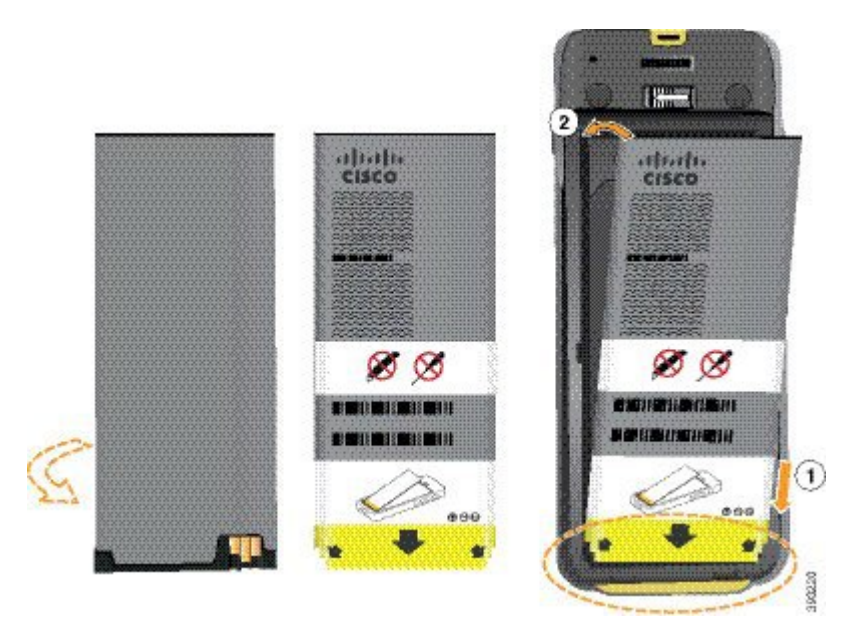

Batteriet har metalkontakter, der skal sluttes til kontakterne i batterikammeret. Batteriet har også en pil nederst og Cisco-logoet øverst.

Når batteriet er indsat korrekt, kan du se logoet og pilen. Pilen peger mod stikket på telefonens grunddel, og logoet er tæt på låseklinken.

Batterikammeret har små dupper i de nederste hjørner. Batteriet skal glide under disse dupper. Følgende grafik viser batterikammeret uden og med batteriet monteret korrekt.

I

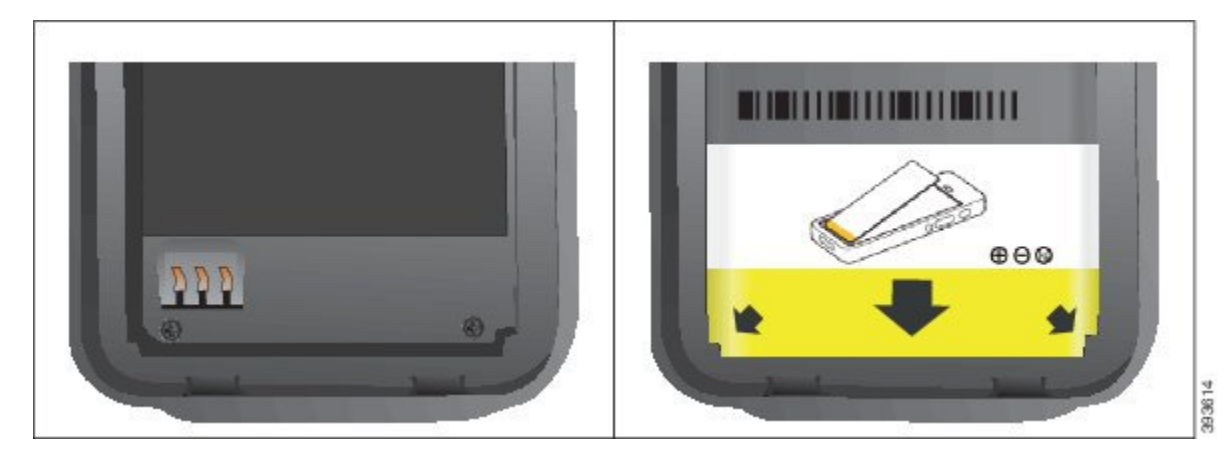

 a) Hold batteriet, så den nederste kant er tæt på bunden af kammeret. Sørg for, at metalkontakterne på telefonen og batteriet vender mod hinanden. På batteriet skal Cisco-logoet være tæt på låseklinken, og pilen skal pege på telefonens grunddel.

Advarsel Du må ikke tvinge batteriet ind i kammeret, ellers kan du beskadige kammeret og batteriet.

- b) Skub den nederste del af batteriet under dupperne i bunden af batterikammeret.
- c) Tryk batteriet ind i batterirummet, indtil det ligger fladt i rummet.

Følgende grafik viser et korrekt monteret batteri.

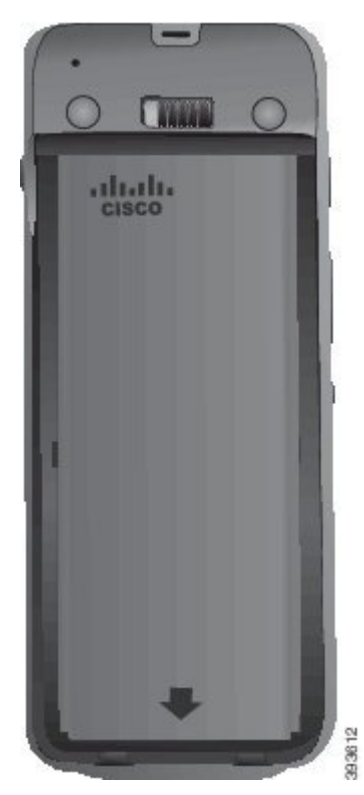

d) Hvis batteriet har en let plastiktræktap, skal du folde tappen hen over batteriet.

- **Trin 4** Efterse pakningen på indersiden af batterirummets dæksel, og rengør den om nødvendigt med en klud, der er fugtet med vand.
  - Advarsel Anvend ikke olie- eller spritbaserede rengøringsmidler på pakningen. Disse rengøringsmidler vil beskadige pakningen og ugyldiggøre garantien.
- Trin 5 Udskift dækslet til batterirummet.

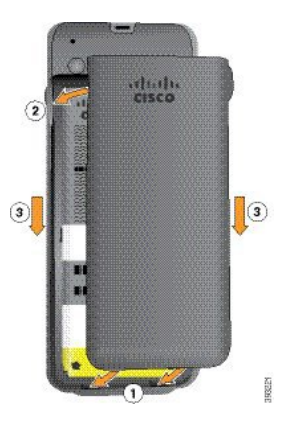

- Advarsel Når du lukker batteridækslet, skal du sørge for, at det er fuldstændigt lukket. I modsat fald kan der trænge støv og vand ind i batterirummet.
- a) Juster fligene i bunden af dækslet ind i udskæringerne på telefonen.

Dupperne glider ind i telefonen.

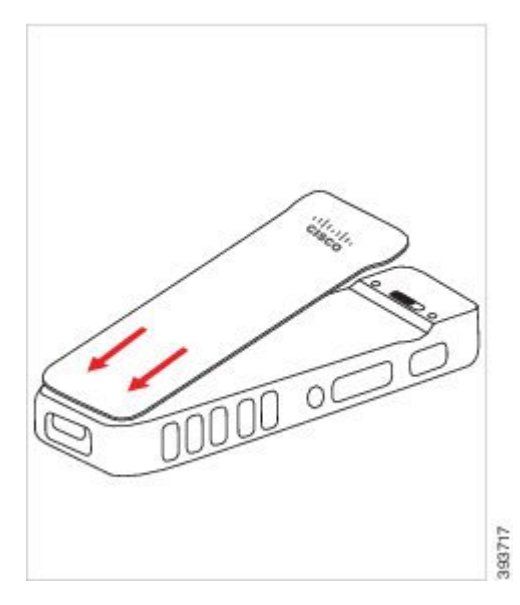

b) Tryk dækslet godt ned mod telefonen, indtil det klikker på plads. Tryk i toppen, midten og bunden af dækslet på hver side.

Tryk godt ned på dækslet.

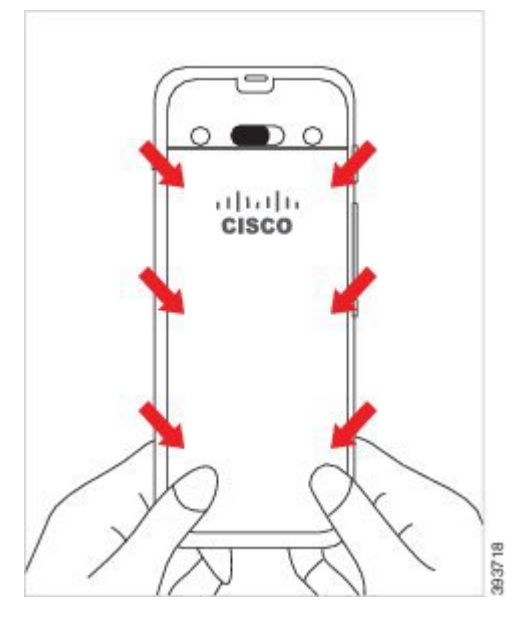

- Advarsel Undgå at tvinge dækslet. Hvis det ikke er nemt at klikke på plads, skal du fjerne dækslet og kontrollere, at batteriet er indsat korrekt.
- c) Kontrollér, at dækslet flugter med telefonen langs alle fire sider af dækslet, og skub derefter låsen mod højre for at låse dækslet på plads.
  - **Bemærk** Hvis dækslet ikke flugter øverst, skal du trykke på dækslet mellem klinken og Cisco-logoet.

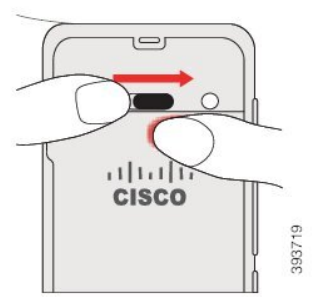

### Lignende emner

Identifikation af beskadiget batteri, på side 58

# Udskift Cisco trådløs IP-telefon 8821-EX-batteriet

Brug kun denne opgave til Cisco trådløs IP-telefon 8821-EX. I forbindelse med Cisco trådløs IP-telefon 8821, skal du se Udskift Cisco trådløs IP-telefon 8821-batteriet, på side 46.

Hvis du har et ekstra batteri, kan du udskifte et udtømt batteri med et opladt batteri.

IP67-certificering betyder, at telefonen er beskyttet mod støv og vand. Når telefonen forlader fabrikken, er den helt forseglet.

| Hvis du har brug for at åbne batterikammeret, må du ikke gøre det i et støvet eller vådt miljø eller på et farligt sted.                                                                                                    |
|----------------------------------------------------------------------------------------------------|
| Åbn ikke kammeret, hvis temperaturen er 0 °C eller mindre.                                                                                                    |
| skal sørge for, at batteridækslet er lukket, for at sikre, at støv og vand ikke kan komme ind i batterirummet                                                                                                    |
|                                                                                                    |
| Snavs, olie eller andre produkter kan beskadige pakningen på batterirummets dæksel og resultere i en dårlig beskyttelse. Efterse pakningen for skader, hver gang du skifter batteri. Hvis pakningen er beskadiget, kan du bestille et reservedæksel.                                       |
|                                                                                                    |
| Brug ikke værktøjer til lirke dækslet op eller lirke batteriet ud.                                                                                                    |
|                                                                                                    |
| Telefonens levetid og funktionalitet kan blive forringet under følgende forhold:                                                                                                    |
| Batteriet er ikke monteret korrekt.                                                                                                    |
| • Batteridækslet er ikke lukket korrekt.                                                                                                    |
| • Gummipakningen på batteridækslet er dårligt vedligeholdt.                                                                                                    |
| • Gummipakningen på batteridækslet er beskadiget.                                                                                                    |
| • Telefonen tabes på en hård overflade med jævne mellemrum.                                                                                                    |
|                                                                                                    |
| Den forventede livscyklus for et batteri er to år. Baseret på gennemsnitlig brug svarer dette til cirka 500 opladninger. Du kan kontrollere den dato, der er trykt på batteriet, for at beregne batteriets alder. Vi anbefaler at du udskifter batteriet når det pår enden af dets levetid |
|                                                                                                    |

Trin 1 Brug en mønt til at skrue batteridækslet af, og fjern det fra batterirummet.

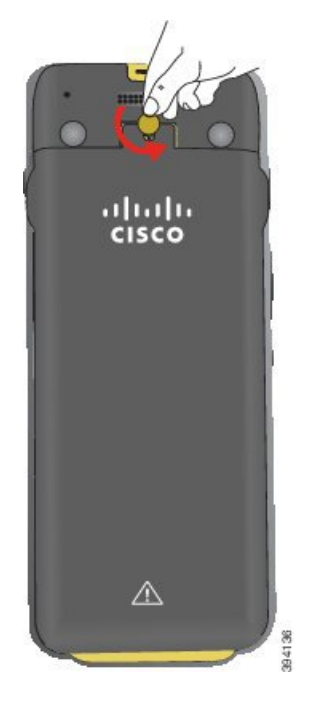

- Advarsel Undgå at bruge et skarpt objekt til at skrue batterikammerats låge ud eller til at lirke den af en telefon.
- a) Brug en mønt til at dreje skruen, og lås batterikammeret op.

Skruen forbliver i dækslet.

- b) Løft, og fjern dækslet fra batteridækslet med fingrene, ét hjørne ad gangen.
- Trin 2 Udfør en af disse handlinger:
  - Hvis batteriet har en træktap, skal du trække tappen væk fra telefonen.
  - Hvis batteriet ikke har en træktap, skal du holde telefonen med den ene hånd, så skærmen vender ind mod håndfladen. Hold din anden hold tæt på telefonens grunddel. Ryst telefonen for at få batteriet til at falde på plads.

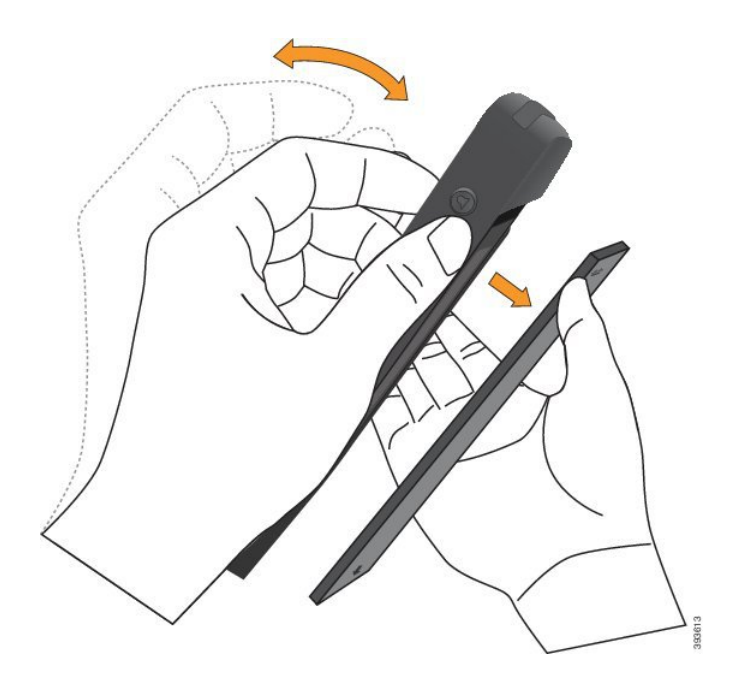

### Trin 3 Monter batteriet.

Advarsel Hvis du monteret batteriet forkert i batterikammeret, bliver batteriet og batterikammeret beskadiget.

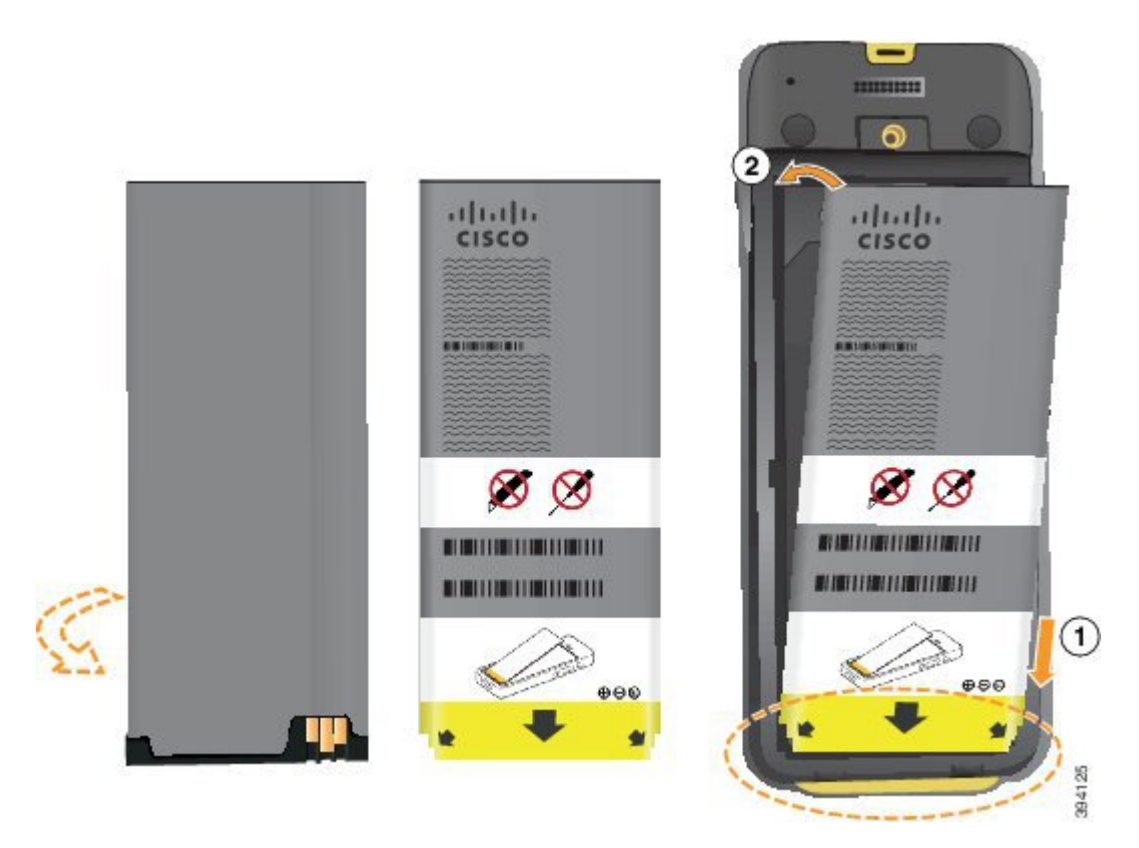

Batteriet har metalkontakter, der skal sluttes til kontakterne i batterikammeret. Batteriet har også en pil nederst og Cisco-logoet øverst.

Når batteriet er indsat korrekt, kan du se logoet og pilen. Pilen peger mod stikket på telefonens grunddel, og logoet er tæt på låseklinken.

Batterikammeret har små dupper i de nederste hjørner. Batteriet skal glide under disse dupper. Følgende grafik viser batterikammeret uden og med batteriet monteret korrekt.

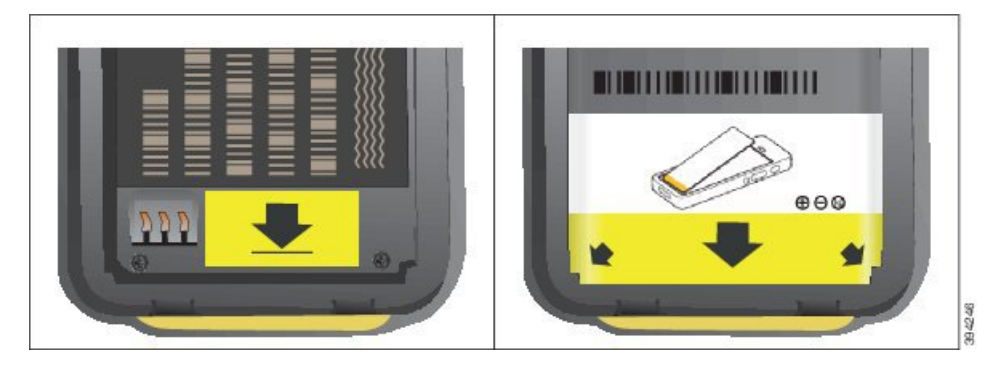

a) Hold batteriet, så den nederste kant er tæt på bunden af kammeret. Sørg for, at metalkontakterne på telefonen og batteriet vender mod hinanden. På batteriet skal Cisco-logoet være tæt på låseklinken, og pilen skal pege på telefonens grunddel.

Advarsel Du må ikke tvinge batteriet ind i kammeret, ellers kan du beskadige kammeret og batteriet.

- b) Skub den nederste del af batteriet under dupperne i bunden af batterikammeret.
- c) Tryk batteriet ind i batterirummet, indtil det ligger fladt i rummet.
- d) Hvis batteriet har en let plastiktræktap, skal du folde tappen hen over batteriet.
- **Trin 4** Efterse pakningen på indersiden af batterirummets dæksel, og rengør den om nødvendigt med en klud, der er fugtet med vand.
  - Advarsel Anvend ikke olie- eller spritbaserede rengøringsmidler på pakningen. Disse rengøringsmidler vil beskadige pakningen og ugyldiggøre garantien.
- Trin 5 Udskift dækslet til batterirummet.

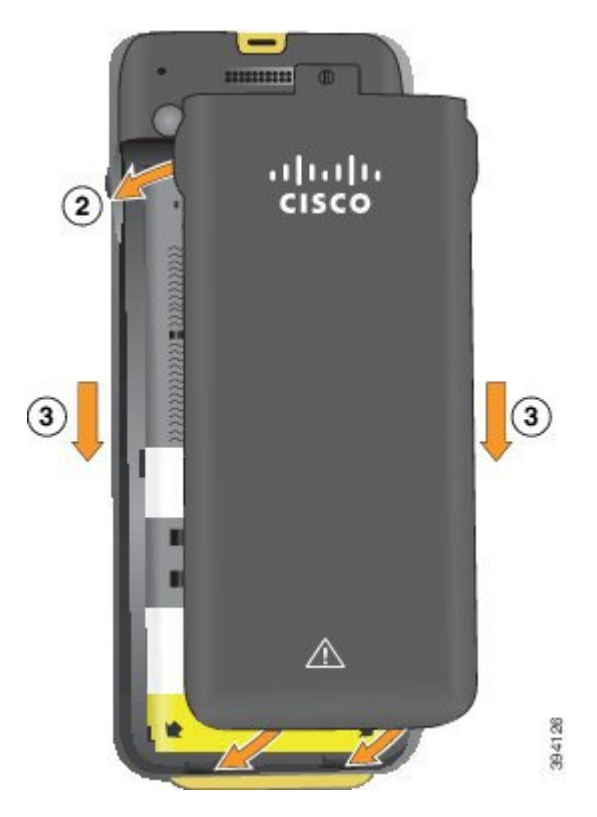

- Advarsel Når du lukker batteridækslet, skal du sørge for, at det er fuldstændigt lukket. I modsat fald kan der trænge støv og vand ind i batterirummet.
- a) Juster fligene i bunden af dækslet ind i udskæringerne på telefonen.

Dupperne glider ind i telefonen.

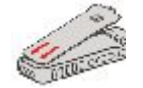

b) Tryk dækslet godt ned mod telefonen, indtil det klikker på plads.

Tryk i toppen, midten og bunden af dækslet på hver side.

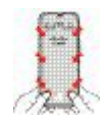

- Advarsel Undgå at tvinge dækslet ned. Hvis det ikke er nemt at klikke på plads, skal du fjerne dækslet og kontrollere, at batteriet er indsat korrekt.
- c) Kontrollér, at dækslet flugter med telefonen, og brug derefter en mønt til at låse dækslet på plads.

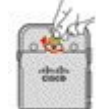

L

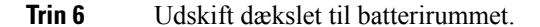

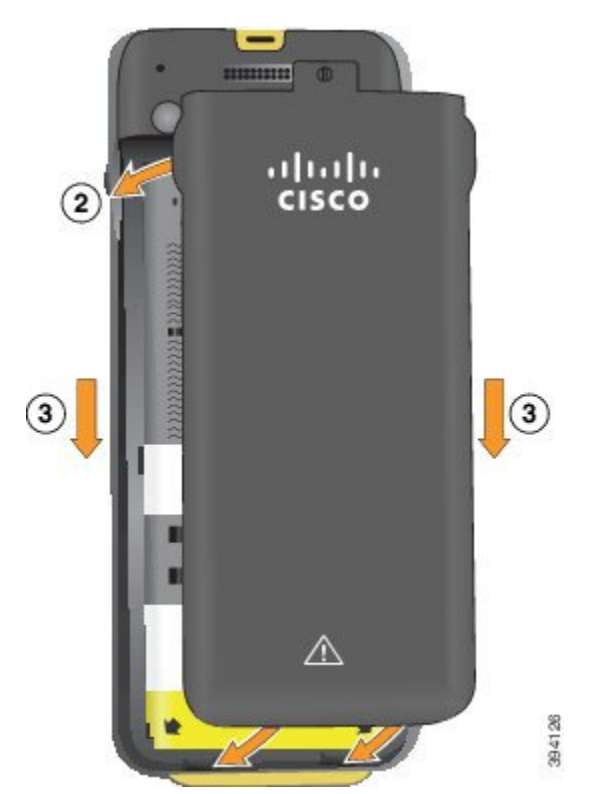

- Advarsel Når du lukker batteridækslet, skal du sørge for, at det er fuldstændigt lukket. I modsat fald kan der trænge støv og vand ind i batterirummet.
- a) Juster fligene i bunden af dækslet ind i udskæringerne på telefonen.

Dupperne glider ind i telefonen.

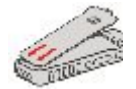

b) Tryk dækslet godt ned mod telefonen, indtil det klikker på plads.

Tryk i toppen, midten og bunden af dækslet på hver side.

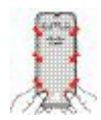

- Advarsel Undgå at tvinge dækslet ned. Hvis det ikke er nemt at klikke på plads, skal du fjerne dækslet og kontrollere, at batteriet er indsat korrekt.
- c) Kontrollér, at dækslet flugter med telefonen, og brug derefter en mønt til at skrue dækslet på plads. Skruen skal være strammet ordentligt til. Stram den ikke for hårdt.

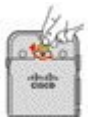

#### Lignende emner

Identifikation af beskadiget batteri, på side 58

# Identifikation af beskadiget batteri

Telefonens batteri kan udvikle fysiske tegn på skade. Fysiske tegn omfatter:

- Opsvulmning
- Bøjning
- Ødelagte endehætter

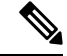

Bemærk

Vi anbefaler, at du kontrollerer batteriet og batterirummet for fysiske tegn på skader, når du udskifter batteriet.

#### **Opsvulmet batteri**

### Identifikation

- Batteriet ligger ikke fladt på et bord. Det kan vippe, hvis du rører hjørnerne.
- Det installerede batteri ligger ikke fladt i batterirummet.
- Bagsidedækslet lukkes helt (især midt i døren)
- Batteriet falder ikke ud af batterirummet, når du forsøger at fjerne det. Du *tror måske*, at du skal lirke batteriet ud af rummet.

Â

#### **Eksempler:**

Det næste billede viser et opsvulmet batteri fra endedelen.

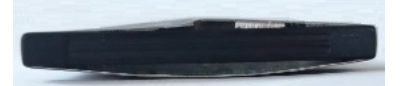

Det næste billede viser et andet opsvulmet batteri.

Advarsel Forsøg ikke på at lirke batteriet ud af rummet.

L

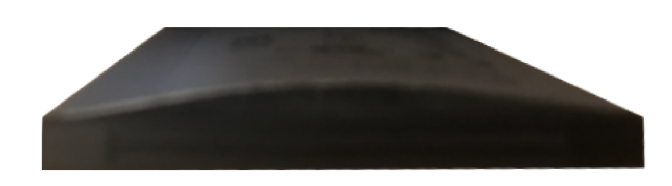

Det næste billede viser et opsvulmet batteri i batterirummet. Bemærk, at batteriet ikke flugter med rummets vægge rundt om batteriets omkreds.

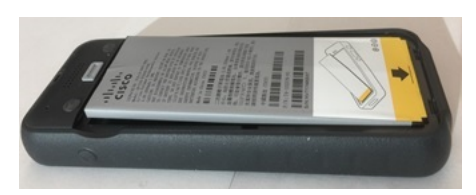

Det næste billede viser det samme opsvulmede batteri, når dækslet er sat på. Bemærk, at midten af dækslet er buet. Klinkerne i midten af dækslet har ikke nemt ved at få forbindelse.

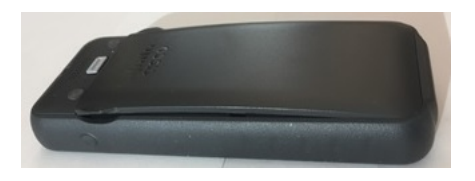

Batteriet kan også svulme op langs længde- eller breddesiden, hvilket gør det svært at fjerne batteriet. Undgå at bruge noget instrument til at lirke batteriet ud.

### Bøjet batteri

### Identifikation

Batteriet ligger ikke fladt på et bord. Det kan vippe, hvis du rører hjørnerne.

#### Eksempel

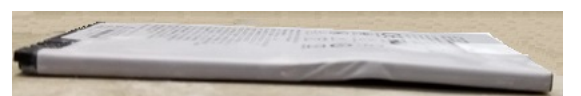

### Endehætterne er ødelagte eller beskadigede

### Identifikation

Plastikhætterne i enderne af batteriet er ikke korrekt tilsluttet.

### Eksempel

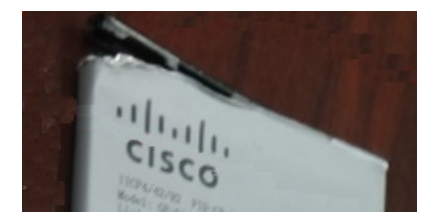

# **Opladning af telefonbatteri**

Du kan oplade batteriet på følgende måder:

- USB-kabel du kan oplade telefonen med en netadapter eller din computer.
- Bordoplader du kan bruge telefonen og oplade den på samme tid.
- Multioplader du kan oplade flere telefoner på samme tid.

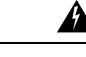

Advarsel

rsel Eksplosionsfare: Undlad at oplade telefonbatteriet i en potentielt eksplosiv atmosfære. Erklæring 431

Det varer ca. 3 timer at oplade batteriet i netadapteren, bordopladeren eller multiopladeren. Det varer ca. 6 timer at oplade ved hjælp af USB-kablet og din computer.

## **Opladning af ekstra batteri**

Hvis du har behov for længere taletider, vil du finde det nyttigt at have et opladet ekstra batteri. Du kan oplade et ekstra batteri i bordopladeren eller multiopladeren.

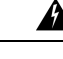

Advarsel Eksplosionsfare: Undlad at oplade det ekstra batteri i en potentielt eksplosiv atmosfære. Erklæring 431

Det varer ca. 3 timer at oplade det ekstra batteri i bordopladeren eller multiopladeren.

## Klargør netadapteren

Netadapteren til din telefon er kompakt. Før du anvender netadapteren, skal du folde fligene ud. Når du har benyttet adapteren, kan du folde fligene ind.

Der kræves måske også et ekstra ben på netadapteren til dit område, for at den kan sluttes til stikkontakten.

#### Fremgangsmåde

Trin 1

Tag fat i kanten af en flig med din finger, og træk fligen ud, indtil den klikker på plads.

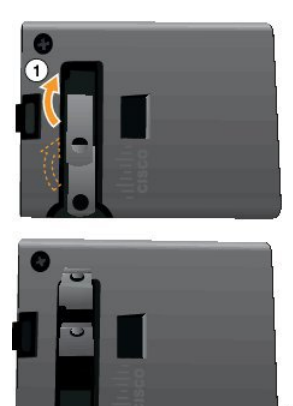
- Trin 2 (Valgfri) Monter det internationale netben.
- Trin 3 (Valgfri) Fjern det internationale netben, før du lukker adapteren.
- Trin 4 (Valgfri) Hold grebet øverst på adapteren nede, og tryk fligene ned for at lukke adapteren.

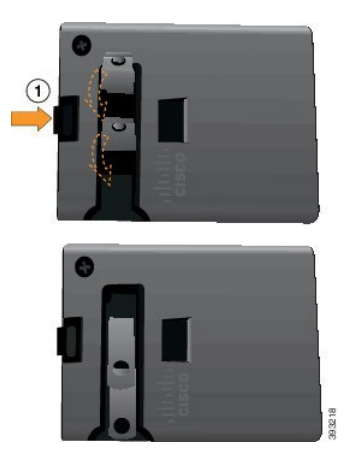

# **Oplad batteriet med AC-strømforsyningen**

Du kan oplade din telefon via strømforsyningen. Når du anvender strømforsyningen til at oplade din telefon, kan det vare op til 3 timer for batteriet at blive fuldt opladet.

Det brede stik på USB-kablet sluttes til telefonen med magneter for at sikre det. Det indeholder ben, som du skal justere korrekt. Hvis du holder telefonen, så skærmen peger mod dig, er batteriikonet på stikket synligt.

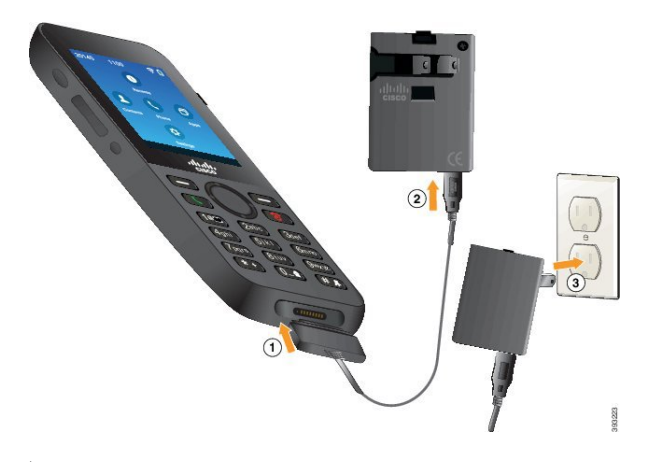

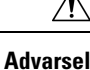

Undlad at oplade telefonen i et farligt miljø.

Undlad at oplade telefonen, hvis den er våd.

## Inden du begynder

Du skal bruge USB-strømkablet, der fulgte med din telefon.

Du skal klargøre netadapteren til brug som beskrevet i Klargør netadapteren, på side 60.

## Fremgangsmåde

| Trin 1 | Sæt USB-kablet i | stikket i | telefonens | bund. |
|--------|------------------|-----------|------------|-------|
|        |                  |           |            |       |

- Trin 2 Slut USB-kablet til netadapteren.
- **Trin 3** Slut nedadapteren til stikkontakten.

## Oplad batteriet med USB-kablet og en USB-port på din computer

Du kan oplade din telefon ved hjælp af din computer. Når du anvender computeren til at oplade din telefon, kan det vare op til 6 timer for batteriet at blive fuldt opladet.

Det brede stik på USB-kablet sluttes til telefonen med magneter for at sikre det. Det indeholder ben, som du skal justere korrekt. Hvis du holder telefonen, så skærmen peger mod dig, er batteriikonet på stikket synligt.

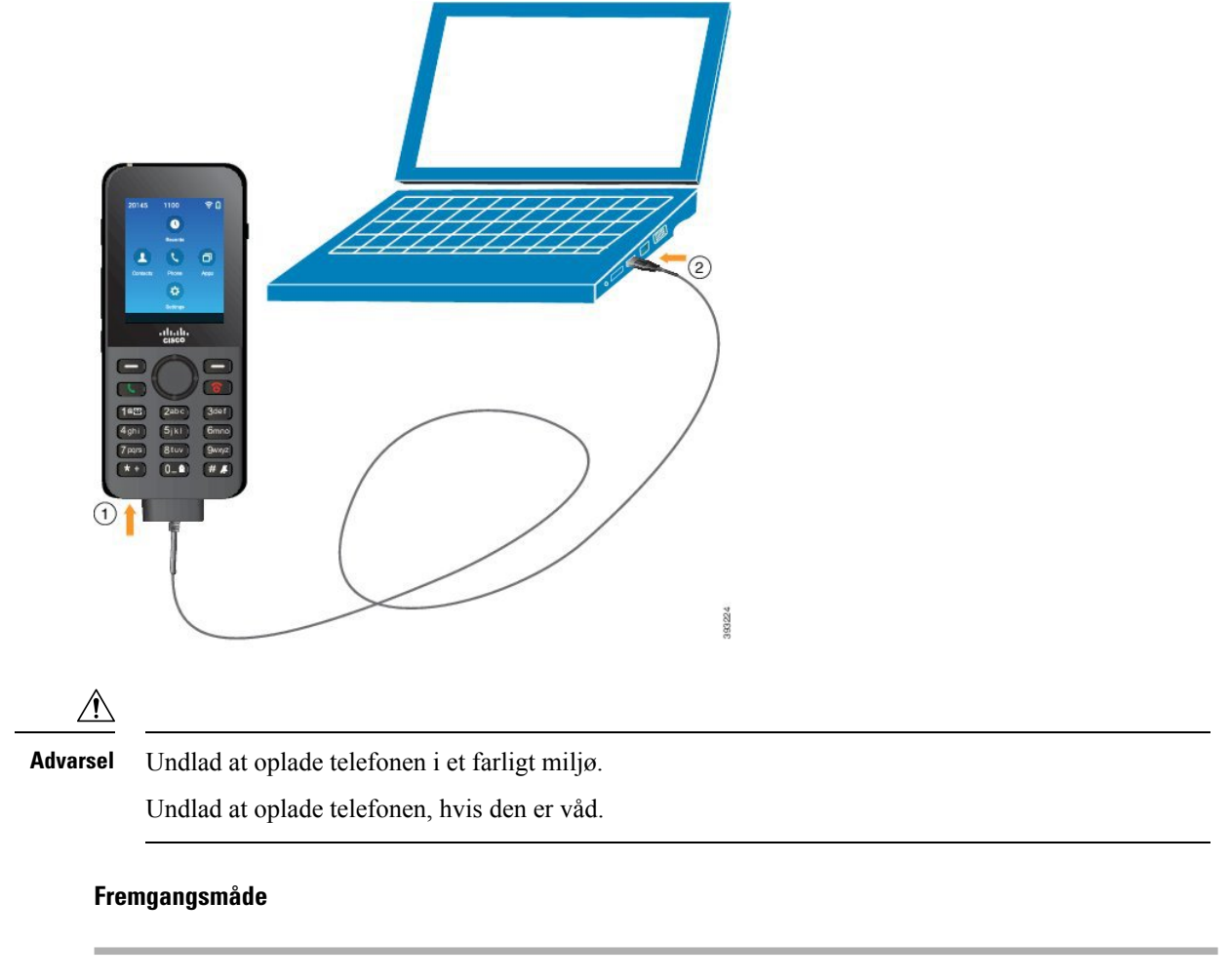

Trin 1 Stik USB-kablets lange stik ind i bunden af telefonen med benene rettet ind.

Trin 2 Stik den anden ende ind i computerens USB-port.

# Konfigurationsopgaver på telefonen

Når du konfigurerer en ny telefon, slutter du den til dit opkaldskontrolsystem og konfigurerer telefonfunktionerne. Denne tilslutning indeholder følgende trin:

- 1. Indsamling af oplysninger. Du skal bruge følgende oplysninger:
  - Oplysninger om trådløst access point: SSID, sikkerhedstype, sikkerhedsadgangskode eller pin-kode eller nøgle
  - Telefonens MAC-adresse
  - Telefonnummerplan, til at bestemme DN til tildeling til brugeren
- 2. Konfigurer opkaldskontrolsystemet:
  - 1. Sørg for, at din Cisco Unified Communications Manager har den nyeste firmwareversion og alle påkrævede enhedspakker.
  - (Valgfrit) Konfigurer Wi-Fi-profiler, Wi-Fi-profilgrupper, telefonknapskabeloner, programtastskabeloner og den almindelige telefonprofil på Cisco Unified Communications Manager.
  - 3. (Valgfrit) Konfigurer Cisco Unified Communications Manager til automatisk at registrere telefoner.
- **3.** Hvis din Cisco Unified Communications Manager ikke er konfigureret til automatisk telefonregistrering, skal du
  - 1. konfigurere den nye bruger.
  - 2. tilføje den nye telefon.
  - 3. knytte den nye telefon til brugeren.
  - **4.** aktivere de funktioner, som brugeren har behov for.
- 4. konfigurere telefonen til at forbinde med opkaldskontrolsystemet.

Når telefonen er sluttet til opkaldskontrolsystemet, opdateres den automatisk til den nyeste firmwareversion.

#### Lignende emner

Cisco Unified Communications Manager-telefonkonfiguration, på side 65 Konfiguration på telefonen, på side 91 Bestem telefonens MAC-adresse, på side 65

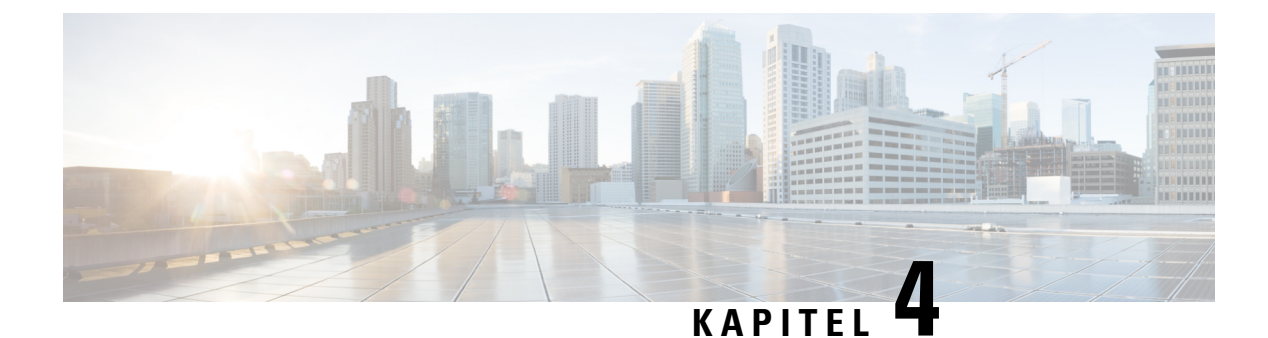

# Cisco Unified Communications Manager-telefonkonfiguration

- Bestem telefonens MAC-adresse, på side 65
- Før du registrerer trådløse telefoner, på side 66
- Manuel telefonregistrering, på side 71
- Automatisk telefonregistrering, på side 72
- Konfiguration af telefonfunktioner, på side 72
- Opsætning af firmatelefonbog og personlig telefonbog, på side 83
- Oversigt over selvbetjeningsportal, på side 84
- Tilpasset baggrund og ringetoner, på side 86

# **Bestem telefonens MAC-adresse**

For at føje telefoner til Cisco Unified Communications Manager skal du først bestemme MAC-adressen til telefonen.

## Fremgangsmåde

Udfør en af følgende handlinger:

- Gå til telefon, åbn appen **Indstillinger**, vælg **Telefonoplysninger** > **Modeloplysninger**, og se i feltet MAC-adresse.
- Fjern batteridækslet og batteriet fra telefonen, og se på etiketten.
- Vis telefonens webside, og se på MAC-adressen på skærmen Enhedsoplysninger.
- Hvis telefonen allerede er blevet føjet til Cisco Unified Communications Manager, skal du åbne Cisco Unified Communications Manager Administration-programmet, vælge Enhed > Telefon, søge efter telefonen og åbne vinduet Telefonkonfiguration.

### Lignende emner

Gå til telefonens webside, på side 128 Åbn appen Indstillinger, på side 92

# Før du registrerer trådløse telefoner

Før du registrerer trådløse telefoner med din Cisco Unified Communications Manager, kan du konfigurere profiler, grupper og skabeloner. Disse kan forenkle telefonkonfigurationen, når du har fælles oplysninger for alle telefoner eller grupper af telefoner.

- Wi-Fi-profiler du kan oprette en profil for Wi-Fi-netværksforbindelserne.
- Wi-Fi-profilgrupper du kan oprette en gruppe af Wi-Fi-profiler, som telefonerne kan bruge.
- Brugerdefineret SIP-profil telefonen skal bruge en speciel SIP-profil i stedet for standard-SIP-profiler.
- Telefonknapskabeloner du kan tildele linjer og funktioner i appen Telefoner. Brug denne, hvis du har bestemte linjer eller funktioner, som du ønsker, at alle dine brugere hurtigt skal have adgang til. Du kan f.eks. konfigurere et fælles hurtigopkaldsnummer. Da de trådløse telefoner har nogle specielle knapkrav, hjælper Telefonknapskabeloner, på side 69 dig med denne skabelon.
- Programtastskabeloner du kan konfigurere listen over funktioner, som brugerne ser, når de trykker på Mere . Da trådløse telefoner har færre programtaster end bordtelefoner, kan Telefonprogramtastskabeloner, på side 70 hjælpe dig med denne skabelon.
- Almindelig telefonprofil du kan konfigurere en profil for den trådløse telefon med telefonknap- og programtastskabeloner og derefter bruge profilen for alle trådløse telefoner.

Du kan finde detaljerede instruktioner om disse profiler og skabeloner i *Systemkonfigurationsvejledning til Cisco Unified Communications Manager*.

# Konfigurer en Wi-Fi-profil ved hjælp af Cisco Unified Communications Manager

Du kan konfigurere en Wi-Fi-profil og derefter tildele en profil til de telefoner, der understøtter Wi-Fi. Profilen indeholder de parametre, der kræves for, at telefoner kan oprette forbindelse til Cisco Unified Communications Manager med Wi-Fi. Når du opretter og bruger en Wi-Fi-profil, behøver du eller dine brugere ikke konfigurere det trådløse netværk for individuelle telefoner.

Wi-Fi-profiler er understøttet på Cisco Unified Communications Manager-version 10.5 (2) eller nyere. EAP-FAST, PEAP-GTC og PEAP-MSCHAPv2 understøttes i Cisco Unified Communications Manager version 10.0 og senere. EAP-TLS understøttes i Cisco Unified Communications Manager version 11.0 og senere.

En Wi-Fi-profil giver dig mulighed at forhindre eller begrænse ændringer af Wi-Fi-konfigurationen på telefonen efter brugeren.

Vi anbefaler, at du bruger en sikker profil med TFTP-kryptering aktiveret for at beskytte nøgler og adgangskoder, når du bruger en Wi-Fi-profil.

Når du konfigurerer telefoner til at bruge EAP-FAST-, PEAP-MSCHAPv2- eller PEAP-GTC-godkendelse, skal dine brugere have individuelle bruger-id'er og adgangskoder for at kunne logge på telefonen.

Telefonerne understøtter ét servercertifikat pr. installationsmetode (manuel, SCEP eller TFTP).

#### Fremgangsmåde

- Trin 1
   Vælg Enhed > Enhedsindstillinger > Trådløs LAN-profil i Cisco Unified Communications Manager Administration.
- Trin 2 Klik på Tilføj ny.
- Trin 3 Angiv parametrene i Oplysninger om trådløs LAN-profil:
  - Navn angiv et entydigt navn på Wi-Fi-profilen. Dette navn vises på telefonen.
  - **Beskrivelse** angiv en beskrivelse af Wi-Fi-profilen, så du kan skelne denne profil fra andre Wi-Fi-profiler.
  - Kan redigeres af bruger vælg en indstilling:
    - Tilladt angiver, at brugerne kan foretage ændringer af Wi-Fi-indstillingerne på deres telefon. Denne indstilling vælges som standard.
    - Ikke tilladt angiver, at brugerne ikke kan foretage ændringer af Wi-Fi-indstillingerne på deres telefon.
    - **Begrænset** angiver, at brugerne kan ændre Wi-Fi-brugernavnet og adgangskoden på deres telefon. Men brugere må ikke foretage ændringer af andre Wi-Fi-indstillingerne på telefonen.
- Trin 4 Indstil parameterværdierne i sektionen Trådløse indstillinger:
  - SSID (netværksnavn) Angiv det netværksnavn, der er tilgængeligt i det brugermiljø, som telefonen kan tilsluttes. Dette navn vises på listen over tilgængelige netværk på telefonen, og telefonen har forbindelse til dette trådløse netværk.
  - Frekvensbånd de mulige indstillinger er automatisk, 2,4 GHz og 5 GHz. Dette felt angiver det frekvensbånd, den trådløse forbindelse bruger. Hvis du vælger automatisk, forsøger telefonen at bruge 5 GHz båndet først og bruger kun 2,4 GHz, når 5 GHz ikke er tilgængeligt.
- Trin 5 I sektionen Godkendelsesindstillinger skal du indstille Godkendelsesmetode til en af disse godkendelsesmetoder: EAP-FAST, EAP-TLS, PEAP-MSCHAPv2, PEAP-GTC, PSK, WEP og Ingen.

Når du har angivet dette felt, kan du muligvis se flere felter, du skal konfigurere.

- Brugercertifikat kræves til EAP-TLS-godkendelse. Vælg Produktionsinstalleret eller Brugerinstalleret. Telefonen kræver, at der er installeret et certifikatet, enten automatisk fra SCEP eller manuelt fra administrationssiden på telefonen.
- PSK-adgangskode påkrævet for PSK-godkendelse. Angiv adgangskoden på 8-63 ASCII-tegn eller 64 hex-tegn.
- WEP-nøgle påkrævet for WEP-godkendelse. Indtast 40/102 eller 64/128 ASCII eller Hex WEP-nøglen.
  - 40/104 ASCII er 5 tegn.
  - 64/128 ASCII er 13 tegn.
  - 40/104 HEX er 10 tegn.
  - 64/128 HEX er 26 tegn.

- Angiv delte legitimationsoplysninger: påkrævet til EAP-FAST PEAP MSCHAPv2- og PEAP GTC-godkendelse.
  - Hvis brugeren administrerer brugernavn og adgangskode, skal felterne **Brugernavn** og **Adgangskode** være tomme.
  - Hvis alle dine brugere deler den samme brugernavn og adgangskode, kan du angive oplysningerne i felterne **Brugernavn** og **Adgangskode**.
  - Angiv en beskrivelse i feltet Beskrivelse af adgangskode.
- **Bemærk** Hvis du skal knytte et entydigt brugernavn og en entydig adgangskode til hver bruger, skal du oprette en profil for hver bruger.

Bemærk Feltet Netværksadgangsprofil felt understøttes ikke af Cisco IP-telefon 8821.

Trin 6 Klik på Gem.

#### Næste trin

Anvend WLAN-profilgruppen på en enhedspulje (**System** > **Enhedspulje**) eller direkte på telefonen (**Enhed** > **Telefon**).

# Konfigurer en Wi-Fi gruppe ved hjælp af Cisco Unified Communications Manager

Du kan oprette en trådløs LAN-profilgruppe og føje en trådløs LAN-profil til denne gruppe. Profilgruppen kan derefter tildeles til telefonen, når du konfigurerer telefonen.

Hvis dine brugere skal have adgang til mere end én profil, kan en profilgruppe gøre telefonkonfigurationen hurtigere. Op til fire profiler kan føjes til profilgruppen, og du viser profilerne i prioriteringsrækkefølge.

#### Fremgangsmåde

| Trin 1 | Vælg <b>Enhed</b> > <b>Enhedsindstillinger</b> > <b>Profilgruppe for trådløst LAN</b> i Cisco Unified Communications Administration.                                                                           |
|--------|----------------------------------------------------------------------------------------------------|
|        | Du kan også definere den profilgruppe for trådløst LAN fra <b>System &gt; Enhedspulje</b> .                                                                                                    |
| Trin 2 | Klik på <b>Tilføj ny</b> .                                                                                                    |
| Trin 3 | Angiv et gruppenavn og en beskrivelse i sektionen Oplysninger om gruppeprofil for trådløst LAN.                                                                                                    |
| Trin 4 | I sektionen <b>Profile for denne profilgruppe for trådløst LAN</b> skal du vælge en tilgængelig profil fra listen <b>Tilgængelige profiler</b> og flytte den valgte profil til listen <b>Valgte profiler</b> . |
| Trin 5 | Klik på <b>Gem</b> .                                                                                                    |

# Konfigurer en SIP-profil for en trådløs telefon

Cisco Unified Communication Manager har tilgængelige standard-SIP-profiler. En brugerdefineret SIP-profil til dine trådløse telefoner er dog den foretrukne profil.

### Fremgangsmåde

| Trin 1 | Vælg Enhed > Enhedsindstillinger > SIP-profil i Cisco Unified Communications Manager Administration. |  |  |  |
|--------|----------------------------------------------------------------------------------------------------|--|--|--|
| Trin 2 | Klik på <b>Find</b> .                                                                                |  |  |  |
| Trin 3 | Klik på ikonet Kopiér ved siden af Standard-SIP-profil.                                              |  |  |  |
| Trin 4 | Angiv navn og beskrivelse for Brugerdefineret 8821 SIP-profil.                                       |  |  |  |
| Trin 5 | Angiv disse parametre.                                                                               |  |  |  |
|        | • Tidsindstilling for register – delta (sekunder) – indstillet til 30 (standarden er 5).             |  |  |  |
|        | • Tidsindstilling for hold aktiv udløber (sekunder) – indstillet til 300 (standarden er 120).        |  |  |  |
|        | • Tidsindstilling for abonnement udløber (sekunder)- indstillet til 300 (standarden er 120).         |  |  |  |
|        | • Tidsindstillng for abonner – delta (sekunder) – indstillet til 15 (standarden er 5).               |  |  |  |
| Trin 6 | Klik på <b>Gem</b> .                                                                                 |  |  |  |

# Telefonknapskabeloner

Du kan tildele linjer og funktioner til trådløse telefoner med en telefonknapskabelon. Ideelt set konfigurerer du skabeloner, før du registrerer telefoner på netværket. På denne måde kan du bruge en tilpasset telefonknapskabelon, når du registrerer telefonen. Men hvis du ikke konfigurerer skabelonen først, kan du ændre telefonerne senere.

Cisco trådløs IP-telefon kan have op til seks linjer og op til 24 forbundne opkald. Standardknapskabelonen bruger position 1 for linjer og tildeler position 2 til 6 som hurtigopkald. Du kan tildele følgende funktioner til knappositioner:

- Tjeneste URL
- Privat
- Hurtigkald

Brug programtastfunktionerne i menuen **Mere** til at få adgang til andre telefonfunktioner, f.eks. parker opkald, viderestil opkald, parker, genoptag og konferencetilstand.

Vælg**Enhed** > **Enhedsindstillinger** > **Telefonknapskabelon** fra Cisco Unified Communications Manager Administration for at ændre telefonknapskabelonen. Hvis du vil tildele en telefonknapskabelon til en telefon, skal du bruge feltet Telefonknapskabelon på konfigurationssiden til Cisco Unified Communications Manager Administration Phone. Få flere oplysninger i *Systemkonfigurationsvejledningen til Cisco Unified Communications Manager*.

# Telefonprogramtastskabeloner

Du kan ændre rækkefølgen af programtasterne for den trådløse telefon med Cisco Unified Communications Manager Administration. I modsætning til andre telefoner, der har knapper til visse funktioner, har den trådløse telefon to ikke-konfigurerbare programtaster. En af programtasterne er normalt programtasten **Mere**, og når du trykker på **Mere**, får du vist en menu med de relevante handlinger.

Når du konfigurerer en programtastskabelon for den trådløse telefon, kan du kun konfigurere Cisco Unified Communications Manager-programtaster og deres rækkefølge i menuen **Mere**. Rækkefølgen af programtaster i programtastskabelonen svarer til listen over telefonprogramtaster i menuen **Mere**. Du kan styre programtastvisningen på basis af opkaldstilstanden.

Du kan kopiere programtastskabelonen **Standardbruger** og konfigurere den som din standardprogramtastskabelon for trådløs telefon. Du kan derefter kopiere din standardskabelonprogramtast for trådløs telefon, hvis nogle af dine brugere har specifikke krav.

Hvis de fleste brugere f.eks. ønsker programtasten **Venteposition** som den første post i menuen **Mere**, og resten af de brugere ønsker **Overfør** i den første post:

- Konfigurer din standardskabelonprogramtast til trådløs forbindelse med programtasten Venteposition som den første programtast, når telefonen er i tilstanden tilsluttet.
- Kopiér standardskabelonprogramtasten for trådløs forbindelse, giv den et nyt navn, og angiv, at den første programtast skal være **Overfør**, når telefonen er i tilstanden tilsluttet.
- Når du konfigurerer dine brugere og telefoner, kan du tildele den relevante programtastskabelon.

Hvis du vil sikre, at brugere hører hilsenen til talemeddelelser, når de overføres til telefonsvarersystemet, skal du konfigurere en programtastskabelon med **Overfør** som den første programtasten for et forbundet opkald.

Programtastskabeloner understøtter op til 16 programtaster for programmer.

Få flere oplysninger i Systemkonfigurationsvejledningen til Cisco Unified Communications Manager.

# Værktøj til masseinstallation

BDU (Bulk Deployment Utility) til Cisco trådløs IP-telefon 8821 giver hurtig klargøring og installation af trådløse telefoner, når entydige 802.1x-konti bruges med EAP-FAST, PEAP-GTC eller PEAP-MS-CHAPv2, eller hvis et fælles sæt legitimationsoplysninger bruges af alle telefoner (f.eks. WPA2-PSK eller en fælles 802.1x-konto). Du kan også bruge BDU til at understøtte telefonerne, når de er blevet installeret. BDU understøtter ikke certifikatklargøring.

BDU kræver firmwareversion 11.0 (3) SR4 eller nyere på telefonerne.

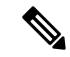

Bemærk Denne version af BDU er ikke den samme som BDU for Cisco Unified trådløs IP-telefon 792x-serien.

Du downloader BDU fra denne placering:

https://software.cisco.com/download/type.html?mdfid=286308995&flowid=80142

Hvis du ønsker yderligere oplysninger, kan du se Vejledning til BDU (Bulk Deployment Utility) for Cisco Unified trådløs IP-telefon 8821 og 8821-EX, der er knyttet til BDU-softwaren.

# Manuel telefonregistrering

Når en ny telefon føjes til netværket, betyder manuel telefonregistrering, at du skal konfigurere telefonen i dit opkaldskontrolsystem. Konfigurationen omfatter telefonnummeret, oplysninger om brugeren og telefonprofilen.

Når du har konfigureret telefonen i opkaldskontrolsystemet, skal du konfigurere telefonen til at oprette forbindelse til opkaldskontrolsystemet.

### Lignende emner

Konfigurer manuelt telefonnetværket i indstillingsmenuen, på side 91

# Tilføj en ny telefon

Før telefonen kan bruges, skal du føje den til Cisco Unified Communications Manager og tildele den til en bruger. Hvis du ikke konfigurerer Wi-Fi-profilgrupper, skal du eller din bruger konfigurere Wi-Fi-netværket på telefonen.

#### Inden du begynder

Du har brug for, at følgende filer er installeret på Cisco Unified Communications Manager:

- Seneste telefonfirmwarefil
- Nyeste Cisco Unified Communications Manager-enhedspakke til understøttelse af telefonen

Du har brug for telefonens MAC-adresse

Din bruger skal være konfigureret i systemet.

## Fremgangsmåde

- Trin 1 Vælg Enhed > Telefon i Cisco Unified Communications Manager Administration.
- Trin 2 Klik på Tilføj ny.
- Trin 3 Vælg Cisco 8821.

Hvis **Cisco 8821** ikke vises, er Cisco Unified Communications Manager-enhedspakken til at understøtte telefonen ikke installeret på serveren.

- Trin 4 Klik på Næste.
- Trin 5 Angiv telefonoplysningerne.

Obligatoriske felter er markeret med en stjerne (\*), men de fleste bruger standardindstillingerne. De felter, der skal bruge specifikke poster, er:

- MAC-adresse angiv telefonens MAC-adresse. Du kan indtaste adressen med små bogstaver.
- Beskrivelse indstil dette felt til noget meningsfyldt. f.eks. brugerens navn.
- Enhedspulje indstil dette felt for den relevante pulje af telefoner.
- Telefonknapskabelon vælg Standard-8821 SIP.

- Ejerens bruger-id vælg brugerens id.
- Enhedssikkerhedsprofil Vælg Cisco 8821 standard-SIP med ikke-sikret profil.
- SIP-profil vælg tilpasset 8821 SIP-profil. Hvis du ønsker yderligere oplysninger, kan du se Konfigurer en SIP-profil for en trådløs telefon, på side 69.
- Trin 6 (Valgfri) I feltet Trådløs LAN-profilgruppe skal du vælge profilgruppen for trådløs LAN, hvis profilen ikke er knyttet til en enhedspulje. Hvis du ønsker yderligere oplysninger, kan du se Konfigurer en Wi-Fi-profil ved hjælp af Cisco Unified Communications Manager, på side 66.

| Trin 7  | Klik på <b>Gem</b> .                                                                               |
|---------|----------------------------------------------------------------------------------------------------|
| Trin 8  | Klik på <b>OK</b> .                                                                                |
| Trin 9  | Klik på <b>Anvend konfig</b> .                                                                     |
| Trin 10 | Klik på <b>OK</b> .                                                                                |
| Trin 11 | Klik på <b>Linje [1] – til føj et nyt DN</b> .                                                     |
| Trin 12 | Angiv et DN.                                                                                       |
| Trin 13 | Klik på <b>Gem</b> , og klik derefter på <b>Gem</b> igen.                                          |
| Trin 14 | I feltet <b>Relaterede links</b> skal du vælge <b>Konfigurer enhed</b> og klikke <b>på Start</b> . |
| Trin 15 | Klik på <b>Gem</b> , og klik på <b>OK</b> .                                                        |
| Trin 16 | Klik på <b>Anvend konfig</b> , og klik på <b>OK</b> .                                              |
|         |                                                                                                    |

## Næste trin

Hvis du ikke bruger en Wi-Fi-profilgruppe, skal du konfigurere det trådløse netværk på telefonen.

# Automatisk telefonregistrering

Hvis din Cisco Unified Communications Manager er konfigureret til automatisk at registrere nye telefoner, kan du hurtigt få nye telefoner i brug. Du skal konfigurere telefonen til at oprette forbindelse til din Cisco Unified Communications Manager. De nye telefoner tildeles DN'er og profiler baseret på telefontypen.

For at understøtte automatisk registrering skal du konfigurere profiler for telefonmodellerne eller bruge standardprofilerne.

Få flere oplysninger om automatisk registrering i dokumentationen til Cisco Unified Communications Manager.

#### Lignende emner

Tilføj telefonen til Wi-Fi-netværket, på side 93

# Konfiguration af telefonfunktioner

Du kan indstille telefoner til at få en række forskellige funktioner, der er baseret på dine brugeres behov. Du kan anvende funktioner på alle telefoner, en gruppe af telefoner og til individuelle telefoner.

Når du konfigurerer funktioner, viser vinduet Cisco Unified Communications Manager Administration oplysninger, der gælder for alle telefoner og oplysninger, der gælder for telefonmodellen. De oplysninger, der er specifikke for telefonmodellen, er i området Produktspecifikt konfigurationslayout i vinduet.

Få flere oplysninger om de felter, der gælder for alle telefonmodeller i dokumentationen til Cisco Unified Communications Manager.

Når du indstiller et felt, er det vindue, du indstiller feltet i, vigtigt, fordi vinduerne bliver prioriteret. Prioritetsrækkefølgen er:

- 1. Individuelle telefoner (højeste prioritet)
- 2. Gruppe af telefoner
- 3. Alle telefoner (laveste prioritet)

Hvis du f.eks. ikke ønsker, at et bestemt sæt brugere skal have adgang til telefonwebsider, mens resten af brugerne godt må, skal du gøre følgende:

- 1. Aktivér adgang til telefonwebsider for alle brugere.
- 2. Deaktiver adgang til telefonwebsider for hver enkelt bruger, eller konfigurer en brugergruppe, og deaktiver adgang til telefonwebsider for gruppen af brugere.
- **3.** Hvis en bestemt bruger i brugergruppen ikke havde brug for adgang til telefonwebsiderne, skal du aktivere denne indstilling for den pågældende bruger.

# Konfigurer telefonfunktioner for alle telefoner

## Fremgangsmåde

| Trin 1 | Log på Cisco Unified Communications Manager Administration som administrator.               |  |  |
|--------|---------------------------------------------------------------------------------------------|--|--|
| Trin 2 | V $ mlg Enhed > Enheds indstillinger > Almindelig telefon profil.$                          |  |  |
| Trin 3 | Find profilen.                                                                              |  |  |
| Trin 4 | Gå til ruden Produktspecifikt konfigurationslayout, og indstil felterne.                    |  |  |
| Trin 5 | Markér afkrydsningsfeltet Tilsidesæt virksomhedsindstillinger for eventuelt ændrede felter. |  |  |
| Trin 6 | Klik på <b>Gem</b> .                                                                        |  |  |
| Trin 7 | Klik på <b>Anvend konfig</b> .                                                              |  |  |
| Trin 8 | Genstart telefonerne.                                                                       |  |  |

### Lignende emner

Felter til produktspecifik konfiguration, på side 74

# Konfigurer telefonfunktioner for en gruppe telefoner

## Fremgangsmåde

| Trin 1 | Log på Cisco Unified Communications Manager Administration som administrator.        |
|--------|--------------------------------------------------------------------------------------|
| Trin 2 | V $wlg $ <b>Enhed</b> > <b>Enhedsindstillinger</b> > <b>Almindelig telefonprofil</b> |
| Trin 3 | Find profilen.                                                                       |

| Trin 4 | Gå til ruden Produktspecifikt konfigurationslayout, og indstil felterne.                    |
|--------|---------------------------------------------------------------------------------------------|
| Trin 5 | Markér afkrydsningsfeltet Tilsidesæt virksomhedsindstillinger for eventuelt ændrede felter. |
| Trin 6 | Klik på <b>Gem</b> .                                                                        |
| Trin 7 | Klik på <b>Anvend konfig</b> .                                                              |
| Trin 8 | Genstart telefonerne.                                                                       |

## Lignende emner

Felter til produktspecifik konfiguration, på side 74

# Konfigurer telefonfunktioner for en enkelt telefon

### Fremgangsmåde

| Trin 1 | Log på Cisco Unified Communications Manager Administration som administrator.                        |
|--------|----------------------------------------------------------------------------------------------------|
| Trin 2 | Vælg Enhed > Telefon                                                                                 |
| Trin 3 | Find den telefon, der er knyttet til brugeren.                                                       |
| Trin 4 | Gå til ruden Produktspecifikt konfigurationslayout, og indstil felterne.                             |
| Trin 5 | Markér afkrydsningsfeltet Tilsidesæt almindelige indstillinger for de felter, der måtte være ændret. |
| Trin 6 | Klik på <b>Gem</b> .                                                                                 |
| Trin 7 | Klik på <b>Anvend konfig</b> .                                                                       |
| Trin 8 | Genstart telefonen.                                                                                  |
|        |                                                                                                    |

### Lignende emner

Felter til produktspecifik konfiguration, på side 74

# Felter til produktspecifik konfiguration

Følgende tabel beskriver felterne i ruden til produktspecifik konfigurationslayout.

#### Tabel 6: Felter til produktspecifik konfiguration

| Feltnavn                                           | Felttype             | Standard      | Beskrivelse                                                               |
|----------------------------------------------------|----------------------|---------------|---------------------------------------------------------------------------|
|                                                    | Eller valgmuligheder |               |                                                                           |
| Deaktiver<br>højttalertelefon                      | Afkrydsningsfelt.    | Ikke markeret | Slår håndsættets højttalerfunktion fra.<br>Se note 1.                     |
| Deaktiver<br>højttalertelefon og<br>hovedtelefoner | Afkrydsningsfelt.    | Ikke markeret | Slår håndsættets højttaler- og hovedtelefonfunktion<br>fra.<br>Se note 1. |

I

| Feltnavn                                              | Felttype                                                                                           | Standard                   | Beskrivelse                                                                                                    |
|-------------------------------------------------------|----------------------------------------------------------------------------------------------------|----------------------------|----------------------------------------------------------------------------------------------------|
|                                                       | Eller valgmuligheder                                                                               |                            |                                                                                                    |
| Adgang til indstillinger                              | Deaktiveret                                                                                        | Aktiveret                  | Aktiverer, deaktiverer eller begrænser adgang til lokale indstillinger for konfiguration i appen Indstillinger.                                                                                                    |
|                                                       | Begrænset                                                                                          |                            | Med begrænset adgang er der adgang til menuerne<br>Telefonindstillinger, Bluetooth og Telefonoplysninger.<br>Nogle af indstillingerne i menuen Wi-Fi er også<br>tilgængelige.                                                                                                    |
|                                                       |                                                                                                    |                            | Med deaktiveret adgang viser menuen Indstillinger ingen valgmuligheder.                                                                                                    |
| Webadgang                                             | Deaktiveret<br>Aktiveret                                                                           | Deaktiveret                | Aktiverer eller deaktiverer adgang til telefonwebsider via en webbrowser.                                                                                                    |
|                                                       |                                                                                                    |                            | <b>Advarsel</b> Hvis du aktiverer dette felt, kan du vise følsomme oplysninger om telefonen.                                                                                                    |
| HTTPS-server                                          | HTTP og HTTPS<br>aktiveret<br>Kun HTTPS                                                            | HTTP og HTTPS<br>aktiveret | Styrer typen af kommunikation til telefonen. Hvis du<br>kun vælger HTTPS, er telefonkommunikation mere<br>sikker.                                                                                                    |
| Deaktiver TLS 1.0 og<br>TLS 1.1 for<br>internetadgang | Deaktiveret<br>Aktiveret                                                                           | Deaktiveret                | <ul> <li>Styrer brugen af TLS 1.2 for en webserverforbindelse.</li> <li>Deaktiveret – en telefon, der er konfigureret til TLS1.0, TLS 1.1 eller TLS1.2, kan fungere som en HTTPs-server.</li> <li>Aktiveret – kun en telefon, der er konfigureret til TLS1.2, kan fungere som en HTTPS-server.</li> </ul>                                                           |
| Web-admin                                             | Deaktiveret<br>Aktiveret                                                                           | Deaktiveret                | Aktiverer eller deaktiverer administratoradgang til telefonwebsider via en webbrowser.                                                                                                    |
| Adminstratoradgangskode                               | Streng på 8 – 127 tegn                                                                             |                            | Definerer administratorens adgangskode, når du har adgang til telefonwebsider som administrator.                                                                                                    |
| Bluetooth                                             | Deaktiveret<br>Aktiveret                                                                           | Aktiveret                  | Aktiverer eller deaktiverer Bluetooth-indstillingen på<br>telefonen. Hvis indstillingen er deaktiveret, kan<br>brugeren ikke aktivere Bluetooth på telefonen.                                                                                                    |
| Advarsel uden for<br>gyldigt område                   | Deaktiveret<br>Bip én gang<br>Bip hvert 10. sekund<br>Bip hvert 30. sekund<br>Bip hvert 60. sekund | Deaktiveret                | Styrer hyppigheden af hørbare alerts, når telefonen er<br>uden for rækkevidden af et adgangspunkt. Telefonen<br>afspiller ikke hørbare alerts, når parameterværdien er<br>"deaktiveret." Telefonen kan bippe én gang eller<br>jævnligt med 10, 30 eller 60 sekunders intervaller. Når<br>telefonen er inden for rækkevidden af et adgangspunkt,<br>stopper alerten. |

| Feltnavn                     | Felttype                                           | Standard    | Beskrivelse                                                                                                    |
|------------------------------|----------------------------------------------------|-------------|----------------------------------------------------------------------------------------------------|
|                              | Eller valgmuligheder                               |             |                                                                                                    |
| Scanningstilstand            | Auto                                               | Fortløbende | Styrer scanningen af telefonen.                                                                                                    |
|                              | Enkelt AP                                          |             | • Automatisk – telefon scanner, når den er i et                                                                                                    |
|                              | Fortløbende                                        |             | opkald, eller når indikatoren for modtaget<br>styrkesignal (RSSI) er lav.                                                                                                    |
|                              |                                                    |             | <ul> <li>Enkelt adgangspunkt – telefon scanner aldrig,<br/>undtagen når det grundlæggende tjenestesæt<br/>(BSS) mistes.</li> </ul>                                                                               |
|                              |                                                    |             | <ul> <li>Kontinuerligt – telefonen scanner kontinuerligt,<br/>selv når den ikke er i et opkald.</li> </ul>                                                                                                    |
| Program-URL-adresse          | Streng på op til 256 tegn                          |             | Angiver den URL-adresse, som telefonen bruger til at<br>kontakte programtjenester, herunder tryk for at tale.                                                                                                    |
| Programanmodningstimer       | 5 sekunder                                         | 5 sekunder  | Styrer længden af programanmodningstimer i sekunder.                                                                                                    |
|                              | 20 sekunder                                        |             | Forøg længden af timeren, hvis du ser<br>"405"-fejlmeddelelser i logfilen.                                                                                                    |
| Tidsindstilling for          | Deaktiveret                                        | Deaktiveret | Angiver den tid, som brugeren skal holde                                                                                                    |
| aktivering af<br>programknap | 1 sekund                                           |             | programtasten nede for at aktivere program-URL'en.                                                                                                    |
|                              | 2 sekunder                                         |             |                                                                                                    |
|                              | 3 sekunder                                         |             |                                                                                                    |
|                              | 4 sekunder                                         |             |                                                                                                    |
|                              | 5 sekunder                                         |             |                                                                                                    |
| Prioritet af                 | Lav                                                | Lav         | Angiver programtastens prioritet i forhold til andre                                                                                                    |
|                              | Mellem                                             |             | • Law angiver at programteston kun fungerer pår                                                                                                    |
|                              | Ofte                                               |             | telefonen er inaktiv og på hovedskærmen.                                                                                                    |
|                              |                                                    |             | <ul> <li>Mellem – angiver, at knappen har fortrinsret over<br/>alle opgaver, undtagen når tastaturet er låst.</li> </ul>                                                                                         |
|                              |                                                    |             | <ul> <li>Høj – angiver, at knappen har fortrinsret over alle<br/>opgaver på telefonen.</li> </ul>                                                                                                    |
|                              |                                                    |             | Når prioriteten er høj, tastaturet er låst, og<br>skærmen er mørk, vil et tryk på programtasten<br>tænde for telefonskærmen. Brugeren trykker på<br>knappen en gang mere for at udføre<br>programknapfunktionen. |
| Nødopkaldsnumre              | Streng på op til 16 tegn,<br>kommasepareret, ingen |             | Angiver listen over nødopkald, som brugerne ser, når de forsøger at ringe uden at logge ind.                                                                                                    |
|                              | mellemrum                                          |             | Eksempel: 911.411                                                                                                    |

I

| Feltnavn                   | Felttype                       | Standard              | Beskrivelse                                                                                                    |
|----------------------------|--------------------------------|-----------------------|----------------------------------------------------------------------------------------------------|
|                            | Eller valgmuligheder           |                       |                                                                                                    |
| Opkaldstilstand            | Opkald med røret lagt på       | Opkald med røret lagt | Angiver standardopkaldstilstanden for telefonerne.                                                                                                    |
|                            | Opkald med røret af            | på                    |                                                                                                    |
| Sluk i multioplader        | Deaktiveret                    | Deaktiveret           | Når indstillingen er deaktiveret, slukkes telefonen ikke,                                                                                              |
|                            | Aktiveret                      |                       | nar den placeres i multiopladeren. Nar indstillingen er<br>aktiveret, slukker telefonen, når den er placeret i<br>multiopladeren.                      |
| Baggrundsbillede           | Streng op til 64 tegn          |                       | Angiver det baggrundsbillede, som alle brugere ser.<br>Hvis du angiver et baggrundsbillede, kan brugeren<br>ikke ændre telefonen til et andet billede. |
| Startskærm                 | Programvisning<br>Linievisning | Programvisning        | Angiver startskærmen til enten at være programvisningen eller linjevisningen.                                                                          |
|                            |                                |                       | Indstil telefonen til at bruge linjevisning for brugere,<br>der bruger flere linjer, hurtigopkald eller foretager<br>mange opkald.                     |
| Venstre softkey            | • Ingen                        | Foretrukne            | Styrer den venstre-største programtasten på telefonen.                                                                                                 |
|                            | • Foretrukne                   |                       | • Ingen: Programtasten er tom                                                                                                    |
|                            | Lokale kontakter               |                       | • Favoritter: Programtasten viser Favoritter.                                                                                                    |
|                            | • Voicemail                    |                       | <ul> <li>Lokale kontakter: Programtasten viser Lokale kontakter.</li> </ul>                                                                            |
|                            |                                |                       | • Voicemail: Programtasten viser Voicemail.                                                                                                    |
| Voicemail-adgang           | Deaktiveret                    | Aktiveret             | Styrer adgang til voicemail.                                                                                                    |
|                            | Aktiveret                      |                       |                                                                                                    |
| Adgang til programmer      | Deaktiveret                    | Aktiveret             | Styrer adgangen til programmenuen.                                                                                                    |
|                            | Aktiveret                      |                       |                                                                                                    |
| Optagertone                | Deaktiveret                    | Deaktiveret           | Styrer afspilningen af tonen, når brugeren optager et                                                                                                  |
|                            | Aktiveret                      |                       | opkald                                                                                                    |
| Optagertone-lokallydstyrke | Heltal 0-100                   | 100                   | Styrer lydstyrken af optagertonen for den lokale bruger.                                                                                               |
| Optagertone-fjernlydstyrke | Heltal 0-100                   | 50                    | Styrer lydstyrken af optagertonen for den eksterne bruger.                                                                                             |
| Optagertone varighed       | Heltal 1-3000<br>millisekunder |                       | Styrer varigheden af optagertonen.                                                                                                    |
| Ekstern logfil             | Deaktiveret                    | Deaktiveret           | Styrer muligheden for at sende logfiler til                                                                                                    |
|                            | Aktiveret                      |                       | sysiog-serveren.                                                                                                    |

| Feltnavn                      | Felttype                  | Standard    | Beskrivelse                                                                                                    |
|-------------------------------|---------------------------|-------------|----------------------------------------------------------------------------------------------------|
|                               | Eller valgmuligheder      |             |                                                                                                    |
| Logprofil                     | Standard                  | Fast        | Angiver den foruddefinerede logføringsprofil.                                                                                                    |
|                               | Fast                      |             |                                                                                                    |
|                               | Telefoni-                 |             |                                                                                                    |
| Log server                    | Streng på op til 256 tegn |             | Identificerer IPv4 syslog-serveren for telefonfejlfindingsoutput.                                                                                                    |
|                               |                           |             | Adressen har følgende format:<br>adresse: <port>@@base=&lt;0-7&gt;;pfs=&lt;0-1&gt;</port>                                                                                                    |
| CDP (Cisco Discovery          | Deaktiveret               | Aktiveret   | Styrer Cisco Discovery Protocol på telefonen.                                                                                                    |
| Protocol)                     | Aktiveret                 |             |                                                                                                    |
| SSH-adgang                    | Deaktiveret               | Deaktiveret | Styrer adgangen til SSH-daemon via port 22. Hvis du                                                                                                    |
|                               | Aktiveret                 |             | lader port 22 være åben, er telefonen sårbar over for<br>DoS-angreb (denial of Service).                                                                                                    |
| Landestandard for             | Standard                  | Standard    | Styrer ringningsmønstret.                                                                                                    |
| ringning                      | Japan                     |             |                                                                                                    |
| Timer for<br>TLS-genoptagelse | Heltal 0-3600 sekunder    | 3600        | Styrer muligheden for at genoptage en TLS-session<br>uden at gentage hele TLS-godkendelsesprocessen. Hvis<br>feltet er indstillet til 0, så er genoptagelse af<br>TLS-sessionen deaktiveret.           |
| Registrer opkaldslogfil       | Deaktiveret               | Deaktiveret | Angiver om, du vil registrere opkaldslog fra en delt                                                                                                    |
| fra delt linje                | Aktiveret                 |             | linje.                                                                                                    |
| Minimumlydstyrke ved          | Lydløs                    | Lydløs      | Styrer telefonens minimumlydstyrke ved ringning.                                                                                                    |
| ringning                      | Lydniveau 1-15            |             |                                                                                                    |
| Belastningsserver             | Streng på op til 256 tegn |             | Identificerer den alternative IPv4-server, som telefonen<br>bruger til at hente firmwarefiler og -opgraderinger.                                                                                       |
| WLAN SCEP-server              | Streng på op til 256 tegn |             | Angiver den SCEP-Server, telefonen bruger til at hente<br>certifikater til WLAN-autentificering. Angiv<br>værtsnavnet eller IP-adresse (ved hjælp af<br>standardformatet for IP-adresser) på serveren. |

I

| Feltnavn                                             | Felttype                                        | Standard            | Beskrivelse                                                                                                    |
|------------------------------------------------------|-------------------------------------------------|---------------------|----------------------------------------------------------------------------------------------------|
|                                                      | Eller valgmuligheder                            |                     |                                                                                                    |
| WLAN –<br>rod-CA-fingeraftryk<br>(SHA256 eller SHA1) | Streng på op til 95 tegn                        |                     | Angiver SHA256- eller SHA1-fingeraftrykket for det<br>rod-CA, der skal bruges til validering ved hjælp af<br>SCEP-processen, når der udstedes certifikater til<br>WLAN-godkendelse. Vi anbefaler, at du bruger<br>SHA256-fingeraftrykket, som kan hentes via OpenSSL<br>(openssl x509 -in rootca.cer -noout -sha256<br>-fingerprint) eller via en webbrowser, til at kontrollere<br>certifikatdetaljerne.                                                                     |
|                                                      |                                                 |                     | Angiv den hexadecimale værdi på 64 tegn til<br>SHA256-fingeraftrykket eller hexadecimalværdi på<br>40 tegn for SHA1-fingeraftrykket med et fælles<br>skilletegn (kolon, streg, punktum, mellemrum) eller<br>uden skilletegn. Hvis du bruger et skilletegn, skal<br>skilletegnet placeres konsekvent efter hvert 2., 4., 8.,<br>16. eller 32. hexadecimale tegn for et<br>SHA256-fingeraftryk eller efter hvert 2., 4. eller 8.<br>hexadecimale tegn for et SHA1-fingeraftryk. |
| Console Access<br>(Konsoladgang)                     | Deaktiveret<br>Aktiveret                        | Deaktiveret         | Angiver om den serielle konsol er aktiveret eller deaktiveret.                                                                                                    |
| Gratuitous ARP                                       | Aktiveret, deaktiveret                          | Deaktiveret         | Aktiverer eller deaktiverer muligheden for, at telefonen<br>kan få MAC-adresser fra Gratuitous ARP. Denne<br>funktion er krævet for at kunne overvåge eller optage<br>videostrømme.                                                                                                    |
| Vis alle opkald på<br>primær linje                   | Deaktiveret<br>Aktiveret                        | Deaktiveret         | Angiver, om alle opkald, der vises for denne telefon,<br>vises på den primære linje eller ej.                                                                                                    |
| Advertise G.722- og<br>iSAC-codecs                   | Brug systemstandard<br>Deaktiveret<br>Aktiveret | Brug systemstandard | <ul> <li>Angiver, om telefonen meddeler G.722- og<br/>iSAC-codecs til Cisco Unified Communications<br/>Manager.</li> <li>Brug systemstandard – udskydes til den<br/>indstilling, der er angivet i parameteren Advertise<br/>G.722-codec.</li> <li>Deaktiveret – meddeler ikke G.722 til Cisco<br/>Unified Communications Manager.</li> <li>Aktiveret – meddeler G.722 til Cisco Unified</li> </ul>                                                                            |
|                                                      |                                                 |                     | Communications Manager.<br>Se note 2 for at få flere oplysninger.                                                                                                    |

| Feltnavn                                           | Felttype                  | Standard    | Beskrivelse                                                                                                    |
|----------------------------------------------------|---------------------------|-------------|----------------------------------------------------------------------------------------------------|
|                                                    | Eller valgmuligheder      |             |                                                                                                    |
| Gå tilbage til alle opkald                         | Deaktiveret<br>Aktiveret  | Deaktiveret | Angiver, om telefonen vender tilbage til alle opkald,<br>når et opkald afsluttes, eller om opkaldet er på et andet<br>filter end Primær line, Alle opkald eller<br>Opkaldsbeskeder.                                                                                                    |
| DF-bit                                             | 0                         | 0           | Styrer, hvor netværkspakker sendes. Pakker kan sendes<br>i udsnit (dele) med forskellige størrelser.                                                                                                    |
|                                                    |                           |             | Når DF-bitten er indstillet til 1 pakkeheaderen, bliver<br>netværkslasten ikke fragmenteret, når den går gennem<br>netværksenheder som f.eks. switches og routere. Med<br>fjernelse af fragmentering undgås forkert parsing på<br>den modtagende side, men medfører, at hastigheder<br>bliver en smule lavere.                                                                     |
|                                                    |                           |             | Indstillingen af DF-bitten gælder ikke for ICMP-,<br>VPN-, VXC VPN- eller DHCP-trafik.                                                                                                    |
| Laveste tilstandsprioritet<br>ved besked om linje  | Deaktiveret<br>Aktiveret  | Deaktiveret | Angiver beskedtilstanden, når der bruges delte linjer.<br>Når indstillingen er deaktiveret, og der er et indgående<br>opkald, der giver besked på den delte linje, afspejler<br>LED/linje-tilstandsikonet beskedtilstanden i stedet for<br>Fjernenhed i brug. Når indstillingen er aktiveret, ser<br>brugeren ikonet Fjernenhed, når der er et opkaldsalert<br>på den delte linje. |
| Omdirigér alertopkald                              | Deaktiveret               | Aktiveret   | Styrer visningen af programtasten Afvis.                                                                                                    |
|                                                    | Aktiveret                 |             | <ul> <li>Deaktiveret: Programtasten Afvis vises ikke, når<br/>der er et indgående opkald. Brugeren kan ikke<br/>omdirigere eller afvise det indgående opkald.</li> <li>Aktiveret: Programtasten Afvis vises, når der er<br/>et indgående opkald. Brugeren kan afvise<br/>opkaldet.</li> </ul>                                                                                      |
| Tillad vibrerer-URI                                | Deaktiveret               | Deaktiveret | Styrer om kommandoen vibrer-URI fra en                                                                                                    |
| under opkald                                       | Aktiveret                 | Doukivorot  | XSI-meddelelse er tilladt, når telefonen er aktiv under<br>et opkald.                                                                                                    |
|                                                    |                           |             | • Deaktiveret: Håndsættet vibrerer ikke.                                                                                                    |
|                                                    |                           |             | • Aktiveret: Håndsættet vibrerer.                                                                                                    |
| URL-adressen til<br>overførsel ved<br>kundesupport | Streng på op til 256 tegn |             | Identificerer den placering, som tele fonerne bruger til<br>at uploade PRT-outputfiler (problem<br>rapporteringsværktøj).                                                                                                    |

Bemærk
 Hvis du ændrer en brugers lydsti, mens vedkommende er i Tryk for at tale-sessionen, skal brugeren afslutte den aktuelle session og genstarte for at få det korrekte valg af lydstien.

- 2. Forhandling af codec omfatter to trin:
  - Telefonen skal meddele det understøttede codec for Cisco Unified Communications Manager (ikke alle slutpunkter understøtter det samme sæt codecs).
  - Når Cisco Unified Communications Manager får listen over understøttede codecs fra alle de telefoner, der indgår i et opkaldsforsøg, vælger den et almindeligt understøttet codec baseret på forskellige faktorer, herunder indstillingen af områdets parringsindstilling.

# Konfigurer tjenester

Du kan forsyne dine brugere med særlige telefontjenester. Disse tjenester omfatter XML-applikationer, der giver mulighed for visningen af interaktivt indhold med tekst og grafik på telefonen. Af eksempler på tjenester kan nævnes Tryk for at tale, adressebog, aktiekurser og vejrudsigter. Nogle tjenester, f.eks. Tryk for at tale, kan bruge den konfigurerbare knap **Programmer**, der er placeret på siden af telefonen.

Cisco leverer ingen programmer, men du kan oprette dine egne tilpassede programmer. Hvis du ønsker yderligere oplysninger, kan du se *Noter om installation af tjeneste til Cisco Unified IP-telefon*, der findes her:https://www.cisco.com/c/en/us/support/collaboration-endpoints/unified-ip-phone-8800-series/products-programming-reference-guides-list.html.

Før en bruger kan få adgang til en tjeneste, skal disse vigtige opgaver fuldføres:

- Du bruger Cisco Unified Communications Manager Administration til at konfigurere de tilgængelige tjenester.
- Du kan give dine brugere oplysninger om de tilgængelige tjenester. Se Oversigt over selvbetjeningsportal, på side 84 for at få en oversigt over de oplysninger, du skal give til brugerne.
- Brugeren abonnerer på tjenester ved hjælp af selvbetjeningsportalen.

Disse referencer kan hjælpe dig med at forstå tjenester:

- "Konfigurer tjenester til Cisco Unified IP-telefon" i Systemkonfigurationsvejledingen til Cisco Unified
   Communications Manager
- "Extension Mobility" i Funktionskonfigurationsvejledningen til Cisco Unified Communications Manager

#### Inden du begynder

Indsaml URL-adresser til de websteder, du vil konfigurere, og kontrollér, at brugere kan få adgang til disse websteder fra dit firmas IP-telefoninetværk.

### Fremgangsmåde

 
 Trin 1
 Vælg Enhed > Enhedsindstillinger > Telefontjenester i Cisco Unified Communications Manager Administration.
 Trin 2 Konfigurer tjenesterne.

**Trin 3** Kontrollér, at brugerne har adgang til selvbetjeningsportalen.

# Problemrapporteringsværktøj

Brugerne sender problemrapport til dig ved hjælp af problemrapporteringsværktøjet.

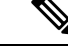

```
Bemærk
```

Cisco TAC skal bruge logfilerne fra problemrapporteringsværktøj ved fejlfinding af problemer. Logfilerne ryddes, hvis du genstarter telefonen. Indsaml logfilerne, før du genstarter telefonerne.

For at oprette en problemrapport skal brugerne åbne problemrapporteringsværktøjet og angive dato og klokkeslæt for, hvornår problemet opstod, samt en beskrivelse af problemet.

Du skal føje en serveradresse til feltet **URL-adressen til overførsel ved kundesupport** på Cisco Unified Communications Manager.

## Konfigurer en URL-adresse til overførsel ved kundesupport

Du skal bruge en server med et overførselsscript for at modtage PRT-filer. PRT bruger en HTTP POST-mekanisme, hvor følgende parametre indgår i overførslen (brug af MIME-kodning i flere dele):

- devicename (eksempel: "SEP001122334455")
- serialno (eksempel: "FCH12345ABC")
- brugernavn (det brugernavn, der er konfigureret i Cisco Unified Communications Manager, enhedens ejer)
- prt\_file (eksempel: "probrep-20141021-162840.tar.gz")

Herunder vises et eksempel på script. Script er kun tiltænkt som reference. Cisco yder ikke support for de overførselsscript, der er installeret på en kundes server.

<?php

```
// NOTE: you may need to edit your php.ini file to allow larger
// size file uploads to work.
// Modify the setting for upload max filesize
// I used: upload max filesize = 20M
// Retrieve the name of the uploaded file
$filename = basename($_FILES['prt_file']['name']);
// Get rid of quotes around the device name, serial number and username if they exist
$devicename = $ POST['devicename'];
$devicename = trim($devicename, "'\"");
$serialno = $ POST['serialno'];
$serialno = trim($serialno, "'\"");
$username = $ POST['username'];
$username = trim($username, "'\"");
// where to put the file
$fullfilename = "/var/prtuploads/".$filename;
// If the file upload is unsuccessful, return a 500 error and
```

```
// inform the user to try again
if(!move uploaded file($ FILES['prt file']['tmp name'], $fullfilename)) {
        header("HTTP/1.0 500 Internal Server Error");
        die("Error: You must select a file to upload.");
}
?>
```

```
Bemærk
```

Telefonerne understøtter kun HTTP-baserede URL-adresser.

### Fremgangsmåde

| Trin 1 | Konfigurer en server, der kan køre dit PRT-overførselsscript                                                                                                    |  |  |
|--------|----------------------------------------------------------------------------------------------------|--|--|
| Trin 2 | Skriv et script, der kan håndtere de parametre, der er angivet herover, eller rediger det angivne scripteksempel, så det passer til dit behov.                                                                                      |  |  |
| Trin 3 | Overfør dit script til din server.                                                                                                    |  |  |
| Trin 4 | I Cisco Unified Communications Manager skal du gå til området Produktspecifikt konfigurationslayout i vinduet til konfiguration af den enkelte enhed, vinduet Almindelig telefonprofil eller vinduet Konfiguration af firmatelefon. |  |  |
| Trin 5 | Markér URL-adressen til overførsel ved kundesupport, og angiv URL-adressen til overførsel til din server.                                                                                                    |  |  |
|        | Eksempel:                                                                                                    |  |  |
|        | http://example.com/prtscript.php                                                                                                    |  |  |
| Trin 6 | Gem dine ændringer.                                                                                                    |  |  |
|        |                                                                                                    |  |  |

## Ekstern oprettelse af problemrapport med XSI

Du kan anmode om en PRT med X/Open System Interface (XSI) CiscoIPPhoneExecute-objektet. Få flere oplysninger i Programudviklingsnoter til tjenester til Cisco Unified IP-telefon for Cisco Unified Communications Manager og multiplatformstelefoner.

# Opsætning af firmatelefonbog og personlig telefonbog

Du kan gøre det let for dine brugere at kontakte kollegaer ved hjælp af firmatelefonbogen.

Du kan også give brugere mulighed for at oprette personlige telefonbøger. Hver enkelt bruger har en personlig telefonbog, som vedkommende kan få adgang til fra enhver enhed.

Firmatelefonbogen og personlige telefonbøger er konfigureret i Cisco Unified Communications Manager.

# **Opsætning af firmatelefonbog**

Firmatelefonbogen giver en bruger mulighed for at slå kollegernes telefonnumre op. Hvis den funktion skal understøttes, skal du konfigurere firmatelefonbøger.

Cisco Unified Communications Manager bruger en LDAP-telefonbog (Lightweight Directory Access Protocol) til at lagre godkendelses- og autorisationsoplysninger om brugere af Cisco Unified Communications Manager-programmer, der har en interface med Cisco Unified Communications Manager. Godkendelse giver brugerrettigheder til at få adgang til systemet. Autorisation identificerer telefonressourcer, som en bruger har tilladelse til at bruge, f.eks. et bestemt telefonlokalnummer.

Få flere oplysninger i dokumentationen til din specifikke version af Cisco Unified Communications Manager.

Når du har fuldført konfigurationen af LDAP-telefonbogen, kan brugerne anvende firmatelefonbogstjenesten på deres telefon til at slå brugere op i firmatelefonbogen.

# Opsætning af personlig telefonbog

Den personlige telefonbog giver en bruger mulighed for at lagre et sæt personlige numre.

Den personlige telefonbog har følgende funktioner:

- Personligt adressekartotek (PAB)
- · Hurtigkald

Brugerne kan bruge disse metoder til at få adgang til funktioner i den personlige telefonbog:

- Fra en webbrowser brugerne kan få adgang til PAB- og hurtigopkaldsfunktionerne fra selvbetjeningsportalen til Cisco Unified Communications.
- Gå til Cisco IP-telefon, og vælg Kontakter for at søge i firmatelefonbogen eller brugerens personlige telefonbog.

Hvis du vil konfigurere den personlige telefonbog fra en webbrowser, skal brugerne gå til deres selvbetjeningsportal. Du skal give brugerne en URL-adresse og logonoplysninger.

# **Oversigt over selvbetjeningsportal**

Brugerne kan fra selvbetjeningsportalen i Cisco Unified Communications tilpasse og styre telefonfunktioner og -indstillinger.

Som administratoren kan du styre adgangen til selvbetjeningsportalen. Du skal også angive oplysninger til dine brugere, så de har adgang til selvbetjeningsportalen.

Før en bruger kan få adgang til selvbetjeningsportalen i Cisco Unified Communications, skal du bruge Cisco Unified Communications Manager Administration til at føje brugeren til en standardslutbrugergruppe i Cisco Unified Communications Manager.

Du skal også give slutbrugere følgende oplysninger om selvbetjeningsportalen:

• URL-adressen til at få adgang til programmet. Denne URL-adresse er:

https://<server\_name:portnumber>/ucmuser/, hvor servernavnet er den vært, som webserveren er installeret på, og portnummeret er portnummeret på den pågældende vært.

- Et bruger-id og en standardadgangskode til at få adgang til programmet.
- En oversigt over de opgaver, som brugerne kan løse med portalen.

Disse indstillinger svarer til de værdier, du angav, da du føjede brugeren til Cisco Unified Communications Manager.

Få flere oplysninger i dokumentationen til din specifikke version af Cisco Unified Communications Manager.

# Konfigurer brugeradgang til selvbetjeningsportalen

Før en bruger kan få adgang til selvbetjeningsportalen, skal du godkende adgangen.

## Fremgangsmåde

| Trin 1 | Vælg Brugeradministration > Slutbruger i Cisco Unified Communications Manager Administration.                |
|--------|----------------------------------------------------------------------------------------------------|
| Trin 2 | Søg efter brugeren.                                                                                          |
| Trin 3 | Klik på linket bruger-id.                                                                                    |
| Trin 4 | Sørg for, at brugeren har en adgangskode og pinkode konfigureret.                                            |
| Trin 5 | I afsnittet Tilladelsesoplysninger skal du sikre dig, at listen Grupper indeholder Standard-CCM-slutbrugere. |
| Trin 6 | Vælg Gem.                                                                                                    |
|        |                                                                                                    |

# Tilpas visning af selvbetjeningsportal

De fleste indstillinger vises på selvbetjeningsportalen. Du skal imidlertid indstille følgende valgmuligheder ved hjælp af indstillingerne af Konfiguration af virksomhedsparametre i Cisco Unified Communications Manager Administration:

- · Vis indstillinger for ringninger
- · Vis indstillinger for linjemærkater

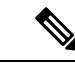

Bemærk Indstillingerne gælder for alle selvbetjeningsportalens sider på dit websted.

## Fremgangsmåde

| Trin 1 | Vælg System > Virksomhedsparametre i Cisco Unified Communications Manager Administration. |
|--------|-------------------------------------------------------------------------------------------|
| Trin 2 | Indstil feltet Standardserver til selvbetjeningsportal i selvbetjeningssportalens område. |
| Trin 3 | Aktivér eller deaktiver de parametre, brugerne kan få adgang til i portalen.              |
| Trin 4 | Vælg Gem.                                                                                 |

# Tilpasset baggrund og ringetoner

Du kan tilføje brugerdefinerede baggrunde og ringetoner til telefonerne. Du kan f.eks. have en baggrund med dit firmalogo.

# Brugerdefinerede telefonringninger

Telefonen leveres med tre ringetoner, der er implementeret i hardwaren: Sunshine, Chirp, Chirp1.

Cisco Unified Communications Manager indeholder også et standardsæt af yderligere ringetoner, der er implementeret i softwaren som PCM-filer (Pulse Code Modulation). PCM-filerne sammen med en XML-fil (kaldet Ringlist-wb.xml), der beskriver de tilgængelige ringetoner på dit websted, findes i TFTP-telefonbogen på hver Cisco Unified Communications Manager-server.

\_

**Bemærk** Der skelnes mellem store og små bogstaver i alle filnavne. Hvis du bruger Ringlist-wb.xml til filnavnet, vil telefonen ikke anvende dine ændringer.

Du kan få yderligere oplysninger i kapitlet "Brugerdefineret telefonring og baggrunde" Vejledning i konfiguration af funktioner til Cisco Unified Communications Manager til Cisco Unified Communications Manager version 12.0 (1) eller senere.

## Konfigurer brugerdefinerede telefonringninger

#### Fremgangsmåde

| Trin 1 | Opret en PCM-fil for hver brugerdefineret ringetone (én ringetone pr. fil). Sørg for, at PCM-filerne overholder de retningslinjer for formatet, der er angivet i Brugerdefinerede formater til ringningsfiler, på side 86.                                                                                                    |
|--------|----------------------------------------------------------------------------------------------------|
| Trin 2 | Overfør de nye PCM-filer, du har oprettet til Cisco TFTP-serveren for hver Cisco Unified Communications<br>Manager i din klynge. Få flere oplysninger i dokumentationen til din specifikke version af Cisco Unified<br>Communications Manager.                                                                                                    |
| Trin 3 | Brug en teksteditor til at rediger filen Ringlist-wb.xml. Se Brugerdefinerede formater til ringningsfiler, på side 86 for at få oplysninger om, hvordan du formaterer denne fil og eksempelversion af Ringlist-wb.xml-filen.                                                                                                    |
| Trin 4 | Gem dine ændringer, og luk filen.                                                                                                    |
| Trin 5 | Hvis du vil cachelagre den nye fil, skal du stoppe og starte TFTP-servicen ved at bruge Cisco Unified<br>Serviceability eller deaktivere og genaktivere TFTP-serviceparameteren "Enable Caching of Constant and<br>Bin Files at Startup" (Aktiver cachelagring af konstanter og binfiler ved start), der er i området Advanced<br>Service Parameters (Avancerede serviceparametre). |

# Brugerdefinerede formater til ringningsfiler

Filen Ringlist-wb.xml file definerer et XML-objekt, der indeholder en liste over telefonringningstyper. Denne fil omfatter op til 50 ringningstyper. Hver ringningstype indeholder en markør til den PCM-fil, der bruges til den pågældende ringningstype, og den tekst, der vises på menuen Ringningstype på en telefon for den

pågældende ringning. Cisco TFTP-serveren for hver Cisco Unified Communications Manager indeholder denne fil.

CiscoIPPhoneRinglist XML-objektet bruger følgende enkle kodesæt til at beskrive oplysningerne:

```
<CiscoIPPhoneRingList>
<Ring>
<DisplayName/>
<FileName/>
</Ring>
</CiscoIPPhoneRingList>
```

Følgende tegn gælder for definitionsnavnene. Du skal medtage det krævede DisplayName og FileName for hver type af telefonringning.

- DisplayName angiver navnet på den brugerdefinerede ringning for den tilknyttede PCM-fil, der vises på menuen Ringningstype for telefonen.
- FileName angiver navnet på PCM-filen for den brugerdefinerede ringning, der skal knyttes til DisplayName.

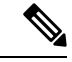

#### Bemærk

Felterne DisplayName og FileName må højst være på 25 tegn.

Dette eksempel viser en Ringlist-wb.xml-fil, der definerer to typer af telefonringninger:

```
<CiscoIPPhoneRingList>
<Ring>
<DisplayName>Analog Synth 1</DisplayName>
<FileName>Analog1.rwb</FileName>
</Ring>
<Ring>
<DisplayName>Analog Synth 2</DisplayName>
<FileName>Analog2.rwb</FileName>
</Ring>
</CiscoIPPhoneRingList>
```

PCM-filerne til ringningerne skal overholde følgende krav til korrekt afspilning på telefoner:

- Raw PCM (ingen header)
- 8000 samplinger pr. sekund
- 8 bit pr. sampling
- Mu-law-komprimering
- Maksimal ringningsstørrelse = 16080 samplinger
- Mindste ringningsstørrelse = 240 samplinger
- Antal samplinger i ringningen = multipel af 240.
- Start og slut af ringning ved nulkrydsning.

Hvis du vil oprette PCM-filer til brugerdefinerede telefonringninger, skal du bruge en standardlydredigeringspakke, der understøtter disse krav til filformat.

# Brugerdefinerede baggrundsbilleder

Du kan give brugerne mulighed for at vælge baggrundsbilleder (eller baggrund) på LCD-skærmen på deres telefoner. Brugerne kan vælge et baggrundsbillede ved at gå til appen **Indstillinger** og vælge **Telefonindstillinger** > **Skærm** > **Baggrundsbillede** på telefonen.

De billedvalgmuligheder, som brugere kan se, kommer fra PNG-billeder og en XML-fil (kaldet List.xml), der er gemt på den TFTP-server, som telefonen bruger. Ved at gemme dine egne PNG-filer og redigere XML-filen på TFTP-serveren kan du angive de baggrundsbilleder, som brugere kan vælge mellem. På den måde kan du give brugerdefinerede billeder, f.eks dit firmalogo.

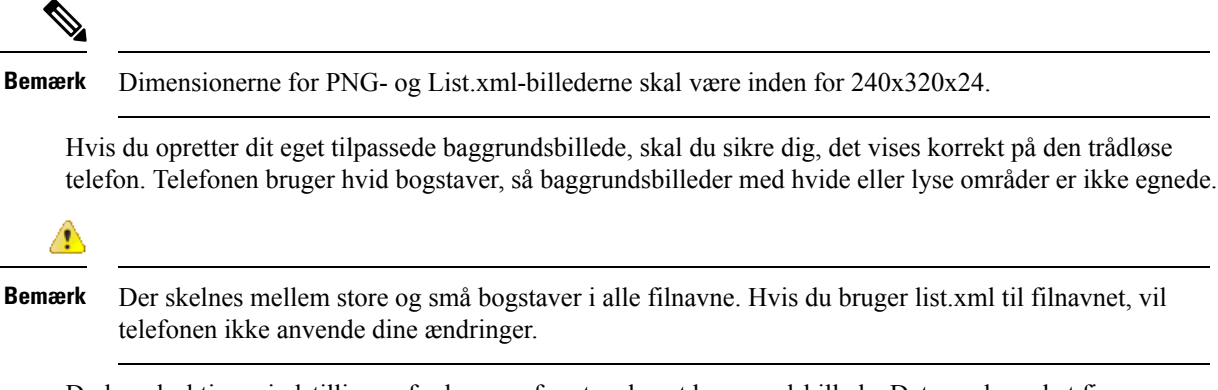

Du kan deaktivere indstillingen for brugere for at vælge et baggrundsbillede. Det gør du ved at fjerne markeringen i afkrydsningsfeltet **Aktivér slutbrugeradgang til telefonens indstilling for baggrundsbillede** fra vinduet **Konfiguration af fælles telefonprofil** i Cisco Unified Communications Manager Administration (**Enhed** > **Enhedsindstillinger** > **Fælles telefonprofil**). Når dette afkrydsningsfelt er markeret, vises baggrundsbilledmenuen ikke på telefonen.

## Konfigurer et brugerdefineret baggrundsbillede

## Fremgangsmåde

- **Trin 1** Opret to PNG-filer til hvert billede (en version i fuld størrelse og en miniatureversion). Sørg for, at PNG-filerne overholder de retningslinjer for formatet, der er angivet i Brugerdefinerede formater til baggrundsfiler, på side 89.
- **Trin 2** Overfør de nye PNG-filer, du har oprettet, i den følgende undermappe på TFTP-serveren for Cisco Unified Communications Manager:

Desktops/240x320x24

**Bemærk** Der skelnes mellem store og små bogstaver for parametrene for filnavn og undermappe. Sørg for at bruge skråstreg "/", når du angiver stien til undermappen.

For at overføre filerne skal du vælge **Softwareopgraderinger** > **Upload TFTP-serverfil** i Cisco Unified Communications Operating System Administration. Få flere oplysninger i dokumentationen til din specifikke version af Cisco Unified Communications Manager.

**Bemærk** Hvis mappen ikke findes, bliver den oprettet, og filerne overføres til mappen.

| Irin 3 | Du skal o<br>få disse f                                                                                                    | Du skal også kopiere de tilpassede billeder og filer til andre TFTP-servere, som telefonen kan kontakte for at få disse filer.                                                                                                    |  |  |
|--------|----------------------------------------------------------------------------------------------------|----------------------------------------------------------------------------------------------------|--|--|
|        | Bemærk                                                                                                    | Vi anbefaler, at du gemmer sikkerhedskopier af brugerdefinerede billedfiler på en anden placering.<br>Du kan bruge disse sikkerhedskopier, hvis de tilpassede filer overskrives, når du opgraderer Cisco<br>Unified Communications Manager.                                                                                                    |  |  |
| Trin 4 | Brug en<br>89 for fil                                                                                                    | teksteditor til at rediger filen List.xml file. Se Brugerdefinerede formater til baggrundsfiler, på side placering, fil, formatering, krav og en eksempelfil.                                                                                                    |  |  |
| Trin 5 | Gem din                                                                                                    | Gem dine ændringer, og luk List.xml-filen.                                                                                                    |  |  |
|        | Bemærk                                                                                                    | Når du opgraderer Cisco Unified Communications Manager, erstatter en List.xml-standardfil din<br>tilpassede List.xml-fil. Når du tilpasser List.xml-filen, skal du oprette en kopi af filen og gemme<br>den på et andet sted. Når du har opgraderet Cisco Unified Communications Manager, skal du udskifte<br>List.xml-standardfilen med din lagrede kopi. |  |  |
| Trin 6 | Hvis du vil cachelagre den nye List.xml-fil, skal du stoppe og starte TFTP-servicen ved at bruge Cisco Unif<br>Serviceability eller deaktivere og genaktivere TFTP-serviceparameteren Aktiver cachelagring af konstant<br>og binfiler ved start, der er i området Avancerede serviceparametre. |                                                                                                    |  |  |

## Brugerdefinerede formater til baggrundsfiler

Filen List.xml definerer et XML-objekt, der indeholder en liste over baggrundsbilleder. Filen List.xml er gemt i følgende undermappe på TFTP-serveren:

Desktops/240x320x24

$$\mathcal{P}$$

Tip Hvis du manuelt opretter biblioteksstrukturen og filen List.xml, skal du sikre dig, at mapperne og filerne kan åbnes af den bruger\CCMService, der bruges af TFTP-tjenesten.

Få flere oplysninger i dokumentationen til din specifikke version af Cisco Unified Communications Manager.

Filen List.xml kan indeholde op til 50 baggrundsbilleder. Billederne er i den rækkefølge, i hvilken de vises i menuen Baggrundsbilleder på telefonen. Filen List.xml file indeholder for hvert billede en elementtype, der kaldes ImageItem. Elementet ImageItem indeholder disse to attributter:

- Billede URI (Uniform resource identifier), der angiver, hvor telefonen henter det miniaturebillede, der vises i menuen Baggrundsbilleder på en telefon.
- URL-adresse URI, der angiver, hvor telefonen henter billedet i fuld størrelse.

Nedenstående eksempel viser en List.xml-fil, der definerer to billeder. Det påkrævede attributter for billede og URL-adresse skal medtages for hvert billede. Den TFTP URI, der er vist i eksemplet, er den eneste understøttede metode til tilknytning til billeder i fuld størrelse og miniaturestørrelse. HTTP URL-understøttelse er ikke angivet.

Eksempel på List.xml

```
<CiscoIPPhoneImageList> <ImageItem Image="TFTP:Desktops/240x320x24/TN-Fountain.png"
URL="TFTP:Desktops/800x480x24/Fountain.png"/> <ImageItem
```

```
Image="TFTP:Desktops/240x320x24/TN-FullMoon.png"
URL="TFTP:Desktops/800x480x24/FullMoon.png"/> </CiscoIPPhoneImageList>
```

Telefonens firmware omfatter et standardbaggrundsbillede. Filen List.xml definerer ikke dette billede. Standardbilledet er altid det første billede, der vises i menuen Baggrundsbilleder på telefonen.

Hvert baggrundsbillede kræver to PNG-filer:

- Billede i fuld størrelse den version, der vises på telefonen.
- Miniaturebillede den version, der vises på skærmen Baggrundsbilleder, hvorfra brugerne kan vælge et billede. Skal være 25% af billedet i fuld størrelse.

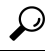

**Tip** Mange grafikprogrammer indeholder en funktion, som ændrer størrelsen på grafik. En nem måde at oprette et miniaturebillede på er først at oprette og gemme billedet i fuld størrelse og derefter bruge funktionen i grafikprogrammet til at oprette en version af billedet, der er 25 % af den oprindelige størrelse. Gem miniature versionen under et andet navn.

PNG-filer til baggrundsbilleder skal overholde følgende krav for at blive vist på telefonen:

- Billede i fuld størrelse 240 pixels (bredde) X 320 pixels (højde).
- Miniaturebillede 117 pixels (bredde) X 117 pixels (højde).

 $\mathcal{O}$ 

Tip Hvis du bruger et grafikprogram, der understøtter en farvereduktionsfunktion til gråtoner, skal du angive antallet af toneniveauer pr. kanal til 16, så bliver billedet farvereduceret til 16 nuancer af gråtone.

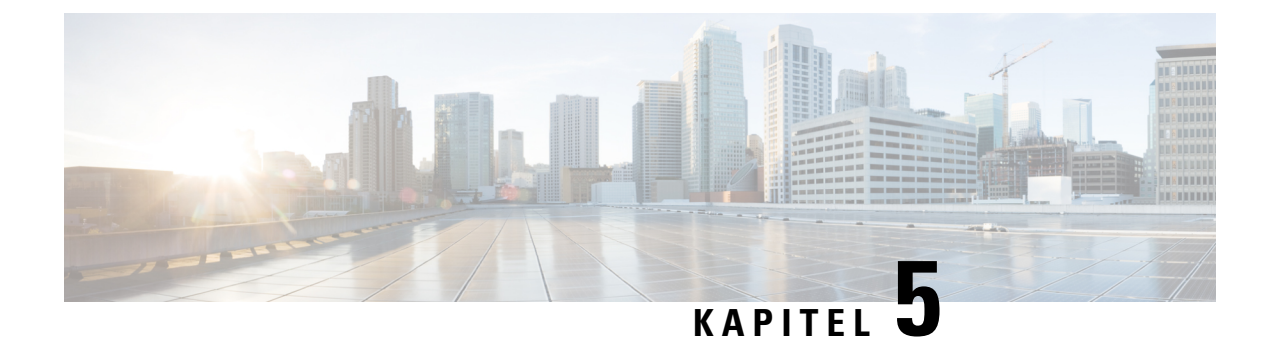

# Konfiguration på telefonen

- Konfigurer manuelt telefonnetværket i indstillingsmenuen , på side 91
- Tilføj telefonen til Wi-Fi-netværket, på side 93
- Opret forbindelse mellem telefonen og Cisco Unified Communications Manager., på side 95
- Administrationsside for Cisco IP-telefon, på side 95
- Sikkerhed på trådløst LAN, på side 102
- Konfigurer en telefon med USB-dongle og bordoplader, på side 105

# Konfigurer manuelt telefonnetværket i indstillingsmenuen

Når du konfigurerer telefonen manuelt, skal du angive følgende felter:

- IP-adresse
- Undernetmaske
- Standardrouter
- DNS-server 1
- TFTP-server 1

Når du har konfigureret netværkskonfigurationen, skal du konfigurere Wi-Fi-forbindelsen.

## Fremgangsmåde

| Trin 1 | Åbn appen <b>Indstillinger</b> .                   |
|--------|----------------------------------------------------|
| Trin 2 | Vælg Wi-Fi.                                        |
| Trin 3 | Vælg en profil.                                    |
| Trin 4 | (Valgfri) Vælg et profilnavn.                      |
|        | a) Vælg <b>Profilnavn</b>                          |
|        | b) Angiv navnet på profilen                        |
|        | c) Tryk på <b>Flere</b> ••••, og vælg <b>Gem</b> . |
| Trin 5 | Vælg Netværkskonfiguration > IPv4-konfiguration.   |
| Trin 6 | Vælg DHCP, og tryk på Fra.                         |

| Trin 7  | Angiv IP-adressen for telefonen.                                                                                                    |
|---------|----------------------------------------------------------------------------------------------------|
|         | <ul> <li>a) Vælg IP-adresse.</li> <li>b) Tryk på navigationsringen, og tryk på Vælg for at skifte til redigeringstilstand.</li> <li>c) Indtast IP-adressen.</li> <li>d) Tryk på Gem.</li> </ul>                                                                                                    |
| Trin 8  | <ul> <li>Angiv en undernetmaske.</li> <li>a) Vælg Undernetmaske.</li> <li>b) Tryk på navigationsringen, og tryk på Vælg for at skifte til redigeringstilstand.</li> <li>c) Angiv masken.</li> <li>d) Tryk på Gem.</li> </ul>                                                                               |
| Trin 9  | <ul> <li>Angiv en standardrouter</li> <li>a) Vælg Undernetmaske.</li> <li>b) Tryk på navigationsringen, og tryk på Vælg for at skifte til redigeringstilstand.</li> <li>c) Angiv masken.</li> <li>d) Tryk på Gem.</li> </ul>                                                                               |
| Trin 10 | <ul> <li>Indtast den primære DNS-server.</li> <li>a) Vælg DNS-server 1.</li> <li>b) Tryk på navigationsringen, og tryk på Vælg for at skifte til redigeringstilstand.</li> <li>c) Indtast IP-adressen for DNS-serveren.</li> <li>d) Tryk på Gem.</li> </ul>                                                |
| Trin 11 | <ul> <li>Indtast den primære TFTP-server.</li> <li>a) Vælg TFTP-server 1.</li> <li>b) Tryk på navigationsringen, og tryk på Vælg for at skifte til redigeringstilstand.</li> <li>c) Indtast IP-adressen på TFTP-serveren for din Cisco Unified Communications Manager.</li> <li>d) Tryk på Gem.</li> </ul> |
| Trin 12 | Tryk på <b>Slet</b> i Tillidsliste-meddelelsen.<br>Når du vælger <b>Slet</b> , fjernes CTL-og ITL-filerne fra telefonen. Hvis du vælger <b>Fortsæt</b> , forbliver filerne, men<br>du kan muligvis ikke oprette forbindelse til den nye Cisco Unified Communications Manager.                              |

## Lignende emner

Nulstil netværksindstillingerne, på side 139 Åbn appen Indstillinger, på side 92

# Åbn appen Indstillinger

Du kan anvende appen Indstillinger til at konfigurere, styre og tilpasse din telefon.

## Fremgangsmåde

**Trin 1** På skærmbilledet til linjevisning skal du trykke på den venstre pil i navigationsklyngen for at få vist skærmbilledet Programmer.

## Trin 2

På skærmbilledet Programmer skal du trykke på den venstre pil i navigationsklyngen for at vælge **Indstillinger** 

# Tilføj telefonen til Wi-Fi-netværket

Når du indtaster en IP-adresse, skal du rulle til feltet og trykke på **Vælg**. Feltet ændrer sig fra et felt til indtastningsbokse. Du bruger tastaturet til at indtaste cifrene og navigationsringen til at flytte mellem felterne.

Når du har konfigureret telefonen og gemt ændringerne, sluttes telefonen til Cisco Unified Communications Manager. Når forbindelsen er oprettet, downloader telefonen konfigurationsfilen og opgraderer firmwaren til en ny firmwaredel, hvis det er nødvendigt.

### Inden du begynder

Du skal bruge følgende oplysninger om Wi-Fi-netværket:

- SSID
- Sikkerhedstype (f.eks. WEP, EAP)
- Pinkode eller adgangsnøgle til den valgte sikkerhedstype

#### Fremgangsmåde

| Trin 1 | Åbn appen <b>Indstillinger</b> .                                          |
|--------|---------------------------------------------------------------------------|
| Trin 2 | Vælg Wi-Fi.                                                               |
| Trin 3 | Vælg en profil.                                                           |
| Trin 4 | (Valgfri) Vælg et profilnavn.                                             |
|        | a) Vælg <b>Profilnavn</b> .                                               |
|        | b) Brug tastaturet til at indtaste et nyt navn.                           |
|        | • Programtasten <b>Tilbage</b> 💌 sletter tegnet til venstre for markøren. |
|        | • Brug navigationsringen til at flytte fra venstre mod højre i feltet.    |
|        | c) Tryk på <b>Flere</b> , og vælg <b>Gem</b> .                            |
| Trin 5 | V & lg Netværkskonfiguration > IPv4-konfiguration.                        |
|        | Udfør disse trin, hvis dit netværk ikke understøtter DHCP.                |

- a) Påkrævet: Vælg DHCP, og tryk på Fra.
- b) Vælg IP-adresse, og indtast telefonens tildelte adresse.
- c) Vælg Subnetmaske, og indtast den påkrævede subnetmaske. F.eks. 255.255.255.0.
- d) Vælg Standardrouter, og indtast standardrouterens IP-adresse.
- e) Vælg **DNS-server 1**, og indtast DNS-serverens IP-adresse.

For alle netværk:

a) Vælg Alternativ TFTP, og indstil til **Til**.

- b) Vælg TFTP-server 1, og indtast TFTP IP-adressen på Cisco Unified Communications Manager.
- c) Tryk på Flere, og vælg Gem.
- d) Gå til vinduet Tillidsliste, og tryk på Flere og vælg Slet.
- e) Vælg Tilbage, og vælg derefter Tilbage igen.

Trin 6 Vælg WLAN-konfiguration.

Trin 7 Vælg SSID.

- a) Brug tastaturet til at indtaste access pointets SSID.
- b) Tryk på Flere, og vælg Gem.

## Trin 8 Vælg Sikkerhedstilstand.

- Trin 9 Vælg den type sikkerhed, som access pointet kræver.
- **Trin 10** Indstil de påkrævede sikkerhedfelter med følgende tabel:

| Sikkerhedstilstand | Konfigureret felt | Beskrivelse                                                                                                    |
|--------------------|-------------------|----------------------------------------------------------------------------------------------------|
| Ingen              | Ingen             | Når sikkerhedstilstanden er indstillet til Ingen, er ingen<br>andre felter påkrævede.                                                                       |
| WEP                | WEP-nøgle         | Indtast nøglen 40/104 eller 64/128 ASCII eller Hex<br>WEP.                                                                                                  |
| PSK                | Adgangskode       | Indtast adgangskoden 8-63 ASCII eller 64 Hex.                                                                                                    |
| EAP-FAST           | Bruger-id         | Indtast bruger-id'et.                                                                                                    |
| PEAP-GTC           | Adgangskode       | Indtast adgangskoden.                                                                                                    |
| PEAP-MSCHAPV2      |                   |                                                                                                    |
| EAP-TLS            | Brugercertifikat  | Vælg certifikattypen. Du skal muligvis give<br>certifikatet til dine brugere. Hvis du ønsker yderligere<br>oplysninger, kan du se Certifikater, på side 33. |

Trin 11 Vælg 802.11 tilstand, og vælg den påkrævede tilstand.

Tilstanden bestemmer frekvensen. Hvis du indstiller tilstanden til Auto, kan telefonen enten bruge frekvensen 5 GHz eller 2,4 GHz med 5 GHz som den foretrukne frekvens.

## Trin 12 Vælg Strømbesparelse under opk., og tryk på Vælg for at ændre indstillingen.

Dette felt skal kun indstilles til Deaktiv., hvis det er påkrævet med henblik på fejlfinding.

- Trin 13 Tryk på Flere, og vælg Gem.
- Trin 14 Tryk på Tænd/Afslut 6.

## Lignende emner

Åbn appen Indstillinger, på side 92

# Opret forbindelse mellem telefonen og Cisco Unified Communications Manager.

#### Inden du begynder

- Du skal have IP-adressen på Cisco Unified Communications Manager TFTP server.
- Telefonen skal være konfigureret i Cisco Unified Communications Manager.
- Telefonen skal være tilsluttet til Wi-Fi-netværket.

### Fremgangsmåde

- Trin 1 Åbn appen Indstillinger.
- Trin 2 Vælg Wi-Fi.
- Trin 3 Vælg en profil.
- Trin 4 Vælg Netværkskonfiguration > IPv4
- **Trin 5** Vælg Alternativ TFTP, og indstil til **Til**.
- **Trin 6** Vælg TFTP-server 1, og indtast TFTP IP-adressen på Cisco Unified Communications Manager.
- Trin 7 Tryk på Flere., og vælg Indstil.
- Trin 8 Gå til vinduet Tillidsliste, og tryk på Flere og vælg Slet.

Når du vælger **Slet**, fjernes CTL-og ITL-filerne fra telefonen. Hvis du vælger **Fortsæt**, forbliver filerne, men du kan muligvis ikke oprette forbindelse til den nye Cisco Unified Communications Manager.

Trin 9 Afslut til startskærmen.

Telefonen opretter forbindelse til Cisco Unified Communications Manager. Når forbindelsen er oprettet, downloader telefonen konfigurationsfilen og opgraderer firmwaren til en ny firmwaredel, hvis det er nødvendigt.

#### Lignende emner

Åbn appen Indstillinger, på side 92

# Administrationsside for Cisco IP-telefon

Cisco-telefoner, der understøtter Wi-Fi, har specialwebsider, der er forskellige fra andre telefoners sider. Du anvender disse specialwebsider til at konfigurere telefonsikkerheden, når SCEP (Simple Certificate Enrollment Protocol) ikke er tilgængelig. Brug disse sider til manuelt at installere sikkerhedscertifikater på en telefon, til at downloade et sikkerhedscertifikat eller til manuelt at konfigurere telefonens dato og klokkeslæt.

Disse websider viser også de samme oplysninger, som du ser på andre telefoners websider, herunder oplysninger om enheden, netværkskonfiguration, logge og statistiske oplysninger.

Du kan få adgang til administrationssiderne på følgende måder:

· trådløs forbindelse

- direkte USB-forbindelse
- USB Ethernet-dongle

# Konfigurer administrationssiden for telefon

Administrationswebsiden er aktiveret, når telefonen leveres fra fabrikken, og adgangskoden er indstillet til Cisco. Men hvis en telefon registreres med Cisco Unified Communications Manager, skal administrationswebsiden være aktiveret, og der skal konfigureres en ny adgangskode.

Aktiver denne webside, og Indstil legitimationsoplysningerne for logon, før du bruger websiden for første gang, efter at telefonen er registreret.

Når administrationswebsiden er aktiveret, er den tilgængelig på HTTPS-port 8443 (https://x.x.x.8443, hvor x.x.x.x er en telefon-IP-adresse).

#### Inden du begynder

Bestem dig for en adgangskode, før du aktiverer administrationswebsiden. Adgangskoden kan være en kombination af bogstaver og tal, men den skal være på mellem 8 og 127 tegn.

Dit brugernavn er permanent angivet som administrator.

#### Fremgangsmåde

- **Trin 1** Vælg **Enhed** > **Telefon** i Cisco Unified Communications Manager Administration.
- Trin 2 Find telefonen.
- Trin 3 I Produktspecifikt konfigurationslayout skal du indstille parameteren Web-admin til Aktivér.
- **Trin 4** Angiv en adgangskode i feltet Administratoradgangskode.
- Trin 5 Vælg Gem, og klik på OK.
- Trin 6 Vælg Anvend konfig, og klik på OK.
- Trin 7 Genstart telefonen.

# Gå til websiden til telefonadministration

Når du ønsker at få adgang til administrationswebsiderne, skal du angive administrationsporten.

#### Fremgangsmåde

Trin 1

Bestem telefonens IP-adresse:

- Vælg Enhed > Telefon i Cisco Unified Communications Manager Administration, og find telefonen. Telefoner, der er registreret med Cisco Unified Communications Manager, viser IP-adressen i vinduet Søg efter og vis telefoner øverst i vinduet Telefonkonfiguration.
- Åbn telefonen, gå til appen Indstillinger, vælg Telefonoplysninger > Netværk > IPv4, og rul derefter til IP-adressefeltet.
| Trin 2 | Åbn en webbrowser, og angiv følgende URL-adresse, hvor IP_adresse er IP-adressen til Cisco IP-telefon: |
|--------|----------------------------------------------------------------------------------------------------|
|        | https:// <ip_address>:8443</ip_address>                                                                |
| Trin 3 | Indtast adgangskoden i feltet Adgangskode.                                                             |
| Trin 4 | Klik på <b>Send</b> .                                                                                  |

#### Lignende emner

Åbn appen Indstillinger, på side 92

# Gå til websiden til telefonadministration

Du kan indstille telefonens parametre fra administrationswebsiden, hvis du har brug for at konfigurere telefonen eksternt. Når du konfigurerer telefonen på denne måde, konfigurerer du den første WLAN-profil for telefonen.

#### Fremgangsmåde

Trin 1 Vælg WLAN på websiden for telefonadministration.

Trin 2 Klik på Profil 1.

Trin 3 Konfigurer felterne sådan beskrevet i følgende tabel.

| Feltnavn               | Beskrivelse                                                                                                    |
|------------------------|----------------------------------------------------------------------------------------------------|
| Kilde                  | Skrivebeskyttet felt                                                                                                    |
| Status                 | Bruges til at aktivere eller deaktivere profilen.                                                                                                    |
| Profil                 | Angiv navnet på profilen.                                                                                                    |
| Kan ændres af brugeren | Angiv feltet for at aktivere eller deaktivere brugerens<br>mulighed for at ændre WLAN-profilen.                                                                         |
| WLAN-konfiguration     |                                                                                                    |
| SSID                   | Angiv SSID'et for adgangspunktet.                                                                                                    |
| Sikkerhedstilstand     | Vælg en sikkerhedstilstand.                                                                                                    |
| WEP-nøgle              | Når sikkerhedstypen er indstillet til WEP, ændres<br>skærmen til at vise feltet <b>WEP-nøgle</b> . Angiv en<br>40/104- eller 64/128 ASCII-nøgle med ASCII eller<br>Hex. |
| Adgangskode            | Når sikkerhedstypen er indstillet til PSK, skifter<br>skærmen til visning af feltet <b>Adgangsudtryk</b> . Indtast<br>et 8-63 ASCII- eller 64 Hex-adgangsudtryk.        |
| Bruger-id              | Når sikkerhedstypen er EAP-Fast, PEAP-GTC eller<br>PEAP-MSCHAPV2, skifter skærmen til feltet<br><b>Bruger-id</b> . Angiv brugerens id.                                  |

| Feltnavn                       | Beskrivelse                                                                                                    |  |
|--------------------------------|----------------------------------------------------------------------------------------------------|--|
| Adgangskode                    | Når sikkerhedstypen er EAP-Fast, PEAP-GTC eller<br>PEAP-MSCHAPV2, skifter skærmen til feltet<br>Adgangskode. Indtast en adgangskode.          |  |
| Brugercertifikat               | Vælg certifikattypen.                                                                                                    |  |
| 802.11-tilstand                | Vælg den ønskede tilstand.                                                                                                    |  |
| Strømbesparelse under opkald   | Vælg den type af energibesparelsestilstand, som telefonen skal bruge til at spare på strømmen.                                                |  |
| Netværkskonfiguration          |                                                                                                    |  |
| Domænenavn                     | Angiv domænenavnet.                                                                                                    |  |
| IPv4-opsætning                 |                                                                                                    |  |
| DHCP                           | Indstil DHCP-metoden. Hvis DHCP er deaktiveret,<br>har du flere felter, der skal konfigureres.                                                |  |
| IP-adresse                     | Når DHCP er slået fra, skal du tildele en statisk<br>IP-adresse                                                                               |  |
| Undernetmaske                  | Når DHCP er slået fra, skal du angive<br>undernetmasken.                                                                                      |  |
| Standardrouter                 | Når DHCP er deaktiveret, skal du angive IP-adressen for routeren.                                                                             |  |
| DNS-server 1                   | Når DHCP er deaktiveret, skal du angive IP-adressen                                                                                           |  |
| DNS-server 2                   | for mindst en DNS-server.                                                                                                    |  |
| DNS-server 3                   |                                                                                                    |  |
| Alternativ TFTP                | Angiv dette felt for at angive, om du bruger en anden<br>TFTP-server eend den, der er tilknyttet din Cisco<br>Unified Communications Manager. |  |
| TFTP-server 1<br>TFTP-server 2 | Angiv IP-adressen for Cisco Unified Communications<br>Manager TFTP-serveren (primær og, hvis tilgængelig,<br>sekundær).                       |  |
| IPv6                           | Understøttes ikke i øjeblikket.                                                                                                    |  |

#### Trin 4

Klik på Gem.

# Konfigurer indstillinger for sikkerhedskopiering fra telefonens administrationswebside

Du kan bruge telefons administrationswebside til at sikkerhedskopiere og gendanne telefonens konfiguration.

#### Fremgangsmåde

Trin 1 Vælg Indstillinger for sikkerhedskopiering på telefonens administrationswebside.

Trin 2 Udfør en af følgende muligheder:

- Importér en sikkerhedskopifil. Gå til filen på din computer, angiv krypteringsnøglen, og klik på Importer.
- Eksporter en sikkerhedskopifil. Angiv en krypteringsnøgle, og klik på **Eksporter**. Husk, at du skal bruge denne nøgle for at importere filen.

### Konfigurer telefonens dato og klokkeslæt manuelt

Med certifikatbaseret godkendelse skal telefonen vise den korrekte dato og det korrekte klokkeslæt. En godkendelsesserveren kontrollerer telefonens dato og klokkeslæt i forhold til certifikatets udløbsdato. Hvis telefonens og serverens datoer og klokkeslæt ikke stemmer overens, holder telefonen op med at fungere.

Brug denne procedure til manuelt for at indstille datoen og klokkeslættet på telefonen, hvis telefonen ikke modtager de korrekte oplysninger fra dit netværk.

#### Fremgangsmåde

Trin 1 Rul til Dato og klokkeslæt fra websiden til telefonadministration.

- Trin 2 Udfør en af følgende muligheder:
  - Klik på Indstil telefon til lokal dato og klokkeslæt for at synkronisere telefonen med en lokal server.
  - I feltet **Angiv dato og klokkeslæt** skal du vælge måned, dag, år, time, minut og sekund ved hjælp af menuerne og klikke på **Indstil telefonen til bestemt dato og klokkeslæt**.

### Administration af lokale kontakter fra telefonens administrationsside

Via telefonens administrationawebside kan du:

- Importere en CSV-fil (kommaseparerede værdier) med kontakter til brugerens telefon.
- Eksportere en brugers lokale kontaktliste som en CSV-fil.
- Slette alle lokale kontakter fra en brugers telefon.

Import- og eksportfunktionerne kan være nyttige under den indledende telefonopsætning. Du kan oprette en liste over almindeligt anvendte telefonnumre til din organisation på én telefon. Derefter kan du eksportere denne liste og importere den til andre telefoner.

Hvis du giver brugerne mulighed for at få adgang til telefons administrationsside, skal du sørge for at give dem instruktionerne i import og eksport af lokale kontakter.

#### Anbefalet fremgangsmåde for første lokale kontaktlister

Hvis du vil oprette en liste, der skal importeres til flere telefoner, anbefales denne fremgangsmåde:

- 1. Opret en enkelt post på listen over lokale kontakter på en telefon.
- 2. Eksporter listen fra telefonen.
- **3.** Rediger listen for at tilføje posterne.

Du kan brug en teksteditor til at rediger listen.

Hvis du bruger andre værktøjer (f.eks. dokument- eller regnearksprogrammer), skal du gemme listen i et af disse formater:

- CSV-UTF-8
- Standard-CSV
- 4. Importer listen til telefonen.
- 5. Kontrollér, at listen vises korrekt, før du importerer den på andre telefoner.

#### Importer en brugers lokale kontakter

Du kan importere en CSV-fil til en brugers telefon. Du kan oprette denne CSV-fil ved hjælp af et tekstredigeringsprogram eller oprette listen på en telefon og eksportere den (se Eksporter en brugers lokale kontakter, på side 102).

Du kan tilføje en liste med op til 200 lokale kontakter. Men hvis der allerede findes en liste over lokale kontakter på telefonen, kan antallet af poster i CSV-filen og telefonen ikke overstige 200, ellers vil importen mislykkes.

Det er kun 49 af poster, der kan markeres som favoritter, da den første post på listen med favoritter er reserveret til voicemail. Hvis der allerede findes en favoritliste på telefonen, vil antallet af poster i CSV-filen, der er markeret som favoritter og nummeret i telefonen ikke overstige 49, ellers vil importen mislykkes.

Importen kontrollerer ikke, om posterne allerede findes i telefonen, så der kan være identiske poster. Dublerede poster skal slettes manuelt.

#### Inden du begynder

Opret en CSV-fil i følgende format.

#### Eksempel på CSV-fil

First name, Last name, Nickname, Company, Work number, Home number, Mobile number, Email address, Work primary, Home primary, Mobile primary, Work favorite, Home favorite, Mobile favorite

```
Michael, G,, Sample Company, 1000, 12345678,, test@test.com, true, false, false, 2, 3,
```

Hvor:

| Feltnavn | Beskrivelse           | Fra eksemplet |
|----------|-----------------------|---------------|
| Fornavn  | Fornavn som en streng | Michael       |

| Feltnavn          | Beskrivelse                                                                               | Fra eksemplet            |
|-------------------|-------------------------------------------------------------------------------------------|--------------------------|
| Efternavn         | Efternavn som en streng, eller lad feltet være tomt                                       | К                        |
| Kaldenavn         | Kort navn som en streng, eller lad<br>feltet være tomt                                    | (tomt)                   |
| Firma             | Firmanavnet som en streng, eller<br>lad feltet være tomt.                                 | Eksempelfirma            |
|                   | Bemærk Strengen må ikke indeholde et komma.                                               |                          |
| Arbejdsnummer     | Det nøjagtige nummer, der skal<br>ringes fra telefonen.                                   | 1000                     |
| Privatnummer      | Det nøjagtige nummer, der skal<br>ringes fra telefonen.                                   | 12345678                 |
| Modelnummer       | Det nøjagtige nummer, der skal<br>ringes fra telefonen.                                   | (tomt)                   |
| E-mail adresse    | En e-mailadresse, eller lad feltet<br>være tomt                                           | test@test.com            |
| Arbejde (primær)  | Værdier – sandt, falsk                                                                    | Arbejde (primær) – sandt |
| Privat (primær)   | Konfigurer kun en af disse værdier                                                        | Privat (primær) – falsk  |
| Mobil (primær)    | til at være sandt, og de andre to<br>konfigureres som falsk.                              | Mobil (primær) – falsk   |
| Arbejde (favorit) | Konfigurer favoritslotnummeret for                                                        | Arbejde (favorit) – 2    |
| Privat (favorit)  | de numre, der skal føjes til<br>favoritter. Angiv f.eks. 2 under                          | Privat (favorit) – 3     |
| Mobil (favorit)   | Arbejde (favorit), der skal bruges<br>til at knytte arbejdsnummeret til<br>favoritslot 2. | Mobil (favorit) – (tom)  |
|                   | <b>Bemærk</b> Favoritslot 1 er reserveret til voicemail.                                  |                          |

#### Fremgangsmåde

| Trin 1 | Vælg Lokale kontakter | · på telefonens | administrationsw | ebside. |
|--------|-----------------------|-----------------|------------------|---------|
|--------|-----------------------|-----------------|------------------|---------|

- Trin 2 Gå til Importer lokale kontakter, og klik på Gennemse.
- Trin 3 Naviger til CSV-filen, klik på den, og klik på OK.
- Trin 4 Klik på Upload.
- **Trin 5** Marker telefonen for at sikre, at listen vises korrekt.

#### Eksporter en brugers lokale kontakter

Du kan eksportere en telefones lokale kontaktliste som en CSV-fil.

#### Fremgangsmåde

| Trin 1 | Vælg Lokale kontakter på telefonens administrationswebside.              |
|--------|--------------------------------------------------------------------------|
| Trin 2 | Gå til <b>Eksporter lokale kontakter</b> , og klik på <b>Eksporter</b> . |
| Trin 3 | Gem filen på computeren.                                                 |

### Slet en brugers lokale kontakter

Du kan slette den komplette liste over lokale kontakter fra en telefon. Du kan f.eks. gøre dette, før du tildeler telefonen til en anden bruger.

#### Fremgangsmåde

| Trin 1 | Vælg Lokale kontakter på telefonens administrationswebside.         |
|--------|---------------------------------------------------------------------|
| Trin 2 | Gå til <b>Slet alle lokale kontakter</b> , og klik <b>Slet</b> .    |
| Trin 3 | I pop op-vinduet skal du bekræfte sletningen.                       |
| Trin 4 | Kontrollér, at den lokale liste over kontakter på telefonen er tom. |

# Sikkerhed på trådløst LAN

Cisco-telefoner, der understøtter Wi-Fi, er underlagt flere sikkerhedskrav og kræver ekstra konfiguration. Disse ekstra trin omfatter installation af certifikater og konfigurere sikkerhed på telefonerne og på Cisco Unified Communications Manager.

Få flere oplysninger i Sikkerhedsvejledning til Cisco Unified Communications Manager.

### Installér et brugercertifikat fra websiden til telefonadministration

Du kan manuelt installere et brugercertifikat på telefonen, hvis SCEP (Simple Certificate Enrollment Protocol) ikke er tilgængeligt.

Det forhåndsinstallerede MIC (Manufacturing Installed Certificate) kan anvendes som brugercertifikat for EAP-TLS.

Når brugercertifikatet er installeret, skal du føje det til RADIUS-serverens tillidsliste.

#### Inden du begynder

Før du kan installere et brugercertifikat for en telefon, skal du have:

• Et brugercertifikat gemt på din pc. Certifikatet skal have formatet PKCS nr. 12.

· Certifikatets udtrukne adgangskode.

For telefoner, der kører firmwareversion 11.0 (6) og nyere, kan denne adgangskode være på op til 16 tegn. I forbindelse med tidligere versioner kan adgangskoden være på op til 12 tegn.

#### Fremgangsmåde

| Trin 1 | Vælg Certifikater på websiden for telefonsadministration.                |
|--------|--------------------------------------------------------------------------|
| Trin 2 | Find feltet <b>Brugerinstalleret</b> , og klik på <b>Installér</b> .     |
| Trin 3 | Gå til certifikatet på din pc.                                           |
| Trin 4 | I feltet Udtræk adgangskode skal du angive certifikatudtræksadgangskode. |
| Trin 5 | Klik på <b>Upload</b> .                                                  |
| Trin 6 | Genstart telefonen, når overførslen er fuldført.                         |
|        |                                                                          |

# Installéretgodkendelsesservercertifikatfrawebsidentiltelefonadministration

Du kan manuelt installere et godkendelsesservercertifikat på telefonen, hvis SCEP (Simple Certificate Enrollment Protocol) ikke er tilgængeligt.

Rod CA-certifikatet, der udstedte RADIUS-servercertifikatet, skal være installeret for EAP-TLS.

#### Inden du begynder

Før du kan installere et certifikat på en telefon, skal du have en godkendelsesservercertifikat, der er gemt på din pc. Certifikatet skal kodes i PEM (base-64) eller DER.

#### Fremgangsmåde

- Trin 1 Vælg Certifikater på websiden for telefonsadministration.
- Trin 2 Find feltet Godkendelsesserveren CA (administratorwebside), og klik på Installér.
- **Trin 3** Gå til certifikatet på din pc.
- Trin 4 Klik på Upload.
- Trin 5 Genstart telefonen, når overførslen er fuldført.

Hvis du installerer mere end ét certifikat, skal du installere alle certifikaterne, før du genstarter telefonen.

# Fjern manuelt et sikkerhedscertifikat fra websiden til telefonadministration

Du kan manuelt fjerne et sikkerhedscertifikat fra en telefon, hvis SCEP (Enrollment Protocol SCEP) ikke er tilgængeligt.

#### Fremgangsmåde

| Trin 1 | Vælg Certifikater på websiden for telefonsadministration. |
|--------|-----------------------------------------------------------|
| Trin 2 | Find certifikatet på siden Certifikater.                  |
| Trin 3 | Klik på <b>Slet</b> .                                     |
| Trin 4 | Genstart telefonen, når sletningen er fuldført.           |
|        |                                                           |

### Konfiguration af SCEP

SCEP (Simple Certificate Enrollment Protocol) er standarden til automatisk anskaffelse og fornyelse af certifikater. Den gør det muligt at undgå manuel installation af certifikater på dine telefoner.

#### Konfigurer parametrene for produktspecifikt konfigurationslayout for SCEP

Du skal konfigurere følgende SCEP-parametre på din telefonwebside

- RA IP-adresse
- SHA-1- eller SHA-256-fingeraftryk af CA-rodcertifikatet til SCEP-serveren

Cisco IOS Registration Authority (RA) fungerer somen proxy i forhold til SCEP-serveren. SCEP -klienten på telefonen bruger de parametre, der er hentet fra Cisco Unified Communication Manager. Når du har konfigureret parametrene, sender telefonen en SCEP getcs-anmodning til RA, og rod-CA-certifikatet valideres ved hjælp af det definerede fingeraftryk.

#### Fremgangsmåde

- Trin 1
   Vælg Enhed > Telefon i Cisco Unified Communications Manager Administration.
- Trin 2 Find telefonen.
- Trin 3 Rul til området Produktspecifikt konfigurationslayout.
- Trin 4 Markér afkrydsningsfeltet WLAN SCEP-server for at aktivere SCEP-parameteren.
- Trin 5 Markér afkrydsningsfeltet WLAN-rod-CA-fingeraftryk (SHA256 eller SHA1) for at aktivere SCEP QED-parameteren.

### Understøttelse af SCEP-server (Simple Certificate Enrollment Protocol)

Hvis du bruger en SCEP-server (Simple Certificate Enrollment Protocol), kan serveren automatisk vedligeholde dine bruger- og certifikater. På SCEP-serveren skal du konfigurere SCEP-registreringsagenten til at:

- Fungerere som et PKI-tillidspunkt
- Fungerere som en PKI-registreringsagent
- · Udføre enhedsgodkendelse ved hjælp af en RADIUS-server

Du kan finde flere oplysninger i dokumentationen til din SCEP-server.

# Konfigurer en telefon med USB-dongle og bordoplader

En USB til Ethernet-adapter (dongle) kan kun indsættes i bordopladeren for at oprette forbindelse til et netværk for automatisk klargøring af Wi-Fi-profiler og tilmelding af certifikater. Taleopkald over Ethernet-netværket understøttes ikke.

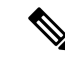

**Bemærk** USB-dongle er ikke beregnet til at blive tilsluttet til bordopladeren til daglig brug. Den er kun beregnet til brug i forbindelse med indledende klargøringsformål.

Det indbyggede VLAN for den switchport, der skal bruges til klargøring, skal have forbindelse til Cisco Unified Communications Manager og skal tilbyde DHCP-indstilling 150, der skal pege det hen til Cisco Unified Communications Manager.

De understøttede USB til Ethernet-adaptere er:

- Apple USB 2.0 Ethernet-adapter
- Belkin B2B048 USB 3.0 Gigabit Ethernet-adapter
- D-Link DUB-E100 USB 2.0 Fast Ethernet-adapter
- Linksys USB300M USB 2.0 Ethernet-adapter
- Linksys USB3GIG USB 3.0 Gigabit Ethernet-adapter

#### Inden du begynder

Du skal have et USB til Ethernet-adapter (dongle).

Bordopladeren skal forbindes til strømkilden ved hjælp af netadapteren.

#### Fremgangsmåde

- Trin 1 I Cisco Unified Communications Manager Administration skal du kontrollere, at den WLAN-profil, du har oprettet, er knyttet til enten den korrekte CUCM-enhedspulje (System > Enhedspulje) eller er knyttet til den trådløse telefon (Enhed > Telefon).
   Trin 2 Forbind den ene ende af dongle i bordopladeren og den anden ende til et RJ-45 kabel, der er forbundet til netværksswitchen.
- **Trin 3** Sæt telefonen i bordopladeren, og vent, mens profilen hentes.
- Trin 4 Kontrollér, at telefonen opretter forbindelse til Cisco Unified Communications Manager.
- **Trin 5** Fjern telefonen fra bordopladeren.
- **Trin 6** Tag donglen ud af bordopladeren.

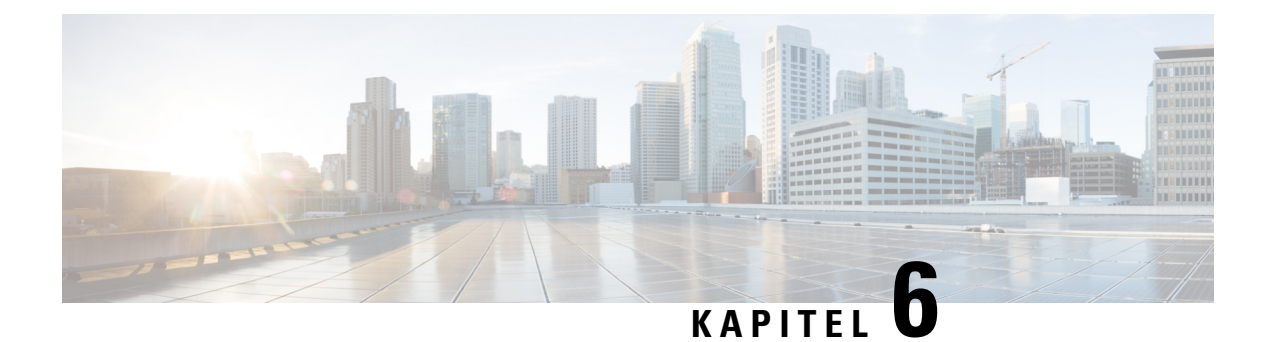

# Tilbehør

- Understøttet tilbehør, på side 107
- Hovedtelefon, på side 108
- Bordopladere, på side 109
- Multiopladere, på side 112
- Fastgør bordopladeren med en kabellås, på side 116

# Understøttet tilbehør

Du kan bruge et antal tilbehørsdele sammen med din telefon.

- Hovedsæt:
  - Standard-headset med et 3,5 mm stik
  - Bluetooth-headset
- Bordoplader til Cisco trådløs IP-telefon 8821: oplader kun Cisco trådløs IP-telefon 8821
- Cisco trådløs IP-telefon 8821-EX-bordoplader: oplader kun Cisco trådløs IP-telefon 8821-EX
- Cisco trådløs IP-telefon 8821-multioplader: oplader kun Cisco trådløs IP-telefon 8821
- Cisco trådløs IP-telefon 8821-EX-multioplader: oplader kun Cisco trådløs IP-telefon 8821-EX

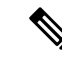

**Bemærk** Cisco trådløs IP-telefon 8821-EX er ikke testet eller certificeret med tilbehør til brug i potentielt eksplosive atmosfærer.

Telefonerne kan kun sluttes til Bluetooth-headset og højttalere. De understøtter ikke andre Bluetooth-enhedstyper.

Telefonerne har andet tilbehør, herunder etuier og et silikoneetui. Se flere oplysninger om tilbehør under *Vejledning til tilbehør til Cisco trådløs IP-telefon 882x-serien*, der er placeret her: http://www.cisco.com/c/en/us/support/collaboration-endpoints/unified-ip-phone-8800-series/products-user-guide-list.html.

# Hovedtelefon

Du kan bruge ledningsførte og Bluetooth-headset sammen med din telefon. Der står oplysninger om understøttede hovedtelefoner i Vejledning til tilbehør til Cisco trådløs IP-telefon 882x-serien.

Selvom vi har udført nogle interne test af kablede og trådløse Bluetooth-hovedtelefoner fra tredjepart sammen med Cisco trådløs IP-telefon 8821 og 8821-EX, certificerer eller understøtter vi ikke produkter fra leverandører af hovedtelefoner eller håndsæt. På grund af de naturlige miljømæssige forskelle samt hardwareforskelle, der findes på de steder, hvor telefonerne anvendes, findes der ikke én "bedste" løsning, som er optimal for alle miljøer. Vi anbefaler, at kunderne tester de headset, som fungerer bedst i deres miljø, før de anvender et stort antal enheder i netværket.

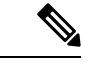

**Bemærk** 

Cisco trådløs IP-telefon 8821-EX er ikke testet med kablede og Bluetooth-hovedtelefoner på farlige steder.

Vi anbefaler brug af eksterne enheder af en god kvalitet, f.eks. headset, som er uden uønskede radiofrekvens-(RF) og lydfrekvenssignaler (AF). Afhængigt af disse enheders kvalitet, og hvor tæt de befinder sig på andre enheder, f.eks. mobiltelefoner og tovejsradioer, kan der stadig forekomme en vis støj.

Den primære årsag til, at et bestemt headset ikke passer til telefonen, er risikoen for, at der vil høres en summende lyd. Denne summen kan høres af enten fjerndeltageren eller af både fjerndeltageren og brugeren af telefonen. Nogle summe- eller brummelyde kan være forårsaget af eksterne kilder, f.eks. elektrisk lys, elektriske motorer eller store computerskærme. I nogle tilfælde kan mekanikken eller elektronikken i de forskellige headset forårsage, at fjerndeltagere hører et ekko af deres egne stemmer, når de taler med brugere af telefonen.

### Standard-hovedtelefoner

Du kan bruge et ledningsført headset sammen med din telefon. Headset'et kræver et 3,5 mm, 4-pol-stik.

Vi anbefaler Cisco-hovedtelefon 520-serien. Denne hovedtelefon tilbyder fremragende lydkvalitet. Den har et 3,5 mm lydstik, som du kan tilslutte til den trådløse telefon. Du kan også bruge headsettet og dets indbyggede controller sammen med nogle af bordtelefonerne i Cisco IP-telefon 8800-serien. Se https://www.cisco.com/ c/en/us/products/collaboration-endpoints/headset-500-series/index.html for at få yderligere oplysninger om hovedtelefonen.

Hvis du tilslutter en hovedtelefon under et aktivt opkald, omdirigeres lyden automatisk til hovedtelefonen.

# **Bluetooth-headset**

Du kan bruge et Bluetooth-headset sammen med din telefon. Når du anvender en trådløst Bluetooth-hovedtelefon, øger hovedtelefonen normalt batteriets strømforbrug på din telefon og kan resultere i reduceret levetid for batteriet.

For at trådløse Bluetooth-hovedtelefoner kan fungere, skal de ikke nødvendigvis have direkte udsyn til telefonen, men visse forhindringer, som f.eks. vægge eller døre og interferens fra andre elektroniske enheder, kan påvirke forbindelsen.

# Bordopladere

Du kan bruge Bordoplader til Cisco trådløs IP-telefon 8821 til at oplade din Cisco trådløs IP-telefon 8821 og telefonens reservebatteri. Opladeren bruger vekselstrøm eller via opladet ekstra batteri til telefon. Den kan fastgøres med en standardkabellås til bærbare computere. Denne oplader har et mærkat på bagsiden for at vise den maksimale spænding (4,35 V).

Du kan bruge Cisco trådløs IP-telefon 8821-EX-bordoplader til at oplade din Cisco trådløs IP-telefon 8821-EX og telefonens reservebatteri. Opladeren bruger vekselstrøm eller via opladet ekstra batteri til telefon. Den kan fastgøres med en standardkabellås til bærbare computere. Opladeren ligner Bordoplader til Cisco trådløs IP-telefon 8821, bortset fra at den viser grafikken for Cisco trådløs IP-telefon 8821-EX og ikke har spændingsmærkatet.

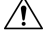

Advarsel

Bordoplader til Cisco trådløs IP-telefon 8821 kan kun oplade Cisco trådløs IP-telefon 8821 og et ekstra batteri til den pågældende telefon. Du kan ikke oplade Cisco trådløs IP-telefon 8821-EX eller dens ekstra batterier i Bordoplader til Cisco trådløs IP-telefon 8821.

Følgende figur viser Bordoplader til Cisco trådløs IP-telefon 8821 med Cisco trådløs IP-telefon 8821.

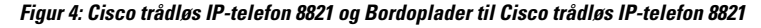

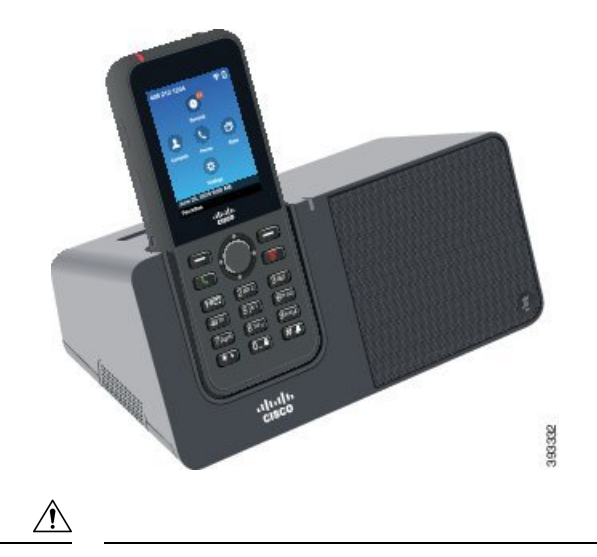

Advarsel Undlad at anvende bordopladeren i et farligt miljø.

Bordopladeren gør det også muligt for dig at anvende din telefon i håndfri tilstand.

I dette dokument refererer bordoplader til begge opladere.

# Konfigurer bordopladeren

Du skal anbringe bordopladeren på en stabil arbejdsoverflade.

#### Inden du begynder

Du skal bruge det kabel, der fulgte med opladeren. Kablet har et stik i den ene ende og et USB-stik i den anden ende.

Du skal bruge netadapteren, der fulgte med telefonen.

#### Fremgangsmåde

Trin 1Slut kablets stikende til bordopladeren.

Trin 2 Slut kablets USB-ende til netadapteren, og slut netadapteren til stikkontakten.

# Oplad din telefon med bordopladeren

Du kan se, når din telefon oplades i opladeren, ved at telefonens LED lyser rødt, og der vises en meddelelse eller et ikon på telefonskærmen. Når batteriet er fuldt opladet, lyser LED'en grønt. Det kan vare op til 3 timer for din telefon at blive genopladet.

Hvis din telefon er i et beskyttende etui, behøver du ikke at fjerne etuiet, før du oplader telefonen i bordopladeren. Du tilpasser opladeren, så den passer til telefonen.

Når du slutter telefonen til opladeren, skal du kontrollere, at du retter opladerbenene i bunden af telefonen ind med stikket i opladeren. Når telefonen er korrekt placeret i opladeren, holdes den på plads med magneter. Hvis LED'en ikke lyser, er justeringen ikke korrekt.

|   | ∕∙        | <li></li> |
|---|-----------|-----------|
| Z | <u>'!</u> | 7         |

Advarsel Undlad at oplade telefonen i et farligt miljø.

Undlad at oplade telefonen, hvis den er våd.

#### Fremgangsmåde

**Trin 1** (Valgfri) Tilpas opladeren til en telefon i et etui: Drej opladeren, så bagsiden vender mod dig, og læg tre fingre ca. 3/4 ad vejen ind i holderen, tryk ind, og løft. Koppen skal glide ud.

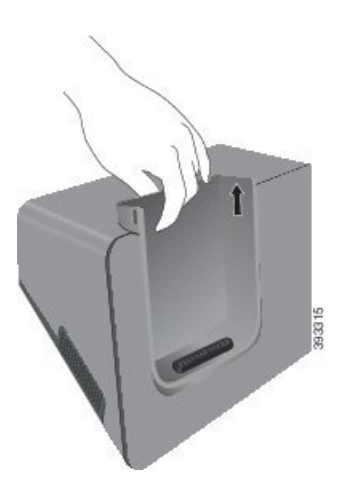

Bemærk Du skal muligvis bruge to hænder til at fjerne koppen første gang.

**Trin 2** Anbring din telefon i opladeråbningen med skærmen vendt mod dig. Hvis din telefon er i et etui, skal du trykke på telefonen i opladningsstikket for at sikre, at telefonen forbindes til kontakterne.

Kontrollér, at LED'en på telefonen lyser rødt. Hvis LED'en ikke lyser, skal du tage telefonen ud af opladeren og indsætte den igen.

Hvis din telefon er i et etui, vil telefonen og etuiet blive skubbet ud på grund af etuiet.

**Trin 3** Når du fjerner telefonen fra opladeren, skal du vippe den frem og løfte den op for at afbryde stikket fra magneterne.

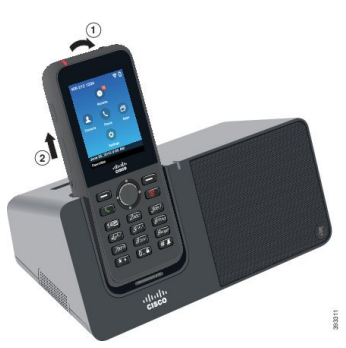

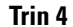

(Valgfri) Før opladerkoppen ind i opladeren. Sørg for, at koppen flugter med forsiden og oversiden af opladeren.

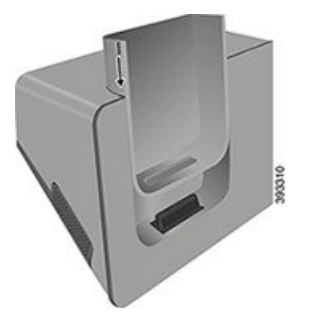

### Oplad dit ekstra batteri med bordopladeren

Du kan oplade et ekstra batteri i bordopladeren. Det kan vare op til 3 timer for batteriet at blive opladet.

|                  | $\triangle$ |                                                                                                    |
|------------------|-------------|----------------------------------------------------------------------------------------------------|
| _                | Advarsel    | Undlad at oplade batteriet i et farligt miljø.                                                                                                    |
|                  | Når<br>batt | batteriet oplades, lyser det ekstra batteris LED på opladeren rødt. Når batteriet er opladet, lyser det ekstra<br>eris LED på opladeren grønt.                    |
|                  | Frei        | ngangsmåde                                                                                                    |
| Trin 1<br>Trin 2 | Hol<br>Ant  | d batteriet, så Cisco-etiketten vender mod dig og pilene på batteriet vender nedad.<br>oring det ekstra batteri i åbningen bag telefonholderen, og tryk godt ned. |

# Multiopladere

Du kan oplade op til seks Cisco trådløs IP-telefon 8821 og seks ekstra batterier på samme tid med Cisco trådløs IP-telefon 8821-multioplader. Hvis din telefon er i et beskyttende etui, kan du oplade den uden at fjerne etuiet. Denne oplader har et mærkat på bagsiden for at vise den maksimale spænding (4,35 V).

Du kan oplade op til seks Cisco trådløs IP-telefon 8821-EX og seks ekstra batterier på samme tid med Cisco trådløs IP-telefon 8821-EX-multioplader. Hvis din telefon er i et beskyttende etui, kan du oplade den uden at fjerne etuiet. Opladeren ligner Cisco trådløs IP-telefon 8821-multioplader, bortset fra at den viser grafikken for Cisco trådløs IP-telefon 8821-EX og ikke har spændingsmærkatet.

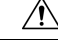

Advarsel

sel Cisco trådløs IP-telefon 8821-multioplader kan kun oplade Cisco trådløs IP-telefon 8821 og et ekstra batteri til den pågældende telefon. Du kan ikke oplade Cisco trådløs IP-telefon 8821-EX eller dens ekstra batterier i Cisco trådløs IP-telefon 8821-multioplader.

Følgende figur viser multiopladeren. Telefonerne placeres i opladningskopperne til venstre og højre, og de ekstra batterier placeres i midten.

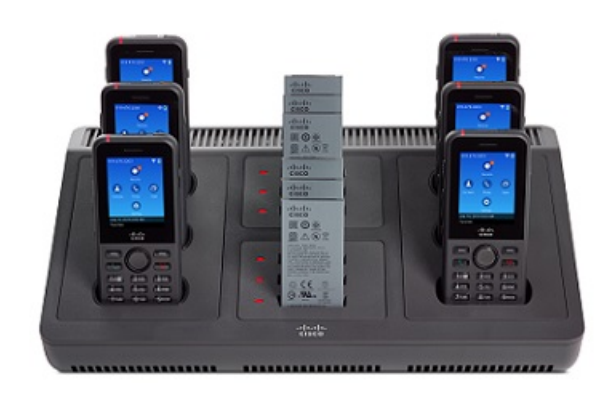

Figur 5: Cisco trådløs IP-telefon 8821 og Cisco trådløs IP-telefon 8821-multioplader

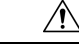

Advarsel Undlad at anvende multiopladeren i et farligt miljø.

Du kan anbringe multiopladeren på en arbejdsflade eller montere den på en væg med vægmonteringssættet. I dette dokument henviser begrebet *multioplader* til begge opladere.

### Konfigurer multiopladeren

Strømstikket sidder i højre side af multiopladeren.

#### Fremgangsmåde

| Trin 1 | Slut el-ledningens stikende til multiopladeren.       |
|--------|-------------------------------------------------------|
| Trin 2 | Slut den anden ende af el-ledningen til netadapteren. |
| Trin 3 | Slut nedadapteren til stikkontakten.                  |
| Trin 4 | Anbring multiopladeren på en stabil arbeidsoverflade  |

## Montering af vægmonteringssættet til multiopladeren

Vægmonteringssættet leveres sammen med følgende komponenter:

- beslag
- pakke med 5 skruer og 5 selvskærene murankere

#### Inden du begynder

Du skal bruge følgende værktøjer:

- Et bor og en 0,25 tomme borebit
- Blyant
- Vaterpas
- Philips nr. 1 og nr. 2 skruetrækkere

Du skal bruge strømkablet og netadapteren.

#### Fremgangsmåde

- **Trin 1** Bestem placeringen af beslaget. Det nederste højre hjørne af beslaget skal være mindre end 127 cm fra en stikkontakt.
- Trin 2 Monter vægbeslaget.

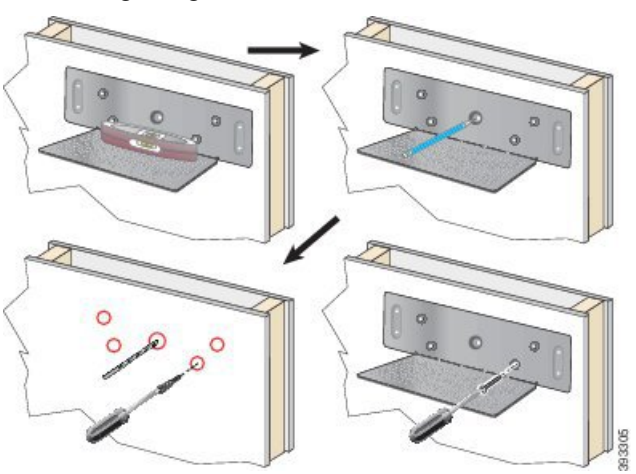

- a) Hold beslaget på væggen som vist på diagrammet.
- b) Brug vaterpasset til at sikre, at beslaget er vandret, og brug en blyant til at markere skruehullerne.
- c) Indsæt ankrene med boret og borebitten.
- d) Skru beslaget på væggen.
- Trin 3 Lokaliser ophængsholderne i multiopladeren.
- **Trin 4** Hold multiopladeren, så ophængsholderne er foran ophængene på beslaget. Tryk multiopladeren mod væggen, og skub derefter multiopladeren ned, så ophængene placeres i holderen.

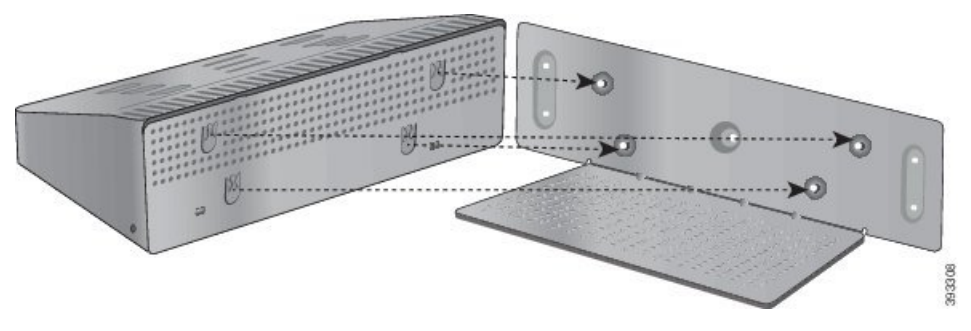

Her er et nærbillede af ophængsholderen.

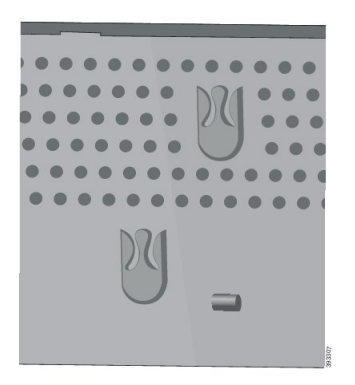

- Trin 5 Slut el-ledningens stikende til multiopladeren.
- Trin 6 Slut den anden ende af el-ledningen til netadapteren.
- Trin 7 Slut nedadapteren til stikkontakten.

# **Oplad din telefon med multiopladeren**

Du kan se, når din telefon oplades i multiopladeren, ved at telefonens LED lyser rødt. Når batteriet er fuldt opladet, lyser LED'en grønt. Det kan vare op til 3 timer for din telefon at blive genopladet.

Hvis din telefon er i et beskyttende etui, behøver du ikke at fjerne etuiet, før du oplader telefonen i multiopladeren. Du tilpasser multiopladeren, så den passer til telefonen.

Når du slutter telefonen til multiopladeren, skal du kontrollere, at du retter opladerbenene i bunden af telefonen ind med stikket i multiopladeren. Hvis LED'en ikke lyser, er justeringen ikke korrekt.

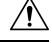

Advarsel

Undlad at oplade telefonen i et farligt miljø.

Undlad at oplade telefonen, hvis den er våd.

#### Fremgangsmåde

**Trin 1** (Valgfri) Tilpas opladeren til en telefon i et etui: Ræk ind i holderen med tre finger, find stikkene på indersiden af koppen, og brug stikkene til at skubbe koppen ud.

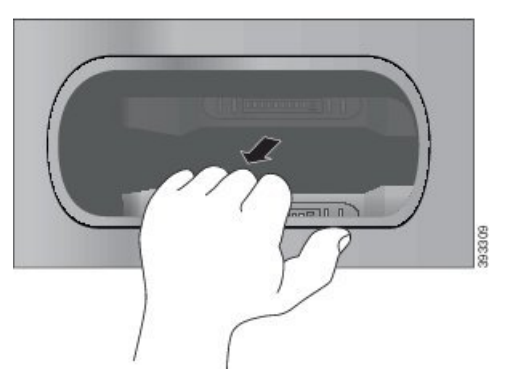

**Trin 2** Anbring din telefon i den tomme opladeråbning. Hvis din telefon er i et etui, skal du trykke på telefonen i opladningsstikket for at sikre, at telefonen forbindes til kontakterne.

Kontrollér, at LED'en på telefonen lyser rødt. Hvis LED'en ikke lyser, skal du tage telefonen ud af multiopladeren og indsætte den igen.

**Trin 3** (Valgfri) Før opladerkoppen ind i multiopladeren, og tryk så koppen på plads, så den flugter med oversiden af multiopladeren.

### Oplad dit ekstra batteri med multiopladeren

Du kan oplade et ekstra batteri i multiopladeren. Det kan vare op til 3 timer for batteriet at blive opladet.

#### Â

Advarsel Undlad at oplade batteriet i et farligt miljø.

Når batteriet oplades, lyser batteriets LED ud for batteriet rødt. Når batteriet er opladet, lyser batteriets LED grønt.

#### Fremgangsmåde

Anbring batteriet i et tomt rum til det ekstra batteri, og juster batterikontakterne med opladerstikket.

Hvis batteri-LED'en ikke lyser rødt, skal du tage batteriet ud og indsætte det igen i batterirummet.

# Fastgør bordopladeren med en kabellås

Du kan fastgøre din bordoplader eller multioplader med en kabellås til bærbare computere, der er op til 20 mm bred.

#### Fremgangsmåde

**Trin 2** Før låsen gennem kablets løkke.

- Trin 3 Lås kabellåsen op.
- Trin 4 Tryk og hold låseknappen nede for at rette låsetænderne ind.
- Trin 5 Sæt kabellåsen ind i låseåbningen på opladeren, og udløs låseknappen.
- Trin 6 Lås kabellåsen.

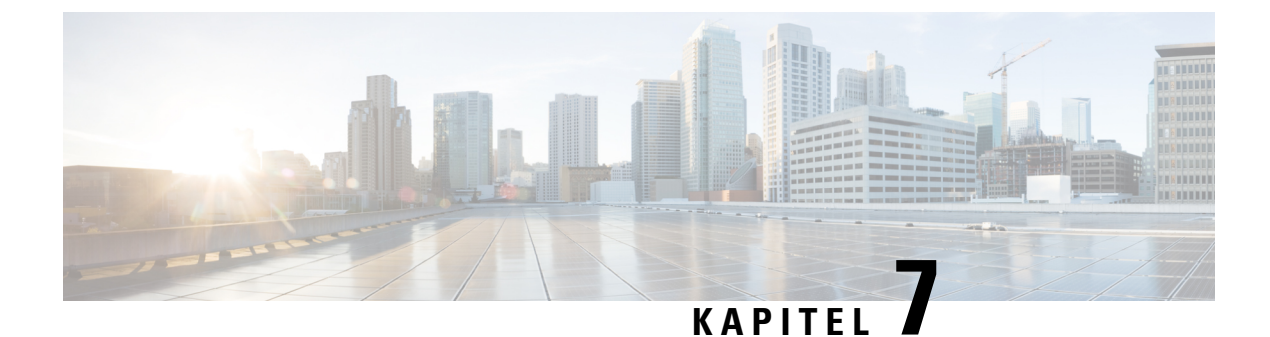

# **Telefonstatistik**

- Statistik, der er tilgængelig på telefonen, på side 119
- Statistik, der er tilgængelig fra telefonens websider, på side 128

# Statistik, der er tilgængelig på telefonen

Du kan se statistikker og oplysninger om telefonen i menuen Indstillinger på telefonen.

Med disse menuer kan du fejlfinde problemer, når du befinder dig på samme placering som din bruger.

# Vis telefonoplysninger

Når du foretager fejlfinding af telefonproblemer, har du ofte brug for oplysninger fra telefonen.

#### Fremgangsmåde

- Trin 1Åbn appen Indstillinger.
- Trin 2 Vælg Telefonoplysninger.

#### Lignende emner

Åbn appen Indstillinger, på side 92

#### Gå til Enhedsoplysninger

Menuen Enhedsoplysninger og undermenuer indeholder oplysninger, der er relateret til forbindelserne mellem telefonen og opkaldskontrolsystemet.

#### Fremgangsmåde

- Trin 1 Åbn appen Indstillinger.
- Trin 2 Vælg Telefonoplysninger > Enhedsoplysninger.
- **Trin 3** Vælg en af følgende poster.
  - Opkaldsadministrator viser oplysninger om opkaldskontrolsystemet.

- Netværk viser oplysninger om IPv4-netværket.
- WLAN viser oplysninger om Wi-Fi-forbindelsen.
- HTTP viser oplysninger om konfigurerede URL'er.
- Landestandard viser oplysninger om sprogets landestandard.
- Sikkerhed viser oplysninger om sikkerhedsindstillingerne.
- QoS viser oplysninger vedrørende tjenestens kvalitet.
- UI viser oplysninger, der er relateret til brugergrænsefladen.
- Batteri viser oplysninger, der er relateret til batteriet.

#### Lignende emner

Åbn appen Indstillinger, på side 92

#### Enhedsinformation

Følgende tabel beskriver undermenuerne og felterne i menuen Enhedsoplysninger.

#### Tabel 7: Menu: Cisco Unified CM

| Felt               | Beskrivelse                                                                                                    |
|--------------------|----------------------------------------------------------------------------------------------------|
| Cisco Unified CM 1 | Primær opkaldsstyringserver, som telefonen bruger. Viser IP-adressen og statussen.                                     |
| Cisco Unified CM 2 | Sekundær opkaldsstyringserver, som telefonen bruger. Viser IP-adressen<br>og statussen eller er tom, hvis ikke i brug. |
| Cisco Unified CM 3 | Viser IP-adressen og statussen for en yderlligere opkaldsstyringsserver<br>eller er tom, hvis ikke i brug.             |
| Cisco Unified CM 4 | Viser IP-adressen og statussen for en yderlligere opkaldsstyringsserver<br>eller er tom, hvis ikke i brug.             |
| Cisco Unified CM 5 | Viser IP-adressen og statussen for en yderlligere opkaldsstyringsserver<br>eller er tom, hvis ikke i brug.             |

Et hvilket som helst af opkaldsstyringsfelter kan også vise IP-adressen for en SRST-router, der kan levere begrænsede funktioner til opkaldsstyringssystem.

Hver tilgængelig server viser serverens IP-adresse og en af følgende tilstande:

#### Aktiv

Opkaldsstyringssystem, hvorfra telefonen aktuelt modtager tjenester til opkaldsbehandling.

#### Standby

Opkaldsstyringssystem, som telefonen skifter til, hvis den aktuelle server ikke er tilgængelig.

#### Tom

Ingen aktuel forbindelse til dette opkaldskontrolsystem.

#### Tabel 8: Menu: Netværk > IPv4

| Felt              | Beskrivelse                                                                                               |
|-------------------|----------------------------------------------------------------------------------------------------|
| MAC-adresse       | Telefonens MAC-adresse.                                                                                   |
| Værtsnavn         | Entydigt, fast navn, der automatisk tildeles til telefonen baseret på MAC-adressen.                       |
| Domænenavn        | Navnet på DNS-domænet, som telefonen er i.                                                                |
| DHCP-server       | IP-adressen for DHCPO-serveren, hvorfra telefonen får IP-adressen.                                        |
| IP-adresse        | Telefonens IP-adresse.                                                                                    |
| Undernetmaske     | Undernetmaske, der bruges af telefonen.                                                                   |
| Standardrouter    | IP-adresse for den standardgateway, der bruges af telefonen.                                              |
| DNS-server 1      | Primær DNS-server, der bruges af telefonen.                                                               |
| DNS-server 2      | Den første backup-DNS-server, der bruges af telefonen.                                                    |
| DNS-server 3      | Den anden backup-DNS-server, der bruges af telefonen.                                                     |
| Alternativ TFTP   | Adressen på TFTP-serveren (ud over den, der er tildelt af DHCP).                                          |
| TFTP-server1      | Den primære TFTP-server, der bruges af telefonen.                                                         |
| TFTP-server 2     | Den sekundære TFTP-server, der bruges af telefonen.                                                       |
| Belastningsserver | Værtsnavn eller IP-adresse for den alternative server, som telefonen<br>bruger til firmwareopgraderinger. |
| BOOTP-server      |                                                                                                    |
| CDP               | CDP-brug (Cisco Discovery Protocol).                                                                      |
| GARP              | Gratuitous ARP bruges til MAC-adressesøgning.                                                             |

#### Tabel 9: Menu: WLAN

I

| Feltnavn                     | Beskrivelse                                                                                                 |
|------------------------------|----------------------------------------------------------------------------------------------------|
| Profilnavn                   | Navnet på den netværksprofil, som telefonen aktuelt bruger.                                                 |
| SSID                         | SSID (Service Set ID), som telefonen aktuelt bruger.                                                        |
| Sikkerhedstilstand           | Godkendelsesmetode, som telefonen aktuelt bruger i det trådløse netværk.                                    |
| 802.11-tilstand              | Den trådløse signaltilstand, som telefonen aktuelt bruger.                                                  |
| Strømbesparelse under opkald | Den type strømbesparelsestilstand, som telefonen bruger til at spare på batteriet: PS-polling eller U-APSD. |
| Scanningstilstand            | Type af AP-scanning.                                                                                        |

| Feltnavn                 | Beskrivelse                                                                              |
|--------------------------|------------------------------------------------------------------------------------------|
| WLAN SCEP-server         | URL-adresse eller værtsnavn på SCEP-serveren (Simple Certificate<br>Enrollment Protocol) |
| WLAN-rod-CA-fingeraftryk | SHA256- eller SHA1-fingeraftryk for det rodnøglecenter, der skal godkendes af WLAN.      |

#### Tabel 10: Menu: HTTP

| Feltnavn                     | Beskrivelse                                                                                                    |
|------------------------------|----------------------------------------------------------------------------------------------------|
| Godkendelses-URL             | Den URL-adresse, som telefonen bruger til at validere anmodninger, der foretages til telefonens webserver.                                                                                              |
| Telefonbøger URL             | URL-adressen til den server, som telefonen henter telefonbogsoplysninger fra.                                                                                                    |
| Inaktiv URL                  | Den URL-adresse, som telefonen viser, når telefonen er inaktiv, i det tidsrum, som feltet Inaktiv URL tid angiver, og ingen menu er åbnet.                                                              |
|                              | Du kan f.eks. bruge indstillingen for Inaktiv URL og indstillingen Inaktiv<br>URL-tid til at få vist en aktiekurs eller en kalender på LCD-skærmen,<br>når telefonen ikke har været brugt i 5 minutter. |
| Inaktiv varighed             | Det antal sekunder, hvor telefonen ikke har været brugt, og der ikke er<br>nogen menu åben, før den XML-tjeneste, som den inaktive URL-adresse<br>angiver, aktiveres.                                   |
| Information URL              | URL-adressen til den hjælpetekst, der vises på telefonen.                                                                                                    |
| Meddelelser URL              | URL-adressen til den server, som telefonen henter meddelelsesservices fra.                                                                                                    |
| Proxy-adresse for IP-telefon | URL-adresse til proxyserver, der foretager HTTP-ammodninger til<br>eksterne værtsadresser på vegne af telefonens HTTP-klient og giver svar<br>fra den eksterne vært til telefonens HTTP-klient.         |
| Tjenester URL                | URL-adressen til den server, som telefonen henter telefontjenester fra.                                                                                                    |
| Sikret godkendelses-URL      | Den sikre URL-adresse, som telefonen bruger til at validere anmodninger,<br>der foretages til telefonens webserver.                                                                                     |
| Sikret telefonbogs-URL       | Den sikre URL-adresse til den server, som telefonen henter telefonbogsoplysninger fra.                                                                                                    |
| Sikret inaktiv URL           | Den sikre URL-adresse til XML-tjeneste, som telefonen viser, når<br>telefonen ikke er blevet brugt i den tid, der er angivet i indstillingen<br>inaktiv URL-tid, og der ikke er nogen menu åben.        |
| Sikret oplysnings-URL        | Den sikre URL-adresse til den hjælpetekst, der vises på telefonen.                                                                                                    |
| Sikret meddelelses-URL       | Den sikre URL-adresse til den server, som telefonen henter meddelelsestjenester fra.                                                                                                    |

| Feltnavn            | Beskrivelse                                                                      |
|---------------------|----------------------------------------------------------------------------------|
| Sikret tjeneste-URL | Den sikre URL-adresse til den server, som telefonen henter telefontjenester fra. |

#### Tabel 11: Menu: Landestandard

| Felt                             | Beskrivelse                                                                                                    |
|----------------------------------|----------------------------------------------------------------------------------------------------|
| Brugerlandestandard              | Brugerlandestandard, der er knyttet til telefonens bruger. Identificerer<br>et sæt detaljerede oplysninger for at understøtte brugere, herunder sprog,<br>skrifttype, format af dato og klokkeslæt og oplysninger om alfanumerisk<br>tekst på tastatur. |
| Netværkslandestandard            | Netværkslandestandard, der er knyttet til telefonens bruger. Identificerer<br>et sæt detaljerede oplysninger for at understøtte telefonen på et bestemt<br>sted, herunder definitionerne af tonerne og den kadence, telefonen bruger.                   |
| Landestandardversion for bruger  | Version af den brugerlandestandard, som er indlæst på telefonen.                                                                                                    |
| Landestandardversion for netværk | Version af den netværkslandestandard, som er indlæst på telefonen.                                                                                                    |

#### Tabel 12: Menu: Sikkerhed

| Felt               | Beskrivelse                                     |
|--------------------|-------------------------------------------------|
| Webadgang          | Den angivne webadgangsfunktion for telefonen.   |
|                    | Deaktiveret                                     |
|                    | Ingen adgang til selvbetjeningsportal.          |
|                    | ReadOnly                                        |
|                    | Kan kun få vist oplysninger.                    |
|                    | Aktiveret: HTTP og HTTPS                        |
|                    | Kan bruge konfigurationssiderne                 |
| Web-admin          | Angiver, om webadministratorsiden er aktiveret. |
| Sikkerhedstilstand | Sikkerhedstilstand, der er tildelt telefonen    |

#### Tabel 13: Menu: QoS

| Feltnavn                | Beskrivelse                                                                                 |
|-------------------------|---------------------------------------------------------------------------------------------|
| DSCP til opkaldsstyring | DSCP (Differentiated Services Code Point) IP-klassificering til styring af opkaldssignaler. |
| DSCP til konfiguration  | DSCP IP-klassificering for enhver overførsel af telefonkonfigurationer.                     |
| DSCP til tjenester      | DSCP IP-klassificering for telefonbaserede tjenester.                                       |

#### Tabel 14: Menu: Ul

| Foltnavn                           | Baskrivalsa                                                                                                    |
|------------------------------------|----------------------------------------------------------------------------------------------------|
| Tennavii                           | DESKINEISE                                                                                                    |
| Optagetmarkering til opkaldslister | Angiver, om feltet Optagetlampe (BLF) er aktiveret for opkaldslister.                                                 |
| Gendanner fokusprioritet           | Angiver, om telefonen skifter opkaldsfokus på telefonskærmen til et indgående opkald eller et opkald i venteposition. |
| Brugertilpasning                   | Angiver, om telefonen er aktiveret til konfiguration af tilpassede ringetoner og baggrundsbilleder.                   |

#### Tabel 15: Menu: Batteri

| Feltnavn          | Beskrivelse                                                                                                    |
|-------------------|----------------------------------------------------------------------------------------------------|
| Batteritilstand   | Angiver batteriets overordnede tilstand.                                                                          |
| Batteritemperatur | Angiver batteriets aktuelle temperatur. Hvis batteriet bliver meget varm, vil batteriet muligvis snart give fejl. |
| Batteriniveau     | Angiver batteriets aktuelle opladningsniveau.                                                                     |

### Gå til Modeloplysninger

Menuen Modeloplysninger indeholder oplysninger, der er relateret til telefonmodellen.

#### Fremgangsmåde

| Trin 1 | Åbn appen <b>Indstillinger</b> . |
|--------|----------------------------------|
| T.:    |                                  |

### Trin 2Vælg Telefonoplysninger > Modeloplysninger.

#### Lignende emner

Åbn appen Indstillinger, på side 92

#### Modelinformation

Følgende tabel beskriver felterne og indholdet på skærmen Telefonoplysninger > Modeloplysninger.

#### Tabel 16: Modeloplysningsfelter

| Feltnavn          | Beskrivelse                                  |
|-------------------|----------------------------------------------|
| Modelnummer       | Indstil til CP-8821 eller CP-8821-EX         |
| MAC-adresse       | Telefonens MAC-adresse                       |
| App Load-id       | Den firmwareversion, der kører på telefonen. |
| Serienummer       | Telefonens serienummer                       |
| Id på USB-udbyder | Indstillet til Cisco                         |

| Feltnavn            | Beskrivelse                                                              |
|---------------------|--------------------------------------------------------------------------|
| Id på USB-produkt   | Indstil til 8821 eller 8821-EX                                           |
| RNDIS-enhedsadresse | RNDIS-adresse (Remote Network Device Interface<br>Specification) for USB |
| RNDIS-værtsadresse  | RNDIS til USB                                                            |

#### Gå til firmwareversion

Menuen Firmwareversion indeholder oplysninger, der er relateret til den firmware, der kører på telefonen.

#### Fremgangsmåde

Trin 1Åbn appen Indstillinger.Trin 2Vælg Telefonoplysninger > Firmwareversion.

#### Lignende emner

Åbn appen Indstillinger, på side 92

#### **Oplysninger om firmwareversion**

Følgende tabel beskriver felterne og indholdet på skærmen **Telefonoplysninger** > **Firmwareversion**.

#### Tabel 17: Felter til firmwareversioner

| Feltnavn            | Beskrivelse                                                                                                   |
|---------------------|----------------------------------------------------------------------------------------------------|
| Aktiv belastning    | Firmwarefil, der er aktiv                                                                                     |
| Sidste opgradering  | Opgraderingsstatus: dato og kl. for vellykket<br>opdatering; ellers er der meddelelser om<br>opgraderingsfejl |
| Boot Load-id        | Identificering af boot loader-versionen                                                                       |
| Id på WLAN-driver   | Identificering af WLAN-driveren                                                                               |
| Id på WLAN-firmware | Identificering af WLAN-firmwarefilen                                                                          |

# Telefonstatistik i menuen Administratorindstillinger

Du kan få adgang til visse statistikker om telefonen i menuen **Administratorindstillinger**. Dette er de samme statistikker, der vises, hvis du får adgang til telefonen fra administrationswebsiden.

### **Menuen Naboliste**

Naboliste i menuen Administratorindstillinger viser de tilgængelige adgangspunkter.

### Åbn menuen Status

Menuen Status på telefonen giver dig vigtige oplysninger om telefonen.

#### Fremgangsmåde

| Trin 1 | Åbn appen <b>Indstillinger</b> .            |
|--------|---------------------------------------------|
| Trin 2 | Vælg Administrationsindstillinger > Status. |

#### Lignende emner

Åbn appen Indstillinger, på side 92

#### Statusmeddelelser

Skærmen **Statusmeddelelser** indeholder en liste over statusmeddelelser. Hver meddelelse har et dato -og klokkeslætsstempel. Du kan bruge disse meddelelser til at fejlfinde problemer.

#### WLAN-statistik

#### Tabel 18: Felter til WLAN-statistik

| Felt                    | Beskrivelse                                        |
|-------------------------|----------------------------------------------------|
| tx-bytes                | Det antal byte, der er sendt.                      |
| rx-bytes                | Antal byte modtaget                                |
| tx-pakker               | Antal pakker sendt                                 |
| rx-pakker               | Antal pakker modtaget                              |
| tx mistede pakker       | Antal pakker, der er sendt, og som blev afbrudt    |
| rx mistede pakker       | Antal pakker, der er modtaget, og som blev afbrudt |
| tx-pakkefejl            | Antal fejl i sendte pakker                         |
| rx-pakkefejl            | Antal fejl i sendte pakker                         |
| tx-rammer               | Antal sendte frames                                |
| tx multicast rammer     | Antal multicast-frames sendt                       |
| tx gentaget             | Antal afsendelsesforsøg                            |
| flere afsendelsesforsøg | Antal muilticast-overførselsforsøg                 |
| tx-fejl                 | Antal afsendelsesfejl                              |
| rts-succes              | Antal gennemførte anmodninger om at sende (RTS)    |
| rts-fejl                | Antal RTS-fejl                                     |

| Felt                    | Beskrivelse                                     |
|-------------------------|-------------------------------------------------|
| ack-fejl                |                                                 |
| rx dublerede frames     | Antal dublerede frames modtaget                 |
| rx fragmenterede pakker | Det antal fragmenterede pakker, der er modtaget |
| Roaming-optælling       |                                                 |

#### Opkaldsstatistik

I

| Felt                   | Beskrivelse                                                                                                    |
|------------------------|----------------------------------------------------------------------------------------------------|
| Modtager-codec         | Type af lydkodning, der er modtaget af telefonen:<br>G.729, G.711 u-law, G.711 A-law                                                                  |
| Afsender-codec         | Type af lydkodning, der er sendt af telefonen: G.729,<br>G.711 u-law, G.711 A-law                                                                     |
| Modtagerstørrelse      |                                                                                                    |
| Afsenderstørrelse      |                                                                                                    |
| Modtager pakker        | Antal pakker, som telefonen har modtaget                                                                                                    |
| Afsender pakker        |                                                                                                    |
| Transmitter – DSCP     |                                                                                                    |
| Modtager – DSCP        |                                                                                                    |
| Transmitter – WMM UP   | WMM-afsender (Wireless Multi Media) - op                                                                                                    |
| Modtager – WMM UP      | WMM-modtager (Wireless Multi Media) - op                                                                                                    |
| Gns. forvrængning      | Den estimerede gennemsnitlige<br>RTP-pakkeforvrængning (dynamisk forsinkelse, som<br>en pakke udsættes for, når den bevæger sig gennem<br>netværket). |
| Maks. forvrængning     | Maksimumforvrængning, der blev observeret fra<br>åbningen af den modtagne talestream.                                                                 |
| Modtager afvist        |                                                                                                    |
| Modtager tabte pakker  |                                                                                                    |
| Kumulativ Conceal-rate | Samlet antal af skjulningsframes delt med det samlede<br>antal taleframes, der blev modtaget fra starten af<br>talestreamen.                          |

| Felt                      | Beskrivelse                                                                                                    |
|---------------------------|----------------------------------------------------------------------------------------------------|
| Interval for Conceal-rate | Antal skjulningsframes i forhold til taleframes i det<br>foregående 3-sekunders interval af aktiv tale. Hvis<br>der bruges VAD (voice activity detection), kræves<br>der muligvis et længere interval til at akkumulere 3<br>sekunder med aktiv tale. |
| Maks. Conceal-rate        | Højeste interval af skjulningsrate fra starten af talestreamen.                                                                                                    |
| Severely Conceal-sekunder | Antal sekunder, der har mere end 5 procent<br>skjulningshændelser (tabte frames) fra starten af<br>talestrømmen.                                                                                                    |
| Latenstid                 |                                                                                                    |

#### Indstillinger af spor

Få oplysninger om fejlfinding i menuen Sporingsindstillinger.

| Felt              | Beskrivelse                                |
|-------------------|--------------------------------------------|
| Ekstern syslog    | Understøttelse af logføring af fjernsystem |
| Log profil        | Type af logføring                          |
| Yderligere debugs | Understøttes ikke i øjeblikket             |

# Statistik, der er tilgængelig fra telefonens websider

Du kan bruge telefonens websider til at se statistikker og andre telefonoplysninger fra internettet. Disse sider viser de samme oplysninger, som du kan se, hvis du får adgang til statistikken på telefonen.

Disse sider kan hjælpe dig med fejlfinding af problemer, uanset hvor brugeren er placeret.

# Gå til telefonens webside

Du kan gå til websiden for en telefon ved at følge disse trin:

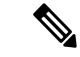

Bemærk Hvis du ikke kan få adgang til websiden, er den muligvis deaktiveret som standard.

Fremgangsmåde

Trin 1 Få IP-adressen til Cisco IP-telefon ved hjælp af en af disse metoder:

- a) Søg efter telefonen i Cisco Unified Communications Manager Administration ved at vælge Enhed > Telefon. Telefoner, der er registreret med Cisco Unified Communications Manager, viser IP-adressen i vinduet Søg efter og vis telefoner øverst i vinduet Telefonkonfiguration.
- b) Åbn Cisco IP-telefon, gå til appen Indstillinger, vælg Telefonoplysninger > Enhedsoplysninger > Netværk > IPv4, og rul derefter til feltet IP-adresse.

Trin 2 Åbn en webbrowser, og angiv følgende URL-adresse, hvor *IP\_adresse* er IP-adressen til Cisco IP-telefon:

http://IP\_adresse

#### Lignende emner

Åbn appen Indstillinger, på side 92

### Webside med enhedsoplysninger

Siden **Enhedsoplysninger** er den første side, du ser, når du åbner telefonens websider. Brug venstre rude til at navigere til de andre sider.

| Felt                      | Beskrivelse                                                                          |
|---------------------------|--------------------------------------------------------------------------------------|
| Aktiv netværksgrænseflade | Aktiv netværkstype                                                                   |
| MAC-adresse               | Telefonens MAC-adresse (Media Access Control)                                        |
| Trådløs MAC-adresse       | Telefonens MAC-adresse (Media Access Control) til trådløs                            |
| Værtsnavn                 | Entydigt, fast navn, der automatisk tildeles til telefonen baseret på MAC-adressen.  |
| Telefon DN                | Telefonnummer, der er tildelt telefonen.                                             |
| App Load-id               | Den firmwareversion, der kører på telefonen.                                         |
| Boot Load-id              | Version af startfirmwaren                                                            |
| Version                   | Den firmwareversion, der kører på telefonen.                                         |
| Hardwareversion           | Versionen af telefonens hardware                                                     |
| Serienummer               | Telefonens serienummer                                                               |
| Modelnummer               | Telefonens modelnavn                                                                 |
| Meddelelse venter         | Tilstand for indikator for ventende meddelelse                                       |
| UDI                       | Oplysninger om telefonen (type, modelnavn, model-id, hardwareversion og serienummer) |
| Tid                       | Aktuelt tidspunkt                                                                    |
| Tidszone                  | Aktuel tidszone                                                                      |
| Dato                      | Aktuel dato                                                                          |

| Felt                       | Beskrivelse                              |
|----------------------------|------------------------------------------|
| Ledig systemhukommelse     | Mængde af ubrugt hukommelse på telefonen |
| Ledig java heap-hukommelse | Ledig intern Java heap-hukommelse        |
| Ledig java pool-hukommelse | Iedig intern Java-puljehukommelse        |
| FIPS-tilstand aktiveret    | Understøttes ikke i øjeblikket           |
| Batteritilstand            | Batteriets overordnede tilstand          |
| Batteritemperatur          | Aktuel temperatur af batteriet           |
| Batteriniveau              | Aktuelt batteriopladningsniveau          |

# Webside med netværksopsætning

Siden Netværksopsætning indeholder oplysninger om telefonen og netværkskonfigurationen.

| Felt            | Beskrivelse                                                                                                    |
|-----------------|----------------------------------------------------------------------------------------------------|
| MAC-adresse     | Telefonens MAC-adresse (Media Access Control)                                                                   |
| Værtsnavn       | Entydigt, fast navn, der automatisk tildeles til telefonen baseret på MAC-adressen.                             |
| Domænenavn      | Navnet på DNS-domænet (Domain Name System), som telefonen er i.                                                 |
| DHCP-server     | IP-adressen for DHCPO-serveren (Dynamic Host Configuration<br>Protocol), hvorfra telefonen får dens IP-adresse. |
| BOOTP-server    | Bruges ikke.                                                                                                    |
| DHCP            | Status for DHCP-brug.                                                                                           |
| IP-adresse      | Telefonens IP-adresse (internetprotokol).                                                                       |
| Undernetmaske   | Undernetmaske, der bruges af telefonen.                                                                         |
| Standardrouter  | IP-adresse for den standardgateway, der bruges af telefonen.                                                    |
| DNS-server 1    | Primær DNS-server (Domain Name System), der bruges af telefonen.                                                |
| DNS-server 2    | Backup-DNS-server, der bruges af telefonen.                                                                     |
| DNS-server 3    | Backup-DNS-server, der bruges af telefonen.                                                                     |
| Alternativ TFTP | Alternativ TFTP-server (Trivial File Transfer Protocol) Viser ja, hvis aktiveret og nej, hvis deaktiveret.      |
| TFTP-server 1   | Den primære TFTP-server, der bruges af telefonen.                                                               |
| TFTP-server 2   | Den sekundære TFTP-server, der bruges af telefonen.                                                             |

I

| Felt                   | Beskrivelse                                                                                                    |
|------------------------|----------------------------------------------------------------------------------------------------|
| DHCP-adresse frigivet  |                                                                                                    |
| Server 1 – 5           | Værtsnavne eller IP-adresser i prioriteret rækkefølgen for Cisco Unified<br>Communications Manager-servere, som telefonen kan registreres med.<br>Et element kan også vise IP-adressen for en SRST-router (Survivable<br>Remote Site Telephony), der kan give en begrænset Cisco Unified<br>Communications Manager-funktion, hvis en sådan router er tilgængelig. |
|                        | Hver tilgængelig server viser Cisco Unified Communications<br>Manager-serverens IP-adresse og en af følgende tilstande:                                                                                                    |
|                        | Aktiv                                                                                                    |
|                        | Cisco Unified Communications Manager-serveren, hvorfra telefonen<br>i øjeblikket modtager tjenester, der behandler opkald.                                                                                                    |
|                        | Standby                                                                                                    |
|                        | Cisco Unified Communications Manager-serveren, som telefonen skifter til, hvis den aktuelle server bliver utilgængelig.                                                                                                    |
|                        | Tom                                                                                                    |
|                        | Hvis der ikke er en aktuel forbindelse til denne Cisco Unified<br>Communications Manager-server.                                                                                                    |
| Information URL        | URL-adressen til den hjælpetekst, der vises på telefonen.                                                                                                    |
| Telefonbøger URL       | URL-adressen til den server, som telefonen henter telefonbogsoplysninger fra.                                                                                                    |
| Meddelelser URL        | URL-adressen til den server, som telefonen henter meddelelsesservices fra.                                                                                                    |
| Tjenester URL          | URL-adressen til den server, som telefonen henter telefontjenester fra.                                                                                                    |
| Inaktiv URL            | Den URL-adresse, som telefonen viser, når telefonen er inaktiv, i det tidsrum, som feltet Inaktiv URL tid angiver, og ingen menu er åbnet.                                                                                                    |
|                        | Du kan f.eks. bruge indstillingen for Inaktiv URL og indstillingen Inaktiv<br>URL-tid til at få vist en aktiekurs eller en kalender på LCD-skærmen,<br>når telefonen ikke har været brugt i 5 minutter.                                                                                                    |
| Inaktivt URL-tidspunkt | Det antal sekunder, hvor telefonen ikke har været brugt, og der ikke er<br>nogen menu åben, før den XML-tjeneste, som den inaktive URL-adresse<br>angiver, aktiveres.                                                                                                    |
| URL for proxy-server   | URL-adresse til proxyserver, der foretager HTTP-ammodninger til<br>eksterne værtsadresser på vegne af telefonens HTTP-klient og giver<br>svar fra den eksterne vært til telefonens HTTP-klient.                                                                                                    |
| Godkendelses-URL       | Den URL-adresse, som telefonen bruger til at validere anmodninger,<br>der foretages til telefonens webserver.                                                                                                    |

| Felt                             | Beskrivelse                                                                                                    |
|----------------------------------|----------------------------------------------------------------------------------------------------|
| Brugerlandestandard              | Brugerlandestandard, der er knyttet til telefonens bruger. Identificerer<br>et sæt detaljerede oplysninger for at understøtte brugere, herunder sprog,<br>skrifttype, format af dato og klokkeslæt og oplysninger om alfanumerisk<br>tekst på tastatur. |
| Netværkslandestandard            | Netværkslandestandard, der er knyttet til telefonens bruger. Identificerer<br>et sæt detaljerede oplysninger for at understøtte telefonen på et bestemt<br>sted, herunder definitionerne af tonerne og den kadence, telefonen bruger.                   |
| Landestandardversion for bruger  | Version af den brugerlandestandard, som er indlæst på telefonen.                                                                                                    |
| Landestandardversion for netværk | Version af den netværkslandestandard, som er indlæst på telefonen.                                                                                                    |
| Højttaler aktiveret              | Status på højttalertelefonen.                                                                                                    |
| GARP aktiveret                   | Status for Gratuitous ARP. Når indstillingen er aktiveret, får telefonen MAC-adresser fra Gratuitous ARP-svar.                                                                                                    |
| Automatisk linjevalg aktiveret   |                                                                                                    |
| DSCP til opkaldsstyring          | DSCP (Differentiated Services Code Point) IP-klassificering til styring af opkaldssignaler.                                                                                                    |
| DSCP til konfiguration           | DSCP IP-klassificering for enhver overførsel af telefonkonfigurationer.                                                                                                    |
| DSCP til tjenester               | DSCP IP-klassificering for telefonbaserede tjenester.                                                                                                    |
| Sikkerhedstilstand               | Den tilstand, der er angivet for telefonen.                                                                                                    |
| Webadgang                        | Angiver, om adgang til telefonens websider er aktiveret (Ja) eller<br>deaktiveret (Nej) for telefonen.                                                                                                    |
| SSH-adgang aktiveret             | Angiver, om SSH-adgang er tilladt                                                                                                    |
| Belastningsserver                | Angiver IP-adressen på indlæsningsserveren.                                                                                                    |
| CTL-fil                          |                                                                                                    |
| ITL-fil                          |                                                                                                    |
| ITL-signatur                     |                                                                                                    |
| CAPF-server                      |                                                                                                    |
| TVS                              |                                                                                                    |
| TFTP-server                      |                                                                                                    |
| TFTP-server                      |                                                                                                    |
| DF_BIT                           | Angiver DF-bitindstillingen for pakker.                                                                                                    |
# Netværkswebside

Når du klikker på linket Netværk under Netværksstatistik, vises siden Portoplysninger.

| Felt                    | Beskrivelse                                                        |
|-------------------------|--------------------------------------------------------------------|
| tx-bytes                | Det antal byte, der er sendt.                                      |
| rx-bytes                | Antal byte modtaget                                                |
| tx-pakker               | Det antal pakker, som telefonen har sendt                          |
| rx-pakker               | Antal pakker, som telefonen har modtaget                           |
| tx mistede pakker       |                                                                    |
| rx mistede pakker       |                                                                    |
| Afsendelsespakkefejl    |                                                                    |
| Modtagelsespakkefejl    | Det antal pakker, som telefonen har modtaget                       |
| Tx-rammer               | Antal sendte frames                                                |
| tx multicast rammer     | Det antal multicast-pakker, som telefonen har sendt                |
| tx gentaget             | Det antal gange, som telefonen forsøgte og ikke kunne sende pakker |
| flere afsendelsesforsøg | Det antal gange, som telefonen forsøgte at sende multicast-pakker  |
| tx-fejl                 | Antal afsendelsesfejl                                              |
| rts-succes              | Antal gennemførte anmodninger om at sende (RTS)                    |
| rts-fejl                | Antal mislykkede anmodninger om at sende (RTS)                     |
| ack-fejl                | Antal pakkebekræftelser, der mislykkedes                           |
| rx dublerede frames     | Det antal dublerede frames, der er modtaget                        |
| rx fragmenterede pakker | Det antal fragmenterede pakker, der er modtaget                    |
| Roaming-optælling       |                                                                    |

# Websiden Konsollogfiler

Siden **Konsollogfiler** indeholder links til logfiler, som Cisco TAC muligvis skal bruge for at løse problemer. Hvis du ønsker oplysninger om, hvordan du henter logfilerne, skal du se Registrer telefonlogfiler, på side 160.

# Websiden Kernedumps

Siden Kernedumps indeholder oplysninger, som Cisco TAC skal bruge for at foretage fejlfinding af problemer.

# Websiden Statusmeddelelser

Siden **Statusmeddelelser** indeholder en liste over statusmeddelelser, og hver meddelelse har et dato- og klokkeslætsstempel. Du kan bruge disse meddelelser til at fejlfinde problemer.

# Websiden Fejlfindingsside

**Fejlfindingssiden** viser seneste meddelelser, og hver meddelelse indeholder dato og klokkeslæt. Du kan bruge disse meddelelser, når du foretager fejlfinding af problemer.

# Webside med streamingstatistik

Telefonen har fem **Streame**-sider. Alle siderne har de samme felter. Disse sider giver dig oplysninger om opkald, når du foretager fejlfinding af problemer.

#### Tabel 19: Felter på websiden Streamingstatistik

| Felt                                     | Beskrivelse                                                                                                    |
|------------------------------------------|----------------------------------------------------------------------------------------------------|
| Fjernadresse                             | Opkalderens IP-adresse                                                                                                    |
| Lokal adresse                            | Telefonens IP-adresse                                                                                                    |
| Starttid                                 | Tidsstempel for opkaldet                                                                                                    |
| Status for stream                        |                                                                                                    |
| Værtsnavn                                | Navn på telefonen                                                                                                    |
| Afsender pakker                          | Antal RTP-talepakker, der er sendt, siden talestreamen blev åbnet.                                                                                                    |
|                                          | Dette antal er ikke nødvendigvis identisk med det antal RTP-talepakker,<br>der er blevet sendt, da opkaldet gik i gang, fordi opkaldet kan være sat<br>i venteposition. |
| Afsender oktetter                        | Det samlede antal oktetter, som telefonen har sendt.                                                                                                    |
| Afsender-codec                           | Type af lydkodning, der er sendt af telefonen: G.729, G.711 u-law, G.711 A-law                                                                                          |
| Afsenderrapporter afsend                 |                                                                                                    |
| Afsendelsestidspunkt for afsenderrapport |                                                                                                    |
| Modtager tabte pakker                    | Antal manglende RTP-pakker (mistet undervejs).                                                                                                    |
| Gns. forvrængning                        | Den estimerede gennemsnitlige RTP-pakkeforvrængning (dynamisk<br>forsinkelse, som en pakke udsættes for, når den bevæger sig gennem<br>netværket).                      |
| Modtager-codec                           | Type af lydkodning, der er modtaget af telefonen: G.729, G.711 u-law, G.711 A-law                                                                                       |

I

| Felt                                     | Beskrivelse                                                                                                    |
|------------------------------------------|----------------------------------------------------------------------------------------------------|
| Modtagerrapporter afsendt                | Det antal gange, denne rapport over streamingsstatistik har været åbnet fra websiden (nulstilles, når telefonen nulstilles).                                                                                                    |
| Afsendelsestidspunkt for modtagerrapport |                                                                                                    |
| Modtager pakker                          | Antal pakker, som telefonen har modtaget                                                                                                    |
| Modtager oktetter                        | Det samlede antal oktetter, som telefonen har modtaget.                                                                                                    |
| Transmitter – DSCP                       |                                                                                                    |
| Modtager – DSCP                          |                                                                                                    |
| Transmitter – WMM UP                     |                                                                                                    |
| Modtager – WMM UP                        |                                                                                                    |
| MOS LQK                                  | Resultat, der er et objektiv estimat af MOS (mean opinion score) til<br>lyttekvalitet (LQK), der vurderes fra 5 (fremragende) til 1 (dårlig).<br>Resultatet er baseret på hørbare skjulningshændelser på grund tag af<br>frames i det forudgående interval på 8 sekunder i talestrømmen. |
|                                          | MOS LQK-resultatet kan variere ud fra den type codec, som telefonen bruger.                                                                                                    |
| Gns. MOS LQK                             | Gennemsnitligt MOS LQK-resultat, der er observeret for hele talestrømmen.                                                                                                    |
| Min. MOS LQK                             | Laveste MOS LQK-resultat, der er observeret fra starten på talestrømmen                                                                                                    |
| Maks. MOS LQK                            | Grundværdi eller højeste MOS LQK-resultat, der er observeret fra start af talestrømmen.                                                                                                    |
|                                          | Disse codecs giver den følgende maksimale MOS LQK-resultat under<br>normale forhold uden tab af frames:                                                                                                    |
|                                          | • G.711 giver 4,5                                                                                                    |
|                                          | • G.729 A /AB giver 3,7                                                                                                    |
| MOS LQK-version                          | Version af Ciscos beskyttede algoritme, der bruges til at beregne MOS<br>LQK-resultater                                                                                                    |
| Kumulativ Conceal-rate                   | Samlet antal af skjulningsframes delt med det samlede antal taleframes,<br>der blev modtaget fra starten af talestreamen.                                                                                                    |
| Interval for Conceal-rate                | Antal skjulningsframes i forhold til taleframes i det foregående<br>3-sekunders interval af aktiv tale. Hvis der bruges VAD (voice activity<br>detection), kræves der muligvis et længere interval til at akkumulere 3<br>sekunder med aktiv tale                                        |
| Maks. Conceal-rate                       | Højeste interval af skjulningsrate fra starten af talestreamen.                                                                                                    |

| Felt                                     | Beskrivelse                                                                                                    |
|------------------------------------------|----------------------------------------------------------------------------------------------------|
| Conceal-sekunder                         | Antal sekunder, der har skjulningshændelser (mistede frames) fra starten<br>af talestrømmen (inkluderer stærkt skjulningssekunder) |
| Severely Conceal-sekunder                | Antal sekunder, der har mere end 5 procent skjulningshændelser (tabte frames) fra starten af talestrømmen.                         |
| Latenstid                                |                                                                                                    |
| Maks. forvrængning                       | Maksimumforvrængning, der blev observeret fra åbningen af den modtagne talestream.                                                 |
| Afsenderstørrelse                        |                                                                                                    |
| Afsenderrapporter modtaget               |                                                                                                    |
| Modtagelsestidspunkt for afsenderrapport |                                                                                                    |
| Modtagerstørrelse                        |                                                                                                    |
| Modtager afvist                          |                                                                                                    |
| Modtagerrapporter modtaget               |                                                                                                    |
| Modtagelsestidspunkt for modtagerrapport |                                                                                                    |
| Modtager krypteret                       |                                                                                                    |
| Afsender krypteret                       |                                                                                                    |

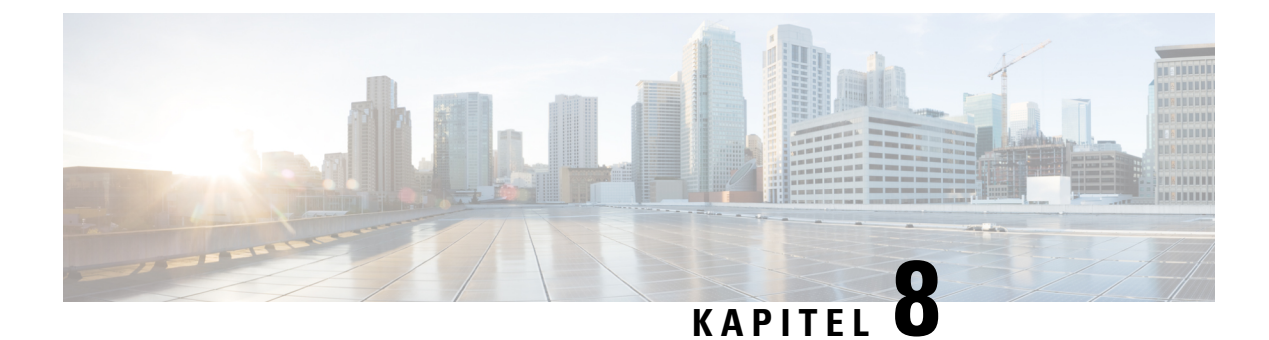

# Vedligeholdelse

- Genstart telefonen, på side 137
- Nulstil telefon, på side 138
- Overvågning af talekvalitet, på side 140
- Administrer kernedumps på administratorwebsiden, på side 142

# **Genstart telefonen**

Du kan genstarte telefonen for at sikre, at konfigurationen anvendes på telefonen.

#### Fremgangsmåde

| Trin 1 | Åbn appen <b>Indstillinger</b> .                             |
|--------|--------------------------------------------------------------|
| Trin 2 | $V \\ \\ \\ \\ \\ \\ \\ \\ \\ \\ \\ \\ \\ \\ \\ \\ \\ \\ \\$ |
| Trin 3 | Tryk på Nulstil.                                             |

#### Lignende emner

Åbn appen Indstillinger, på side 92

# Start telefonen til den alternative firmware

Du kan genstarte telefonen til den tidligere version af telefonens firmware. Dette giver dig mulighed for midlertidigt at bruge den tidligere firmwareindlæsning.

Når telefonen næste starter, vil den bruge den nye firmwareindlæsning.

#### Fremgangsmåde

| Trin 1 | Tryk på og hold <b>Tænd/Afslut opkald og nede</b> , indtil telefonen slukkes.                             |
|--------|----------------------------------------------------------------------------------------------------|
| Trin 2 | Tryk og hold <b>Stjerne</b> (*) * nede, og tryk og hold derefter <b>Tænd/Afslut opkald</b> nede.          |
| Trin 3 | Når LED'en skifter til rødt, skal du slippe tasterne <b>Stjerne</b> (*) ** og <b>Tænd/Afslut opkald</b> . |

Telefonen starter med den tidligere firmwareversion.

# Genstart telefonen på administrationswebsiden

Du kan genstarte telefonen fra websiden til telefonadministration. Sørg for, at brugeren ikke er i gang med et aktivt opkald, før du genstarter telefonen.

#### Inden du begynder

Gå til websiden til telefonadministration Se Gå til websiden til telefonadministration, på side 96.

#### Fremgangsmåde

| Trin 1 | Klik på linket <b>Genstart</b> i venstre rude. |
|--------|------------------------------------------------|
| Trin 2 | Klik på <b>Genstart</b> .                      |

# **Nulstil telefon**

Du kan gendanne standardindstillingerne for telefonen for at rydde den aktuelle konfiguration. Denne gendannelse kan gælde alle værdier, netværksindstillinger eller sikkerhedsindstillinger.

### Nulstil telefonen til fabriksindstillingerne fra telefonmenuen

Du kan nulstille telefonen til fabriksindstillingerne. Telefonen nulstiller indstillinger for bruger og netværkskonfiguration til standardindstillingerne og genstarter derefter.

Fremgangsmåde

- Trin 1 Åbn appen Indstillinger.
- Trin 2 Vælg Administratorindstillinger > Nulstil indstillinger > Alle indstillinger.
- Trin 3 Tryk på Nulstil.

Lignende emner

Åbn appen Indstillinger, på side 92

### Nulstil telefonen til fabriksindstillingerne fra telefontastaturet

Du kan nulstille telefonen til fabriksindstillingerne vha. tastaturet. Telefonen nulstiller indstillinger for bruger og netværkskonfiguration til standardindstillingerne og genstarter derefter.

L

#### Fremgangsmåde

| Trin 1 | Tryk på og hold <b>Tænd/Afslut opkald 💿</b> nede, indtil telefonen slukkes.                                       |
|--------|----------------------------------------------------------------------------------------------------|
| Trin 2 | Tryk på og hold Firkant (#) # 🎜 nede, og tryk og hold derefter Tænd/Afslut opkald 💿 nede.                         |
| Trin 3 | Når LED'en skifter til rødt, skal du slippe tasterne <b>Firkant</b> (#) <b># </b> og <b>Tænd/Afslut opkald</b> 🔞. |
| Trin 4 | Tryk på <b>1 2 3 4 5 6 7 8 9 * 0 #</b> .                                                                          |
|        | Hvis LED'en blinker grønt, er fabriksnulstillingen i gang.                                                        |
|        | Hvis LED'en blinker rødt, blev fabriksnulstillingen ikke accepteret.                                              |

# Nulstil netværksindstillingerne

Du kan nulstille netværksindstillingerne på telefonen til fabriksindstillingerne. Telefonen nulstiller indstillingerne for netværkskonfiguration til deres standardværdier og genstarter derefter.

#### Fremgangsmåde

| Trin 1 | Åbn appen <b>Indstillinger</b> .                             |
|--------|--------------------------------------------------------------|
| Trin 2 | $V \\ \\ \\ \\ \\ \\ \\ \\ \\ \\ \\ \\ \\ \\ \\ \\ \\ \\ \\$ |
| Trin 3 | Tryk på <b>Nulstil</b> .                                     |

#### Lignende emner

Åbn appen Indstillinger, på side 92

# Nulstil sikkerhedsindstillingerne

Du kan nulstille telefonens sikkerhedsindstillinger til fabriksindstillingerne. Telefonen nulstiller sikkerhedsindstillingerne til deres standardværdier og genstarter derefter.

#### Fremgangsmåde

- Trin 1 Åbn appen Indstillinger.
- Trin 2 Vælg Administratorindstillinger > Nulstillingsindstillinger > Sikkerhedsindstillinger.
- Trin 3 Tryk på Nulstil.

#### Lignende emner

Åbn appen Indstillinger, på side 92

# Overvågning af talekvalitet

Hvis du vil måle talekvaliteten af opkald, der er blevet sendt og modtaget inden for netværket, bruger Cisco IP-telefon følgende statistiske måletal, der er baseret på skjulningshændelser. DSP afspiller skjulningsframes for at maskere tab af frames i talepakke-streamen.

#### Måletal for skjultningsrate

Viser raten af skjulningsframes i forhold til det samlede antal taleframes. En intervalbaseret skjulningsrate bliver beregnet hver 3. sekund.

#### Måletal for skjulningssekunder

Viser det antal sekunder, hvor DSP afspiller skjulningsframes pga. tab af frames. Et markant "skjult sekund" er et sekund, hvor DSP afspiller mere end 5 procent skjulningsframes.

#### MOS-LQK-måletal

Bruger et numerisk resultat til at vurdere den relative talelytningskvalitet. Telefonen beregner det gennemsnitlige bedømmelsesresultat (MOS) for lytningskvalitet (LQK) baseret på hørbare skjulningshændelser på grund af frametab i de sidste 8 sekunder og omfatter de vedvarende vægtningsfaktorer som f.eks. codec-type og framestørrelse.

MOS LQK-resultater genereres af en Cisco-beskyttet algoritme, CVTQ-indekset (Cisco Voice Transmission Quality). Afhængigt af MOS LQK-versionsnummeret kan disse resultater være kompatible med ITU-standarden P.564 (International Telecommunications Union). Denne standard definerer evalueringsmetoder og mål for nøjagtighed af ydelse, der forudsiger kvalitetsresultater baseret på observation af den faktiske netværksforringelse.

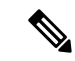

#### Bemærk

Skjulningsrate og skjulningssekunder er de primære målinger baseret på frametab, mens MOS LQK-resultater giver en prognose på en "menneskelig vægtet" version af de samme oplysninger på en skala fra 5 (udmærket) til 1 (dårligt) til måling af lytningskvalitet.

Kvalitetsresultater for lytning (MOS LQK) er relateret til klarhed eller lyden af det modtagne talesignal. Resultater af samtalens kvalitet (MOS CQ såsom G. 107) omfatter forringelsesfaktorer, f.eks. forsinkelse, der forringer det naturlige forløb af samtalen.

Hvis du ønsker oplysninger om konfiguration af måletal for talekvalitet for telefoner, kan du se afsnittet om telefonmåletal i Cisco Unified Communications Manager-dokumenter.

Du kan få adgang til måletal for talekvaliteten på telefonen ved hjælp af streamingstatistik.

#### Lignende emner

Telefonstatistik, på side 119

### Måletal for talekvalitet

Hvis du vil bruge målingerne til at overvåge stemme kvaliteten, skal du bemærke de typiske resultater under normale betingelser for pakketab-pakketab og bruge målingerne som en basis for sammenligning.

Det er vigtigt at skelne mellem væsentlige ændringer og tilfældige ændringer i måletal. Væsentlige ændringer er resultater, der ændrer ca. 0,2 MOS eller mere og bevares i opkald, der har været længere end 30 sekunder. Conceal Ratio-ændringer skal angive mere end 3 procent frametab.

MOS LQK-resultaterne kan variere ud fra den type codec, som telefonen bruger. Følgende codecs giver disse MOS LQK-resultater under normale forhold uden tab af frames:

- G.711- og G.722-codecs har maksimale resultater på 4,5
- G. 729A/AB-codec'et har et maksimalt resultat på 3,8

En skjulningsrate på nul indikerer, at IP-netværket leverer frames og pakker til tiden uden tab.

# Fejlfindingstip til talekvalitet

Når du bemærker væsentlige og vedblivende ændringer i måletallene, skal du bruge følgende tabel til generelle fejlfindingsoplysninger.

Tabel 20: Ændringer i måletal for talekvalitet

| Ændring i måletal                                             | Tilstand                                                                                                    |
|---------------------------------------------------------------|----------------------------------------------------------------------------------------------------|
| MOS LQK-resultater falder væsentligt                          | Netværksforringelse på grund af pakketab eller stor<br>forvrængning:                                                                                                    |
|                                                               | <ul> <li>Gennemsnitlige fald i MOS LQK kan angive<br/>omfattende og ensartet forringelse.</li> <li>Individuelt fald i MOS LQK kan angive<br/>forringelse pga. af udfald.</li> </ul>                                                                                                    |
|                                                               | Krydstjek i forhold til Conceal Ratio og Conceal<br>Ratio-sekunder for at finde tegn på tab af pakker og<br>forvrængning.                                                                                                    |
| MOS LQK-resultater falder væsentligt                          | <ul> <li>Kontrollér, om telefonen bruger et andet codec<br/>end forventet (afsendercodec og modtagercodec).</li> <li>Kontrollér, om MOS LQK-versionen er blevet<br/>ændret efter en opgradering af firmwaren.</li> </ul>                                                                                                    |
| Skjulningsrate og skjulningssekunder øges væsentligt          | • Netværksforringelse på grund af pakketab eller stor forvrængning.                                                                                                    |
| Conceal Ratio er tæt på nul, men talekvaliteten er<br>dårlig. | <ul> <li>Støj eller forvrængning i lydkanalen som f.eks.<br/>ekko eller lydniveauer.</li> <li>Forbundne opkald, der bliver kodet/afkodet flere<br/>gange, som f.eks. opkald til et mobilnetværk eller<br/>netværk til forudbetalte kort.</li> <li>Akustiske problemer fra en højttalertelefon,<br/>håndfri mobiltelefon eller trådløse<br/>hovedtelefoner.</li> </ul> |
|                                                               | Kontrollér tællerne for pakkeafsendelse (TxCnt) og<br>pakkemodtagelse (RxCnt) for at bekræfte, at<br>talepakkerne flyder.                                                                                                    |

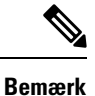

Måletallene for talekvalitet tager ikke højde for støj eller forvrængning, kun tab af frames.

# Administrer kernedumps på administratorwebsiden

Du kan generere eller slette Java-kernedumpsloggen på administratorwebsiden.

Der kan kun gemmes ét kernedump på telefonen. Telefonen bevarer kernedumpet, indtil den genstarter. Hvis der oprettes et nyt kernedump, overskrives det forrige.

#### Inden du begynder

Opret forbindelse til administratorwebsiden. Hvis du ønsker yderligere oplysninger, kan du se Gå til websiden til telefonadministration, på side 96.

#### Fremgangsmåde

- Trin 1 Klik på Enhedslogfiler > Kernedumps.
- Trin 2 Klik på Generer Java-kerne- og heap-dump.
- Trin 3 (Valgfri) Klik på Slet for at slette kernedumpfilen.

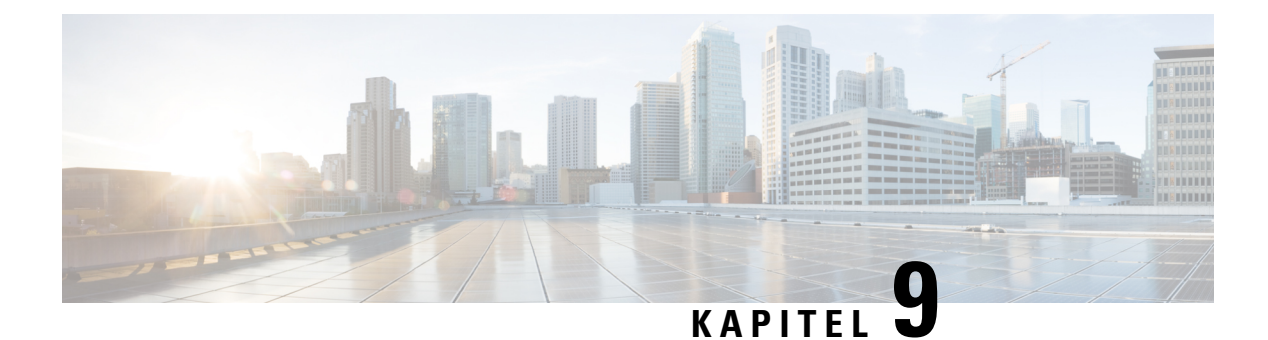

# Fejlfinding

- Generelle fejlfindingsoplysninger, på side 143
- Telefonen gennemgår ikke den normale startproces, på side 145
- Tilslutningsproblemer, på side 146
- Problemer ved nulstilling af problemer, på side 151
- Lydproblemer, på side 153
- Problemer med funktioner, på side 155
- Problemer med roaming og talekvalitet eller med mistet forbindelse, på side 155
- Fejlfindingsprocedurer, på side 157

# Generelle fejlfindingsoplysninger

Følgende tabel indeholder generelle fejlfindingsoplysninger for den trådløse IP-telefon.

#### Tabel 21: Tip til fejlfinding af trådløs IP-telefon

| Resumé                                | Forklaring                                                                                                    |
|---------------------------------------|----------------------------------------------------------------------------------------------------|
| Telefon nulstilles                    | Telefonen nulstilles, når den mister kontakten til<br>Cisco Unified Communications Manager-softwaren.<br>Den manglende forbindelse kan skyldes forskellige<br>afbrydelser af netværksforbindelsen, herunder<br>problemer med adgangspunkt og genstart af switches.<br>Se Problemer ved nulstilling af problemer, på side<br>151. |
| Klokkeslættet på telefonen er forkert | Nogle gange er tiden eller datoen på telefonen forkert.<br>Telefonen får dens dato og klokkeslæt, når telefonen<br>registreres i Cisco Unified Communications Manager<br>Tænd/sluk telefonen for at nulstille klokkeslættet eller<br>datoen.<br>Klokkeslættet vises i enten 12-timers eller 24-timers<br>format.                 |

I

| Resumé                                | Forklaring                                                                                                    |
|---------------------------------------|----------------------------------------------------------------------------------------------------|
| Nedopgraderinger af telefonfirmwaren  | Efter der er blevet anvendt en Cisco Unified<br>Communications Manager-opgradering eller<br>-programrettelse, der er ældre end den aktuelle<br>telefonfirmware, kan telefonerne automatisk<br>nedgraderes til den indlæsning, der er indeholdt i<br>programrettelsen. Kontrollér telefonens<br>standardafbildning i TFTP-mappen for at løse<br>problemet. |
| Batterilevetid er kortere end angivet | Et ustabilt RF-miljø kan forårsage, at telefonen<br>forbliver i aktiv tilstand, fordi den hele tiden scanner<br>efter et adgangspunkt. Dette reducerer batterilevetiden<br>betydeligt. Luk telefonen, når du forlader et<br>dækningsområde.                                                                                                    |
|                                       | Højere telefonafsendelsesstyrke kan påvirke batteriets levetid.                                                                                                    |
|                                       | For at maksimere inaktiv tid på telefonen og spare på<br>batterilevetiden skal du optimere registreringstiden,<br>så telefonen hyppigere kan gå i<br>strømbesparelsestilstanden.                                                                                                    |
| Telefonopkald kan ikke foretages      | Telefonen har ikke en DHCP IP-adresse og kan ikke<br>registreres i Cisco Unified Communications Manager<br>og viser en meddelelse om konfigurerer IP<br>eller registrerer.                                                                                                    |
|                                       | Kontrollér følgende:                                                                                                    |
|                                       | 1. Cisco Unified Communications Manager-tjenesten<br>kører på Cisco Unified Communications<br>Manager-serveren.                                                                                                    |
|                                       | 2. Begge telefoner er registreret i samme Cisco<br>Unified Communications Manager.                                                                                                    |
|                                       | 3. Logfiler til fejfinding og registrering af lydserver<br>er aktiveret for begge telefoner. Aktivér<br>Java-fejlfinding, hvis det er nødvendigt.                                                                                                    |

| Resumé                                                                               | Forklaring                                                                                                    |
|--------------------------------------------------------------------------------------|----------------------------------------------------------------------------------------------------|
| Opkald, der er oprettet med iLBC-protokollen, viser<br>ikke, at iLBC-codec'et bruges | Visningen af opkaldsstatistik angiver ikke iLBC som modtager-/afsender-codec.                                                                                                    |
|                                                                                      | 1. Kontrollér følgende ved hjælp af Cisco Unified Communications Manager-administrationssiderne:                                                                                                    |
|                                                                                      | • Begge telefoner er i iLBC-enhedspuljen.                                                                                                    |
|                                                                                      | <ul> <li>ILBC-enhedspuljen er konfigureret med<br/>iLBC-området.</li> </ul>                                                                                                    |
|                                                                                      | <ul> <li>ILBC-området konfigureres med<br/>iLBC-codec'et.</li> </ul>                                                                                                    |
|                                                                                      | 2. Hent en sniffersporing mellem telefonen og Cisco<br>Unified Communications Manager, og kontrollér,<br>at SCCP-meddelelser samt OpenReceiveChannel-<br>og StationMediaTransmit-meddelelser har en<br>værdi for type af medienyttelast, der er lig med<br>86. Hvis det er tilfældet, skyldes problemet<br>telefonen. Ellers er problemet med Cisco Unified<br>Communications Manager-konfigurationen. |
|                                                                                      | 3. Aktivér logfiler til fejfinding og registrering af lydserver for begge telefoner. Aktivér Java-fejlfinding, hvis det er nødvendigt.                                                                                                    |

Få flere oplysninger om fejlfinding i Fejlfindingsvejledning til Cisco Unified Communications Manager.

# Telefonen gennemgår ikke den normale startproces

#### Problem

Telefonen starter ikke, og der vises ikke oplysninger på telefonen.

#### Årsag

Når en telefon opretter forbindelse til det trådløse netværk, skal telefonen gennemgå den normale startproces, og telefonskærmen skal vise oplysninger.

Hvis telefonen ikke fuldfører startprocessen, kan årsagen være på grund af lav RF-signalstyrke, netværksnedbrud, et dødt batteri i telefonen, eller at telefonen muligvis ikke fungerer.

#### Løsning

For at afgøre, om telefonen virker, skal du bruge følgende forslag til at systematisk at eliminere mulige problemer.

1. Kontrollér, at det kabelforbundne netværk er tilgængeligt, ved at foretage opkald til og fra andre kabelforbundne IP-telefoner.

- 2. Kontrollér, at det trådløse netværk er tilgængeligt:
  - Tænd en anden tidligere telefon, der har virket, for at bekræfte, at adgangspunktet er aktivt.
  - Tænd for den telefon, der ikke vil starte, og gå til en anden adgangspunktsplacering, der virker.
- 3. Bekræft, at telefonen får strøm:
  - Hvis meddelelsen Lavt batteri vises på telefonskærmen, kan batteriet være dødt.
  - Indsæt et nyt eller fuldt opladet batteri i telefonen, der ikke kan starte.
  - Hvis du bruger batteriet, skal du prøve at tilslutte til den eksterne strømforsyning i stedet.
- 4. Nulstil telefonen til standardindstillingerne:
  - Vælg Programmer > Administratorindstillinger > Nulstil indstillinger > Alle indstillinger.
  - Vælg Nulstil på bekræftelsesskærmen.
- 5. Genstart telefonen fra den alternative afbildning:
  - Sluk for telefonen ved at trykke på den røde tænd/sluk-knap.
  - Mens du trykker på og holder \* nede, skal du trykke på tænd/sluk-knappen endnu en gang.
  - Slip \*, når LED-visningen skifter farve.

Hvis telefonen stadig ikke starter, efter du har forsøgt disse løsninger, skal du kontakte en teknisk Cisco-supportmedarbejder for at få yderligere hjælp.

# Tilslutningsproblemer

Hvis telefonerne oplever forbindelsesproblemer, der ikke er relateret til roaming, er problemerne ofte relateret til adgangspunktet eller til den måde, hvorpå telefonen opretter forbindelse til Cisco Unified Communications Manager på.

### Ingen tilknytning til trådløse adgangspunkter

Hvis en telefon fortsætter med at skifte mellem meddelelser, der vises på telefonens skærm, så kan telefonen ikke tilknyttes til adgangspunktet korrekt. Telefonen kan ikke starte, medmindre den tilknyttes og godkendes med et adgangspunkt.

Den trådløse telefon skal først godkendes og knyttes til et adgangspunkt, før den kan hente en IP-adresse. Telefonen følger denne startproces med adgangspunktet:

- 1. Scanner efter et adgangspunkt
- 2. Knytter til et adgangspunkt
- **3.** Godkender ved brug af en forudkonfigureret godkendelsesmetode (ved brug af den konfigurerede sikkerhedstilstandsindstilling)
- 4. Henter en IP-adresse

#### Mismatch mellem indstillinger for adgangspunkt

#### Problem

Der er en konfigurationsuoverensstemmelse mellem telefonen og adgangspunktet.

#### Løsning

- Kontrollér SSID-indstillingerne på adgangspunktet og på telefonen for at sikre, at SSID'er matcher.
- Kontrollér indstillingerne for godkendelsestyperne på adgangspunktet og på telefonen for at sikre, at godkendelses- og krypteringsindstillingerne svarer til hinanden.

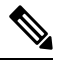

Bemærk

Hvis meddelelsen Ingen service – IP-konfiguration mislykkedes, vises, mislykkedes DHCP, fordi krypteringen mellem adgangspunktet og telefonen ikke stemmer overens.

• Hvis du bruger statisk WEP, skal du kontrollere WEP-nøglen på telefonen for at være sikker på, at den svarer til WEP-nøglen på adgangspunktet. Indtast WEP-nøglen på telefonen igen for at sikre, at den er korrekt.

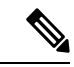

**Bemærk** Hvis der er angivet åben godkendelse, kan telefonen knyttes til et adgangspunkt, selvom WEP-nøglerne er forkerte eller uoverensstemmende.

#### Godkendelse mislykkedes, intet adgangspunkt blev fundet

#### Problem

Godkendelse returnerer meddelelsen Intet adgangspunkt fundet.

#### Løsning

- Kontrollér, om den korrekte godkendelsesmetode og relaterede krypteringsindstillinger er aktiveret på adgangspunktet.
- Kontrollér, at det korrekte SSID er angivet på telefonen.
- Kontrollér, at det rigtige brugernavn og den rigtige adgangskode er konfigureret, når du bruger godkendelse med EAP-FAST, EP-TLS, PEAP-GTC eller PEAP-MSCHAPV2.
- Hvis du bruger en forhåndstildelt WPA-delt nøgle eller forhåndstildelt WPA2-nøgle, skal du kontrollere, at du har konfigureret det korrekte adgangsudtryk.
- Du skal muligvis angive brugernavnet på telefonen i formatet domæne\brugernavn, når du godkender med et Windows-domæne.

#### Meddelelse om EAP-godkendelse

#### Problem

Godkendelse returnerer meddelelsen EAP-godkendelse mislykkedes.

#### Løsning

- Hvis du bruger EAP, skal du muligvis angive EAP-brugernavnet på telefonen i formatet domæne\brugernavn, når du godkender med et Windows-domæne.
- Kontrollér, at det korrekte EAP-Brugernavn og den korrekte adgangskode er angivet på telefonen.

#### Adgangspunktsfejl – kan ikke understøtte alle anmodede muligheder

#### Problem

Godkendelse returnerede AP-fejl - kan ikke understøtte alle ønskede muligheder.

#### Løsning

På adgangspunktet skal du kontrollere, at CKIP/CMIC ikke er aktiveret for Voice VLAN SSID. Den trådløse telefon understøtter ikke disse funktioner.

# Telefonen registreres ikke med Cisco Unified Communications Manager.

Hvis en telefon fortsætter efter den første fase (godkendelse med adgangspunkt) og fortsætter med at gå gennem meddelelser, der vises på telefonskærmen, starter telefonen ikke korret. Telefonen kan ikke startes, før den opretter forbindelse til LAN'et og registreres med en Cisco Unified Communications Manager-server.

Følgende afsnit kan hjælpe dig med at bestemme årsagen til, at telefonen ikke kan startes korrekt.

#### Telefon kan ikke oprette forbindelse til TFTP-server eller til Cisco Unified Communications Manager

#### Problem

Hvis netværket er nede mellem telefonen og enten TFTP-serveren eller Cisco Unified Communications Manager, kan telefonen ikke startes korrekt.

#### Løsning

Sørg for, at netværket kører i øjeblikket.

#### Telefon kan ikke oprette forbindelse til TFTP-server

#### Problem

TFTP-serverindstillingen på telefonen er forkert.

#### Årsag

Telefonen bruger TFTP-serverindstillingen til at identificere den primære TFTP-server, der skal bruges. Hvis TFTP-serveren ikke besvarer anmodningen, vises Communications Manager1 (CM1) som TFTP\_AS\_CM, hvis telefonen ikke tidligere er registreret med Cisco Unified Communications Manager.

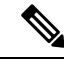

Bemærk

Hvis telefonen tidligere er registreret med Cisco Unified Communications Manager, cachelagres Cisco Unified Communications Manager-listeoplysningerne i hukommelsen. Hvis TFTP mislykkes, skal du slukke og tænde for telefonen for at oprette forbindelse til TFTP-serveren.

Telefonen forsøger at oprette en TCP-forbindelse til TFTP IP-adressen og derefter til gatewayen. Hvis Cisco Unified Communications Manager-tjenesten ikke kører på TFTP-serveren, eller hvis SRST ikke kører på gatewayen, kan telefonen fortsætte med at slukkes og tændes, mens den forsøger at kontakte den identificerede TFTP-server.

Telefonen cachelagrer ikke de IP-oplysninger, der er overført fra DHCP-serveren, så TFTP-anmodningen skal sendes og besvares, hver gang telefonens slukkes og tændes.

#### Løsning

Hvis du har tildelt en statisk IP-adresse til telefonen, skal du manuelt angive en TFTP-serveradressen. Se Konfigurer manuelt telefonnetværket i indstillingsmenuen , på side 91.

Hvis du bruger DHCP, får telefonen adressen til TFTP-serveren fra DHCP-serveren. Kontrollér den IP-adresse, der er konfigureret i DHCP-serveren.

Du kan også give telefonen mulighed for at bruge en statisk TFTP-server. En sådan indstilling er især nyttig, hvis telefonen for nylig er flyttet fra ét sted til et andet.

#### Telefon kan ikke oprette forbindelse til server

#### Problem

IP-adresser og distributionsfelter er muligvis ikke konfigureret korrekt.

#### Løsning

Kontrollér telefonens IP-adresse. Hvis du bruger DHCP, skal DHCP-serveren angive disse værdier. Hvis du har tildelt telefonen en statisk IP-adresse, skal du manuelt angive disse værdier.

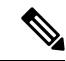

Bemærk

rk Når den trådløse IP-telefon mister RF-signalet (er uden for dækningsområdet), frigiver telefonen ikke DHCP-serveren, medmindre den når til timeouttilstanden.

Tjek disse problemer:

 DHCP-server: Hvis du har tildelt en statisk IP-adresse til telefonen, er det ikke nødvendigt at angive en værdi for indstillingen DHCP-server. Hvis du bruger en DHCP-server, og den trådløse IP-telefon modtager et svar fra DHCP-serveren, konfigureres oplysningerne automatisk. Se *Fejlfinding af problemer med switchport*, der er tilgængelig på denne URL-adresse: https://www.cisco.com/en/US/products/hw/switches/ ps708/products tech note09186a008015bfd6.shtml.  IP-adresse, undernetmaske, primær gateway: Hvis du har tildelt en statisk IP-adresse til telefonen, skal du manuelt angive indstillinger for disse valgmuligheder. Se Konfigurer manuelt telefonnetværket i indstillingsmenuen, på side 91.

Hvis du bruger DHCP, skal du kontrollere de IP-adresser, som din DHCP-server fordeler. Vær opmærksom på DHCP-konflikter og identiske IP-adresser. Se *Forståelse og fejlfinding af DHCP i Catalysts-switchnetværk eller firmanetværk*), der er tilgængeligt på denne URL-adresse: https://www.cisco.com/en/US/tech/tk648/tk361/technologies tech note09186a00800f0804.shtml.

#### Telefon kan ikke oprette forbindelse med DNS

#### Problem

Telefonen har forkerte DNS-serveroplysninger.

#### Løsning

Hvis du bruger DNS til at få adgang til Cisco Unified Communications Manager, skal du sikre dig, at du har angivet en DNS-server. Du skal også kontrollere, at der er en CNAME-post på DNS-serveren for TFTP-serveren for Cisco Unified Communications Manager-systemet.

Du skal også sikre dig, at DNS er konfigureret til at foretage modsatte opslag. Standardindstillingen på Windows 2000 er kun at udføre fremadrettede opslag.

Se Konfigurer manuelt telefonnetværket i indstillingsmenuen, på side 91 for at få oplysninger om at bestemme og ændre DNS-indstillinger.

#### Cisco Unified Communications Manager og TFTP-tjenester kører ikke

#### Problem

Hvis Cisco Unified Communications Manager eller TFTP-tjenester ikke kører, kan telefoner muligvis ikke startes korrekt. Hvis det sker, er der sandsynligvis en fejl i hele systemet, og andre telefoner og enheder vil ikke kunne startes korrekt.

#### Løsning

Hvis Cisco Unified Communications Manager-tjenesten ikke kører, påvirkes alle de enheder, der bruger den til at foretage telefonopkald. Hvis TFTP-tjenesten ikke kører, kan mange enheder ikke startes. Hvis du ønsker yderligere oplysninger, kan du se Start tjeneste, på side 159.

#### Telefon er ikke korrekt i Cisco Unified Communications Manager.

#### Problem

Telefonen er ikke registreret med Cisco Unified Communications Manager

#### Løsning

En telefon kan kun registreres med en Cisco Unified Communications Manager-server, hvis telefonen er føjet til serveren, eller hvis automatisk registrering er aktiveret.

Hvis du vil kontrollere, at telefonen er i Cisco Unified Communications Manager-databasen, skal du vælge **Enhed** > **Telefon** i Cisco Unified Communications Manager Administration. Klik på **Find** for at søge efter telefonen ud fra MAC-adressen. Få oplysninger om, hvordan du bestemmer en MAC-adresse, under Bestem telefonens MAC-adresse, på side 65.

Hvis telefonen allerede er i Cisco Unified Communications Manager-databasen, kan konfigurationsfilen være beskadiget. Se Beskadigelse af konfigurationsfil, på side 151 for at få hjælp.

## Beskadigelse af konfigurationsfil

#### Problem

Hvis du fortsat har problemer med en bestemt telefon, som andre forslag i dette afsnit ikke kan løse, kan konfigurationsfilen være beskadiget.

#### Løsning

Opret en ny telefonkonfigurationsfil.

# Problemer ved nulstilling af problemer

Hvis brugerne rapporterer, at deres telefoner bliver nulstillet under opkald, eller når telefonerne er ledige, skal du undersøge årsagen. Hvis netværksforbindelsen og Cisco Unified Communications Manager-forbindelsen er stabil, burde en telefon ikke blive nulstillet.

Når en telefon nulstilles, skyldes det typisk, at den har problemer med at oprette forbindelse til netværket eller Cisco Unified Communications Manager.

# Telefon nulstilles pga. opsætning af adgangspunkt

#### Problem

Adgangspunkt er muligvis ikke konfigureret korrekt.

#### Løsning

Kontroller, at konfigurationen for trådløs er korrekt. Kontrollér f.eks., om det bestemte adgangspunkt eller den bestemte switch, som telefonen er tilsluttet, er nede.

### Telefon nulstilles pga. periodiske netværksnedbrud

#### Problem

Dit netværk kan få periodiske nedbrud.

#### Løsning

Periodiske netværksafbrydelser påvirker data- og taletrafikken på forskellig måde. Dit netværk kan få periodiske nedbrud uden registrering. Hvis det er tilfældet, kan datatrafikken gensende mistede pakker og kontrollere,

at pakker modtages og overføres. Taletrafik kan dog ikke gensende mistede pakker. I stedet for at sende en mistet netværksforbindelse igen bliver telefonen nulstillet, og den forsøger at oprette forbindelse til netværket igen. Kontakt systemadministratoren for at få oplysninger om kendte problemer i talenetværket.

# Telefon nulstilles pga. fejl i DHCP-indstillinger

#### Problem

DHCP-indstillingerne kan være forkerte.

#### Løsning

Bekræft, at du på korrekt vis har konfigureret telefonen til at bruge DHCP. Bekræft, at DHCP-serveren er konfigureret korrekt. Bekræft varigheden af DHCP-lease. Vi anbefaler, at du indstiller lease-varigheden til 8 dage.

#### Lignende emner

Kontrollér DHCP-indstillinger, på side 158

### Telefon nulstilles pga. forkert statisk IP-adresse

#### Problem

Den statiske IP-adresse, der er tildelt til telefonen, kan være forkert.

#### Løsning

Hvis telefonen er tildelt en statisk IP-adresse, skal du kontrollere, at du har angivet de rigtige indstillinger.

# Telefon nulstilles under kraftig brug af netværket

#### Problem

Hvis telefonen virker til at blive nulstillet under kraftig brug af netværket, skyldes det sandsynligvis, at du ikke har konfigureret et tale-VLAN.

#### Løsning

Hvis telefonerne isoleres på et separat VLAN, bliver kvaliteten af taletrafikken bedre.

# Telefon nulstilles pga. tilsigtet nulstilling

#### Problem

Hvis du ikke er den eneste administrator, der har adgang til Cisco Unified Communications Manager, skal du bekræfte, at ingen anden har nulstillet telefonerne med vilje.

#### Løsning

Du kan kontrollere, om en trådløs telefon har modtaget en kommando fra Cisco Unified Communications Manager om at nulstille ved at gå til appen **Indstillinger** på telefonen og vælge **Administratorindstillinger** > **Status** > **WLAN-statistik**.

- Hvis feltet Årsag til genstart viser Nulstil-Nulstil, modtager telefonen Nulstil fra Cisco Unified Communications Manager Administration.
- Hvis feltet Årsag til genstart viser Genstart-Genstart, lukkede telefonen, fordi den modtog Nulstil/Genstart fra Cisco Unified Communications Manager Administration.

### Telefon nulstilles pga. DNS- eller andre forbindelsesproblemer

#### Problem

Nulstillingen af telefonen fortsætter, og du har mistanke om problemer med DNS eller andre forbindelsesproblemer.

#### Løsning

Hvis telefonen bliver ved med at nulstille, skal du eliminere DNS-fejl eller andre forbindelsesfejl ved at følge proceduren i Bestem DNS- eller forbindelsesproblemer, på side 158.

# Lydproblemer

Når brugere rapporterer, at aktive telefonopkald har dårlig stemmekvalitet, der omfatter urolig lyd, statisk støj eller huller i lyd eller ingen lyd, skal du bruge oplysningerne i dette afsnit til at identificere årsagen til problemet.

#### Lignende emner

Problemer med roaming og talekvalitet eller med mistet forbindelse, på side 155

# Envejsradio eller ingen talesti

#### Problem

En eller flere personer har ingen lyd under et opkald.

#### Løsning

Brug følgende liste til at identificere mulige årsager til problemet:

• Kontrollér adgangspunktet for at se, om indstillingerne for afsendelsesstyrken svarer til telefonens indstilling for afsendelsesstyrken. Envejs-lyd er almindelig, når indstillingen af styrken for adgangspunktet er større end telefonens.

Telefonens firmware understøtter DTPC (dynamic transmit power control). Telefonen bruger den afsendelsesstyrke, som adgangspunktet meddeler ved tilknytning.

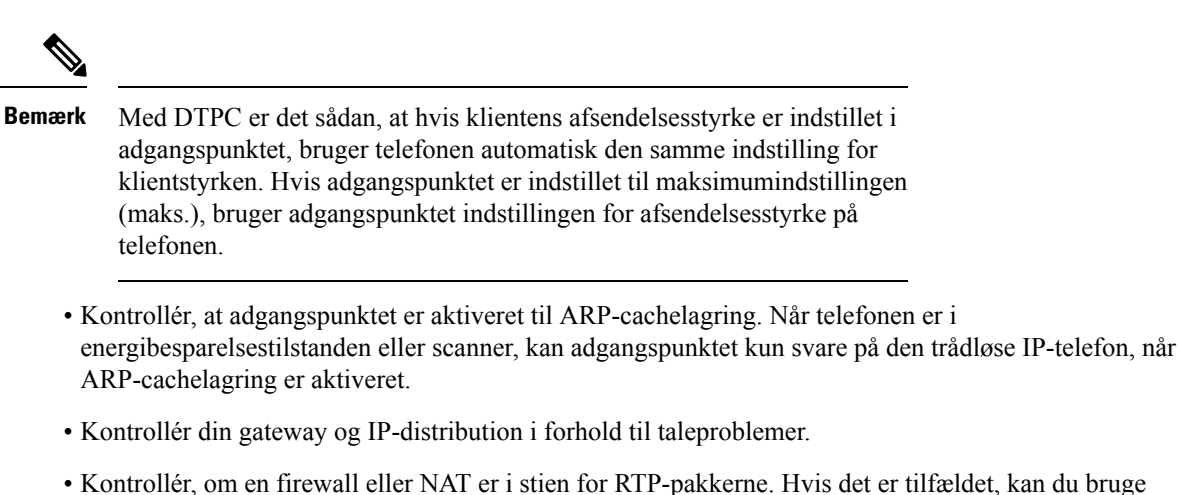

- Cisco IOS og PIXNAT til at ændre forbindelserne, så tovejslyd er mulig.
- Kontrollér, at indstillingen for datahastighed for telefonen og adgangspunktet er den samme. Disse indstillinger skal matche, eller også skal telefonen indstilles til automatisk.
- Kontrollér telefonens hardware for at sikre, at højttaleren fungerer korrekt.
- Kontrollér, at højttaleren fungerer korrekt. Juster indstillingen for højttalerlydstyrken, og ring til telefonen for at kontrollere højttaleren.

### Lydstyrke af ringetone er for lav

#### Problem

Brugeren klager over, at ringetonen på telefonen ikke er høj nok.

#### Løsning

Tryk på tasten Lydstyrke på siden af telefonen, og øg lydstyrken.

# **Telefon ringer ikke**

#### Problem

Brugeren klager over, at telefonen ikke ringer.

#### Løsning

Kontrollér telefonindstillingerne:

- Gå til appen indstillinger,
  - og kontrollér, hvor ringetonen skal ringe. Vælg Telefonindstillinger > Lyde > Ringetone output, og kontrollér, at den rigtige placering er valgt.
  - Kontrollér ringetonen. Vælg Telefonindstillinger > Lyde > Ringetone. Hvis der ikke er angivet en ringetone, skal du vælge en ringetone for telefonen.

• Hvis du vil se, om højttaleren fungerer korrekt, skal du justere indstillingerne for ringelydstyrken til det højeste niveau. Aktiver tastaturtoner, eller ring til telefonen for at kontrollere højttaleren.

# **Problemer med funktioner**

Dine brugere kan rapportere problemer med visse funktioner. Hvis du får den nøjagtige meddelelse, som brugeren ser på telefonen, kan du identificere og rette årsagen til problemet.

### Brugere rapporterer problemer med parkering af opkald

#### Problem

Dine brugere kan se disse meddelelser:

- Der er intet ledigt sted at parkere opkaldet.
- Parkering af opkald er ikke tilgængeligt.

#### Løsning

| Meddelelse                                    | Betydning                                                                                                  |
|-----------------------------------------------|----------------------------------------------------------------------------------------------------|
| Der er intet ledigt sted at parkere opkaldet. | Du skal allokere flere slots til parkerede opkald.                                                         |
| Parkering af opkald er ikke<br>tilgængeligt.  | Du har et konfigurationsproblem med parkering af<br>opkald på din Cisco Unified Communications<br>Manager. |

Få flere oplysninger i dokumentationen til Cisco Unified Communications Manager.

# Problemer med roaming og talekvalitet eller med mistet forbindelse

Hvis brugerne rapporterer, at når de er i gang med et aktivt telefonopkald og går fra ét sted til et andet (roaming), forringes talekvaliteten, eller forbindelsen afbrydes. Brug oplysningerne i dette afsnit til at identificere årsagen til problemet.

#### Lignende emner

Lydproblemer, på side 153

### Talekvaliteten bliver ringere under roaming

#### Problem

Brugeren klager over, at talekvaliteten forringes under roaming.

#### Løsning

- Kontrollér RSSI på destinationsadgangspunktet for at se, om signalstyrken er tilstrækkelig. Det næste adgangspunkt skal have en RSSI-værdi på -67 dBm eller større.
- Kontrollér stedets undersøgelse for at afgøre, om kanaloverlappet er tilstrækkeligt til, at telefonen og adgangspunktet kan videregive opkaldet til det næste adgangspunkt, før signalet går tabt fra det tidligere adgangspunkt.
- Marker for at se, om støj eller interferens i dækningsområdet er for stort.
- Kontrollér, at niveauet for forholdet mellem signal og støj er 25 dB eller højere for at få acceptabel talekvalitet.

### Forsinkelser under talesamtale under roaming

#### Problem

Brugeren klager over forsinkelser i talesamtalen under roaming.

#### Løsning

- Tjek nabolisten for at se, om der er et andet acceptabelt adgangspunkt, der kan bruges som en roamingmulighed. Det næste adgangspunkt skal have et signal på -67 dBm for at kunne roame korrekt.
- Kontroller Cisco Catalyst 45xx-switchen. Hvis Cisco Catalyst 45xx Series-switches bruges som hovedlag 3-switches på netværket, skal du kontrollere, at supervisorbladene som minimum er en SUP2+ eller senere version. Den trådløse telefon (eller en trådløs klient) oplever roaming-forsinkelser, når der bruges en tidligere version (SUP 1 eller SUP2) af blade.

# Telefoner mister forbindelse til Cisco Unified Communications Manager under roaming

#### Problem

Brugeren får klager over, at opkaldet afbrydes under roaming.

#### Løsning

Kontrollér følgende problemer med konfiguration eller forbindelse mellem telefonen og adgangspunktet:

- RF-signalstyrken kan være svag. Åbn nabolisten, og kontrollér RSSI-værdien for det næste adgangspunkt.
- Det næste adgangspunkt har muligvis ikke forbindelse til Cisco Unified Communications Manager.
- Der kan være uoverensstemmelse mellem godkendelsestyper mellem telefonen og det næste adgangspunkt.
- Adgangspunktet kan være på et andet undernet end det tidligere adgangspunkt. Cisco Unified trådløs IP-telefon kan kun bruges til lag 2-roaming. Lag 3-roaming kræver WLSM, der bruger GRE. Hvis du ønsker yderligere oplysninger, kan du se WLAN'er og roaming, på side 33.

L

• Hvis du bruger EAP-FAST-, EAP-TLS-, PEAP-GTC- eller PEAP-MSCHAPV2-godkendelse, bruger adgangspunktet muligvis filtre til at blokere TCP-porte. RADIUS-serveren bruger port 1812 til godkendelse og 1813 til logføring.

# Telefon roamer ikke tilbage til det foretrukne bånd

#### Problem

Telefonen roamer ikke tilbage til det foretrukne trådløse bånd.

#### Løsning

Du kan læse mere om fejlfinding under Brugsanvisning til Cisco trådløs IP-telefon 8821-serien.

# Fejlfindingsprocedurer

Disse procedurer kan bruges til at identificere og løse problemer.

# Kontrollér TFTP-indstillinger

#### Fremgangsmåde

| Trin 1 | Åbn appen Indstillinger i Cisco IP-telefon, vælg <b>Wi-Fi</b> , vælg en profil, og vælg derefter<br>Netværkskonfiguration > IPv4-opsætning > TFTP-server 1.               |
|--------|----------------------------------------------------------------------------------------------------|
| Trin 2 | Hvis du har tildelt telefonen en statisk IP-adresse, skal du manuelt angive en indstilling for TFTP-server 1-indstillingsmuligheden.                                      |
| Trin 3 | Hvis du bruger DHCP, får telefonen adressen til TFTP-serveren fra DHCP-serveren. Kontrollér, at IP-adressen er konfigureret i indstilling 150.                            |
| Trin 4 | Du kan også give telefonen mulighed for at bruge en anden TFTP-server. En sådan indstilling er især nyttig, hvis telefonen for nylig er flyttet fra ét sted til et andet. |
| Trin 5 | Hvis den lokale DHCP ikke har den rigtige TFTP-adresse, skal du give telefonen mulighed for at bruge en anden TFTP-server.                                                |
|        | Dette er ofte nødvendigt, hvis der bruges VPN.                                                                                                    |

Lignende emner

Åbn appen Indstillinger, på side 92

# **Bestem DNS- eller forbindelsesproblemer**

#### Fremgangsmåde

| Trin 1 | Brug menuen Nulstil indstillinger til at nulstille telefonindstillinger til deres standardværdier.                                                                                                    |  |  |  |  |  |
|--------|----------------------------------------------------------------------------------------------------|--|--|--|--|--|
| Trin 2 | Rediger DHCP- og IP-indstillinger:                                                                                                    |  |  |  |  |  |
|        | a) Deaktiver DHCP.                                                                                                    |  |  |  |  |  |
|        | <ul> <li>b) Tildel telefonen statiske IP-værdier. Brug den samme standardrouterindstilling, som andre funktioner,<br/>der virker, bruger.</li> </ul>                                                               |  |  |  |  |  |
|        | c) Tildel en TFTP-server. Brug den samme TFTP-server, som andre funktioner, der virker, bruger.                                                                                                    |  |  |  |  |  |
| Trin 3 | Kontrollér, at de lokale værtsfiler på Cisco Unified Communications Manager-serveren har det rigtige Cisco Unified Communications Manager-servernavn tilknyttet til den rigtige IP-adresse.                        |  |  |  |  |  |
| Trin 4 | Vælg <b>System</b> > <b>Server</b> i Cisco Unified Communications Manager, og kontrollér, at der er en reference til serveren ved hjælp af IP-adressen og ikke DNS-navnet.                                         |  |  |  |  |  |
| Trin 5 | Vælg <b>Enhed</b> > <b>Telefon</b> i Cisco Unified Communications Manager. Klik på <b>Find</b> for at søge efter denne telefon. Kontrollér, at du har tildelt den korrekte MAC-adresse til denne Cisco IP-telefon. |  |  |  |  |  |
| Trin 6 | Genstart telefonen.                                                                                                    |  |  |  |  |  |
|        |                                                                                                    |  |  |  |  |  |
|        | Lianende emner                                                                                                    |  |  |  |  |  |

Nulstil telefon, på side 138 Bestem telefonens MAC-adresse, på side 65 Åbn appen Indstillinger, på side 92

# Kontrollér DHCP-indstillinger

#### Fremgangsmåde

| Trin 1 | Tryk på appen <b>Indstillinger</b> på telefonen.                                                                                                    |
|--------|----------------------------------------------------------------------------------------------------|
| Trin 2 | Vælg <b>Wi-Fi</b> , vælg den aktive profil, vælg derefter <b>Netværkskonfiguration</b> > <b>IPv4-opsætning</b> , og se på DHCP-feltet:                                                                                            |
|        | • Hvis DHCP er aktiveret, har telefonen fået tildelt indstillingerne fra DHCP-serveren.                                                                                                    |
|        | • Hvis DHCP er slået fra, skal du konfigurere en statisk IP-adresse og indstille felterne for undernetmaske, standardrouter og DNS-server 1.                                                                                      |
| Trin 3 | Hvis du bruger DHCP, skal du kontrollere de IP-adresser, som din DHCP-server fordeler.                                                                                                    |
|        | Se dokumentet <i>Understanding and Troubleshooting DHCP in Catalyst Switch or Enterprise Networks</i> (Forståelse og fejlfinding af DHCP i Catalysts-switchnetværk eller firmanetværk), der er tilgængeligt på denne URL-adresse: |
|        | http://www.cisco.com/en/US/tech/tk648/tk361/technologies_tech_note09186a00800f0804.shtml                                                                                                    |

#### Lignende emner

Åbn appen Indstillinger, på side 92

### Opret en ny telefonkonfigurationsfil

Når du fjerner en telefon fra Cisco Unified Communications Manager-databasen, slettes konfigurationsfilen fra Cisco Unified Communications Manager TFTP-serveren. Telefonbogsnummeret eller -numrene bliver i Cisco Unified Communications Manager-databasen. De kaldes for utildelte DN'er og kan bruges til andre enheder. Hvis utildelte DN'er ikke bruges af andre enheder, skal du slette disse DN'er fra Cisco Unified Communications Manager-databasen. Du kan bruge ruteplansrapporten til at se og slette utildelte referencenumre. Få flere oplysninger i dokumentationen til din specifikke version af Cisco Unified Communications Manager.

Hvis knapperne på en telefonknapskabelon ændres, eller der tildeles en anden telefonknapskabelon til en telefon, kan det resultere i telefonbogsnumre, der ikke længere er tilgængelige fra telefonen. Telefonbogsnumrene er stadig tildelt telefonen i Cisco Unified Communications Manager-databasen, men telefonen har ingen knap på telefonen, som opkald kan besvares med. Disse telefonbogsnumre bør fjernes fra telefonen og om nødvendigt slettes.

#### Fremgangsmåde

| Trin 1 | Vælg Enhed > Telefon i Cisco Unified Communications Manager, og klik på Find for at identificere den |
|--------|----------------------------------------------------------------------------------------------------|
|        | telefon, der har problemer.                                                                          |

Trin 2 Vælg Slet for at fjerne telefonen fra Cisco Unified Communications Manager-databasen.

- Bemærk Når du fjerner en telefon fra Cisco Unified Communications Manager-databasen, slettes konfigurationsfilen fra Cisco Unified Communications Manager TFTP-serveren.
   Telefonbogsnummeret eller -numrene bliver i Cisco Unified Communications Manager-databasen.
   De kaldes for utildelte DN'er og kan bruges til andre enheder. Hvis utildelte DN'er ikke bruges af andre enheder, skal du slette disse DN'er fra Cisco Unified Communications Manager-databasen.
   Du kan bruge ruteplansrapporten til at se og slette utildelte referencenumre.
- Trin 3 Føj telefonen tilbage til Cisco Unified Communications Manager-databasen.
- Trin 4 Genstart telefonen.

### Start tjeneste

En tjeneste skal aktiveres, før den kan startes eller stoppes.

#### Fremgangsmåde

| Trin 1 | Vælg <b>Cisco Unified Serviceability</b> i navigationsrullelisten, og klik på <b>Gå</b> i Cisco Unified Communications Manager Administration. |
|--------|----------------------------------------------------------------------------------------------------|
| Trin 2 | Vælg Funktioner > Kontrolcenter – funktionstjenester.                                                                                          |
| Trin 3 | Vælg den primære Cisco Unified Communications Manager-server fra serverrullelisten.                                                            |

Vinduet viser tjenestenavnene for den server, du vælger, statussen på tjenesterne og et tjenestekontrolpanel til at starte eller stoppe en tjeneste.

Trin 4 Hvis en tjeneste er stoppet, skal du klikke på den tilhørende alternativknap og derefter klikke på Start.Symbolet for tjenestens status ændres fra en firkant til en pil.

### **Registrer telefonlogfiler**

Hvis dine brugere har problemer, og du er nødt til at kontakte Cisco TAC for at få hjælp, skal du registrere telefonens logfiler. Logfilerne vil hjælpe TAC med at løse problemet.

Registrer disse logfiler så tæt på problemhændelsen som muligt. Hvis brugeren nemt kan genskabe problemet igen, skal du få brugeren til at registrere, hvad vedkommende gjorde, for at få problemet til at ske.

#### Inden du begynder

Sørg for, at webadgangen er aktiveret for telefonen.

Hvis det er muligt, skal du bede din bruger om den tidsperiode, hvor problemet opstod.

#### Fremgangsmåde

**Trin 1** Få IP-adressen til Cisco IP-telefon ved hjælp af en af disse metoder:

- a) Søg efter telefonen i Cisco Unified Communications Manager Administration ved at vælge Enhed > Telefon. Telefoner, der er registreret med Cisco Unified Communications Manager, viser IP-adressen i vinduet Søg efter og vis telefoner øverst i vinduet Telefonkonfiguration.
- b) Åbn Cisco IP-telefon, gå til appen Indstillinger, vælg Telefonoplysninger > Enhedsoplysninger > Netværk > IPv4, og rul derefter til feltet IP-adresse.
- Trin 2
   Åbn en webbrowser, og angiv følgende URL-adresse, hvor IP\_adresse er IP-adressen til Cisco IP-telefon:

   http://<IP address>

#### Trin 3 Klik på Konsollogge.

Trin 4 Åbn de viste logfiler, og gem de filer, der dækker den tidsperiode, hvori brugeren oplevede problemet.Hvis problemet ikke er begrænset til et bestemt tidspunkt, skal du gemme alle logfilerne.

#### Lignende emner

Konfigurer telefonfunktioner for alle telefoner, på side 73 Konfigurer telefonfunktioner for en gruppe telefoner, på side 73 Konfigurer telefonfunktioner for en enkelt telefon, på side 74 Opret en problemrapport fra telefonen, på side 162

# Tag et skærmbillede

Hvis dine brugere har problemer, og du har brug for at kontakte Cisco TAC for at få hjælp, kan et billede af telefon skærmen hjælpe TAC med at løse problemet.

#### Inden du begynder

Sørg for, at webadgangen er aktiveret for telefonen.

#### Fremgangsmåde

Trin 1 Få IP-adressen til Cisco IP-telefon ved hjælp af en af disse metoder:

- a) Søg efter telefonen i Cisco Unified Communications Manager Administration ved at vælge Enhed > Telefon. Telefoner, der er registreret med Cisco Unified Communications Manager, viser IP-adressen i vinduet Søg efter og vis telefoner øverst i vinduet Telefonkonfiguration.
- b) Åbn Cisco IP-telefon, gå til appen Indstillinger, vælg Telefonoplysninger > Enhedsoplysninger > Netværk > IPv4, og rul derefter til feltet IP-adresse.
- Trin 2
   Åbn en webbrowser, og angiv følgende URL-adresse, hvor IP\_adresse er IP-adressen til Cisco IP-telefon:

   http://ip\_address/CGI/screenshot
- Trin 3Angiv brugernavn og adgangskode ved prompten.Telefonen opretter en afbildning af telefonskærmen.
- **Trin 4** Gem filen på din computer.

#### Lignende emner

Konfigurer telefonfunktioner for alle telefoner, på side 73 Konfigurer telefonfunktioner for en gruppe telefoner, på side 73 Konfigurer telefonfunktioner for en enkelt telefon, på side 74

## Gå til telefondiagnostik

Menuen **diagnosticering** på telefonen gør det muligt at foretage fejlfinding af nogle almindelige telefonproblemer.

#### Fremgangsmåde

| Trin 1 | Åbn appen <b>Indstillinger</b> .                   |
|--------|----------------------------------------------------|
| Trin 2 | Vælg Administratorindstillinger > Diagnosticering. |

#### **Udfør lyd-diagnosticering**

Punktet **Lyd** i menuen **Diagnosticering** på telefonen gør det muligt at fejlfinde problemer med lyden på telefonen.

#### Fremgangsmåde

| Trin 1 | Åbn appen <b>Indstillinger</b> .                                     |
|--------|----------------------------------------------------------------------|
| Trin 2 | $V \\ \\ \\ \\ \\ \\ \\ \\ \\ \\ \\ \\ \\ \\ \\ \\ \\ \\ \\$         |
| Trin 3 | Lyt til tonen på håndsættets højttaler.                              |
| Trin 4 | Tryk på knappen Højttaler for at aktivere håndfri, og lyt til tonen. |
| Trin 5 | Tilslut en kablet hovedtelefon, og lyt til tonen.                    |

### **Udfør WLAN-diagnosticering**

Punktet **WLAN** i menuen **Diagnosticering** på telefonen gør det muligt at foretage fejlfinding af WLAN-problemer på telefonen.

#### Fremgangsmåde

| Trin 1 | Åbn appen <b>Indstillinger</b> .                             |
|--------|--------------------------------------------------------------|
| Trin 2 | $V \\ \\ \\ \\ \\ \\ \\ \\ \\ \\ \\ \\ \\ \\ \\ \\ \\ \\ \\$ |
| Trin 3 | Vælg Fortsæt i prompten.                                     |
| Trin 4 | Vælg den profil, der aktuelt er i brug.                      |
|        | Skærmen viser WLAN-oplysningerne.                            |

# Find listen over naboadgangspunkter

I menuen Naboliste på telefonen får du vist en liste over adgangspunkter, som telefonen kan oprette forbindelse til.

#### Fremgangsmåde

- Trin 1Åbn appen Indstillinger.
- Trin 2 Vælg Administratorindstillinger > Naboliste.

#### Lignende emner

Åbn appen Indstillinger, på side 92

# Opret en problemrapport fra telefonen

Hvis dine brugere har problemer med deres telefoner, kan du bede dem om at oprette en problemrapport ved hjælp af problemrapporteringsværktøjet (PRT). Du kan gå til rapporten fra websiden til telefonadministration

L

#### Fremgangsmåde

| Trin 1 | Tryk på appen | Indstillinger | på den | telefon, | der | giver | problemet. |
|--------|---------------|---------------|--------|----------|-----|-------|------------|
|--------|---------------|---------------|--------|----------|-----|-------|------------|

- Trin 2 Vælg Telefonoplysninger > Rapportér problem.
- Trin 3 Tryk på Send.
- Trin 4 Gå til websiden til telefonadministration for at downloade rapporten.

#### Lignende emner

Administrationsside for Cisco IP-telefon, på side 95 Åbn appen Indstillinger, på side 92

### Generer en problemrapport fra administratorwebsiden

Du kan oprette en problemrapport via fjernadgang til en telefon med administratorwebsiden.

#### Inden du begynder

Opret forbindelse til administratorwebsiden. Hvis du ønsker yderligere oplysninger, kan du se Gå til websiden til telefonadministration, på side 96.

#### Fremgangsmåde

Trin 1 Klik på Enhedslogfiler > Konsollogfiler.

Trin 2 Klik på Rapportér problem.

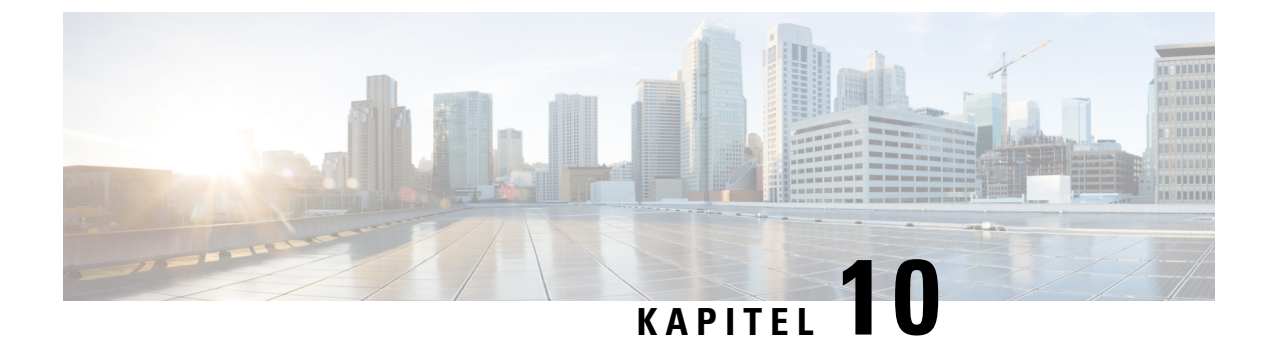

# International brugersupport

- Unified Communications Manager Endpoints Locale Installer, på side 165
- Understøttelse af logføring af internationale opkald, på side 165
- Sprogbegrænsning, på side 166

# **Unified Communications Manager Endpoints Locale Installer**

Cisco IP-telefon er som standard konfigureret til engelsk (amerikansk). For at bruge Cisco IP-telefon på andre sprog skal du installere den sprogspecifikke version af Unified Communications Manager Endpoints Locale Installer på hver Cisco Unified Communications Manager-server i klyngen. Locale Installer installerer den senest oversatte tekst til telefonens brugergrænseflade og landespecifikke telefonlyde på dit system, så de er tilgængelige for Cisco IP-telefon.

For at få adgang til Locale Installer, der kræves til en version, skal du gå til https://software.cisco.com/download/ navigator.html?mdfid=286037605&flowid=46245, finde din telefonmodel og vælge linket Installationsprogram til Unified Communications Manager-landestandarder for slutpunkter.

Få flere oplysninger i dokumentationen til din specifikke version af Cisco Unified Communications Manager.

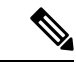

Bemærk

Den seneste Locale Installer er muligvis ikke øjeblikkeligt tilgængelig. Fortsæt for at søge efter opdateringer på webstedet.

# Understøttelse af logføring af internationale opkald

Hvis dit telefonsystem er konfigureret til logføring af internationale opkald (normalisering af den kaldende part), viser opkaldslogfiler, genopringning, eller poster i opkaldskatalog et plustegn (+), der repræsenterer den internationale escape-kode for dit sted. Afhængigt af konfigurationen af dit telefonsystem kan + blive erstattet med den korrekte internationale opkaldskode, eller du er muligvis nødt til at redigere nummeret før opkald for manuelt at udskifte + med den internationale escape-kode for dit sted. Derudover er det sådan, at selvom opkaldslogfilen eller telefonbogsposten viser det fulde internationale nummer for det modtagne nummer, viser telefonen måske kun den forkortede lokale version af nummeret uden internationale koder eller landekoder.

# Sprogbegrænsning

Der er ingen oversat understøttelse af KATE (Keyboard Alphanumeric Text Entry) for følgende asiatiske landestandarder:

- Kinesisk (Kina)
- Kinesisk (Hongkong)
- Kinesisk (Taiwan)
- Japansk (Japan)
- Koreansk (Den Koreanske Republik)

Brugeren ser i stedet KATE på standardengelsk (USA).

Telefonskærmen viser f.eks. viser tekst på koreansk, men 2-tasten på tastaturet viser a b c 2 A B C.

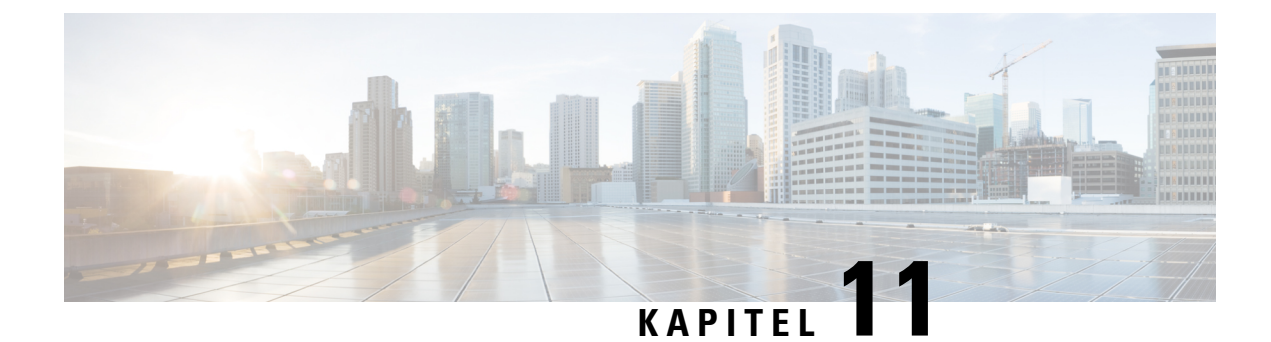

# Tekniske specifikationer

- Fysisk og driftsmæssigt miljø, på side 167
- Bluetooth-teknologi, på side 168
- Brug af hovedtelefoner, på side 169

# Fysisk og driftsmæssigt miljø

Følgende tabel viser specifikationerne til det fysiske og driftsmæssige miljø for Cisco trådløs IP-telefon 8821 og 8821-EX.

| Tabel 22: | Fvsiske o    | n driftsmæs | siae si | pecifikationer |
|-----------|--------------|-------------|---------|----------------|
| TUDOT LL. | , y 3/3/ 0 0 | 1 11110000  | orge of | Joonnauonon    |

| Specifikation                   | 8821                                                                                                    | 8821-EX                                                                                                    |  |
|---------------------------------|----------------------------------------------------------------------------------------------------|----------------------------------------------------------------------------------------------------|--|
|                                 | Værdi eller interval                                                                                                    | Værdi eller interval                                                                                                    |  |
| Driftstemperatur                | -10 til 50 °C                                                                                                    | -10 ° til 50 °C                                                                                                    |  |
| Relativ luftfugtighed ved drift | Drift: 10 to 95%<br>(ikke-kondenserende)<br>Ikke i drift: 10 til 95 %<br>(ikke-kondenserende)                                                                                                    | 10 til 95% (ingen kondensdannelse)                                                                                                    |  |
| Opbevaringstemperatur           | -30 til 60 °C                                                                                                    | -30 til 60 °C                                                                                                    |  |
| Faldspecifikation               | 1,5 m til beton uden bæretaske                                                                                                    | 1,5 m til beton uden bæretaske                                                                                                    |  |
| Termisk chok                    | -30 °C i 24 timer op til 70 °C i op<br>til 24 timer                                                                                                    | -30 °C i 24 timer op til 70 °C i 24<br>timer                                                                                                    |  |
| Vibration                       | 1,5 Grms maksimum, 2,5 mm<br>dobbelt amplitude ved 0,887 okaver<br>pr. minut fra 5-500-5 Hz-buet.<br>10-sweep, 10-minutters hvile på tre<br>store toppe i hver af de tre store<br>vinkelrette akser | 1,5 Grms maksimum, 2,5 mm<br>dobbelt amplitude ved 0,887<br>okativer pr. minut fra 5-500-5<br>Hz-buet. 10-sweep, 10-minutters<br>hvile på tre store toppe i hver af de<br>tre store vinkelrette akser |  |
| Højde                           | Godkendt til drift fra 0 til 2 km                                                                                                    | Godkendt til drift fra 0 til 2 km                                                                                                    |  |

| Specifikation | 8821                                                                                                    | 8821-EX                                         |  |
|---------------|----------------------------------------------------------------------------------------------------|-------------------------------------------------|--|
|               | Værdi eller interval                                                                                               | Værdi eller interval                            |  |
| Holdbarhed    | IP54                                                                                                    | IP54                                            |  |
|               | MIL-STD-810G – fald- og vibrationsprocedurer                                                                       | MIL-STD-810G – fald- og<br>vibrationsprocedurer |  |
| Telefonbredde | 55,88 mm                                                                                                    |                                                 |  |
| Telefonlængde | 132,08 mm                                                                                                    |                                                 |  |
| Telefondybde  | 17,78 mm                                                                                                    |                                                 |  |
| Telefonvægt   | telefon: 121 g<br>batteri: 37 g                                                                                    |                                                 |  |
|               |                                                                                                    |                                                 |  |
|               | i alt: 158 g                                                                                                    |                                                 |  |
| LCD           | 6 cm, 320 x 240 farvevisning                                                                                       |                                                 |  |
| Strøm         | Vekselstrømsadaptere efter geografisk område<br>Genopladeligt intelligent lithium-ion-batteri på 3,35 V; 2050 mAh. |                                                 |  |
|               |                                                                                                    |                                                 |  |

Yderligere oplysninger finder du i telefonproduktdatabladene på https://www.cisco.com/c/en/us/products/ collaboration-endpoints/unified-ip-phone-8800-series/datasheet-listing.html.

# Bluetooth-teknologi

Cisco trådløs IP-telefon 882x-serien er telefoner med fuld funktionalitet og giver stemmekommunikation over det samme trådløse LAN, som computeren bruger. Ud over grundlæggende opkaldshåndteringsfunktioner fungerer telefonen med trådløse Bluetooth-hovedtelefoner, herunder visse praktiske håndfrie opkaldsfunktioner.

Bluetooth-enheder fungerer i et ikke-licenseret ISM-bånd (Industrial Scientific Medicin) på 2,4 GHz, som er det samme som 802.11 b/g-båndet. Dette ikke-licenserede bånd i de fleste lande inkluderer frekvensområdet fra 2400 til 2483,5 MHz. Bluetooth aktiverer trådløse forbindelser med lav båndbredde inden for et interval på 10 meter. Den bedste ydelse fås i intervallet fra 1 til 2 meter. Der leveres synkrone talekanaler ved brug af kredsløbsskift og asynkrone datakanaler ved brug af pakkeskift.

Bluetooth bruger AFH integreret skifter (Adaptive Frequency Hopping) til at undgå interferens. Hvert 625. mikrosekund (1/1000000 af et sekund) skifter kanalen skifter eller hopper til en anden frekvens i området 2402 til 2480 MHz. Dette svarer til 1600 hop hvert sekund.

Telefonerne indeholder et Bluetooth-modul og et 802.11 WLAN-modul. Denne sameksistens reduceres kraftigt og forhindrer radiointerferens mellem Bluetooth- og 802.11 b/g-radio.

Bluetooth-enheder passer ind i tre forskellige styrkeklasser, som vist i følgende tabel.

| Klasse   | Maksimal tilladt afsendelsesstyrke (mW, dBm) | Område           |
|----------|----------------------------------------------|------------------|
| Klasse 1 | 100 mW, 20 dBm                               | Op til 100 meter |
| Klasse   | Maksimal tilladt afsendelsesstyrke (mW, dBm) | Område          |
|----------|----------------------------------------------|-----------------|
| Klasse 2 | 2,5 mW, 4 dBm                                | Op til 10 meter |
| Klasse 3 | 1 mW, 0 dBm                                  | Op til 1 meter  |

Bluetooth-klasse 2,0 med EDR (Extended Data Rate er en trådløs teknologi med kort rækkevidde, der understøttes af de trådløse IP-telefoner. Telefonerne understøtter den håndfrie profilversion 1.5.

På grund af potentielle interferens problemer anbefaler vi, at du:

- Brug 802.11ac på 5 GHz båndet.
- Reducerer nærheden af andre 802.11b/g-enheder, Bluetooth-enheder, mikrobølgeovne og store metalgenstande.
- Brug telefonen på samme side af kroppen som Bluetooth-aktiverede hovedtelefoner.

Advarsel

Cisco trådløs IP-telefon 8821-EX er ikke afprøvet eller certificeret til at bruge Bluetooth-tilbehør i farlige miljøer.

Få oplysninger om parring af hovedtelefoner under Brug af hovedtelefoner, på side 169.

Hvis du ønsker yderligere oplysninger om Bluetooth og håndfri profiler, kan du se http://www.bluetooth.com.

# Brug af hovedtelefoner

Selvom Cisco udførter nogle interne test af kablede og trådløse Bluetooth-hovedtelefoner fra tredjepart til brug sammen med den trådløse telefonen, certificerer eller understøtter Cisco ikke produkter fra leverandører af hovedtelefoner eller håndsæt. På grund af de naturlige miljømæssige forskelle samt hardwareforskelle, der findes på de steder, hvor telefonerne anvendes, findes der ikke én "bedste" løsning, som er optimal for alle miljøer. Cisco anbefaler, at kunderne tester de hovedsæt, som fungerer bedst i deres miljø, før de anvender et stort antal enheder i netværket.

<u>/!</u>\

#### Advarsel

Cisco trådløs IP-telefon 8821-EX er ikke afprøvet eller certificeret til at bruge Bluetooth-tilbehør, herunder hovedtelefon, i farlige miljøer.

Cisco anbefaler brug af eksterne enheder af en god kvalitet, f.eks. hovedsæt, som er uden uønsket radiofrekvens-(RF) og lydfrekvenssignaler (AF). Afhængigt af disse enheders kvalitet, og hvor tæt de befinder sig på andre enheder, f.eks. mobiltelefoner og tovejsradioer, kan der stadig forekomme en vis støj.

Den primære årsag til, at et bestemt headset ikke passer til telefonen, er risikoen for, at der vil høres en summende lyd. Denne summen kan høres af enten fjerndeltageren eller af både fjerndeltageren og brugeren af telefonen. Nogle summe- eller brummelyde kan være forårsaget af eksterne kilder, f.eks. elektrisk lys samt elektriske motorer eller store computerskærme i nærheden af telefonen. I nogle tilfælde kan mekanikken eller elektronikken i de forskellige headset forårsage, at fjerndeltagere hører et ekko af deres egne stemmer, når de taler med brugere af telefonen.

#### Lignende emner

Eksterne enheder

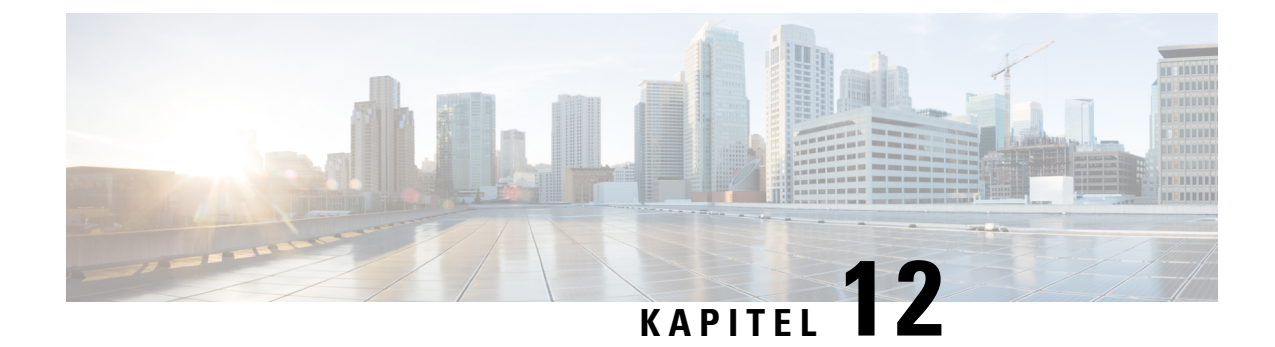

# **Produktsikkerhed**

- Oplysninger om sikkerhed og ydeevne, på side 171
- Overensstemmelseserklæringer, på side 176
- Oversigt over sikkerhed for Cisco-produkter, på side 182
- Vigtige onlineoplysninger, på side 182

# Oplysninger om sikkerhed og ydeevne

Læs følgende sikkerhedsoplysninger, før du installerer eller bruger IP-telefonen.

Â

#### Advarsel VIGTIGE SIKKERHEDSANVISNINGER

Dette advarselssymbol betyder fare. Du befinder dig i en situation med risiko for personskade. Før du benytter udstyret, skal du være opmærksom på farerne ved elektriske kredsløb og sætte dig ind i standardmetoderne til forebyggelse af uheld. Brug det nummer på erklæringen, som angives i slutningen af hver advarsel, til at finde oversættelsen i de oversatte sikkerhedsadvarsler, der fulgte med denne enhed. Erklæring 1071

GEM DISSE ANVISNINGER

Se oversættelser af de advarsler, der vises i denne publikation, i erklæringsnummeret i *Oplysninger om* overholdelse af lovgivningen og sikkerhedsoplysninger for Cisco trådløs IP-telefon 882x-serien på følgende URL: http://www.cisco.com/c/dam/en/us/td/docs/voice\_ip\_comm/cuipph/882x/english/RCSI/RCSI-0266-book.pdf

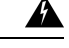

Advarsel

Læs installationsinstruktionerne, før systemet anvendes, installeres eller sluttes til strømkilden. Erklæring 1004

1

Advarsel

Indtalingstjenesten (Voice over IP, VoIP) og nødopkaldstjenesten fungerer ikke, hvis strømmen svigter eller afbrydes. Når strømmen er retableret, skal du måske nulstille eller rekonfigurere udstyret for igen at få adgang til VoIP og nødopkaldstjenesten. Nødnummeret i Danmark er 112. Du skal kende nødnummeret i dit land. Erklæring 361

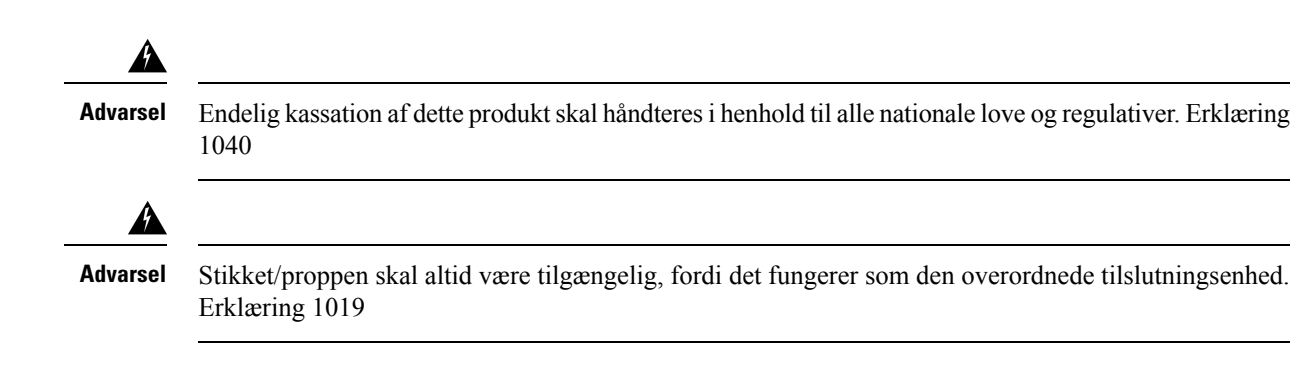

## **Retningslinjer for sikkerhed**

Følgende er sikkerhedsretningslinjer for anvendelse af Cisco trådløs IP-telefon 8821 og 8821-EX i specifikke miljøer:

- Brug ikke dette produkt som det primære kommunikationsværktøj i sundhedsmiljøer, da det kan anvende et ureguleret frekvensbånd, der er følsomt over for interferens fra andre enheder eller andet udstyr.
- Brugen af trådløse enheder på hospitaler er begrænset til de grænser, der er sat af hvert hospital.
- Brugen af trådløse enheder på farlige steder er begrænset af de restriktioner, der er opstillet af sikkerhedschefer for sådanne miljøer.
- Brugen af trådløse enheder i flyvemaskiner styres af FAA (Federal Aviation Administration).

## Sikkerhedsoplysninger for batteriet

Disse batterisikkerhedsoplysninger gælder for batterier, der er godkendt til Cisco trådløs IP-telefon 8821 og 8821-EX.

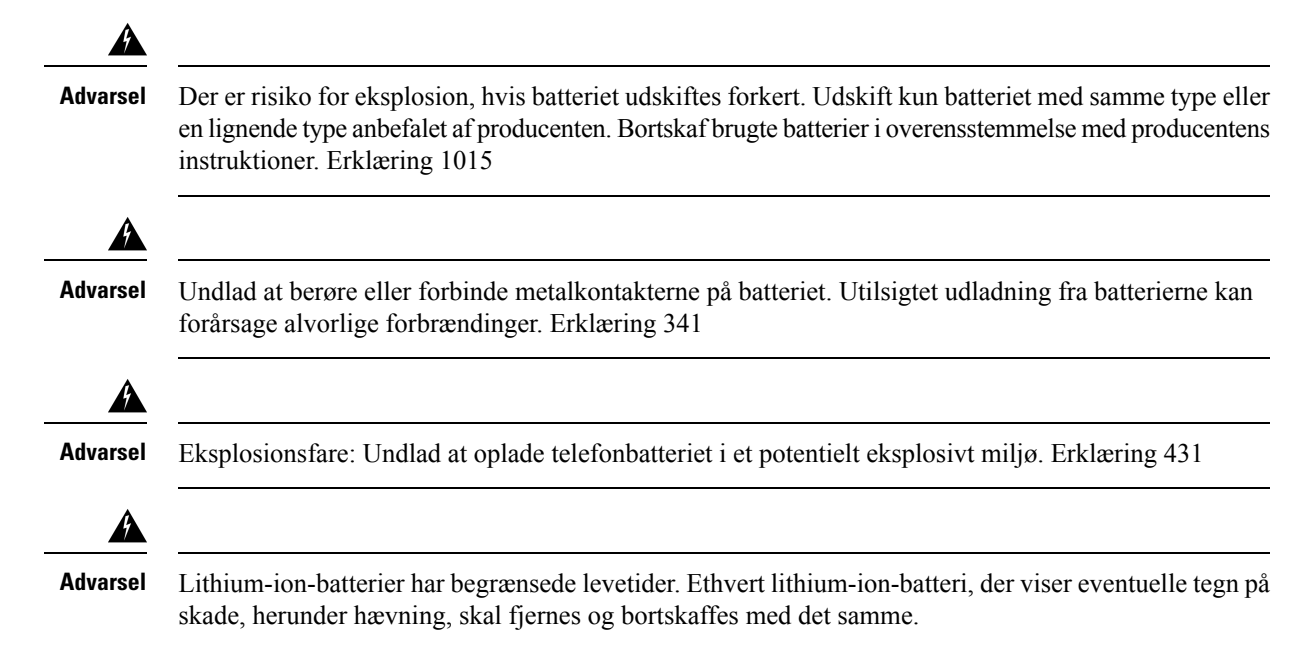

| À            |                                                                                                    |
|--------------|----------------------------------------------------------------------------------------------------|
| Advarsel     | • Undlad at bortskaffe batteripakningen i ild eller vand. Batteriet kan eksplodere, hvis det kommer i ild.                                                                                                    |
|              | • Undlad at demontere, knuse, punktere eller brænde batteripakningen.                                                                                                    |
|              | • Håndter et beskadiget eller lækkende batteri med stor forsigtighed. Hvis du kommer i kontakt med elektrolytten, skal du vaske det eksponerede område med sæbe og vand. Hvis elektrolytten er kommet i kontakt med øjnene, skal du skylle dem med vand i 15 minutter og søge læge. |
|              | • Undlad at oplade batteripakningen, hvis den omgivende temperatur overstiger 40 grader Celsius.                                                                                                    |
|              | • Undlad at udsætte batteripakningen for høje opbevaringstemperaturer (over 60 grader Celsius).                                                                                                    |
|              | • Kontakt din lokale renovationsudbyder vedrørende lokale restriktioner for bortskaffelse eller genbrug af batterier, når du skal bortskaffe en batteripakning.                                                                                                    |
| Kon          | takt din lokale forhandler for at købe et batteri. Anvend kun de batterier, der har et Cisco-varenummer.                                                                                                    |
| Batt         | teri                                                                                                    |
|              | CP-BATT-8821=                                                                                                    |
| Brug<br>forh | g kun Cisco b, der er kompatibel med din telefon. Bestil din strømforsyning ved at kontakte din lokale<br>andler og henvise til listen med Cisco-varenumre.                                                                                                    |
| Arg          | entina                                                                                                    |
|              | CP-PWR-8821-AR=                                                                                                    |
| Aus          | tralien                                                                                                    |
|              | CP-PWR-8821-AU=                                                                                                    |
| Bra          | silien                                                                                                    |
|              | CP-PWR-8821-BZ=                                                                                                    |
| Eur          | ора                                                                                                    |
|              | CP-PWR-8821-CE=                                                                                                    |
| Kor          | ea                                                                                                    |
|              | CP-PWR-8821-KR=                                                                                                    |
| Japa         | an                                                                                                    |

CP-PWR-8821-JP=

#### Schweiz

CP-PWR-8821-SW=

#### Nordamerika

CP-PWR-8821-NA=

#### Storbritannien

CP-PWR-8821-UK=

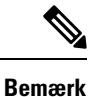

Batteriet og strømforsyningen leveres ikke sammen med din telefon. Kontakt din lokale forhandler for at bestille batteriet og strømforsyningen.

## Farlige miljøer

Cisco trådløs IP-telefon 8821-EX er ATEX-klasse I, zone 2 og CSA-klasse I, division 2/zone 2-certificeret udstyr. Dette betyder, at telefonen kan betjenes i et område, hvor det ikke er sandsynligt, at der forekommer eksplosiv gasatmosfære under normal drift, og hvis den forekommer, er det kun sjældent og i en kortere periode.

...

Advarsel Eksplosionsfare – undlad at oplade telefonbatteriet i en potentielt eksplosiv atmosfære. Erklæring 431

Advarsel

Eksplosionsfare – udskiftning af komponenter kan forringe egnethed for klasse 1, division 2/zone 2. Erklæring 1083

## Strømafbrydelse

Muligheden for at foretage nødopkald fra telefonen afhænger af det trådløse access point, der strømtilføres. Hvis strømforsyningen er afbrudt, kan du ikke foretage service- og nødopkald, før strømforsyningen er genoprettet. I tilfælde af strømsvigt eller andre forstyrrelser i strømforsyningen kan du være nødt til at gendanne standardindstillingerne eller konfigurere udstyret om, før du kan bruge service- og nødopkald igen.

## Regulatoriske domæner

Denne telefons radiofrekvens (RF) er konfigureret for et specifikt regulatorisk domæne. Hvis du anvender denne telefon uden for det specifikke regulatoriske domæne, vil telefonen ikke fungere korrekt, og du kan overtræde lokale bestemmelser.

## Sundhedsmiljøer

Dette produkt er ikke en medicinsk anordning og anvender et ulicenseret frekvensbånd, der er følsomt over for interferens fra andre enheder eller andet udstyr.

## Brug af eksterne enheder

Følgende oplysninger gælder, når du anvender eksterne enheder sammen med den trådløse telefon.

Cisco anbefaler brug af eksterne enheder af en god kvalitet (som f.eks. headset), som er beskyttede mod uønskede radiofrekvens- (RF) og lydfrekvenssignaler (AF).

Afhængigt af disse enheders kvalitet og af, hvor tæt de befinder sig på andre enheder, f.eks. mobiltelefoner eller tovejsradioer, kan der stadig forekomme en vis støj. I disse tilfælde anbefaler Cisco, at du benytter en eller flere af følgende fremgangsmåder:

- Flyt den eksterne enhed væk fra kilden til RF- eller AF-signalerne.
- Flyt den eksterne enheds kabler væk fra kilden til RF- eller AF-signalerne.
- Brug afskærmede kabler til den eksterne enhed, eller brug kabler med en bedre afskærmning og et bedre stik.
- Afkort længden på kablet til den eksterne enhed.
- Anvend ferritkerner eller andre enheder på kablerne til den eksterne enhed.

Cisco kan ikke garantere, at systemets ydeevne er optimal, da Cisco ikke har nogen kontrol over kvaliteten af eksterne enheder, kabler og stik. Systemet fungerer tilfredsstillende, når der tilsluttes velegnede enheder med kabler og stik af god kvalitet.

Advarsel

Brug kun eksterne headset, der er i fuldstændig overensstemmelse med EMC-direktiv [89/336/EC], i EU-lande.

## Telefonens virkemåde i tilfælde af netværksforsinkelse

Alt, der nedsætter netværkets ydeevne, kan påvirke telefonens lyd og i visse tilfælde forårsage et afbrudt opkald. Kilder til nedsat netværksydeevne kan være, men er ikke begrænset til, følgende aktiviteter:

- · Administrative opgaver, som f.eks. interne portscanninger eller sikkerhedsscanninger
- · Angreb på netværket i form af f.eks. Denial of Service-angreb

## SAR

| SAR | Dette produkts opfylder gældende nationale SAR-grænser på 1,6<br>W/kg. De specifikke maksimumværdier for SAR findes i<br>Overensstemmelseserklæringer, på side 176.                                                                                                    |
|-----|----------------------------------------------------------------------------------------------------|
|     | Når produktet transporteres eller anvendes, mens det bæres på<br>kroppen, skal du enten benytte godkendt tilbehør som f.eks. et<br>hylster eller på anden måde opretholde en afstand på 5 mm fra<br>kroppen for at sikre overensstemmelse med<br>RF-eksponeringskravene. Bemærk, at produktet kan transmittere,<br>selvom du ikke foretager et telefonopkald. |

## **Produktetiket**

Produktetiketten er placeret i batterirummet på enheden.

# Overensstemmelseserklæringer

## Overensstemmelseserklæringer for EU

### **CE-mærkning**

Følgende CE-mærke er sat på udstyret og emballagen.

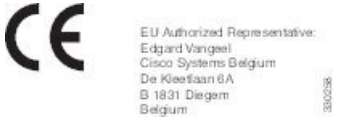

### **RF-eksponeringserklæring for EU**

Denne enhed er blevet evalueret, og det er konstateret, at den er i overensstemmelse med EU EMF-direktiv 1999/519/EU.

## Overholdelseserklæringer for USA

### SAR-erklæring

Cisco trådløs IP-telefon 882x-seriens håndsæt er testet for overensstemmelse med kropsbåret SAR (Specific Absorption Rate) med anvendelse af den specifikke konfiguration for bælte-klemme/hylster, der fulgte med håndsættet. FCC har opstillet de detaljerede krav for kropsbåret SAR og har konstateret, at disse krav er opfyldt med det specifikke bælte-klemme/hylster, der fulgte med håndsættet. Andre bælte-klemme/hylstre eller lignende tilbehør, der ikke er testet, følger måske ikke forskrifterne og skal derfor undgås.

### **RF-eksponeringsoplysninger**

Radiomodulet er evalueret og konstateret at være i overensstemmelse med kravene i 47 CFR paragraf 2.1091, 2.1093 og 15.247 (b) (4), der behandler RF-eksponering fra radiofrekvensenheder. Denne model opfylder de gældende statskrav til eksponering af radiofrekvensbølger.

#### DENNE ENHED OVERHOLDER DE BEGRÆNSNINGER, DER HENVISES TIL AF ISED RSS-102 R5 VEDRØRENDE EKSPONERING TIL RADIOBØLGER

Din enhed i Cisco trådløs IP-telefon 882x-serien omfatter en radiotransmitter og -modtager. Den er designet til ikke at overskride (de ukontrollerede) begrænsninger for befolkningen som helhed vedrørende eksponering til radiobølger (radiofrekvens, elektromagnetiske felter), som der henvises til i RSS-102, der henviser til Health Canada Safety Code 6, og omfatter en væsentlig sikkerhedsmargen, der er beregnet på at sørge for sikkerheden af alle personer, uanset alder og sundhedstilstand.

Som sådan er systemerne designet til at blive betjent på en måde, så brugerne kan undgå kontakt med antennerne. Det anbefales at konfigurere systemet et sted, hvor antennerne som minimum kan forblive i en minimumsafstand, som angivet af brugeren, i overensstemmelse med de regulatoriske retningslinjer, som er beregnet på at reducere den samlede eksponering for brugeren eller operatøren.

Enheden er blevet testet, og det er konstateret, at den er i overensstemmelse med de gældende regler som en del af radiocertificeringsprocessen.

| Maksimal SAR for denne model og betingelser, som den er registreret i forhold til |            |           |
|-----------------------------------------------------------------------------------|------------|-----------|
| Hoved-SAR                                                                         | WLAN 5 GHz | 0,63 W/kg |
| Kropsbåret SAR                                                                    | WLAN 5 GHz | 0,67 W/kg |

Denne trådløse telefon indeholder en radiomodtager. Radiomodtageren og antennen er fremstillet til at opfylde RF-emissionskrav for human eksponering ifølge specificering fra FCC lige så vel som fra andre instanser i andre lande. Disse retningslinjer er udviklet af industrien på basis af vejledning fra WHO (World Health Organization). Disse industristandarder er udviklet til at omfatte yderligere sikkerhedsmarginer for at sikre, at brugeren eksponeres for den mindste mængde RF-stråling.

Radiomodtageren anvender en ikke-ioniserende type stråling i modsætning til en ioniserende stråling som f.eks. en røntgenbølge.

Eksponeringsstandarden for disse enheder refererer til en måleenhed, der kendes som SAR. Grænsen, der er sat af FCC, er 1,6 W/kg. Test for dette emissionsniveau er foretaget af et uafhængigt laboratorium, der benytter testmetoder og driftspositioner, der er gennemgået af FCC og andre instanser.

Før telefonen blev markedsført, var produktet testet og certificeret i overensstemmelse med FCC-regulativer for at verificere, at produktet ikke overskred FCC SAR-kravene.

Der står mere om SAR- og RF-eksponering på FCC-webstedet: http://www.fcc.gov/oet/rfsafety

Der foreligger ikke endeligt bevis for, at disse mobiltelefoner udgør en sundhedsrisiko. FDA og adskillige forskere fortsætter studier om RF-stråling og helbredsspørgsmål. Der står flere oplysninger om dette emne på FDA's websted: http://www.fda.gov

Cisco trådløs IP-telefon 882x-serien fungerer på strømniveauer, der er 5 til 6 gange lavere end de fleste standardmobiltelefoner og PCS- (Personal Communications Service) eller GSM- (Global System for Mobile Communication) telefoner. Denne lavere strøm kombineret med en lavere driftscyklus for sender reducerer brugerens eksponering for RF-felter.

Der foreslås flere metoder til at reducere eksponering for brugeren. Disse omfatter:

- 1. Anvendelse af et håndfrit håndsæt til at øge afstanden mellem antennen og brugerens hoved.
- 2. Flytning af antennen væk fra brugeren.

Der kan fås yderligere oplysninger i følgende dokumentation:

- Cisco Systems Spread Spectrum Radios og hvidbog om RF-sikkerhed på følgende location: http://www.cisco.com/warp/public/cc/pd/witc/ao340ap/prodlit/rfhr\_wi.htm
- FCC Bulletin 56: Questions and Answers about Biological Effects and Potential Hazards of Radio Frequency Electromagnetic Fields
- FCC Bulletin 65: Evaluating Compliance with the FCC guidelines for Human Exposure to Radio Frequency Electromagnetic Fields

Der kan også fås yderligere oplysninger fra følgende organisationer:

- World Health Organization Internal Commission on Non-Ionizing Radiation Protection på http://www.who.int/emf
- United Kingdom, National Radiological Protection Board på http://www.nrpb.org.uk
- Cellular Telecommunications Association på http://www.wow-com.com

#### Generel overensstemmelse for RF-eksponering

Denne enhed er evalueret og fundet i overensstemmelse med ICNIRP's (International Committee on Non-Ionizing Radiation Protection) grænser for human eksponering af RF.

### **Del 15 radioenhed**

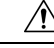

Advarsel

Del 15-radioenheden anvendes på en ikke-interferensbasis med andre enheder, som anvendes på denne frekvens. Eventuelle ændringer eller modificeringer af produktet, som ikke udtrykkeligt er godkendt af Cisco, herunder brugen af ikke-Cisco-antenner, kunne annullere brugerens ret til at anvende denne enhed.

## Overensstemmelseserklæringer for Canada

Dette udstyr er i overensstemmelse med Industry Canadas licensundtagne RSS-standard(er). Driften er underlagt følgende to betingelser: (1) denne enhed må ikke forårsage interferens, og (2) denne enhed skal acceptere al interferens, herunder interferens, der kan forårsage uønsket funktion for enheden. Beskyttelse af personlige oplysninger ved kommunikation kan ikke sikres, når du bruger denne telefon.

Dette produkt opfylder de gældende tekniske specifikationer for ISED (Innovation, Science and Economic Development Canada).

#### Avis de Conformité Canadien

Cet appareil est conforme aux normes RSS exemptes de licence RSS d'Industry Canada. Le fonctionnement de cet appareil est soumis à deux betingelser: (1) ce périphérique en doit pas causer d'interférence et (2) ce périphérique doit støtte er interférences, y compris celles susceptibles d'entraîner Fjern fonctionnement ikke souhaitable de l'appareil. La beskyttelse des communications en peut pas être assurée lors de l'utilisation de ce téléphone.

Le présent produit est conforme aux spécifications teknikker applicables d'Innovation, Sciences et Développement économique Canada.

### Canadisk RF-eksponeringserklæring (

DENNE ENHED OVERHOLDER DE BEGRÆNSNINGER, DER HENVISES TIL AF ISED RSS-102 R5 VEDRØRENDE EKSPONERING TIL RADIOBØLGER

Enheden omfatter en radiosender og -modtager. Den er designet til ikke at overskride (de ukontrollerede) begrænsninger for befolkningen som helhed vedrørende eksponering til radiobølger (radiofrekvens, elektromagnetiske felter), som der henvises til i RSS-102, der henviser til Health Canada Safety Code 6, og omfatter en væsentlig sikkerhedsmargen, der er beregnet på at sørge for sikkerheden af alle personer, uanset alder og sundhedstilstand.

Som sådan er systemerne designet til at blive betjent på en måde, så brugerne kan undgå kontakt med antennerne. Det anbefales at konfigurere systemet et sted, hvor antennerne som minimum kan forblive i en minimumsafstand, som angivet af brugeren, i overensstemmelse med de regulatoriske retningslinjer, som er beregnet på at reducere den samlede eksponering for brugeren eller operatøren.

Enheden er blevet testet, og det er konstateret, at den er i overensstemmelse med de gældende regler som en del af radiocertificeringsprocessen.

| Maksimal SAR for denne model og betingelser, som den er registreret i forhold til |            |           |
|-----------------------------------------------------------------------------------|------------|-----------|
| Hoved-SAR                                                                         | WLAN 5 GHz | 0,63 W/kg |
| Kropsbåret SAR                                                                    | WLAN 5 GHz | 0,67 W/kg |

#### Déclaration d'Exposition aux RF Canadienne

#### <u>CE PÉRIPHÉRIQUE RESPECTE LES LIMITES DÉCRITES PAR LA NORME RSS-102 R5 D'EXPOSITION</u> À DES ONDES RADIO

Votre appareil comprend un émetteur et un récepteur radio. Il est conçu pour ne pas dépasser les limites applicables à la population générale (ne faisant pas l'objet de contrôles périodiques) d'exposition à des ondes radio (champs électromagnétiques de fréquences radio) comme indiqué dans la norme RSS-102 qui sert de référence au règlement de sécurité n°6 sur l'état de santé du Canada et inclut une marge de sécurité importantes conçue pour garantir la sécurité de toutes les personnes, quels que soient leur âge et état de santé.

En tant que tels, les systèmes sont conçus pour être utilisés en évitant le contact avec les antennes par l'utilisateur final. Il est recommandé de positionner le système à un endroit où les antennes peuvent demeurer à au moins une distance minimum préconisée de l'utilisateur, conformément aux instructions des réglementations qui sont conçues pour réduire l'exposition globale de l'utilisateur ou de l'opérateur.

Le périphérique a été testé et déclaré conforme aux réglementations applicables dans le cadre du processus de certification radio.

| DAS maximal pour ce modèle et conditions dans lesquelles il a été enregistré |            |           |
|------------------------------------------------------------------------------|------------|-----------|
| DAS au niveau de la tête                                                     | WLAN 5 GHz | 0,63 W/kg |
| DAS près du corps                                                            | WLAN 5 GHz | 0,67 W/kg |

## Overensstemmelseserklæringer for New Zealand

### Generel advarsel for PTC (Permit to Connect)

Udstedelse af Telepermit for et hvilket som helst stykke terminaludstyr indikerer blot, at Telecom har accepteret, at udstyret overholder minimumskravene for tilslutning til selskabets netværk. Dette indebærer ikke, at Telecom godkender produktet, og heller ikke, at der ydes nogen form for garanti. Frem for alt giver det ingen sikkerhed for, at vilkårligt udstyr vil fungere korrekt i alle henseender sammen med et andet stykke udstyr med Telepermit af et andet mærke eller model, og det indebærer heller ikke, at et vilkårligt produkt er kompatibelt med alle Telecoms netværkstjenester.

### Anvendelse af IP-netværker med PSTN

IP (Internet Protocol) introducerer af natur forsinkelse i talesignaler, da hver datapakke formuleres og adresseres. Telecom Access Standards anbefaler, at leverandører, designere og montører, der anvender denne teknologi til opkald til eller fra PSTN, refererer til ITU E Model-kravene i designet af deres netværker. Det overordnede mål er at minimere forsinkelser, forvrængninger og andre forringelser af transmissionen, især for de opkald, der involverer mobile og internationale netværker, som allerede er ramt af omfattende forsinkelser.

#### Anvendelse af stemmekompression via PSTN

På grund af den omfattende forsinkelse, der allerede sker ved opkald til mobile og internationale netværker, hvoraf nogle allerede er forårsaget af deres brug af stemmekompressionsteknologier, vil Telecom Access Standards kun godkende G711-stemmeteknologi til brug på PSTN. G711 er en 'teknik til øjeblikkelig stemmekryptering', hvorimod G729 og alle dens varianter betragtes som værende 'næsten øjeblikkelige', idet de introducerer yderligere forsinkelse i talesignalet.

#### **Ekko-annullering**

Ekko-annulleringer er normalt ikke påkrævet i Telecom PSTN, fordi geografiske forsinkelser er acceptable, hvor CPE-returtab opretholdes inden for Telepermit-grænser. Private netværk, der bruger Voice over IP-teknologi (VoIP), skal dog tilvejebringe ekko-annullering for alle taleopkald. Den kombinerede effekt af lyd/VoIP-forsinkelse og forsinkelse i IP-routing kan forårsage en ekko-annulleringstid på 64 ms.

## Overholdelseserklæringer for Taiwan

### DGT – advarselssætning

避免電波干擾,本器材禁止於室外使用5.25-5.35 秭赫頻帶

#### 低功率电波辐射性电機管理辨法

| 第十二條 | 經型式認證合格之低功率射頻電機,非經許可,公司、 |
|------|--------------------------|
|      | 商號或使用者均不得擅自變更頻率、加大功率或變更原 |
|      | 設計之特性及功能。                |

第十四條 低功率射頻電機之使用不得影響飛航安全及干擾合法通信; 經發現有干擾現象時,應立即停用,並改善至無干擾時方得 繼續使用。

前項合法通信,指依電信法規定作業之無線電信。

低功率射頻電機須忍受合法通信或工業、科學及醫療用電波 輻射性電機設備之干擾。

#### 低功率射頻電機技術規範

- 4.7 無線資訊傳輸設備
- 4.7.5 在5.25-5.35秭赫頻帶內操作之無線資訊傳輸設備,限於室內使用。
- 4.7.6 無線資訊傳輸設備須忍受合法通信之干擾且不得干擾合法通信;如 造成干擾,應立即停用,俟無干擾之虞,始得繼續使用。
- 4.7.7 無線資訊傳輸設備的製造廠商應確保頻率穩定性,如依製造廠商使 gp 用手册上所述正常操作,發射的信號應維持於操作頻帶中。

## **Overholdelseserklæringer for Argentina**

#### Advertencia

No utilizar una fuente de alimentación con caracteristícas distintas a las expresadas ya que podría ser peligroso.

## Overensstemmelseserklæringer for Brasilien

#### Art. 6° – 506

Dette udstyr er en sekundær enhedstype. Dvs. den ikke er beskyttet mod skadelig interferens, selv om interferensen er forårsaget af en enhed af samme type, og den kan heller ikke forårsage interferens på primære enhedstyper.

Du kan få flere oplysninger ved at gå til denne URL: http://www.anatel.gov.br

Este equipamento opera em caráter secundário, isto é, não tem direito a proteção contra interferência prejudicial, mesmo de estações do mesmo tipo, e não pode causar interferência a sistemas operando em caráter primário.

Site Anatel: http://www.anatel.gov.br

#### Resolution nr. 303/2002 og nr. 533/2009

Dette produkt er godkendt af Anatel i henhold til de procedurer, der er omfattet af resolutionnr. 242/2000 og opfylder tekniske krav, der anvendes, herunder eksponeringsgrænserne for den specifikke absorptionsgrad for elektriske, magnetiske og elektromagnetiske felter i forbindelse med radiofrekvens i henhold til resolutionerne nr. 303/2002 og nr. 533/2009.

#### Resoluções no. 303/2002 e no. 533/2009

Este produto está homologado pela Anatel, de acordo com os procedimentos regulamentados pela Resolução no. 242/2000 e atende aos requisitos técnicos aplicados, incluindo os limites de exposição da Taxa de Absorção Específica referente a campos elétricos, magnéticos e eletromagnéticos de radiofrequência, de acordo com as Resoluções no. 303/2002 e no. 533/2009.

| Model   | Certifikatnummer |
|---------|------------------|
| 8821    | 03114-17-01086   |
| 8821-EX | 03114-17-01086   |

## Overholdelseserklæringer for Singapore

# Complies with IMDA Standards DB101992

# **Oversigt over sikkerhed for Cisco-produkter**

Dette produkt indeholder kryptografiske funktioner og er underlagt amerikansk lovgivning samt den lokale lovgivning i andre lande, for så vidt angår import, eksport, overførsel og brug. Levering af Ciscos kryptografiske produkter medfører ikke, at tredjemand har tilladelse til at importere, eksportere, distribuere eller anvende kryptering. Det er importørernes, eksportørernes, distributørernes og brugernes eget ansvar at sørge for, at de amerikanske eller lokale regler overholdes. Ved at tage dette produkt i brug erklærer du dig indforstået med at overholde de gældende love og regler. Hvis du ikke kan overholde de amerikanske eller lokale regler, bedes du returnere produktet med det samme.

Du kan finde yderligere oplysninger om amerikansk eksportregler på https://www.bis.doc.gov/policiesandregulations/ear/index.htm.

# Vigtige onlineoplysninger

#### Licensaftale for slutbrugeren

Licensaftalen for slutbrugeren (EULA) er placeret her: https://www.cisco.com/go/eula

#### Overholdelse af bestemmelser og sikkerhedsoplysninger

Overholdelse af bestemmelser og sikkerhedsoplysninger (RCSI) er placeret her: